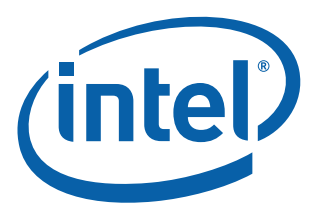

# Skylake-LP/H - Intel<sup>®</sup> Management Engine Firmware 11.0

# **Corporate Firmware Bring Up Guide**

June 2015

Revision 1.033 - Beta 2 Release

Intel Confidential

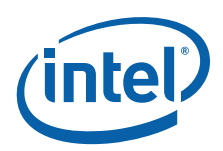

By using this document, in addition to any agreements you have with Intel, you accept the terms set forth below. You may not use or facilitate the use of this document in connection with any infringement or other legal analysis concerning Intel products described herein. You agree to grant Intel a non-exclusive, royalty-free license to any patent claim thereafter drafted which includes subject matter disclosed herein.

INFORMATION IN THIS DOCUMENT IS PROVIDED IN CONNECTION WITH Intel® PRODUCTS. NO LICENSE, EXPRESS OR IMPLIED, BY ESTOPPEL OR OTHERWISE, TO ANY INTELLECTUAL PROPERTY RIGHTS IS GRANTED BY THIS DOCUMENT. EXCEPT AS PROVIDED IN INTEL'S TERMS AND CONDITIONS OF SALE FOR SUCH PRODUCTS, INTEL ASSUMES NO LIABILITY WHATSOEVER, AND INTL DISCLAIMS ANY EXPRESS OR IMPLIED WARRANTY, RELATING TO SALE AND/OR USE OF INTEL PRODUCTS INCLUDING LIABILITY OR WARRANTIES RELATING TO FITNESS FOR A PARTICULAR PURPOSE, MERCHANTABILITY, OR INFRINGEMENT OF ANY PATENT, COPYRIGHT OR OTHER INTELLECTUAL PROPERTY RIGHT.

A "Mission Critical Application" is any application in which failure of the Intel Product could result, directly or indirectly, in personal injury or death. SHOULD YOU PURCHASE OR USE INTEL'S PRODUCTS FOR ANY SUCH MISSION CRITICAL APPLICATION, YOU SHALL INDEMNIFY AND HOLD INTEL AND ITS SUBSIDIARIES, SUBCONTRACTORS AND AFFILIATES, AND THE DIRECTORS, OFFICERS, AND EMPLOYEES OF EACH, HARMLESS AGAINST ALL CLAIMS COSTS, DAMAGES, AND EXPENSES AND REASONABLE ATTORNEYS' FEES ARISING OUT OF, DIRECTLY OR INDIRECTLY, ANY CLAIM OF PRODUCT LIABILITY, PERSONAL INJURY, OR DEATH ARISING IN ANY WAY OUT OF SUCH MISSION CRITICAL APPLICATION, WHETHER OR NOT INTEL OR ITS SUBCONTRACTOR WAS NEGLIGENT IN THE DESIGN, MANUFACTURE, OR WARNING OF THE INTEL PRODUCT OR ANY OF ITS PARTS.

Intel may make changes to specifications and product descriptions at any time, without notice. Designers must not rely on the absence or characteristics of any features or instructions marked "reserved" or "undefined". Intel reserves these for future definition and shall have no responsibility whatsoever for conflicts or incompatibilities arising from future changes to them. The information here is subject to change without notice.

The Skylake Platform and Skylake PCH products may contain design defects or errors known as errata which may cause the product to deviate from published specifications. Current characterized errata are available on request.

Intel® AMT should be used by a knowledgeable IT administrator and requires enabled systems, software, activation, and connection to a corporate network. Intel AMT functionality on mobile systems may be limited in some situations. Your results will depend on your specific implementation. Learn more by visiting <u>Intel® Active Management Technology</u>.

Intel® Small Business Technology (Intel® SBT) requires an Intel® Small Business Technology enabled system and proper configuration. Availability of features will depend upon the setup and configuration by your PC manufacturer. Consult your system manufacturer.

Intel® vPro<sup>™</sup> Technology requires setup and activation by a knowledgeable IT administrator. Availability of features and results will depend upon the setup and configuration of your hardware, software and IT environment. Learn more at: <u>http://www.intel.com/</u><u>technology/vpro</u>.

Any software source code reprinted in this document is furnished under a software license and may only be used or copied in accordance with the terms of that license.

64-bit computing on Intel architecture requires a computer system with a processor, chipset, BIOS, operating system, device drivers and applications enabled for Intel® 64 architecture. Processors will not operate (including 32-bit operation) without an Intel® 64 architecture-enabled BIOS. Performance will vary depending on your hardware and software configurations. Consult with your system vendor for more information.

Intel processor numbers are not a measure of performance. Processor numbers differentiate features within each processor family, not across different processor families. See http://www.intel.com/products/processor\_number for details. 12C is a two-wire communications bus/protocol developed by Philips. SMBus is a subset of the 12C bus/protocol and was developed by Intel. Implementations of the 12C bus/protocol may require licenses from various entities, including Philips Electronics N.V. and North American Philips Corporation.

Microsoft\*, Windows\* and the Windows\* logo are trademarks or registered trademarks of Microsoft Corporation in the United States and/or other countries.

Intel, Celeron, Pentium, Intel Xeon, Intel Core, Intel vPro<sup>™</sup>, and the Intel logo are trademarks of Intel Corporation in the United States and/or other countries. \*Other names and brands may be claimed as the property of others.

KVM Remote Control (Keyboard, Video, Mouse) is only available with Intel® Core™ i5 vPro™ and Core™ i7 vPro™ processors with integrated graphics and Intel® Active Management technology activated. Discrete graphics are not supported.

Copyright © 2014-2015, Intel Corporation. All rights reserved.

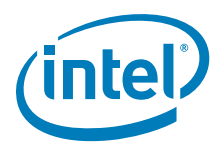

# **Table of Contents**

| <b>1</b><br>1.1<br>1.2<br>1.3<br>1.4<br>1.5<br>1.6<br>1.7<br>1.8 | Introduction         Related Documentation         Intel <sup>®</sup> ME FW Features         Prerequisites         Acronyms and Definitions         1.4.1 General         1.4.2 Intel <sup>®</sup> Management Engine         1.4.3 System States and Power Management         Reference Documents         Format and Notation         Kit Contents         External Hardware Requirements for Bring Up | 8<br>8<br>8<br>9<br>9<br>. 10<br>. 11<br>. 11<br>11<br>13<br>17 |
|------------------------------------------------------------------|----------------------------------------------------------------------------------------------------|-----------------------------------------------------------------|
| 2                                                                | Image Creation: Intel <sup>®</sup> Flash Image Tool                                                                                                    | . 18                                                            |
| 2.1<br>2.2                                                       | Start Intel <sup>®</sup> FIT<br>Step-by-Step Guide to Build SPI Flash Image with Intel <sup>®</sup> FIT Interface                                                                                                    | . 18<br>. 18                                                    |
| 3                                                                | Programming SPI Flash Devices and Checking Firmware Status                                                                                                    | 102                                                             |
| 3.1                                                              | Flash Burner/Programmer                                                                                                    | 102                                                             |
| 3.2                                                              | Flash Programming Tool (Intel <sup>®</sup> FPT)                                                                                                    | 102                                                             |
| 2 2                                                              | 3.2.1 Intel <sup>®</sup> FPT Windows* Version                                                                                                    | 103<br>104                                                      |
| 3.4                                                              | Common Bring Up Issues and Troubleshooting Table                                                                                                    | 104                                                             |
| 4                                                                | Intel <sup>®</sup> ME Firmware Features - Details and Settings                                                                                                    | 107                                                             |
| 4.1<br>4.2                                                       | Basic Intel AMT functionality testing                                                                                                    | 107                                                             |
| 4.Z                                                              | Appendix — Elash Configurations                                                                                                    | 123<br>121                                                      |
| D                                                                | Appendix — Intol <sup>®</sup> LCCS SKII Support Matrix                                                                                                    | 127                                                             |
| <b>В</b> .1                                                      | Intel <sup>®</sup> ICCS SKU Matrix - SPT-LP                                                                                                    | 127                                                             |
| B.2                                                              | Intel <sup>®</sup> ICCS SKU Matrix - SPT-H                                                                                                    | 128                                                             |
| C                                                                | Appendix — Boot Guard Configuration                                                                                                    | 129                                                             |
| C.1<br>C.2                                                       | Enforcement Policies                                                                                                    | 129                                                             |
| C.3                                                              | OEM Profile Parameters                                                                                                    | 130                                                             |
| <b>D</b><br>D.1                                                  | Appendix — Intel <sup>®</sup> Platform Trust Technology<br>Intel <sup>®</sup> Platform Trust Technology                                                                                                    | <b>131</b><br>131                                               |
| Е                                                                | Appendix — Settings for RVP CRBs (B)                                                                                                    | 132                                                             |
| F                                                                | Appendix — Integrated Sensor Hub (ISH) Public Key Settings                                                                                                    | 135                                                             |

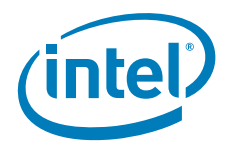

# **Figures**

| A-1 | Configuration "A" | 124 |
|-----|-------------------|-----|
| A-2 | Configuration "B" | 125 |
| A-3 | Configuration "D" | 125 |

# **Tables**

| 1-1  | Number Format Notation                                                |
|------|-----------------------------------------------------------------------|
| 1-2  | Data Format Notation 12                                               |
| 1-3  | Kit Contents                                                          |
| 2-1  | Intel <sup>®</sup> FIT - Initial Screen Layout                        |
| 2-2  | Intel <sup>®</sup> FIT - Build Settings                               |
| 2-3  | Intel <sup>®</sup> FIT - Flash Layout                                 |
| 2-4  | Intel <sup>®</sup> FIT - Flash Settings                               |
| 2-5  | Intel <sup>®</sup> FIT - Intel <sup>®</sup> ME Kernel                 |
| 2-6  | Intel <sup>®</sup> FIT - Intel <sup>®</sup> AMT                       |
| 2-7  | Intel <sup>®</sup> FIT - Intel <sup>®</sup> Platform Protection       |
| 2-8  | Intel <sup>®</sup> FIT - Integrated Clock Controller                  |
| 2-9  | Intel <sup>®</sup> FIT - Intel <sup>®</sup> Networking & Connectivity |
| 2-10 | Intel <sup>®</sup> FIT - Flex I/O                                     |
| 2-11 | Intel <sup>®</sup> FIT - Internal PCH Buses                           |
| 2-12 | Intel <sup>®</sup> FIT - GPIO                                         |
| 2-13 | Intel <sup>®</sup> FIT - Power                                        |
| 2-14 | Intel <sup>®</sup> FIT - Integrated Sensor Hub                        |
| 2-15 | Intel <sup>®</sup> FIT - Debug                                        |
| 2-16 | Intel <sup>®</sup> FIT - CPU Straps                                   |
| 2-17 | Intel <sup>®</sup> FIT - Build Image101                               |
| 3-1  | Common Bring Up Issues and Troubleshooting Table                      |
| 4-1  | Building and Flashing Image to Target Platform107                     |
| 4-2  | Basic Intel <sup>®</sup> AMT Testing Steps108                         |
| 4-3  | What you need for Basic Intel® AMT functionality testing113           |
| 4-4  | Console / Client Intel <sup>®</sup> AMT functionality testing114      |
| B.1  | Intel <sup>®</sup> ICCS SKU Matrix SPT-LP 127                         |
| B.2  | Intel <sup>®</sup> ICCS SKU Matrix SPT-H 128                          |
| C.1  | Profile Description                                                   |
| C.2  | Enforcement Policy Description 129                                    |
| C.3  | Profile Parameters Description 130                                    |
| D.1  | Intel <sup>®</sup> Platform Trust Technology Configuration table131   |
| E.1  | Skylake-LP RVP Board Settings - B Step132                             |
| E.2  | Skylake-H RVP Board Settings - B Step133                              |
| F.1  | Integrated Sensor Hub (ISH) Public Key Settings135                    |

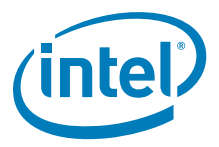

| Revision    | Description                                                                                                    | Date           |
|-------------|----------------------------------------------------------------------------------------------------|----------------|
| 11.0.0.1080 | Pre-Alpha Release: See change bars on the left side of the page.                                                                                                    | September 2014 |
| 11.0.0.1100 | Alpha Release: See change bars on the left side of the page.                                                                                                    | December 2014  |
| 11.0.0.1106 | ICC table additions: See change bars on the left side of the page.                                                                                                    | January 2015   |
| 11.0.0.11xx | General table additions: See change bars on the left side of the page for specific page change.                                                                                                    | February 2015  |
|             | <ul> <li>Updated Table of Contents, List of Figures, and List of Tables to align with<br/>table content shifts for added items</li> </ul>                                                                |                |
|             | Page 28 - Updated screen shot to reflect tool update                                                                                                    |                |
|             | Page 40, 41 added missing table values                                                                                                    |                |
|             | <ul> <li>Page 50 - Removed frequency values that were not valid</li> </ul>                                                                                                    |                |
|             | Page 78 - 89 - Table contents were shifted to allow for table additions                                                                                                    |                |
|             | Page 94 - Help text was added for CPU strap settings                                                                                                    |                |
| 11.0.0.11xx | Updates made to reflect changes in ME kit package contents in Chapter 1 and visual changes in CPU Strap section in Chapter 2.                                                                            | March 2015     |
| 11.0.0.1122 | Beta Release: Table updates made, see change bars on left side of the page for location                                                                                                    | March 2015     |
|             | <ul> <li>Updated Table of Contents, List of Figures, and List of Tables to align with<br/>table content shifts for added items</li> </ul>                                                                |                |
|             | Appendix D - PTT table updated to ensure correct values                                                                                                    |                |
|             | Added additional row to include region order in the build settings popup                                                                                                    |                |
|             | Inserted EcRegion in Flash Layout section                                                                                                    |                |
|             | Inserted EC Master Access in Flash Settings section                                                                                                    |                |
|             | Inserted Post Manufacturing Lock to ME Kernel section                                                                                                    |                |
|             | <ul> <li>Intel® AMT Watchdog Automatic Reset Enabled added to screen shot<br/>and table under Intel® AMT section under Intel® AMT Configuration</li> </ul>                                               |                |
|             | Minimum removed as a choice for redirection privacy / security level                                                                                                    |                |
|             | <ul> <li>Inserted screen shot and table for Hash Key Configuration for Bootguard<br/>/ISH and removed OEM Public Key Hash from Boot Guard Configuration<br/>under Platform Protection section</li> </ul> |                |
|             | Updated screen shot for USB3 Port Configuration under Flex I/O section                                                                                                    |                |
|             | Added additional note for PCIe controllers for RST under Flex I/O section                                                                                                    |                |
|             | <ul> <li>Updated screen shots to show removal of USB_Wakeout#/GPD7 signal<br/>configuration from GPIO and Power sections</li> </ul>                                                                      |                |
|             | Updated ME Feature Pins under GPIO to reflect changes in UI layout                                                                                                    |                |
|             | Removed Appendix E RVP CRB A Step configuration settings                                                                                                    |                |
|             | Added Appendix after renumbering for ISH Public Key Information                                                                                                    |                |
|             | <ul> <li>Updated WLAN Microcode version for Snowfield Peak in Networking and<br/>Connectivity Section</li> </ul>                                                                                         |                |
|             | <ul> <li>Updated CPU Straps section to IMON disabled = 0x1</li> </ul>                                                                                                    |                |

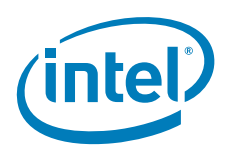

| Revision    | Description                                                                                                    | Date       |
|-------------|----------------------------------------------------------------------------------------------------|------------|
| 11.0.0.1126 | General Updates: Table updates made, see change bars on left side of the page for location                                                                                                    | April 2015 |
|             | <ul> <li>Updated Table of Contents, List of Figures, and List of Tables to align with<br/>table content shifts for added items</li> </ul>                                                                    |            |
|             | Updated kit content reference for BIOS and LAN version                                                                                                    |            |
|             | <ul> <li>ICC Table 2.8 settings - Remove SPT-H only enable option reference for<br/>CLKRUN LPC 0 and CLKRUN LPC 1</li> </ul>                                                                                 |            |
|             | <ul> <li>ICC Table 2.8 removed options for SKL-U and SKL-Y GPIO settings that<br/>were not listed</li> </ul>                                                                                                 |            |
|             | <ul> <li>Flash Settings &gt; Flash Configuration changed screen shot to match fields<br/>displayed</li> </ul>                                                                                                |            |
|             | <ul> <li>Internal PCH Buses &gt; PCH Timer Configuration - Added APWROK Timing<br/>back to table and updated screen shot</li> </ul>                                                                          |            |
|             | <ul> <li>Debug &gt; Intel® Trace Hub Technology - Added Unlock Token field to<br/>table and updated screen shot</li> </ul>                                                                                   |            |
|             | <ul> <li>Appendix B tables updated to differentiate between SPT-LP and SPT-H<br/>PCH configurations</li> </ul>                                                                                               |            |
|             | Appendix F references added                                                                                                    |            |
|             | <ul> <li>Quad Output Read Enabled and Dual Output Read Enabled values<br/>changed.</li> </ul>                                                                                                    |            |
|             | <ul> <li>Debug Override bit value tables added to description for pre-production<br/>and production silicon.</li> </ul>                                                                                      |            |
|             | <ul> <li>MCTPDevPortEC setting changed to value 0x02 and screen shot changed.</li> </ul>                                                                                                    |            |
|             | Change BSP setting to disabled under Boot Guard Configuration.                                                                                                    |            |
|             | <ul> <li>ICC Table 2.8 settings updated to reflect clock gating wait value<br/>changes, crystal oscillator description changes, and GPIO Pin Mappings.<br/>See change bar for specific locations.</li> </ul> |            |
|             | Screen shots changed for added fields                                                                                                    |            |
|             |                                                                                                    |            |

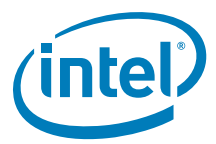

| Revision    | Description                                                                                                    | Date      |
|-------------|----------------------------------------------------------------------------------------------------|-----------|
| 11.0.0.1133 | General Updates: Checked kit for updates to user interface                                                                                                    | May 2015  |
|             | <ul> <li>Updated BSP Initialization description in table 2-7 Boot Guard<br/>Configuration</li> </ul>                                                              |           |
|             | <ul> <li>Updated Flash Settings section, write and erase clock frequency to<br/>48MHz</li> </ul>                                                                  |           |
|             | Updated Flex I/O Section, SKL-H column to match default settings                                                                                                  |           |
| 11.0.0.1136 | General Updates: Checked kit for updates to user interface                                                                                                    | May 2015  |
|             | <ul> <li>Updated Platform Protection &gt; Content Protection screen shot and added<br/>associated new rows to table 2-7 section 1</li> </ul>                      |           |
|             | Added IDLM under Debug table 2-15 section 4 with screen shot                                                                                                    |           |
| 11.0.0.1144 | General Updates: Checked kit for updates to user interface                                                                                                    | June 2015 |
|             | <ul> <li>Updated Platform Protection &gt; Content Protection screen shot and added<br/>associated new rows to table 2-7 section 1</li> </ul>                      |           |
|             | Updated master pages to resolve numbering issue                                                                                                    |           |
|             | <ul> <li>Removed conditional indicators from template for previous platforms and<br/>cleaned up document to only include corporate/consumer indicators</li> </ul> |           |
|             | <ul> <li>Changed table format to allow for future formatting to easier add<br/>Lewisburg features</li> </ul>                                                      |           |
|             | <ul> <li>Added Intel® Network Frame Forwarder section in Intel® ME Kernel<br/>section and reordered remaining graphics and numbers accordingly</li> </ul>         |           |
|             | Changed DCI Enabled to Yes                                                                                                    |           |
|             | Debug Override Pre-Production Silicon Bit 0: timeout changed to 60                                                                                                |           |
|             | <ul> <li>HDCP Internal Display Port1 – 5K changed to none</li> </ul>                                                                                              |           |
|             | <ul> <li>Moved Note in content protection section to each HDCP section and<br/>made conditional to corporate</li> </ul>                                           |           |
|             | Flex I/O port settings updated for inconsistencies                                                                                                    |           |
|             | BSP settings changed to enabled                                                                                                    |           |
|             | MctpDevicePortEc set to 0x0                                                                                                    |           |
|             | <ul> <li>Flash Settings Invalid Instructions changed to match current settings<br/>and internal sighting 225442</li> </ul>                                        |           |
|             | <ul> <li>Internal sighting 225139 - SataPCIeComboPort1 should be GPIO instead<br/>PCIe (or GbE) on RVP3</li> </ul>                                                |           |
|             | Updated screen shot for PCH Timer Configuration                                                                                                    |           |
|             | Internal sighting 5253614 - SKL-H USB3/PCIe Combo Port Mapping Typo                                                                                               |           |
|             | GT US Power Plane Topology updated for setting mismatch                                                                                                    |           |
|             | <ul> <li>Added general note to NFF section about some PCH not supporting<br/>enabling of this option</li> </ul>                                                   |           |
|             | Updated screen shot for ME region that included added display fields for<br>Chipset Initialization                                                                |           |
|             | <ul> <li>Update eSPI CRC Check Enabled settings to match SPI programming<br/>guide values</li> </ul>                                                              |           |

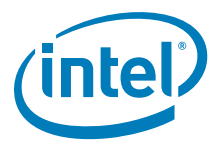

# **1** Introduction

This document covers the Intel<sup>®</sup> Management Engine Firmware (Intel<sup>®</sup> ME) 11.0 - Corporate Firmware bring up procedure. Intel<sup>®</sup> ME is tied to essential platform functionality — this dependency cannot be avoided for engineering reasons.

The bring up procedure primarily involves building a Serial Peripheral Interface (SPI) Flash image that will contain:

- [required] Descriptor region Contains sizing information for all other SPI Flash image regions, SPI settings (including Vendor Specific Configuration or VSCC tables, SPI device parameters), and region access permissions.
- [required] BIOS region Contains firmware for the processor (or host) and/or Embedded Controller (EC).
- [required] Intel<sup>®</sup> ME FW region Contains firmware for the Intel<sup>®</sup> Management Engine.
- **[optional]** GbE region Contains firmware for Intel LAN solution.

For more details on SPI Flash layout, see the document **Skylake-LP/H SPI Programming Guide** and Appendix A. Once the SPI Flash image is built, it will be programmed to the target based platform and the platform will be booted. This document also covers any tests and checks required to ensure that this boot process is successful and that Intel<sup>®</sup> ME Corporate FW is operating as expected.

## 1.1 Related Documentation

VIP: Kit# 106913 - Intel $^{\mbox{\tiny (B)}}$  Ethernet Network Connections (20.1 OEM Gen) - LAN Software Production Candidate 20.1

# 1.2 Intel<sup>®</sup> ME FW Features

This firmware release includes the following applications:

- Platform Clocks Tune clock silicon to the parameters of a specific board, configure clocks at run time, and power management clocks. Benefit: Allows extensive customizability and soft control of "Third generation" clock solution and makes clocks available before CPU powers up.
- Silicon Workaround Capability Intel<sup>®</sup> ME FW will have limited capabilities to perform targeted workarounds for silicon issues. Benefit: Allows Intel<sup>®</sup> ME FW to address some issues that otherwise would require a new silicon stepping.

## **1.3 Prerequisites**

Before this document is read and utilized, it is essential that the reader first review the Corporate FW Release Notes (included with this  $Intel^{®}$  ME CorporateConsumer FW kit).

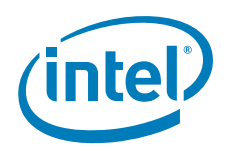

This document is constructed so that the reader can complete the bring up steps as given for the Intel Customer Reference Board (CRB). However, in the case that bring up is being performed on a different  $Intel^{®}$  x based platform, this document will highlight any changes that must be imposed onto the bring up steps accordingly.

This document makes only the following limited assumptions regarding hardware:

- The platform is Intel<sup>®</sup> Skylake LP/H Chipset Family based
- The platform is equipped with one or more SPI Flash devices with a total capacity sufficient for storing all relevant firmware images.

## 1.4 Acronyms and Definitions

#### 1.4.1 General

| Acronym or Term         | Definition                                                                                              |
|-------------------------|----------------------------------------------------------------------------------------------------|
| BIOS                    | Basic Input Output System                                                                               |
| DIMM                    | Dual In-line Memory Module                                                                              |
| DMI                     | Direct Media Interface                                                                                  |
| EC                      | Embedded Controller                                                                                     |
| FPF                     | Field Programmable Fuses                                                                                |
| FW                      | Firmware                                                                                                |
| GbE                     | Gigabit Ethernet                                                                                        |
| HECI                    | Host Embedded Controller Interface (aka Intel <sup>®</sup> MEI)                                         |
| Intel <sup>®</sup> ICCS | Intel <sup>®</sup> Integrated Clock Controller Service                                                  |
| Intel <sup>®</sup> ME   | Intel <sup>®</sup> Management Engine (Intel <sup>®</sup> ME)                                            |
| Intel <sup>®</sup> MEI  | $Intel^{\textcircled{B}}$ Management Engine Interface (Intel^{\textcircled{B}} MEI) (renamed from HECI) |
| Intel <sup>®</sup> PTT  | Intel <sup>®</sup> Platform Trusted Technology (Intel <sup>®</sup> PPT)                                 |
| Intel <sup>®</sup> MSS  | Intel® Management and Security Status Application                                                       |
| KVM                     | Keyboard, Video, Mouse                                                                                  |
| LAN                     | Local Area Network                                                                                      |
| MCP                     | Multi-Chip Package (Central Processing Unit / Platform Controller Hub)                                  |
| NVM                     | Non-Volatile Memory                                                                                     |
| ООВ                     | Out-of-Band                                                                                             |
| OS                      | Operating System                                                                                        |
| PAVP                    | Protected Audio and Video Path                                                                          |
| PCI                     | Peripheral Component Interconnect                                                                       |
| PCIe*                   | Peripheral Component Interconnect Express                                                               |
| РНҮ                     | Physical Layer (Networking)                                                                             |
| RTC                     | Real Time Clock                                                                                         |
| SBT                     | Intel <sup>®</sup> Small Business Technology                                                            |
| SMBus                   | System Management Bus                                                                                   |
| SPI Flash               | Serial Peripheral Interface Flash                                                                       |
| ТРМ                     | Trusted Platform Module                                                                                 |
| VSCC                    | Vendor Specific Configuration                                                                           |

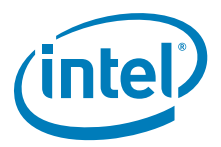

# 1.4.2 Intel<sup>®</sup> Management Engine

| Acronym or Term                                                | Definition                                                                                                    |
|----------------------------------------------------------------|----------------------------------------------------------------------------------------------------|
| 3PDS                                                           | 3rd Party Data Storage                                                                                                    |
| Agent                                                          | Software that runs on a client PC with OS running                                                                                                    |
| End User                                                       | The person who uses the computer (either Desktop or Mobile). In corporate, the user usually does not have administrator privileges. The end user may not be aware to the fact that the platform is managed by Intel <sup>®</sup> AMT.                     |
| Host or Host CPU                                               | The processor that is running the operating system. This is different than the management processor running the Intel® Management Engine Firmware.                                                                                                    |
| Host Service/Application                                       | An application that is running on the host CPU                                                                                                    |
| INF                                                            | An information file (.inf) used by Microsoft* operating systems that supports the Plug & Play feature. When installing a driver, this file provides the OS the necessary information about driver filenames, driver components, and supported hardware.   |
| Intel <sup>®</sup> AMT Firmware                                | The Intel $^{\ensuremath{\mathbb{B}}}$ AMT Firmware running on the embedded processor                                                                                                    |
| Intel <sup>®</sup> Management Engine<br>Interface (Intel® MEI) | Interface between the Management Engine and the Host system                                                                                                    |
| Intel <sup>®</sup> MEI driver                                  | Intel^® ME host driver that runs on the host and interfaces between ISV Agents and the Intel^® ME HW.                                                                                                    |
| IT User                                                        | Information Technology User. Typically very technical and uses a<br>management console to ensure functionality of multiple PCs on a<br>network.                                                                                                    |
| LMS                                                            | Local Management Service: A SW application which runs on the host machine and provide a secured communication between the ISV agent and the Intel <sup>®</sup> Management Engine Firmware.                                                                |
| Intel <sup>®</sup> ME                                          | $Intel^{\textcircled{B}}$ Management Engine: The embedded processor residing in the chipset MCP                                                                                                    |
| Intel <sup>®</sup> MEBx                                        | Intel <sup>®</sup> Management Engine BIOS Extensions                                                                                                    |
| MECI                                                           | ME-VE Communication Interface                                                                                                    |
| NVM                                                            | Non-Volatile Memory: A type of memory that will retain its contents even if power is removed. In the Intel <sup>®</sup> AMT current implementation, this is achieved using a FLASH memory device.                                                         |
| OOB Interface                                                  | Out Of Band interface: This is WSMAN interface over secure or non-secure TCP protocol.                                                                                                    |
| OS not Functional                                              | <ul> <li>The Host OS is considered non-functional in Sx power state and any one of the following cases when system is in S0 power state:</li> <li>OS is hung</li> <li>After PCI reset</li> <li>OS watch dog expires</li> <li>OS is not present</li> </ul> |
| System States                                                  | Operating System power states such as S0. See detailed definitions in System States and Power Management section.                                                                                                    |
| Un-configured state                                            | The state of the Intel <sup>®</sup> Management Engine Firmware when it leaves the OEM factory. At this stage the Intel <sup>®</sup> Management Engine Firmware is not functional and must be configured.                                                  |

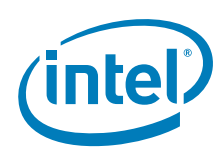

### 1.4.3 System States and Power Management

| Acronym or Term | Definition                                                                                                    |  |
|-----------------|----------------------------------------------------------------------------------------------------|--|
| G3              | A system state of Mechanical Off where all power is disconnected from<br>the system. G3 power state does not necessarily indicate that RTC<br>power is removed.                                                                                                    |  |
| СМО             | Intel <sup>®</sup> Management Engine firmware power state where all hardware power planes are activated. The host power state is S0.                                                                                                    |  |
| СМЗ             | Intel <sup>®</sup> Management Engine power state where the host is in Sx. The processor DRAM Controller is turned off and DRAM power stays in off/ self refresh mode. There is no UMA usage in CM3 state. Less than 1MB of SRAM used for code and data. Code is executed off of flash takes ~1mS. |  |
| CM0-PG          | Core Well Powered; Intel $^{\textcircled{B}}$ ME Well Powered; (Intel $^{\textcircled{B}}$ ME core not consuming power) DRAM available.                                                                                                    |  |
| CM3-PG          | An Intel <sup>®</sup> ME Firmware power state where no power is applied to the Management Engine subsystem. (Intel <sup>®</sup> ME firmware is shut down).                                                                                                    |  |
| OS Hibernate    | System state where the OS state is saved on the hard drive.                                                                                                    |  |
| SO              | A system state where power is applied to all HW devices and the system is running normally.                                                                                                    |  |
| S1, S2, S3      | A system state where the host CPU is halted but power remains available to the memory system (memory is in self-refresh mode).                                                                                                    |  |
| S4              | A system state where the host CPU and memory are not active.                                                                                                    |  |
| S5              | A system state where all power to the host system is off, however the power cord (and/or battery in mobile designs) is still connected.                                                                                                    |  |
| Shut Down       | Equivalent to the S5 state.                                                                                                    |  |
| Snooze Mode     | Intel <sup>®</sup> Management Engine activities are mostly suspended to save power. The Intel <sup>®</sup> Management Engine monitors HW activities and can restore its activities depending on the HW event.                                                                                     |  |
| Standby         | System state where the OS state is saved in memory and resumed from the memory when mouse/keyboard is clicked.                                                                                                    |  |
| Sx              | All S states which are different than S0.                                                                                                    |  |

## 1.5 Reference Documents

| Document                                                                                                    | Doc Number/<br>Location* |
|----------------------------------------------------------------------------------------------------|--------------------------|
| Skylake Intel <sup>®</sup> Management Engine (Intel® ME) and Embedded Controller Interaction Product Specification Revision 0.5                                                                | 549024 / CDI             |
| Intel <sup>®</sup> Management Engine BIOS Writers Guide                                                                                                    | TBD / *                  |
| Intel <sup>®</sup> Management Engine (Intel® ME) 11 SKU Firmware Corporate Compliance Guide for Skylake PCH-H/LP Chipset Family - Skylake Platform Compliancy and Testing Guide - Revision 1.1 | 547409 / CDI             |

*Note:* \* Unless specified otherwise, a document can be ordered by providing its reference number to your Intel Field Applications Engineer.

## 1.6 Format and Notation

The formats and notations used within this document model are those typically used by BIOS vendors. This section describes the formatting and the notations that will be followed in this document.

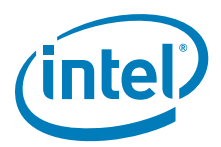

#### Table 1-1. Number Format Notation

| Number Format     | Notation | Example                                                                            |
|-------------------|----------|------------------------------------------------------------------------------------|
| Decimal (default) | d        | 14d. Note that any number without an explicit suffix can be assumed to be decimal. |
| Binary            | b        | 1110b                                                                              |
| Hex               | h        | 0Eh                                                                                |
| Hex               | 0x       | 0x0E                                                                               |

#### Table 1-2. Data Format Notation

| Data Type   | Notation | Size                       |
|-------------|----------|----------------------------|
| Bit         | b        | Smallest unit, 0 or 1      |
| Byte        | В        | 8 bits                     |
| Word        | W        | 16 bits or 2 bytes         |
| Double-word | DW       | 32 bits or 4 bytes         |
| Quad-word   | QW       | 8 bytes or 4 words         |
| Kilobyte    | КВ       | 1024 bytes                 |
| Megabit     | Mb       | 1,048,576 bits or 128 KB   |
| Megabyte    | MB       | 1,048,576 bytes or 1024 KB |
| Gigabit     | Gb       | 1,073,741,824 bits         |
| Gigabyte    | GB       | 1024 MB                    |

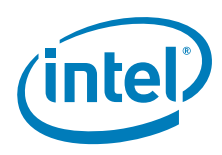

I

L

I.

# 1.7 Kit Contents

The Intel<sup>®</sup> ME Corporate FW kit can be downloaded from VIP (https://platformsw.intel.com/). The contents of this kit are detailed below (Note that only key files are listed).

#### Table 1-3. Kit Contents (Sheet 1 of 4)

| Content Description                                                                                                    |  |  |
|----------------------------------------------------------------------------------------------------|--|--|
| Root directory                                                                                                    |  |  |
|                                                                                                    |  |  |
|                                                                                                    |  |  |
| This document                                                                                                    |  |  |
| How to program SPI device parameters and descriptor region details. Also contains a complete SPI Flash softstrap reference.                                                                                                    |  |  |
| How to program SPI device parameters and descriptor region details. Also contains a complete SPI Flash softstrap reference.                                                                                                    |  |  |
|                                                                                                    |  |  |
|                                                                                                    |  |  |
| BIOS image only for Intel CRB.                                                                                                    |  |  |
| BIOS image only for Intel CRB.                                                                                                    |  |  |
|                                                                                                    |  |  |
| Intel <sup>®</sup> LAN PHY LPT-H firmware image.                                                                                                    |  |  |
| Intel <sup>®</sup> LAN PHY LPT-LP firmware image.                                                                                                    |  |  |
|                                                                                                    |  |  |
| Intel <sup>®</sup> ME firmware image (Non Production<br>FW Rom Bypass) - supports unfused Skyla<br>PCH-LP Platform I/O MCP steppings:<br>• Unfused (Super SKU)<br>Note: For PAVP Testing, you must match<br>Production FW with Production Part and Non<br>Production FW with Non Production Parts. |  |  |
|                                                                                                    |  |  |
| Intel <sup>®</sup> ME firmware image ( <b>Non Productior</b><br><b>FW</b> ) - supports <b>unfused</b> Skylake PCH-LP<br>Platform I/O MCP steppings:<br>• Unfused (Super SKU)<br><b>Note: For PAVP Testing</b> , you must match<br>Production FW with Production Part and Non                       |  |  |
| Production FW with Non Production Parts.                                                                                                    |  |  |
|                                                                                                    |  |  |
|                                                                                                    |  |  |
|                                                                                                    |  |  |
|                                                                                                    |  |  |
|                                                                                                    |  |  |
|                                                                                                    |  |  |

1

I

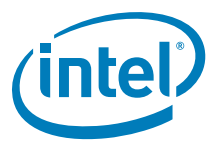

#### Table 1-3. Kit Contents (Sheet 2 of 4)

| File or [Dire | ctory]                                                                    | Content Description                                                      |
|---------------|---------------------------------------------------------------------------|--------------------------------------------------------------------------|
| Intel®_       | ME SW Installation Guide.pdf                                              | Intel <sup>®</sup> ME Software installation Guide.                       |
| Intel®_       | MSS User Guide.pdf                                                        |                                                                          |
| [ME_SW        | /_MSI]                                                                    |                                                                          |
| [Pre          | eProduction]                                                              |                                                                          |
|               | IntelMEFWVer.dll                                                          |                                                                          |
|               | MUP                                                                       | XML file                                                                 |
|               | SetupME                                                                   |                                                                          |
|               | WixLicenseNote.txt                                                        |                                                                          |
| [MEI-Or       | nly Installer MSI]                                                        |                                                                          |
| Inte          | elMEFWVer.dll                                                             |                                                                          |
| MEI           | Setup                                                                     |                                                                          |
| MUR           | 2                                                                         | XML file                                                                 |
| [Tools]       |                                                                           |                                                                          |
| [100          | C_Tools]                                                                  |                                                                          |
|               | Intel® ME Firmware Integrated Clock Control (ICC) Tools<br>User Guide.pdf | ICC Tools User Guide                                                     |
|               | [CCT]                                                                     |                                                                          |
|               | cct                                                                       | Exe file                                                                 |
|               | cct                                                                       | Ini file                                                                 |
|               | cctDII.dll                                                                |                                                                          |
|               | cctWin                                                                    | Exe file                                                                 |
|               | [EFI]                                                                     |                                                                          |
|               | cct.efi                                                                   | CCT for EFI                                                              |
| [Sy:          | stem Tools]                                                               |                                                                          |
|               | Open Watcom Public License.pdf                                            | Sybase Open Watcom Public License version 1.0 document.                  |
|               | System Tools User Guide.pdf                                               | System Tools User Guide                                                  |
|               | [Flash Image Tool]                                                        |                                                                          |
|               | fit.exe                                                                   | Intel® Flash Image Tool (Intel® FIT)                                     |
|               | newfiletmpl.xml                                                           | FITC Configuration XML file                                              |
|               | vsccommn.bin                                                              | Binary containing the supported SPI parts                                |
|               | VSCCommn_bin Content.pdf                                                  | Documentation listing the SPI parts supported by vscccommn.bin           |
|               | [Flash Programming Tool]                                                  |                                                                          |
|               | [DOS]                                                                     |                                                                          |
|               | fparts.txt                                                                | List of supported SPI Flash devices with specific<br>Flash parameters    |
|               | fpt.exe                                                                   | Intel® FPT for DOS                                                       |
|               | [EF164]                                                                   |                                                                          |
|               | fparts.txt                                                                | List of supported SPI Flash devices with specific<br>Flash<br>parameters |
|               | fot efi                                                                   | Intel® EPT for EEL                                                       |
|               | ipt.en                                                                    |                                                                          |

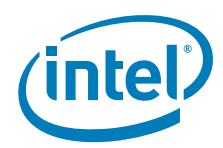

#### Table 1-3. Kit Contents (Sheet 3 of 4)

| File or [Directory]          | Content Description                                                                                                    |
|------------------------------|----------------------------------------------------------------------------------------------------|
| [Windows]                    |                                                                                                    |
| fparts.txt                   | List of supported SPI Flash devices with specific<br>Flash parameters                                                                                                    |
| fptw.exe                     | Intel® FPT for Windows*                                                                                                    |
| l drvdll.dll                 |                                                                                                    |
| Pmxdll.dll                   |                                                                                                    |
| [Windows64]                  |                                                                                                    |
| fparts.txt                   | List of supported SPI Flash devices with specific<br>Flash parameters                                                                                                    |
| fptw64.exe                   | Intel® FPT for Windows* (64-bit) OS                                                                                                    |
| Idrvdli32e.dli               |                                                                                                    |
| Pmxdll32e.dll                |                                                                                                    |
| [FWUpdate]                   |                                                                                                    |
| [EFI64]                      |                                                                                                    |
| FWUpdLcl.efi                 | FW Update Tool (EFI version)                                                                                                    |
| [DOS]                        |                                                                                                    |
| FWUpdLcl.exe                 | FW Update Tool (DOS version)                                                                                                    |
| [Win]                        |                                                                                                    |
| FWUpdLcl.exe                 | FW Update Tool (Windows* version 32bit)                                                                                                    |
| [Win64]                      |                                                                                                    |
| FWUpdLcl64.exe               | FW Update Tool (Windows* version 64bit)                                                                                                    |
| [Manifest Extension Utility] |                                                                                                    |
| [Win]                        |                                                                                                    |
| meu.exe                      | Intel <sup>®</sup> Manifest Extension Utility (MEU)<br>executable file that allows input of FW binary<br>and outputs and independent updatable<br>partition that is compressed and signed. |
| [MEInfo]                     |                                                                                                    |
| [DOS]                        |                                                                                                    |
| MEInfo.exe                   | Intel <sup>®</sup> ME Information Tool (DOS version)                                                                                                    |
| [EFI64]                      |                                                                                                    |
| MEInfo.efi                   | Intel <sup>®</sup> ME Information Tool (EFI version)                                                                                                    |
| [Windows]                    |                                                                                                    |
| MEI nfoWin.exe               | Intel <sup>®</sup> ME Information Tool (Windows* version 32bit)                                                                                                    |
| Idrvdll.dll                  |                                                                                                    |
| Pmxdll.dll                   |                                                                                                    |
| I SHLib.dll                  |                                                                                                    |
| [Windows64]                  |                                                                                                    |
| MEInfoWin64.exe              | Intel <sup>®</sup> ME Information Tool (Windows* version 64bit)                                                                                                    |
| Idrvdll32e.dll               |                                                                                                    |
| ISHLib.dll                   |                                                                                                    |

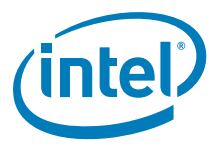

| File or [Directory] |                          | Content Description                                               |
|---------------------|--------------------------|-------------------------------------------------------------------|
|                     | Pmxdll32e.dll            |                                                                   |
| [MEManu             | if]                      |                                                                   |
| [DC                 | DS]                      |                                                                   |
|                     | MEManuf.exe              | Intel <sup>®</sup> ME Manufacturing Tool (DOS version)            |
|                     | vsccommn.bin             | Binary containing the supported SPI parts                         |
|                     | VSCCommn_bin Content.pdf | Documentation listing the SPI parts supported by vscccommn.bin    |
| [EF                 | 164]                     |                                                                   |
|                     | VSCCommn_bin Content.pdf | Documentation listing the SPI parts supported by vscccommn.bin    |
|                     | MEManuf.efi              | Intel <sup>®</sup> ME Manufacturing Tool (EFI version)            |
|                     | vsccommn.bin             | Binary containing the supported SPI parts                         |
| [Wi                 | indows]                  |                                                                   |
|                     | Idrvdll.dll              |                                                                   |
|                     | MEManufWin.exe           | Intel <sup>®</sup> ME Manufacturing Tool (Windows* version 32bit) |
|                     | Pmxdll.dll               |                                                                   |
|                     | ISHLib.dll               |                                                                   |
|                     | vsccommn.bin             | Binary containing the supported SPI parts                         |
|                     | VSCCommn_bin Content.pdf | Documentation listing the SPI parts supported by vscccommn.bin    |
| [Wi                 | indows64]                |                                                                   |
|                     | Idrvdll32e.dll           |                                                                   |
|                     | ISHLib.dll               |                                                                   |
|                     | MEManufWin64.exe         | Intel <sup>®</sup> ME Manufacturing Tool (Windows* version 64bit) |
|                     | Pmxdll32e.dll            |                                                                   |
|                     | vsccommn.bin             | Binary containing the supported SPI parts                         |
|                     | VSCCommn_bin Content.pdf | Documentation listing the SPI parts supported by vscccommn.bin    |
| (empty)             |                          |                                                                   |

#### Table 1-3.Kit Contents (Sheet 4 of 4)

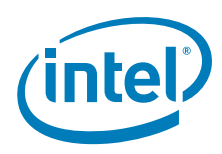

# 1.8 External Hardware Requirements for Bring Up

Acquire the following hardware tools before moving on to the next step.

| Windows* OS System                                                                                                    | Flash Burner                                                                                                    | DOS Bootable USB Key                                                                                                    |
|----------------------------------------------------------------------------------------------------|----------------------------------------------------------------------------------------------------|----------------------------------------------------------------------------------------------------|
|                                                                                                    |                                                                                                    |                                                                                                    |
| Equipment:<br>• Laptop or desktop that<br>supports win32 applications<br>Purpose:<br>• Will run firmware image<br>assembly and build process<br>software. | <ul> <li>Equipment:</li> <li>(Optional) For platforms that don't boot, a Flash Chip Programmer will be required</li> <li>For platforms that can boot to DOS or Windows*, a Intel® FPT is provided in this kit</li> <li>Purpose:</li> <li>Will burn firmware images onto the target system Flash device(s).</li> </ul> | <ul> <li>Equipment: <ul> <li>A DOS Bootable USB Key (Size &gt; 512 MB)</li> </ul> </li> <li>Purpose: <ul> <li>Acting as a bootable device and will be used to run Intel® FPT (Fpt.exe) directly on the system that is undergoing Bring Up process.</li> <li>Or will be used to transfer a firmware image onto a Flash burner.</li> </ul> </li> </ul> |

§§

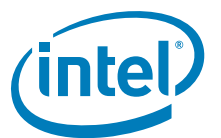

# 2 Image Creation: Intel<sup>®</sup> Flash Image Tool

Intel<sup>®</sup> Flash Image Tool (Intel<sup>®</sup> FIT) can be used to generate either a full SPI Flash binary image with Descriptor, GbE, BIOS, and Intel<sup>®</sup> ME Regions. Additionally, it can be used to create a simple image containing only the Intel<sup>®</sup> ME Region only for use with custom SPI Flash binary image assembly solutions. Use the steps shown in following sections.

After this image has been created, it will need to be burned onto the target platform's SPI Flash device(s). Section 3, "Programming SPI Flash Devices and Checking Firmware Status" later in this document provides steps to do this.

*Note:* The Flash Image Tool may be updated throughout the release cycles. As a general rule, please ensure you use the tools, images and other content from the same kit and refrain from using different version tools.

# 2.1 Start Intel<sup>®</sup>FIT

- Invoke Intel<sup>®</sup> Flash Image Tool. Using Explorer\*, navigate to [root]\Tools\System Tools\Flash Image Tool. Verify that the directory contents are correct (see Section 1.7). Double-click FIT.exe.
- 2. **NOTE:** In the tables below, where default settings are listed for SKL LP/H, if the value is the same one value will be listed. If there is a different default value when the program loads with either platform, both values will be listed to show the difference.

#### 2.2 Step-by-Step Guide to Build SPI Flash Image with Intel<sup>®</sup> FIT Interface

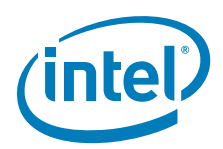

| # | Label                                                          | Label Contents                        |                                |                                   |  |  |
|---|----------------------------------------------------------------|---------------------------------------|--------------------------------|-----------------------------------|--|--|
|   | 🚆 Intel ® Flash Image Tool                                     |                                       |                                | - • ×                             |  |  |
|   | File Build Help                                                |                                       |                                |                                   |  |  |
|   |                                                                | Intel (R) LP Series                   | Chipset 🔹 Premium U 🔹          |                                   |  |  |
|   | Flash Layout                                                   | Intel(R) ME Binary File               |                                |                                   |  |  |
|   | Flash Settings                                                 |                                       |                                |                                   |  |  |
|   | Intel (R) ME Kernel                                            | DDD Dealon                            |                                |                                   |  |  |
|   | Intel (R) AMT                                                  |                                       |                                |                                   |  |  |
|   | Platform Protection                                            | 0                                     |                                |                                   |  |  |
|   | Integrated Clock Controller                                    | 00                                    |                                |                                   |  |  |
|   | Networking & Connectivity                                      | PDR Region Enable                     | Disabled                       |                                   |  |  |
|   | FlexI/O                                                        | BIOS Region                           |                                |                                   |  |  |
|   | Internal PCH Buses                                             | bios Region                           |                                |                                   |  |  |
|   | GPIO                                                           | Parameter                             | Value                          |                                   |  |  |
|   | Power                                                          | Length                                | 0                              | •                                 |  |  |
|   | Integrated Sensor Hub                                          | BIOS Binary File                      |                                |                                   |  |  |
|   | Debug                                                          | BIOS Region Enable                    | Disabled                       | ·                                 |  |  |
|   | CPU Straps                                                     |                                       |                                | E.                                |  |  |
|   | Initializing<br>Using vsccommn.bin with tim<br>Ready to build. | nestamp 22:48:59 02/21/2014           | GMT                            | •                                 |  |  |
| 1 | Button Interface                                               | This button labeled 'N values         | lew' on rollover allows open   | ing of a new session with default |  |  |
| 2 | Button Interface                                               | This button labeled 'C                | Open' on rollover allows oper  | ning of an xml or bin file        |  |  |
| 3 | Button Interface                                               | This button labeled 'S                | Save' on rollover allows savii | ng of xml file                    |  |  |
| 4 | Button Interface                                               | This button labeled 'C                | Clear Console' clears the con  | sole area (see page 23)           |  |  |
| 6 | Button Interface                                               | This button labeled 'E<br>(Table 2-2) | Build Settings' brings up the  | build settings popup Window see   |  |  |
| 6 | Button Interface                                               | This button labeled 'E                | Build Image' on rollover allov | ws build of the image             |  |  |

## Table 2-1. Intel<sup>®</sup> FIT - Initial Screen Layout (Sheet 1 of 7)

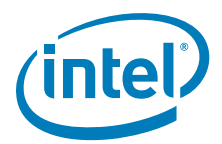

| # | Label                                                                                               |                                                            |               | Contents                                            |             |  |
|---|----------------------------------------------------------------------------------------------------|------------------------------------------------------------|---------------|-----------------------------------------------------|-------------|--|
|   | File Build Help                                                                                     | Intel (R) LP Series Cl                                     | <b>7</b> - Pi | remium U 🔼 -                                        | - • X       |  |
|   | Flash Layout<br>Flash Settings<br>Intel (R) ME Kernel                                               | Intel(R) ME Binary File                                    |               | Ţ                                                   | ·           |  |
|   | Intel (R) AMT Intel (R) Platform Protec Integrated Cloc Networking & Connectivity                   | LP Series Chipset<br>H Series Chipset<br>PDR Region Enable | 0<br>Disabled | Premium U<br>Base U<br>Premium Y<br>LP No Emulation |             |  |
|   | Flex I/O<br>Internal PCH Buses<br>GPIO                                                              | <ul> <li>BIOS Region</li> </ul>                            |               | Value                                               |             |  |
|   | Power<br>Integrated Sensor Hub<br>Debug                                                             | Length<br>BIOS Binary File<br>BIOS Region Enable           | 0<br>Disabled | - Criev                                             | -<br>-      |  |
|   | CPU Straps<br>08/27/2014 14:40:20<br>Initializing<br>Using vsccommn.bin with tin<br>Ready to build. | nestamp 22:48:59 02/21/2014 G                              | мт            |                                                     |             |  |
| 7 | Drop Down Selector                                                                                  | This drop down allows                                      | selection of  | f platform                                          |             |  |
| 8 | Drop Down Selector                                                                                  | This drop down allows                                      | selection of  | <sup>F</sup> SKU within platfo                      | rm selected |  |

 Table 2-1.
 Intel<sup>®</sup> FIT - Initial Screen Layout (Sheet 2 of 7)

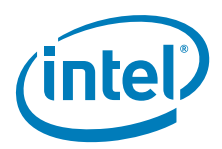

| Label Cont |                                                                                   |              |                     | ents                |          |      |
|------------|-----------------------------------------------------------------------------------|--------------|---------------------|---------------------|----------|------|
|            | 🕎 Intel ® Flash Image Tool                                                        |              |                     |                     | <u> </u> | I X  |
|            | File Build Help                                                                   |              |                     |                     |          |      |
|            |                                                                                   | <b>6</b> 🛛 🛛 | intel (R) LP Series | Chipset 👻 Premium U | ×        |      |
|            | Flash Layout                                                                      | Intel(R) M   | E Binary File       |                     |          | -    |
|            | Flash Settings                                                                    | inconfred in | e omary rine        |                     |          | - 11 |
|            | Intel (R) ME Kernel                                                               | PDR          | Region              |                     |          |      |
|            | Intel (R) AMT                                                                     |              | Parameter           | Value               | Ĩ        |      |
|            | Platform Protection                                                               | Length       |                     | 0                   | -        |      |
|            | Integrated Clock Controller                                                       | PDR Bina     | Flash Lav           | out 9               |          |      |
|            | Networking & Connectivity                                                         | PDR Reg      | 11001120,           |                     | 2        |      |
|            | Flex I/O                                                                          |              | Flash Sett          | inas 10             | 1        |      |
|            | Internal PCH Buses                                                                | ➡ BIO        |                     |                     | -        |      |
|            | GPIO                                                                              |              | Intel (R) M         | E Kernel 11         |          |      |
|            | Power                                                                             | Length       |                     |                     |          |      |
|            | Integrated Sensor Hub                                                             | BIOS Bin     | ary File            |                     |          |      |
|            | Debug                                                                             | BIOS Reg     | ion Enable          | Disabled            |          | 1    |
|            | CPU Straps                                                                        | 4            |                     |                     |          | • •  |
|            | 08/27/2014 14:40:20<br>Initializing<br>Using vsccommn.bin with<br>Ready to build. | limestamp 22 | 2:48:59 02/21/2014  | GMT                 |          | *    |

#### Table 2-1. Intel<sup>®</sup> FIT - Initial Screen Layout (Sheet 3 of 7)

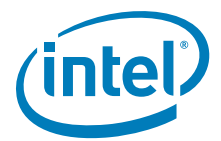

| # | Label                | Contents                                                                                                    |
|---|----------------------|----------------------------------------------------------------------------------------------------|
|   |                      | Flash Layout which contains (see Table 2-3):                                                                   |
| 9 | Flash Layout Tab     | Regions     Descriptor Region     GBE Region     Intel® ME Region     PDR Region     EC Region     BIOS Region |
|   |                      | Flash Settings which contains (see Table 2-4):                                                                 |
|   |                      | Flash Components                                                                                               |
|   |                      | Host CPU/ BIOS Master Access                                                                                   |
|   |                      | Intel® ME Master Access                                                                                        |
|   | Flash Settings Tab   | GBE Master Access                                                                                              |
|   |                      | EC Master Access                                                                                               |
|   |                      | Flash Configuration                                                                                            |
|   |                      | VSCC Table - VSCC Entry                                                                                        |
|   |                      | SPI based RPMC Configuration                                                                                   |
|   |                      | BIOS Configuration                                                                                             |
|   |                      | Intel® ME Kernel which contains (see Table 2-5):                                                               |
|   |                      | Processor                                                                                                    |
|   |                      | Intel® ME Firmware Update                                                                                      |
|   | Intel® ME Kernel Tab | Intel® Services Configuration                                                                                  |
|   |                      | Image Identification                                                                                           |
|   |                      | MCTP Configuration                                                                                             |
|   |                      | Firmware Diagnostics                                                                                           |
|   |                      | Post Manufacturing Lock                                                                                        |
|   |                      | Reserved                                                                                                    |

| Table 2-1. | Intel® | FIT - | Initial | Screen | Layout | (Sheet 4 | of 7) |
|------------|--------|-------|---------|--------|--------|----------|-------|
|            |        |       |         |        |        |          |       |

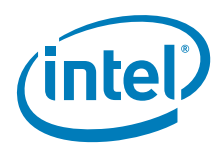

| #  | Label                                         | Contents                                                                                                    |
|----|-----------------------------------------------|----------------------------------------------------------------------------------------------------|
|    | Intel ® Flash Image Tool                      | _ <b>_ X</b>                                                                                                    |
|    | File Build Help                               |                                                                                                    |
|    |                                               | Intel (R) LP Series Chipset  Premium U                                                                                                    |
|    | Flash Layout                                  | Intel(R) ME Binary File                                                                                                    |
|    | Flash Settings                                | - DDD Declar                                                                                                    |
|    | Intel (R) ME Kernel                           | • PDR Region                                                                                                    |
|    | Intel (R) AMT                                 | F Intel (R) AMT                                                                                                    |
|    | Platform Protection                           | Length -                                                                                                    |
|    | Integrated Clock Controller                   | PDR Binary Platform Protection 13                                                                                                    |
|    | Networking & Connectivity                     | PDR Region                                                                                                    |
|    | Flex I/O                                      | - noc Integrated Clock Contr. 14                                                                                                    |
|    | Internal PCH Buses                            |                                                                                                    |
|    | GPIO                                          | F Networking & Connect 15                                                                                                    |
|    | Power                                         | Length                                                                                                    |
|    | Integrated Sensor Hub                         | BIOS Binary File -                                                                                                    |
|    | Debug                                         | BIOS Region Enable Disabled -                                                                                                    |
|    | CPU Straps                                    | • • • • •                                                                                                    |
|    | Using vsccmmn.bin with tin<br>Ready to build. | nestamp 22:48:59 02/21/2014 GMT                                                                                                    |
| 12 | Intel® AMT Tab                                | Intel® AMT which contains (see Table 2-6): <ul> <li>Intel® AMT Configuration</li> <li>KVM Configuration</li> <li>Provisioning Configuration</li> <li>OEM Customizable Certificates (1, 2, 3)</li> <li>OEM Default Certificates (1, 2, 3, 4, 5)</li> <li>Redirection Configuration</li> <li>TLS Configuration</li> </ul> |
| 13 | Platform Protection Tab                       | <ul> <li>Platform Protection which contains (see Table 2-7):</li> <li>Content Protection</li> <li>Graphics uController</li> <li>Hash Key Configuration for Bootguard / ISH</li> <li>Boot Guard Configuration</li> <li>Intel® PTT Configuration</li> <li>TPM Over SPI Bus Configuration</li> </ul>                       |
| 14 | Integrated Clock<br>Controller Tab            | <ul> <li>Integrated Clock Controller which contains (see Table 2-8):</li> <li>Integrated Clock Controller Policies</li> <li>Profiles</li> </ul>                                                                                                    |
| 15 | Networking &<br>Connectivity Tab              | <ul> <li>Networking &amp; Connectivity which contains (see Table 2-9):</li> <li>Wired LAN Configuration</li> <li>Wireless LAN Configuration</li> <li>Intel® NFC Configuration</li> </ul>                                                                                                    |

 Table 2-1.
 Intel<sup>®</sup> FIT - Initial Screen Layout (Sheet 5 of 7)

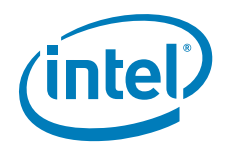

| #  | Label                                                          | Contents                                                                                                    |
|----|----------------------------------------------------------------|----------------------------------------------------------------------------------------------------|
| #  | Label                                                          | Contents                                                                                                    |
|    | Power<br>Integrated Sensor Hub                                 | Length - BIOS Binary File -                                                                                                    |
|    | Debug<br>CPU Straps<br>08/27/2014 14:40:20                     | BIOS Region Enable Disabled -                                                                                                    |
|    | Initializing<br>Using vsccommn.bin with tin<br>Ready to build. | restamp 22:48:59 02/21/2014 GMT                                                                                                    |
| 16 | Flex I/O Tab                                                   | Flex I/O which contains (see Table 2-10):         Intel® RST for PCIe Configuration         PCIe Lane Reversal Configuration         PCIe Port Configuration         SATA / PCIe Combo Port Configuration         SATA / PCIe Combo Port Select Polarity         USB3 Port Configuration         XHCI Port Configuration |
| 17 | Internal PCH Buses Tab                                         | Internal PCH Buses which contains (see Table 2-11): <ul> <li>OPI Configuration</li> <li>DMI Configuration</li> <li>eSPI Configuration</li> <li>PCH Timer Configuration</li> <li>SMBus / SMLink Configuration</li> </ul>                                                                                                  |
| 18 | GPIO Tab                                                       | <ul> <li>GPIO which contains (see Table 2-12):</li> <li>LAN / GPIO Select</li> <li>WLAN / GPIO Select</li> <li>Platform Power / GPIO</li> <li>ME Feature Pins</li> </ul>                                                                                                    |
| 19 | Power Tab                                                      | Power which contains (see Table 2-13): <ul> <li>Platform Power</li> <li>Intel® ME Power Configuration</li> <li>Deep Sx</li> </ul>                                                                                                    |

 Table 2-1.
 Intel<sup>®</sup> FIT - Initial Screen Layout (Sheet 6 of 7)

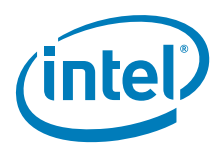

| #  | Label                                                                                 | Contents                                                                                                    |
|----|---------------------------------------------------------------------------------------|----------------------------------------------------------------------------------------------------|
|    | Intel ® Flash Image Tool<br>File Build Help                                           |                                                                                                    |
|    |                                                                                       | Volume Intel (R) LP Series Chipset V Premium U V                                                                                                    |
|    | Flash Layout                                                                          | Intel(R) ME Binary File -                                                                                                    |
|    | Flash Settings                                                                        | ▼ PDR Region                                                                                                    |
|    | Intel (R) ME Kernei                                                                   |                                                                                                    |
|    | Platform Protection                                                                   | Parameter Value                                                                                                    |
|    | Integrated Clock Controller                                                           | PDR Binary Integrated Sensor Hul 20                                                                                                    |
|    | Networking & Connectivity                                                             | PDR Region                                                                                                    |
|    | Flex I/O                                                                              | Debug 21                                                                                                    |
|    | Internal PCH Buses                                                                    | CPU Straps 22                                                                                                    |
|    | GPIO                                                                                  |                                                                                                    |
|    | Power                                                                                 | Length 0 -                                                                                                    |
|    | Debug                                                                                 | BIOS Binary File -                                                                                                    |
|    | CPU Straps                                                                            |                                                                                                    |
|    | 08/27/2014 14:40:20<br>Initializing<br>Using vsccommn.bin with tin<br>Ready to build. | nestamp 22:48:59 02/21/2014 GMT                                                                                                    |
| 20 | Integrated Sensor Hub<br>Tab                                                          | Integrated Sensor Hub which contains (see Table 2-14): <ul> <li>Integrated Sensor Hub</li> <li>ISH Image</li> <li>ISH Data</li> </ul>                                                              |
| 21 | Debug Tab                                                                             | <ul> <li>Debug which contains (see Table 2-15):</li> <li>Intel® ME Firmware Debugging Overrides</li> <li>Direct Connection Interface Configuration</li> <li>Intel® Trace Hub Technology</li> </ul> |
| 22 | CPU Straps Tab                                                                        | CPU Straps which contain a detailed list of parameters (see Table 2-16)                                                                                                    |
| 23 | Console Window Area                                                                   | Displays opening messages, log file entries, and build activity messages                                                                                                    |

#### Table 2-1. Intel<sup>®</sup> FIT - Initial Screen Layout (Sheet 7 of 7)

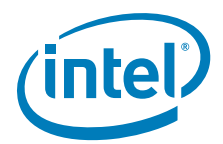

|                                                                                  |                                          | 0910                         | Jerringe .                                                                                                    | -                 |  |  |  |
|----------------------------------------------------------------------------------|------------------------------------------|------------------------------|----------------------------------------------------------------------------------------------------|-------------------|--|--|--|
|                                                                                  | Build Settings                           |                              |                                                                                                    |                   |  |  |  |
| <ul> <li>Image Build Setting</li> </ul>                                          | <ul> <li>Image Build Settings</li> </ul> |                              |                                                                                                    |                   |  |  |  |
| Parameter                                                                        | Valu                                     | e                            | Help Text                                                                                                    |                   |  |  |  |
| Output Path                                                                      | outimage.bin                             |                              | 0                                                                                                    | _                 |  |  |  |
| Generate Intermediate Files                                                      | Yes                                      |                              | 2                                                                                                    |                   |  |  |  |
| Enable Boot Guard warning me                                                     | Yes                                      |                              | 3                                                                                                    |                   |  |  |  |
| Enable Intel (R) Platform Trust                                                  | Yes                                      |                              | 4                                                                                                    |                   |  |  |  |
| CPU Stepping                                                                     | Stepping B                               |                              | <b>5</b>                                                                                                    |                   |  |  |  |
| Region Order                                                                     | 32451                                    |                              | 6                                                                                                    |                   |  |  |  |
| <ul> <li>Environment Variab</li> </ul>                                           | les                                      |                              |                                                                                                    |                   |  |  |  |
| Parameter                                                                        | Valu                                     | e                            | Help Text                                                                                                    | =                 |  |  |  |
| \$WorkingDir                                                                     | *.)                                      |                              | Path for environment variable \$WorkingDir                                                                                                    |                   |  |  |  |
| \$SourceDir                                                                      |                                          |                              | Path for environment variable \$SourceDir                                                                                                    |                   |  |  |  |
| \$DestDir                                                                        | •                                        |                              | Path for environment variable \$DestDir                                                                                                    |                   |  |  |  |
| dian Mus                                                                         |                                          |                              | - Auth for aminument-rariable dilauthart                                                                                                    |                   |  |  |  |
| \$UserVar2                                                                       |                                          |                              | Path for environment variable \$UserVar2                                                                                                    |                   |  |  |  |
| \$UserVar3                                                                       |                                          |                              | Path for environment variable \$UserVar3                                                                                                    |                   |  |  |  |
|                                                                                  | 1                                        | T                            |                                                                                                    |                   |  |  |  |
| Parameter                                                                        | CRB                                      |                              | Values                                                                                                    |                   |  |  |  |
| Output Path                                                                      |                                          | Double<br>specify<br>outimag | click to the right of outimage.bin and click to get bro<br>path and name of file to create for the build - defau<br>ge.bin in the same folder as Intel® FIT tool | owse bu<br>ılt is |  |  |  |
| Generate Intermediate<br>Files                                                   | Yes                                      | Yes/No                       | - Yes is default                                                                                                    |                   |  |  |  |
| Enable Boot Guard<br>warning message at<br>build time                            | Yes                                      | Yes/No                       | - Yes is default                                                                                                    |                   |  |  |  |
|                                                                                  |                                          | Voc/No                       | - Yes is default                                                                                                    |                   |  |  |  |
| Enable Intel(R)<br>Platform Trust<br>Technology warning<br>message at build time | Yes                                      | 165/100                      |                                                                                                    |                   |  |  |  |

### Table 2-2. Intel<sup>®</sup> FIT - Build Settings (Sheet 1 of 2)

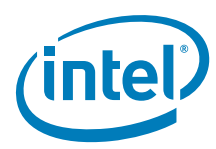

#### Table 2-2. Intel<sup>®</sup> FIT - Build Settings (Sheet 2 of 2)

| Click on | Build Button in th                                           | e top menu bar> Build S                                 | Settings window pop up is displaye                                                 | d:                                                                   |                |        |
|----------|--------------------------------------------------------------|---------------------------------------------------------|------------------------------------------------------------------------------------|----------------------------------------------------------------------|----------------|--------|
| #        | Parameter                                                    | CRB                                                     | Value                                                                              | es                                                                   |                |        |
| 6        | Region Order                                                 | r                                                       |                                                                                    |                                                                      |                |        |
|          |                                                              | 9                                                       | WorkingDir and \$DestDir can be left a                                             | t the default '.'                                                    |                |        |
| 0        |                                                              |                                                         | Click on \$SourceDir Value field and type<br>Components are located for the Manage | e in path where<br>eability Engine                                   | the Ima<br>kit | је     |
| Table    | 2-3. Intel <sup>®</sup> F                                    | TT - Flash Layout                                       | (Sheet 1 of 5)                                                                     |                                                                      |                |        |
| Click o  | n Flash Layout in tl                                         | he left tabs menu> Dese                                 | criptor Region is expanded by defa                                                 | ult:                                                                 |                |        |
| ▼ Des    | criptor Region                                               | 1                                                       |                                                                                    |                                                                      |                |        |
|          | Parameter                                                    | Value                                                   | Help Text                                                                          |                                                                      | _              |        |
| Length   |                                                              | 0                                                       | -                                                                                  |                                                                      |                |        |
| OEM Se   | OEM Section Binary -                                         |                                                         |                                                                                    |                                                                      |                |        |
| #        | # Parameter                                                  |                                                         | ter                                                                                | Platform                                                             | Se             | ttings |
| 1        | Descriptor Region<br>Values: Leave this<br>length.           | n - Length<br>is at zero. Allows Intel® F               | FIT to auto-size the descriptor region                                             | -size the descriptor region SKL-Y 0<br>SKL-U 0<br>SKL-H 0<br>SKL-S 0 |                |        |
|          | OEM Section Bina<br>This loads the OEM<br>generated by the I | ary<br>I Section binary that will be<br>ntel® FIT tool. | e merged into the output image                                                     |                                                                      |                |        |
| Click of | n Flash Layout in ti                                         | he left tabs menu> Gbe                                  | Region is expanded by default:                                                     |                                                                      |                |        |
|          | Daramator                                                    | Value                                                   | Holp Toxt                                                                          |                                                                      |                |        |
| L ength  | Falameter                                                    | 0                                                       | - Tielp Text                                                                       |                                                                      |                |        |
| GbE Bin  | ary File                                                     | -                                                       | -                                                                                  |                                                                      |                |        |
| GbE Reg  | jion Enable                                                  | Enabled                                                 | -                                                                                  |                                                                      |                |        |
| Image Id |                                                              | 0                                                       | -                                                                                  |                                                                      |                |        |
| Major Ve | rsion                                                        | 0                                                       | -                                                                                  |                                                                      |                |        |
| Minor Ve | rsion                                                        | 0                                                       | -                                                                                  |                                                                      |                |        |

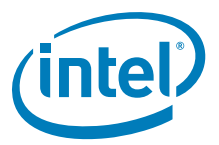

#### Table 2-3. Intel<sup>®</sup> FIT - Flash Layout (Sheet 2 of 5)

| #                  | Parameter                                                                                                    |                                                                                                    | Platform                                    | Settings                                                     |                                          |
|--------------------|----------------------------------------------------------------------------------------------------|----------------------------------------------------------------------------------------------------|---------------------------------------------|--------------------------------------------------------------|------------------------------------------|
| 2                  | GbE Region - Length<br>Note: This value will be automatically populated I                                                                                                    | ge build.                                                                                                    | SKL-Y<br>SKL-U<br>SKL-H<br>SKL-S            | 0<br>0<br>0<br>0                                             |                                          |
|                    | GbE Binary File<br>Navigate to your Source Directory (as specified<br>GbE subdirectory. Choose the appropriate Intel Gk<br>not using Intel LAN then load the GbE image<br>along with changing additional settings belo<br>integrated LAN binary that will be merged into the<br>Intel® FIT tool.<br>Note: If loading gbeimage.bin file, check that the<br>before building image. | to the<br>mage. <b>If</b><br>egion<br>I by the<br>tool                                                                                                    | SKL-Y<br>SKL-U<br>SKL-H<br>SKL-S            | gbeimage.bin<br>gbeimage.bin<br>gbeimage.bin<br>gbeimage.bin |                                          |
|                    | GbE Region Enable<br>Values: Enabled/Disabled - This option allows the user to enable or disable the<br>Gigabit Ethernet Region.<br>NOTE: If choosing a configuration that does not include the GbE LAN the<br>following settings need to be adjusted:                                                                                                    |                                                                                                    |                                             |                                                              | Enabled<br>Enabled<br>Enabled<br>Enabled |
| These ac<br>GPIO S | Name         LAN PHY Power Control GPD11 Signal Configuration         Gbe MAC SMBus Address Enable         PHY Connection         Intel® PHY Over PCIe Enable         Intel® Integrated wired LAN Enable         Idditional settings are under the Networking & Corelect ensure the value is set correctly for board type                                                        | Location<br>Offset 0x164 [7:6] LP<br>Offset 0x1A0 [7:6] H<br>Offset 0x1A0 [7:6] H<br>Offset 0x147 [0] LP<br>Offset 0x147 [0] LP<br>Offset 0x192 [2:0] LP<br>Offset 0x10E [2:0] H<br>Offset 0x10E [2:0] H<br>Offset 0x10E [6] LP<br>Offset 0x1BE [6] H<br>Offset 0x1BC [6] LP<br>Offset 0x20C [6] H<br>Interctivity tab > Wired I<br>Dec. | Value<br>00b<br>0b<br>0b<br>0b<br>.AN Confi | iguration. In th                                             | ne <b>GPIO &gt; LAN /</b>                |
|                    | Image Id - This displays Image ID of the current<br>binary.<br>Major Version - This displays Major revision num                                                                                                    | ted LAN<br>ed                                                                                                    |                                             |                                                              |                                          |
|                    | Minor Version - This displays Minor revision nun<br>Intel® Integrated LAN binary.                                                                                                    | nber of the currently load                                                                                                    | ed                                          |                                                              |                                          |

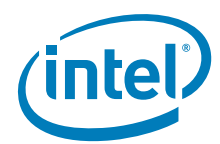

Intel(R) ME Region

#### Table 2-3. Intel<sup>®</sup> FIT - Flash Layout (Sheet 3 of 5)

3

Click on Flash Layout in the left tabs menu> Intel® ME Region is expanded by default:

| Parameter                      | Value | Help Text                                                        |
|--------------------------------|-------|------------------------------------------------------------------|
| Length                         | 0     | -                                                                |
| Intel(R) ME Binary File        |       | This loads the Intel (R) ME binary that will be merged into t    |
| Major Version                  | 0     | This displays Major revision number of the currently loaded      |
| Minor Version                  | 0     | This displays Minor revision number of the currently loaded      |
| Hotfix Version                 | 0     | This displays Hot-Fix revision number of the currently loade     |
| Build Version                  | 0     | This displays Build version number of the currently loaded I     |
| Chipset Initialization Version |       | This displays the current Chipset Initialization version contain |
| Chipset Initialization Binary  |       | This loads the Chipset Initialization binary that will be merge  |
| ChipsetInit Override Version   |       | This displays the version of the Chipset Initialization Binary   |
| Intel (R) Trace Hub Binary     |       | This loads the Intel (R) Trace Hub binary that will be merge     |

| # | Parameter                                                                                                    | Platform | Settings    |
|---|----------------------------------------------------------------------------------------------------|----------|-------------|
|   | Intel® ME Region - Length                                                                                                    | SKL-Y    | 0           |
|   |                                                                                                    | SKL-U    | 0           |
| 3 |                                                                                                    | SKL-H    | 0           |
|   |                                                                                                    | SKL-S    | 0           |
|   | Intel® ME Binary File                                                                                                    | SKL-Y    | meimage.bin |
|   | Navigate to your <b>Source Directory</b> (as specified in Table 2-2) and switch to the ME                                                                                                    | SKL-U    | meimage.bin |
|   | subdirectory. Choose the appropriate Intel <b>ME</b> Firmware binary image. This loads                                                                                                    | SKL-H    | meimage.bin |
|   | by the Intel® FIT tool.                                                                                                    | SKL-S    | meimage.bin |
|   | Note: You may choose to build the Intel® ME Region only. To do so, the Number of Flash Components in Flash Settings> Flash Components must be set to 0.                                                                                    |          |             |
|   | <b>Note:</b> If loading meimage.bin file, check that the ME region is enabled in tool before building image.                                                                                                    |          |             |
|   | Major Version - This displays Major revision number of the currently loaded Intel® ME binary.                                                                                                    |          |             |
|   | Minor Version - This displays Minor revision number of the currently loaded Intel® ME binary.                                                                                                    |          |             |
|   | Hotfix Version - This displays Hot-Fix revision number of the currently loaded Intel® ME binary.                                                                                                    |          |             |
|   | ${\rm Build}\ {\rm Version}\ {\rm -}\ {\rm This}\ {\rm displays}\ {\rm Build}\ {\rm version}\ {\rm number}\ {\rm of}\ {\rm the}\ {\rm currently}\ {\rm loaded}\ {\rm Intel}\ {\rm \ensuremath{\mathbb{B}}\ }$ ME binary.                   |          |             |
|   | <b>Chipset Initialization Binary</b> - This loads the Chipset Initialization binary that will be merged into the output image generated by the Intel® FIT. If specified, this will override the version contained in the Intel® ME binary. |          |             |
|   | Chipset Initialization Version - This displays the current Chipset Initialization version contained in the currently loaded Intel® ME binary.                                                                                              |          |             |
|   | ChipsetInit Override Version - This displays the version of the Chipset<br>Initialization Binary override if specified.                                                                                                    |          |             |
|   | Intel® Trace Hub Binary - This loads the Intel® Trace Hub binary that will be merged into the output image generated by the Intel® FIT tool.                                                                                               |          |             |

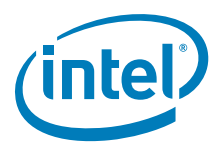

#### Table 2-3. Intel<sup>®</sup> FIT - Flash Layout (Sheet 4 of 5)

| Click or                    | Click on Flash Layout in the left tabs menu> PDR Region is expanded by default:                           |                            |                                              |          |          |    |  |
|-----------------------------|----------------------------------------------------------------------------------------------------|----------------------------|----------------------------------------------|----------|----------|----|--|
| ▼ PDF                       | R Region                                                                                                  | 4                          |                                              |          |          |    |  |
|                             | Parameter Value Help Text                                                                                 |                            |                                              |          |          |    |  |
| Length                      |                                                                                                    | 0                          | -                                            |          |          |    |  |
| PDR Bina                    | ıry File                                                                                                  |                            | -                                            |          |          |    |  |
| PDR Reg                     | PDR Region Enable Disabled -                                                                              |                            |                                              |          |          |    |  |
| #                           | Parameter                                                                                                 |                            |                                              | Platform | Settings |    |  |
|                             | PDR Region - Length                                                                                       |                            |                                              | SKL-Y    | 0        |    |  |
|                             | Region is disabled I                                                                                      | oy default. Displays Regio | on size information when <b>Binary input</b> | SKL-U    | 0        |    |  |
| <b>4 file</b> is specified. |                                                                                                    |                            | SKL-H                                        | 0        |          |    |  |
|                             |                                                                                                    |                            | SKL-S                                        | 0        |          |    |  |
|                             | PDR Binary File                                                                                           |                            |                                              | SKL-Y    | -        |    |  |
|                             | Navigate to path to                                                                                       | load pdrimage.bin file if  | required and available. This loads the       | SKL-U    | -        |    |  |
|                             | Platform Data regio                                                                                       | on binary that will be mer | ged into the output image generated by       | SKL-H    | -        |    |  |
|                             | the Intel® FIT tool                                                                                       | •                          |                                              | SKL-S    | -        |    |  |
|                             | PDR Region Enab                                                                                           | le                         |                                              | SKL-Y    | Disable  | ed |  |
|                             | Values: Enabled/Disabled - This option allows the user to enable or disable the                           |                            |                                              | SKL-U    | Disable  | ∋d |  |
|                             | Platform Data Region.                                                                                     |                            |                                              | SKL-H    | Disable  | ∋d |  |
|                             | <b>Note:</b> If loading PDR.bin file, check that the PDR region is enabled in tool before building image. |                            |                                              |          |          | эd |  |
| Click or                    | n Flash Layout in th                                                                                      | ne left tabs menu> Ec      | Region is expanded by default:               |          |          |    |  |
|                             |                                                                                                    |                            |                                              |          |          |    |  |

EcRegion

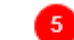

| Parameter        | Value    | Help Text                                                     |
|------------------|----------|---------------------------------------------------------------|
| Length           | 0        | -                                                             |
| EC Binary File   |          | This loads the Embedded Controller binary used for eSPI that  |
| EC Region Enable | Disabled | This option allows the user to enable or disable the Embedded |

| # | Parameter                                                                            | Platform | Settings |
|---|--------------------------------------------------------------------------------------|----------|----------|
|   | EC Region - Length                                                                   | SKL-Y    | 0        |
|   |                                                                                      | SKL-U    | 0        |
| 5 |                                                                                      | SKL-H    | 0        |
|   |                                                                                      | SKL-S    | 0        |
|   | EC Binary File                                                                       | SKL-Y    |          |
|   | Navigate to path to load EC bin file. This loads the Embedded Controller binary used | SKL-U    |          |
|   | for eSPI that will be merged into the output image generated by the Intel® FIT       | SKL-H    |          |
|   | tool.                                                                                | SKL-S    |          |
|   | EC Region Enable                                                                     | SKL-Y    | Disabled |
|   | Values: Enabled/Disabled                                                             | SKL-U    | Disabled |
|   | This option allows the user to enable or disable the Embedded Controller data        | SKL-H    | Disabled |
|   | region.                                                                              | SKL-S    | Disabled |

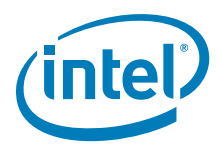

#### Table 2-3. Intel<sup>®</sup> FIT - Flash Layout (Sheet 5 of 5)

6

Click on Flash Layout in the left tabs menu> BIOS Region is expanded by default:

BIOS Region

| 1                                                                                            | Parameter | Value | Help Text                                                                                 |  |          |  |
|----------------------------------------------------------------------------------------------|-----------|-------|-------------------------------------------------------------------------------------------|--|----------|--|
| Length                                                                                       |           | 0     |                                                                                           |  |          |  |
| BIOS Binary                                                                                  | / File    |       | This loads the BIOS binary that will be merged into the output image generated by the Int |  |          |  |
| BIOS Region Enable Enabled This option allows the user to enable or disable the Bios Region. |           |       |                                                                                           |  |          |  |
| # Parameter Platform Setting                                                                 |           |       |                                                                                           |  | Settings |  |

| #                                                              | Parameter                                                                                                    | Platform | Settings |
|----------------------------------------------------------------|----------------------------------------------------------------------------------------------------|----------|----------|
|                                                                | BIOS Region - Length                                                                                           | SKL-Y    | 0        |
|                                                                |                                                                                                    | SKL-U    | 0        |
| 6                                                              |                                                                                                    | SKL-H    | 0        |
|                                                                |                                                                                                    | SKL-S    | 0        |
|                                                                | BIOS Binary File                                                                                               | SKL-Y    |          |
|                                                                | Navigate to path to load bios.rom file. This loads the BIOS binary that will be                                | SKL-U    |          |
| merged into the output image generated by the Intel® FIT tool. |                                                                                                    | SKL-H    |          |
|                                                                |                                                                                                    | SKL-S    |          |
|                                                                | BIOS Region Enable                                                                                             | SKL-Y    | Enabled  |
|                                                                | Values: Enabled/Disabled                                                                                       | SKL-U    | Enabled  |
|                                                                | This option allows the user to enable or disable the BIOS region.                                              | SKL-H    | Enabled  |
|                                                                | <b>Note:</b> After loading bios.rom file, check that the BIOS region is enabled in tool before building image. | SKL-S    | Enabled  |

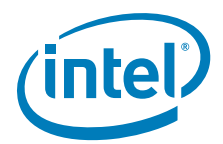

| ▼ Fla    | sh Components                                                                     | ; 1                                                                                                    |                                                                                                    |                                       |                                                               |  |
|----------|-----------------------------------------------------------------------------------|----------------------------------------------------------------------------------------------------|----------------------------------------------------------------------------------------------------|---------------------------------------|---------------------------------------------------------------|--|
|          | Parameter                                                                         | Value                                                                                                    |                                                                                                    | Help Text                             |                                                               |  |
| Number   | of Flash Components                                                               | 5 2                                                                                                    | This setting configures the tot                                                                             | total number of flash components fo   |                                                               |  |
| Flash co | omponent 1 Size                                                                   | 8MB                                                                                                    | This setting determines the si                                                                              | size of Flash component 1 for the pla |                                                               |  |
| Flash co | component 2 Size 8MB This setting determines the size of                          |                                                                                                    |                                                                                                    | ze of Flash com                       | ponent 2 for the p                                            |  |
| SPI Volt | age Select                                                                        | 3.3 Volts                                                                                                    | This strap sets the internal co                                                                             | ntrol signal on t                     | he pad for either 1                                           |  |
| #        |                                                                                   | Paramet                                                                                                    | ter                                                                                                    | Platform                              | Settings                                                      |  |
| 1        | Flash Componen                                                                    | ts                                                                                                    |                                                                                                    |                                       |                                                               |  |
|          | Number of Comp<br>Values: 0, 1, 2 -<br>the platform. Note<br>build an output im   | SKL-Y<br>SKL-U<br>SKL-H<br>SKL-S                                                                                 | 1<br>1<br>1<br>1                                                                                            |                                       |                                                               |  |
|          | Flash component<br>Values: 512KB, 1<br>determines the siz                         | SKL-Y<br>SKL-U<br>SKL-H<br>SKL-S                                                                                 | 8MB<br>16MB<br>16MB<br>16MB                                                                                 |                                       |                                                               |  |
|          | Flash component<br>Values: 512KB, 1<br>determines the siz<br>is only applicable v | t <b>2 Size</b><br>I <b>MB, 2MB, 4MB, 8MB, 16N</b><br>e of Flash component 2 for t<br>vhen the Number of Flash C | MB, 32MB, 64MB - This setting<br>the platform image. Note: This setting<br>Components option is set to '2'. | SKL-Y<br>SKL-U<br>SKL-H<br>SKL-S      | 8MB<br>8MB<br>8MB<br>8MB                                      |  |
|          | SPI Voltage Sele<br>Values: 1.8 Volts<br>for either 1.8 or 3.<br>details.         | <b>ct</b><br>;, <b>3.3 Volts</b> - This strap set:<br>3 volts. See Skylake H / LP                                | s the internal control signal on the pad<br>SPI Programming Guide for further                               | SKL-Y<br>SKL-U<br>SKL-H<br>SKL-S      | 3.3 Volts<br>3.3 Volts<br>3.3 Volts<br>3.3 Volts<br>3.3 Volts |  |
| Click or | Flash Settings in                                                                 | the left tabs menu> Hos                                                                                          | t CPU/BIOS Master Access is expan                                                                           | ded by defaul                         | t:                                                            |  |
| ▼ Ho     | st CPU / BIOS Mas                                                                 | ter Access 2                                                                                                    |                                                                                                    |                                       |                                                               |  |
|          | Parameter                                                                         | Value                                                                                                    | Help Text                                                                                                   |                                       |                                                               |  |
| Host CPI | U / BIOS Write Access                                                             | 0xFFF                                                                                                    | - ·                                                                                                    |                                       |                                                               |  |
| Host CPI | U / BIOS Read Access                                                              | 0xFFF                                                                                                    |                                                                                                    |                                       |                                                               |  |
| #        | 1                                                                                 | Paramet                                                                                                    | ter                                                                                                    | Platform                              | Settings                                                      |  |
| 2        | Host CPU / BIOS                                                                   | Master Access                                                                                                    |                                                                                                    |                                       |                                                               |  |

#### Table 2-4. Intel<sup>®</sup> FIT - Flash Settings (Sheet 1 of 7)

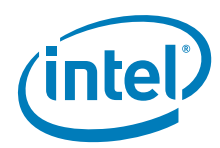

#### Table 2-4. Intel<sup>®</sup> FIT - Flash Settings (Sheet 2 of 7)

| #                                                                                        | Parameter                                                                                                    |                              |                                   | Platform                         | Settings                                                                                                    |  |
|------------------------------------------------------------------------------------------|----------------------------------------------------------------------------------------------------|------------------------------|-----------------------------------|----------------------------------|----------------------------------------------------------------------------------------------------|--|
| #                                                                                        | Parameter         Host CPU / BIOS Write Access         Values: 0xFFF, 0x00A, 0x01A - This setting determines write access control for the BIOS region.         OxFFF = Debug/Manufacturing         0x00A = Production         Ox01A = Production with access to PDR (should ONLY be used if PDR region is implemented).         For further details on Region Access Control see Skylake H / LP SPI Programming guide further details.         Host CPU / BIOS Read Access         Values: 0xFFF, 0x00B, 0x01B - This setting determines read access control for the BIOS region.         0xFFF = Debug/Manufacturing         0x00B = Production with access to PDR (should ONLY be used if PDR region is implemented).         Ox IB = Production with access to PDR (should ONLY be used if PDR region is implemented). |                              |                                   |                                  | Settings       0xFFF       0xFFF       0xFFF       0xFFF       0xFFF       0xFFF       0xFFF       0xFFF       0xFFF |  |
|                                                                                          | guide.                                                                                                    | on Region Access Control see | e Skylake H / LP SPI Programming  |                                  |                                                                                                    |  |
| Click on                                                                                 | Flash Settings in                                                                                                    | the left tabs menu> Intel    | ® ME Master Access is expanded by | y default:                       |                                                                                                    |  |
| Parameter     Value     Help Text       Intel(R) ME Write Access     0xFFF     -         |                                                                                                    |                              |                                   |                                  |                                                                                                    |  |
| Intel(R) M                                                                               | E Read Access                                                                                                    | UXFFF                        | -                                 | 1                                |                                                                                                    |  |
| #                                                                                        |                                                                                                    | Paramete                     | r                                 | Platform                         | Settings                                                                                                    |  |
| 3                                                                                        | Intel® ME Master Access Intel® ME Write Access Values: 0xFFF, 0x00C - This setting determines write access control for the ME region. 0xFFF = Debug/Manufacturing 0x00C = Production                                                                                                    |                              |                                   | SKL-Y<br>SKL-U<br>SKL-H<br>SKL-S | OxFFF<br>OxFFF<br>OxFFF<br>OxFFF                                                                                     |  |
|                                                                                          | For further details on Region Access Control see Skylake H / LP SPI Programming guide further details.                                                                                                    |                              |                                   |                                  |                                                                                                    |  |
|                                                                                          | Intel® ME Read Access<br>Values: 0xFFF, 0x00D - This setting determines read access control for the ME<br>region.<br>0xFFF = Debug/Manufacturing<br>0x00D = Production<br>For further details on Region Access Control see Skylake H / LP SPI Programming<br>guide further details.                                                                                                    |                              |                                   | SKL-Y<br>SKL-U<br>SKL-H<br>SKL-S | OxFFF<br>OxFFF<br>OxFFF<br>OxFFF                                                                                     |  |
| Click on Flash Settings in the left tabs menu> GbE Master Access is expanded by default: |                                                                                                    |                              |                                   |                                  |                                                                                                    |  |
| ▼ GbE Master Access 4                                                                    |                                                                                                    |                              |                                   |                                  |                                                                                                    |  |
| Parameter Value Help Text                                                                |                                                                                                    |                              |                                   |                                  |                                                                                                    |  |
| GbE Writ                                                                                 |                                                                                                    | A. FFF                       |                                   |                                  |                                                                                                    |  |
|                                                                                          | e Access                                                                                                    | UXFFF                        | -                                 |                                  |                                                                                                    |  |

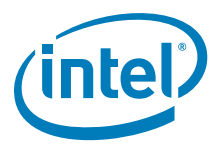

| Table 2-4. | I ntel <sup>®</sup> | FIT - | Flash | <b>Settings</b> | (Sheet 3 | of 7) |
|------------|---------------------|-------|-------|-----------------|----------|-------|
|------------|---------------------|-------|-------|-----------------|----------|-------|

| #          | Parameter                                                                                              |                                 |                                  | Platform           | Settings            |
|------------|----------------------------------------------------------------------------------------------------|---------------------------------|----------------------------------|--------------------|---------------------|
|            | GbE Master Access                                                                                      |                                 |                                  |                    |                     |
| 4          |                                                                                                    |                                 |                                  |                    |                     |
|            | GbE Write Access                                                                                       |                                 |                                  | SKL-Y              | OxFFF               |
|            | Values: 0xFFF, 0x008<br>Ethernet Region.                                                               | - This setting determines write | e access control for the Gigabit | SKL-U<br>SKL-H     | OxFFF<br>OxFFF      |
|            | <b>0xFFF</b> = Debug/Manufa<br><b>0x008</b> = Production                                               | cturing                         |                                  | SKL-S              | OxFFF               |
|            | For further details on Re guide further details.                                                       | gion Access Control see Skyla   | ke H / LP SPI Programming        |                    |                     |
|            | GbE Read Access                                                                                        | <b>T</b> I III III I            |                                  | SKL-Y              | OxFFF               |
|            | Ethernet Region.                                                                                       | - This setting determines read  | d access control for the Gigabit | SKL-U<br>SKL-H     | 0xFFF<br>0xFFF      |
|            | <b>0xFFF</b> = Debug/Manufa                                                                            | cturing                         |                                  | SKL-S              | OxFFF               |
|            | <b>0x008</b> = Production                                                                              |                                 |                                  |                    |                     |
|            | For further details on Re guide further details.                                                       | gion Access Control see Skyla   | ke H / LP SPI Programming        |                    |                     |
| Click or   | Flash Settings in the le                                                                               | eft tabs menu> EC Master /      | Access is expanded by defau      | It:                |                     |
|            |                                                                                                    |                                 |                                  |                    |                     |
| <b>–</b> E | C Master Access                                                                                        | 6                               |                                  |                    |                     |
|            |                                                                                                    | -                               |                                  |                    |                     |
|            | Darameter                                                                                              | Value                           |                                  | Hole Text          |                     |
|            | Parameter                                                                                              | vdiue                           |                                  | Help Text          |                     |
| Embedo     | Embedded Controller Write Acc 0xFFF This setting determines we                                         |                                 | rite access contr                | ol for the Embedde |                     |
| Embedo     | ded Controller Read Acc                                                                                | 0xFFF                           | This setting determines re       | ad access contro   | ol for the Embeddeo |
| ۱<br>#     | Parameter                                                                                              |                                 |                                  | Platform           | Settings            |
|            | EC Master Access                                                                                       |                                 |                                  |                    | J                   |
| 5          |                                                                                                    |                                 |                                  |                    |                     |
| #          | Parameter                                                                                              |                                 |                                  | Platform           | Settings            |
|            | EC Write Access                                                                                        |                                 |                                  | SKL-Y              | OxFFF               |
|            | Values: 0xFFF, 0x020 - This setting determines write access control for the                            |                                 |                                  |                    | OxFFF               |
|            | <b>OxFFF</b> = Debug/Manufa                                                                            | SKL-H                           | UXFFF<br>OVEEE                   |                    |                     |
|            | <b>0x020</b> = Production                                                                              |                                 |                                  |                    | UXFFF               |
|            | For further details on Region Access Control see Skylake H / LP SPI Programming guide further details. |                                 |                                  |                    |                     |
|            | EC Read Access                                                                                         |                                 |                                  |                    | OxFFF               |
|            | Values: 0xFFF, 0x008 - This setting determines read access control for the                             |                                 |                                  |                    | OxFFF               |
|            | Embedded Controller Region.                                                                            |                                 |                                  |                    | UXFFF               |
|            | 0xFFF = Debug/manufacturing<br>0x020 = Production                                                      |                                 |                                  |                    | UXFFF               |
|            | For further details on Region Access Control see Skylake H / LP SPI Programming guide further details. |                                 |                                  |                    |                     |

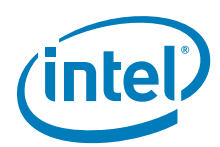

#### Table 2-4. Intel<sup>®</sup> FIT - Flash Settings (Sheet 4 of 7)

6

Click on Flash Settings in the left tabs menu> Flash Configuration is expanded by default:

Flash Configuration

| Parameter                       | Value | Help Text                                                                       |
|---------------------------------|-------|---------------------------------------------------------------------------------|
| Dual I/O Read Enabled           | No    | This setting allows customers to enable support for Dual I/O Read capabilitie   |
| Dual Output Read Enabled        | No    | This setting allows customers to enable support for Dual Output Read capabi     |
| Fast Read clock frequency       | 17MHz | This setting allows customers to configure the flash component clock freque     |
| Fast Read supported             | No    | This setting allows customers to enable support for Fast Read capabilities fo   |
| Invalid Instruction 0           | 0x0   | This setting allows customers to configure invalid instruction to protect again |
| Invalid Instruction 1           | 0x0   | This setting allows customers to configure invalid instruction to protect again |
| Invalid Instruction 2           | 0x0   | This setting allows customers to configure invalid instruction to protect again |
| Invalid Instruction 3           | 0x0   | This setting allows customers to configure invalid instruction to protect again |
| Invalid Instruction 4           | 0x0   | This setting allows customers to configure invalid instruction to protect again |
| Invalid Instruction 5           | 0x0   | This setting allows customers to configure invalid instruction to protect again |
| Invalid Instruction 6           | 0x0   | This setting allows customers to configure invalid instruction to protect again |
| Invalid Instruction 7           | 0x0   | This setting allows customers to configure invalid instruction to protect again |
| Quad I/O Read Enabled           | No    | This setting allows customers to enable support for Quad I/O Read capabiliti    |
| Quad Output Read Enabled        | No    | This setting allows customers to enable support for Quad Output Read capa       |
| Read ID and Read Status clock   | 17MHz | This setting allows customers to configure the flash component clock freque     |
| Write and Erase clock frequency | 17MHz | This setting allows customers to configure the flash component clock freque     |

| # | Parameter                                                                         |       | Settings |
|---|-----------------------------------------------------------------------------------|-------|----------|
|   | Flash Configuration                                                               |       |          |
| 6 |                                                                                   |       |          |
|   | Dual I/O Read Enabled                                                             | SKL-Y | No       |
|   | Values: Yes/No - This setting allows the customer to enable support for Dual I/O  | SKL-U | No       |
|   | Read capabilities for flash components. See Skylake H / LP SPI Programming guide  | SKL-H | No       |
|   | for further details.                                                              | SKL-S | No       |
|   | Dual Output Read Enabled                                                          | SKL-Y | No       |
|   | Values: Yes/No - This setting allows the customer to enable support for Dual      | SKL-U | No       |
|   | Output Read capabilities for flash components. See Skylake H / LP SPI Programming | SKL-H | No       |
|   | guide for further details.                                                        |       | Yes      |

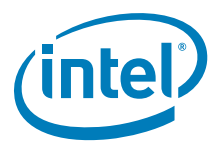

#### Table 2-4. Intel<sup>®</sup> FIT - Flash Settings (Sheet 5 of 7)

| # | Parameter                                                                                                    | Platform | Settings   |
|---|----------------------------------------------------------------------------------------------------|----------|------------|
|   | Fast Read Clock Frequency                                                                                                    | SKL-Y    | 48MHz      |
|   | Values: 17MHz, 30MHz, 48MHz - This setting allows the customer to configure the                                                                                                    | SKL-U    | 48MHz      |
|   | flash component clock frequency setting for Fast Read. See Skylake H / LP SPI                                                                                                    | SKL-H    | 48MHz      |
|   | Programming guide for further details.                                                                                                    | SKL-S    | 48MHz      |
|   | Fast Read Supported                                                                                                    | SKL-Y    | Yes        |
|   | Values: Yes/No - This setting allows the customer to enable support for Fast Read                                                                                                    | SKL-U    | Yes        |
|   | capabilities for flash components. See Skylake H / LP SPI Programming guide for                                                                                                    | SKI-H    | Yes        |
|   | further details.                                                                                                    | SKL-S    | Yes        |
|   | <b>Note:</b> If fast read supported is set to <b>"No"</b> any changes made to Dual I/O, Quad I/O, or Quad Output will not be affected if set to yes. Fast read supported should also be set to enable frequencies greater than 20MHz.                                 |          |            |
|   | Invalid Instruction 0 - This setting allows the customer to configure invalid                                                                                                    | SKL-Y    | 0x0000021  |
|   | instruction to protect against Chip Erase. See Skylake H / LP SPI Programming guide                                                                                                    | SKL-U    | 0x00000021 |
|   | for further details. <b>Note:</b> This setting should be set to '0' if there are not Invalid instructions.                                                                                                    | SKL-H    | 0x00000021 |
|   |                                                                                                    | SKL-S    | 0x0000021  |
|   | Invalid Instruction 1 - This setting allows the customer to configure invalid                                                                                                    | SKL-Y    | 0x00000042 |
|   | instruction to protect against Chip Erase. See Skylake H / LP SPI Programming guide                                                                                                    | SKL-U    | 0x00000042 |
|   | for further details. <b>Note:</b> This setting should be set to '0' if there are not Invalid                                                                                                    | SKL-H    | 0x00000042 |
|   | instructions.                                                                                                    | SKL-S    | 0x00000042 |
|   | Invalid Instruction 2 - This setting allows the customer to configure invalid                                                                                                    | SKL      | 0x0000060  |
|   | instruction to protect against Chip Erase. See Skylake H / LP SPI Programming guide                                                                                                    | SKL-II   | 0x00000060 |
|   | for further details. Note: This setting should be set to '0' if there are not Invalid                                                                                                    | SKL-U    | 0x00000060 |
|   | instructions.                                                                                                    | SKL-H    | 0x00000060 |
|   |                                                                                                    | SKL-S    | 0x0000060  |
|   | Invalid Instruction 3 - This setting allows the customer to configure invalid                                                                                                    | SKL-Y    | 0x000000AD |
|   | for further details. <b>Note:</b> This setting should be set to '0' if there are not Invalid instructions.                                                                                                    | SKL-U    | 0x000000AD |
|   |                                                                                                    | SKL-H    | 0x000000AD |
|   |                                                                                                    | SKL-S    | 0x000000AD |
|   | <b>Invalid Instruction 4</b> - This setting allows the customer to configure invalid                                                                                                    | SKL-Y    | 0x00000B7  |
|   | for further details. <b>Note:</b> This setting should be set to '0' if there are not Invalid instructions.                                                                                                    | SKL-U    | 0x00000B7  |
|   |                                                                                                    | SKL-H    | 0x00000B7  |
|   |                                                                                                    | SKL-S    | 0x00000B7  |
|   | Invalid Instruction 5 - This setting allows the customer to configure invalid                                                                                                    | SKL-Y    | 0x00000B9  |
|   | instruction to protect against Chip Erase. See Skylake H / LP SPI Programming guide                                                                                                    | SKL-U    | 0x00000B9  |
|   | instructions                                                                                                    | SKL-H    | 0x00000B9  |
|   |                                                                                                    | SKL-S    | 0x00000B9  |
|   | Invalid Instruction 6 - This setting allows the customer to configure invalid instruction to protect against Chip Erase. See Skylake H / LP SPI Programming guide for further details. Note: This setting should be set to '0' if there are not Invalid instructions. | SKL-Y    | 0x00000C4  |
|   |                                                                                                    | SKL-U    | 0x00000C4  |
|   |                                                                                                    | SKL-H    | 0x00000C4  |
|   |                                                                                                    | SKL-S    | 0x00000C4  |
|   | Invalid Instruction 7 - This setting allows the customer to configure invalid                                                                                                    | SKL-Y    | 0x00000C7  |
|   | instruction to protect against Chip Erase. See Skylake H / LP SPI Programming guide                                                                                                    | SKL-U    | 0x00000C7  |
|   | for further details. <b>Note:</b> This setting should be set to '0' if there are not Invalid instructions.                                                                                                    | SKL-H    | 0x00000C7  |
|   |                                                                                                    | SKL-S    | 0x00000C7  |
|   | Quad I/O Read Enabled                                                                                                    | SKL-Y    | No         |
|   | Values: Yes/No - This setting allows the customer to enable support for Ouad I/O                                                                                                    | SKL-U    | No         |
|   | Read capabilities for flash components. See Skylake H / LP SPI Programming guide                                                                                                    | SKL-H    | No         |
|   | for further details.                                                                                                    | SKL-S    | No         |
|   | Quad Qutput Read Enabled                                                                                                    | SKI-Y    | Yes        |
|   | Values: Yes/No - This setting allows the customer to enable support for Ouad                                                                                                    | SKL-U    | Yes        |
|   | Output Read capabilities for flash components. See Skylake H / LP SPI Programming                                                                                                    | SKL-H    | Yes        |
|   | guide for further details.                                                                                                    | SKL-S    | Ves        |
|   | Dead LD and Dead Status alook frequency                                                                                                    |          | 100        |
|   | Reau ID and Read Status Clock II equeficy                                                                                                    | SKL-T    |            |
|   | Values: 1/MHz, 30MHz, 48MHz - This setting allows the customer to configure the<br>flash component clock frequency setting for Read ID and Read Status. See Skylake H                                                                                                 |          |            |
|   |                                                                                                    |          | 1/MHZ      |
|   |                                                                                                    | SKL-S    | i / MHZ    |
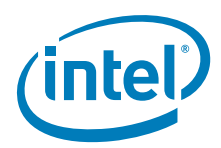

### Table 2-4. Intel<sup>®</sup> FIT - Flash Settings (Sheet 6 of 7)

| #      |                                                                              | Parameter                                                                                                    |                                                                             | Platform                         | Settings                                 |
|--------|------------------------------------------------------------------------------|----------------------------------------------------------------------------------------------------|-----------------------------------------------------------------------------|----------------------------------|------------------------------------------|
|        | Write and Erase<br>Values: 17MHz, 3<br>flash component c<br>Programming guid | <b>clock frequency</b><br>30MHz, 48MHz - This setting<br>lock frequency setting for Writ<br>le for further details. | allows the customer to configure the<br>e and Erase. See Skylake H / LP SPI | SKL-Y<br>SKL-U<br>SKL-H<br>SKL-S | 48MHz<br>48MHz<br>48MHz<br>48MHz         |
| ick or | n Flash Settings in                                                          | the left tabs menu> VSCC                                                                                            | Table is expanded by default:                                               | JKL-3                            | 4010112                                  |
| • v    | SCC Table                                                                    | 2                                                                                                    |                                                                             |                                  |                                          |
| ATF2   | 26DF321                                                                      |                                                                                                    |                                                                             | 9 🗄                              | Add VSCC Entry                           |
| - 1    | VSCC Entry 8                                                                 |                                                                                                    |                                                                             |                                  |                                          |
|        | Parameter                                                                    | Value                                                                                                    | Help                                                                        | Text                             |                                          |
| VsccE  | EntryName                                                                    | ATF26DF321                                                                                                    |                                                                             |                                  |                                          |
| Vendo  | or ID                                                                        | 0x1F                                                                                                    |                                                                             |                                  |                                          |
| Device | e ID 0                                                                       | 0x47                                                                                                    | -                                                                           |                                  |                                          |
| Davice | ID 1                                                                         | 0×00                                                                                                    |                                                                             |                                  |                                          |
| Device |                                                                              | 0000                                                                                                    |                                                                             |                                  |                                          |
| #      |                                                                              | Parameter                                                                                                    |                                                                             | Platform                         | Settings                                 |
|        | ATF26DF321<br>VSCC Entry                                                     |                                                                                                    |                                                                             |                                  |                                          |
| 8      |                                                                              |                                                                                                    |                                                                             |                                  |                                          |
|        | Name - This settin<br>component being<br>flash component c                   | ng allow the OEM input a namused. <b>Note:</b> This is a free forn peration.                                        | e designation for each flash<br>n entry field it does not affect actual     | SKL-Y<br>SKL-U<br>SKL-H<br>SKL-S | Winbond<br>Winbond<br>Winbond<br>Winbond |
|        | Vendor ID - This component. See S                                            | configures the JEDEC vendor<br>kylake H / LP SPI Programmir                                                         | specific byte ID of the SPI flash<br>g guide for further details.           | SKL-Y<br>SKL-U<br>SKL-H<br>SKL-S | OxEF<br>OxEF<br>OxEF<br>OxEF             |
|        | Device ID 0 - Thi<br>component. See S                                        | is configures the JEDEC device<br>kylake H / LP SPI Programmir                                                      | specific byte ID 0 of the SPI flash<br>g guide for further details.         | SKL-V<br>SKL-U<br>SKL-H<br>SKL-S | 0x40<br>0x40<br>0x40<br>0x40<br>0x40     |
|        | Device ID 1 - Thi<br>component. See S                                        | is configures the JEDEC device<br>kylake H / LP SPI Programmir                                                      | specific byte ID 1 of the SPI flash<br>g guide for further details.         | SKL-Y<br>SKL-U<br>SKL-H<br>SKL-S | 0x18<br>0x18<br>0x18<br>0x18<br>0x18     |
| 9      | + Add VSCC Entr                                                              | у                                                                                                    |                                                                             |                                  |                                          |

Г

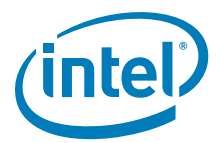

#### Table 2-4. Intel<sup>®</sup> FIT - Flash Settings (Sheet 7 of 7)

Click on Flash Settings in the left tabs menu> SPI based RPMC Configuration is expanded by default:

10

SPI based RPMC Configuration

|          | Parameter                        | Value                                |                            | Help Text | Help Text |  |
|----------|----------------------------------|--------------------------------------|----------------------------|-----------|-----------|--|
| SPI base | ed RPMC Supported                |                                      |                            |           |           |  |
| RPMC R   | Rebind Enabled                   | No                                   | -                          |           |           |  |
| #        |                                  | Parameter                            |                            | Platform  | Settings  |  |
|          | SPI based RPMC Conf              | iguration                            |                            |           |           |  |
| 10       |                                  |                                      |                            |           |           |  |
|          | SPI based RPMC Supp              | oorted                               |                            | SKL-Y     | No        |  |
|          | Values: Yes/No - This            | setting configures SPI based Replay  | Protected Monotonic        | SKL-U     | No        |  |
|          | Counter support. Note:           | This setting only has effect when SI | PI part(s) supporting this | SKL-H     | No        |  |
|          | feature are used. Consu feature. | It SPI vendor data sheets to determ  | ine support for this       | SKL-S     | No        |  |
|          | RPMC Rebind Enabled              |                                      |                            | SKL-Y     | No        |  |
|          | Values: Yes/No - This            | setting determines if RPMC rebindir  | ng is allowed. Note: This  | SKL-U     | No        |  |
|          | setting only has effect w        | hen the SPI part(s) support this fea | ature are used.            | SKL-H     | No        |  |
|          |                                  |                                      |                            | SKL-S     | No        |  |
| Click on | Flash Settings in the le         | eft tabs menu> BIOS Configurat       | ion is expanded by defa    | ault:     |           |  |
| • [      | Bios Configuration               | 11<br>Value                          |                            | Help Tex  | 1         |  |
|          | I alameter                       | Value                                |                            | Tieth Iev |           |  |
| Top S    | wap Block Size                   | 64KB                                 | -                          |           |           |  |
| #        |                                  | Parameter                            |                            | Platform  | Settings  |  |
|          | BIOS Configuration               |                                      |                            | SKL-Y     | 64KB      |  |
|          | Top Swap Block Size              |                                      |                            | SKL-U     | 64KB      |  |
|          | Values: 64KB, 128KB,             | 256KB, 512KB, 1MB - This config      | ures the Top Swap Block    | SKL-H     | 64KB      |  |
|          | EDS.                             | r Turther details see Skylake H / LP | Platform Controller Hub    | SKL-S     | 64KB      |  |

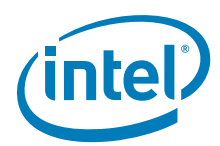

# Table 2-5. Intel<sup>®</sup> FIT - Intel<sup>®</sup> ME Kernel (Sheet 1 of 5)

| <ul> <li>Proces</li> </ul>                                   | ssor                                                                                                    | 0                                                                                                    |                                                                                                    |                                  |                                                                                 |
|--------------------------------------------------------------|----------------------------------------------------------------------------------------------------|----------------------------------------------------------------------------------------------------|----------------------------------------------------------------------------------------------------|----------------------------------|---------------------------------------------------------------------------------|
| Pa                                                           | arameter                                                                                                    | Value                                                                                                    | Help Te                                                                                                    | xt                               |                                                                                 |
| Processor Err                                                | nulation                                                                                                    | No Emulation                                                                                                    | -                                                                                                    |                                  |                                                                                 |
| Missing Proce                                                | essor Detection Aler                                                                                                    | t No                                                                                                    | -                                                                                                    |                                  |                                                                                 |
| #                                                            |                                                                                                    | Parameter                                                                                                    |                                                                                                    | Platform                         | Settings                                                                        |
| Inte                                                         | el® ME Kernel -                                                                                                    | Processor                                                                                                    |                                                                                                    |                                  |                                                                                 |
| Proc<br>Valu<br>EMU<br>EMU                                   | cessor Emulatio<br>ues: No Emulati<br>JLATE Intel® vF<br>JLATE Intel® Co                                                                                                  | on<br>on<br>Pro (TM) capable Processor<br>ore (TM) branded Processor                                                                                                    |                                                                                                    | SKL-Y<br>SKL-U<br>SKL-H          | No Emulation<br>No Emulation<br>EMULATE Intel®<br>vPro (TM) capabl<br>Processor |
| EML<br>EML<br>EML<br>This<br>Set t<br>prod<br>is ne<br>Intel | JLATE Intel® Ce<br>JLATE Intel® Pe<br>JLATE Intel® Xe<br>JLATE Intel® Xe<br>setting determin<br>this parameter to<br>luction. This field<br>eccessary to set th<br>@ AMT. | eleron (R) branded Processo<br>entium (R) branded Processo<br>eon (R) branded Processo<br>eon (R) branded Processor<br>eon (R) Manageability capat<br>es processor type to be emulat<br>the type of processor that the<br>will emulate that processor cla<br>is to Emulate Intel® vPro™ Pro | or<br>or<br>ble Processor<br>ted on pre-production silicon.<br>target system will use during<br>ss for pre-production silicon. It<br>pocessor in order to enable | SKL-S                            | EMULATE Intel®<br>vPro (TM) capabl<br>Processor                                 |
| Miss<br>Valu<br>enat<br>the p                                | sing Processor I<br>ues: Yes/No - Ti<br>bled on Desktop /<br>blatform has the                                                                                             | Detection Alert<br>nis setting determines if missin<br>' Workstation platforms. Note:<br>appropriate glue logic present.                                                                                                    | g processor detection is<br>This feature will only work if                                                                                                    | SKL-Y<br>SKL-U<br>SKL-H<br>SKL-S | NA<br>NA<br>No<br>No                                                            |
| <ul> <li>Intel (R)</li> </ul>                                | ) ME Firmware                                                                                                    | Update 2                                                                                                    | ME Firmware Update is exp                                                                                                    | anded by defa                    | ult:                                                                            |
| Par                                                          | ameter                                                                                                    | Value                                                                                                    | Help Text                                                                                                    |                                  |                                                                                 |
| irmware Upda                                                 | te OEM ID                                                                                                    | 0000000-0000-0000-0000-000                                                                                                    |                                                                                                    |                                  |                                                                                 |
| '<br>lide MEBx Fir                                           | mware Update                                                                                                    | No -                                                                                                    |                                                                                                    |                                  |                                                                                 |
| ntel(R) ME Re                                                | ,<br>gion Flash Prot                                                                                                    | Yes -                                                                                                    |                                                                                                    |                                  |                                                                                 |
| #                                                            |                                                                                                    | Parameter                                                                                                    |                                                                                                    | Platform                         | Settings                                                                        |
| 2 Inte                                                       | el® ME Kernel -                                                                                                    | Intel® ME Firmware Update                                                                                                    | 3                                                                                                    |                                  |                                                                                 |
| Firm<br>to er<br>of th                                       | nware Update O<br>nsure that custon<br>ne platform.                                                                                                    | EM ID - This setting allows cor<br>hers can only update their platf                                                                                                    | figuration of an OEM unique ID<br>orm with images from the OEM                                                                                                   | SKL-Y<br>SKL-U<br>SKL-H<br>SKL-S | 0 string<br>0 string<br>0 string<br>0 string                                    |
| Hide<br>Valu<br>optic                                        | e Intel® MEBx F<br>Jes: Yes/No - Th<br>Ion in the Intel® N                                                                                                    | Firmware Update Control<br>nis setting allows the customer<br>MEBx interface.                                                                                                    | to hide the Firmware Update                                                                                                    | SKL-Y<br>SKL-U<br>SKL-H          | No<br>No                                                                        |

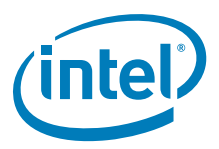

## Table 2-5. Intel<sup>®</sup> FIT - Intel<sup>®</sup> ME Kernel (Sheet 2 of 5)

| #        |                         | Parameter                                |                                        | Platform      | Settings   |
|----------|-------------------------|------------------------------------------|----------------------------------------|---------------|------------|
|          | Intel® ME Region        | Flash Protection Override                | e                                      | SKL-Y         | Yes        |
|          | Values: Yes/No - 1      | This setting enables descript            | or unlock of the Intel® ME Region      | SKL-U         | Yes        |
|          | when the HMRFPO m       | nessage is sent to firmware              | prior to BIOS End of POST.             | SKL-H         | Yes        |
|          |                         |                                          |                                        | SKL-S         | Yes        |
| Click or | n Intel® ME Kernel i    | n the left tabs menu> In                 | tel® ME Services Configuration is      | s expanded by | default:   |
| ▼ Int    | tel (R) Services Con    | figuration 3                             |                                        |               |            |
|          | Parameter               | Value                                    | Help Text                              |               |            |
| ODM ID   | used by Intel(R) Servi  | 0x0000000                                | -                                      |               |            |
| System   | Integrator ID used by I | 0x0000000                                | -                                      |               |            |
| Reserve  | d ID used by Intel(R) S | 0×0000000                                | -                                      |               |            |
| #        |                         | Parameter                                |                                        | Platform      | Settings   |
|          | Intel® ME Kernel        | - Intel® Services Configu                | ration                                 |               |            |
| 3        |                         |                                          |                                        |               |            |
|          | ODM ID used by Ir       | ntel® Services - This settin             | ng is for entering the ODM ID for      | SKL-Y         | 0x0000000  |
|          | deperated by or regi    | stered with Intel® Services              | Web servers                            | SKL-U         | 0x0000000  |
|          | generated by or regi    | stered with micro services               |                                        | SKL-H         | 0x0000000  |
|          |                         |                                          |                                        | SKL-S         | 0x0000000  |
|          | System Integrator       | ID used by Intel® Service                | ces - This setting is for entering the | SKL-Y         | 0x0000000  |
|          | System Integrator II    | D for Intel® Services to ider            | ntify the System Integrator. Note:     | SKL-U         | 0x0000000  |
|          | This ID is either gen   | erated by or registered with             | The web services web servers.          | SKL-H         | 0x0000000  |
|          |                         |                                          |                                        | SKL-S         | 0x0000000  |
|          | Reserved ID used        | by Intel® Services - This:               | setting is for entering the Reserved   | SKL-Y         | 0x0000000  |
|          | ID for Intel® Service   | es currently not used.                   |                                        | SKL-U         | 0x0000000  |
|          |                         |                                          |                                        | SKL-H         | 0x0000000  |
|          |                         |                                          |                                        | SKL-S         | 0x00000000 |
| Click on | Intel® ME Kernel i      | n the left tabs menu> Im                 | nage Identification is expanded b      | y default:    | L          |
| ▼ Im     | age Identification      | 4                                        |                                        |               |            |
|          | Parameter               | Value                                    | Help Text                              |               |            |
| OFM T    | -                       | 00000000                                 |                                        |               |            |
| UEINI Ta | g                       | 0x000000                                 | -                                      |               |            |
| #        | 1                       | Parameter                                |                                        | Platform      | Settings   |
|          | Intel® ME Kernel -      | <ul> <li>Image Identification</li> </ul> |                                        |               |            |
| 4        |                         | -                                        |                                        |               |            |
|          | OEM Tag - This is a     | free form 32bit field that all           | ows the OEM to configure their own     | SKL-Y         | 0x0000000  |
|          | unique identifier in t  | he firmware image.                       |                                        | SKL-U         | 0x0000000  |
|          |                         |                                          |                                        | SKL-H         | 0x00000000 |
|          |                         |                                          |                                        | SKL-S         | 0x0000000  |

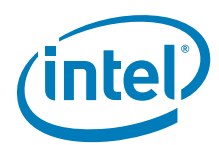

# Table 2-5. Intel<sup>®</sup> FIT - Intel<sup>®</sup> ME Kernel (Sheet 3 of 5)

| Click o | n Intel® ME Kerne                                                                                   | I in the left tabs men                                                                                           | nu> MCTP C                                                          | onfiguration is expanded by                                                                                  | y default:                       |                                              |
|---------|----------------------------------------------------------------------------------------------------|----------------------------------------------------------------------------------------------------|---------------------------------------------------------------------|----------------------------------------------------------------------------------------------------|----------------------------------|----------------------------------------------|
| ▼ MC    | TP Configuration                                                                                    | n <b>5</b>                                                                                                    |                                                                     |                                                                                                    |                                  |                                              |
|         | Parameter                                                                                           | Value                                                                                                    |                                                                     |                                                                                                    | Help Text                        |                                              |
| MCTP S  | tack Configuration                                                                                  | 0x920030                                                                                                    | De                                                                  | efines the ME's 8-bits MCTP Endpo                                                                            | int IDs for each SM              | 1Bus physical interface                      |
| MctpEsp | viEnabled                                                                                           | No                                                                                                    | -                                                                   |                                                                                                    |                                  |                                              |
| MctpDev | vicePortEc                                                                                          | 0x02                                                                                                    | -                                                                   |                                                                                                    |                                  |                                              |
| MctpDev | vicePortSio                                                                                         | 0x00                                                                                                    | -                                                                   |                                                                                                    |                                  |                                              |
| MctpDev | vicePortIsh                                                                                         | 0x00                                                                                                    | -                                                                   |                                                                                                    |                                  |                                              |
| MctpDev | vicePortBmc                                                                                         | 0x00                                                                                                    | -                                                                   |                                                                                                    |                                  |                                              |
| #       |                                                                                                    | Parar                                                                                                    | imeter                                                              |                                                                                                    | Platform                         | Settings                                     |
| 5       | MCTP Stack Conf<br>Defines the Intel®<br>interface (SMBus,<br>communicate with<br>means not used, a | Figuration<br>ME's 8-bits MCTP Endr<br>SMLink0, and SMLink1)<br>MCTP end points. For e<br>nd values 0xFF or 0x01 | Ipoint ID's for<br>I). These valu<br>each of these<br>1 - 0x07 or 0 | each SMBus physical<br>les are needed for FW to<br>a 3 bytes, a value of 0x00<br>x20 - 0x2F are not allowed. | SKL-Y<br>SKL-U<br>SKL-H<br>SKL-S | 0x920030<br>0x920030<br>0x920030<br>0x920030 |
|         | MctpEspiEnabled<br>Value: Yes/No                                                                    | I                                                                                                    |                                                                     |                                                                                                    | SKL-Y<br>SKL-U<br>SKL-H<br>SKL-S | No<br>No<br>No                               |
|         | MctpDevicePortE                                                                                     | ic .                                                                                                    |                                                                     |                                                                                                    | SKL-Y<br>SKL-U<br>SKL-H<br>SKL-S | 0x0<br>0x0<br>0x0<br>0x0<br>0x0              |
|         | MctpDevicePortS                                                                                     | Sio                                                                                                    |                                                                     |                                                                                                    | SKL-Y<br>SKL-U<br>SKL-H<br>SKL-S | 0x00<br>0x00<br>0x00<br>0x00                 |
|         | MctpDevicePortI                                                                                     | sh                                                                                                    |                                                                     |                                                                                                    | SKL-Y<br>SKL-U<br>SKL-H<br>SKL-S | 0x00<br>0x00<br>0x00<br>0x00<br>0x00         |
|         | MctpDevicePortE                                                                                     | Bmc                                                                                                    |                                                                     |                                                                                                    | SKL-Y<br>SKL-U<br>SKL-H<br>SKL-S | 0x00<br>0x00<br>0x00<br>0x00<br>0x00         |

I

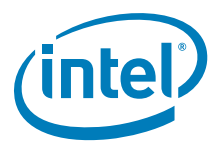

## Table 2-5. Intel<sup>®</sup> FIT - Intel<sup>®</sup> ME Kernel (Sheet 4 of 5)

|                   | irmware Diagnostics                                                                                                    | 6                                                                                                    |                                                                                                    |                                                                                                    |                                                                                                |
|-------------------|----------------------------------------------------------------------------------------------------|----------------------------------------------------------------------------------------------------|----------------------------------------------------------------------------------------------------|----------------------------------------------------------------------------------------------------|------------------------------------------------------------------------------------------------|
|                   | Daramatar                                                                                                    | Value                                                                                                    | Help Tex                                                                                                    | đ                                                                                                    |                                                                                                |
| Automa            | atic Built in Self Test                                                                                                    | Disabled -                                                                                                    |                                                                                                    | a                                                                                                    |                                                                                                |
| #                 |                                                                                                    | Parameter                                                                                                    |                                                                                                    | Platform                                                                                                    | Settings                                                                                       |
|                   | Intel® ME Kernel - I                                                                                                    | Firmware Diagnostics                                                                                                    |                                                                                                    |                                                                                                    | -                                                                                              |
| 6                 |                                                                                                    |                                                                                                    |                                                                                                    |                                                                                                    |                                                                                                |
|                   | Automatic Built in S                                                                                                    | elf Test                                                                                                    |                                                                                                    | SKL-Y                                                                                                    | Disabled                                                                                       |
|                   | Values: Enabled/Dis                                                                                                    | sabled<br>ne firmware Automatic Built in                                                                                                    | Self Test which is executed                                                                                                    | SKL-U<br>SKL-H                                                                                                    | Disabled<br>Disabled                                                                           |
|                   | during first platform b                                                                                                    | oot after initial image flashing.                                                                                                    |                                                                                                    | SKL-S                                                                                                    | Disabled                                                                                       |
| lick or           | n Intel® ME Kernei in<br>                                                                                                    | the left tabs menu> Inter®                                                                                                    | Network Frame Forwarder                                                                                                    | Configuration                                                                                                    | is expanded by                                                                                 |
|                   | Parameter                                                                                                    | Value                                                                                                    | H                                                                                                    | lelp Text                                                                                                    |                                                                                                |
| ntel(R)           | Network Frame Forwar                                                                                                    | Yes                                                                                                    | -                                                                                                    |                                                                                                    |                                                                                                |
|                   |                                                                                                    | Feeblad                                                                                                    | This cotting allows OEMs to dat                                                                                                    | armina tha initial                                                                                                    |                                                                                                |
| ntel(R)           | Network Frame Forwar                                                                                                    | Endbleu                                                                                                    | This setting allows OEMS to de                                                                                                    | termine the mittal                                                                                                    | power-up state to                                                                              |
| ntel(R)<br>#      | Network Frame Forwar                                                                                                    | Parameter                                                                                                    | This setting allows dens to der                                                                                                    | Platform                                                                                                    | power-up state to<br>Settings                                                                  |
| ntel(R)<br>#<br>7 | Network Frame Forwar                                                                                                    | Parameter<br>Ime Forwarder Configuratio                                                                                                    | n                                                                                                    | Platform                                                                                                    | Settings                                                                                       |
| # 7               | Network Frame Forwar                                                                                                    | Parameter<br>Ime Forwarder Configuratio<br>me Forwarder Supported                                                                                                    | n                                                                                                    | Platform<br>SKL-Y                                                                                                    | Settings Yes                                                                                   |
| # 7               | Intel® Network Fra<br>Intel® Network Fra<br>Values: Yes/No                                                                                                    | Parameter<br>Ime Forwarder Configuration<br>me Forwarder Supported                                                                                                    | n                                                                                                    | Platform<br>SKL-Y<br>SKL-U                                                                                                    | Yes                                                                                            |
| ntel(R)<br>#<br>7 | Intel® Network Fra<br>Intel® Network Fra<br>Values: Yes/No<br>Note: Some SPT-H ma                                                                                                    | Parameter<br>Ime Forwarder Configuration<br>me Forwarder Supported<br>ay not support enabling of this                                                                                                    | option.                                                                                                    | Platform<br>SKL-Y<br>SKL-U<br>SKL-H<br>SKL-S                                                                                                  | Yes<br>Yes<br>Yes<br>Yes                                                                       |
| ntel(R)<br>#      | Intel® Network Fra<br>Intel® Network Fra<br>Values: Yes/No<br>Note: Some SPT-H ma<br>Intel® Network Fra                                                                                                    | Parameter<br>Ime Forwarder Configuratio<br>me Forwarder Supported<br>ay not support enabling of this<br>me Forwarder Initial Power                                                                                                   | on<br>Up State                                                                                                    | Platform<br>SKL-Y<br>SKL-U<br>SKL-H<br>SKL-S<br>SKL-Y                                                                                         | Yes<br>Yes<br>Yes<br>Yes<br>Yes<br>Enabled                                                     |
| 7                 | Intel® Network Fra<br>Intel® Network Fra<br>Values: Yes/No<br>Note: Some SPT-H ma<br>Intel® Network Fra<br>Values: Enabled/Dis<br>This setting allows OF                                                                                         | Parameter<br>Ime Forwarder Configuration<br>me Forwarder Supported<br>ay not support enabling of this<br>me Forwarder Initial Power<br>sabled                                                                                        | on<br>                                                                                                    | Platform<br>SKL-Y<br>SKL-U<br>SKL-H<br>SKL-S<br>SKL-S<br>SKL-Y<br>SKL-U<br>SKL-U<br>SKL-U<br>SKL-U                                            | Yes<br>Yes<br>Yes<br>Yes<br>Enabled<br>Enabled<br>Enabled                                      |
| 7                 | Intel® Network Fra<br>Intel® Network Fra<br>Values: Yes/No<br>Note: Some SPT-H ma<br>Intel® Network Fra<br>Values: Enabled/Dis<br>This setting allows OEL<br>Frame Forwarder feature                                                             | Parameter<br>me Forwarder Configuratio<br>me Forwarder Supported<br>ay not support enabling of this<br>me Forwarder Initial Power<br>sabled<br>Vis to determine the initial pow<br>ure.                                              | on<br>- option.<br>Up State<br>ver up state for Intel® Network                                                                                                    | Platform<br>SKL-Y<br>SKL-U<br>SKL-H<br>SKL-S<br>SKL-Y<br>SKL-U<br>SKL-U<br>SKL-H<br>SKL-S                                                     | Yes<br>Yes<br>Yes<br>Yes<br>Enabled<br>Enabled<br>Enabled<br>Enabled                           |
| ilick or          | Intel® Network Fra<br>Intel® Network Fra<br>Values: Yes/No<br>Note: Some SPT-H ma<br>Intel® Network Fra<br>Values: Enabled/Dis<br>This setting allows OEI<br>Frame Forwarder feature<br>Intel® ME Kernel in                                      | Parameter<br>ame Forwarder Configuration<br>me Forwarder Supported<br>ay not support enabling of this<br>me Forwarder Initial Power<br>sabled<br>Vis to determine the initial power<br>are.<br>the left tabs menu> Post M            | on<br>coption.<br>Up State<br>ver up state for Intel® Network                                                                                                    | Platform<br>SKL-Y<br>SKL-U<br>SKL-H<br>SKL-S<br>SKL-Y<br>SKL-Y<br>SKL-U<br>SKL-U<br>SKL-H<br>SKL-H<br>SKL-S<br>SKL-H                          | Yes<br>Yes<br>Yes<br>Yes<br>Yes<br>Enabled<br>Enabled<br>Enabled<br>Enabled                    |
| ilick or          | Intel® Network Fra<br>Intel® Network Fra<br>Values: Yes/No<br>Note: Some SPT-H ma<br>Intel® Network Fra<br>Values: Enabled/Dis<br>This setting allows OEI<br>Frame Forwarder feature<br>Intel® ME Kernel in<br>Post Manufacturin                 | Parameter<br>ame Forwarder Configuration<br>me Forwarder Supported<br>ay not support enabling of this<br>me Forwarder Initial Power<br>sabled<br>Vis to determine the initial power<br>re.<br>the left tabs menu> Post M<br>Ig Lock  | on coption. coption. | Platform<br>SKL-Y<br>SKL-U<br>SKL-H<br>SKL-S<br>SKL-Y<br>SKL-U<br>SKL-U<br>SKL-H<br>SKL-H<br>SKL-S<br><b>Jed by default</b> :                 | Yes<br>Yes<br>Yes<br>Yes<br>Yes<br>Enabled<br>Enabled<br>Enabled<br>Enabled                    |
| Tick or           | Intel® Network Fra<br>Intel® Network Fra<br>Values: Yes/No<br>Note: Some SPT-H ma<br>Intel® Network Fra<br>Values: Enabled/Dis<br>This setting allows OEI<br>Frame Forwarder feature<br>In Intel® ME Kernel in<br>Post Manufacturin<br>Parameter | Parameter<br>ame Forwarder Configuration<br>me Forwarder Supported<br>ay not support enabling of this<br>me Forwarder Initial Power<br>sabled<br>Vis to determine the initial power<br>are.<br>the left tabs menu> Post M<br>Ig Lock | on coption. coption. | Platform<br>Platform<br>SKL-Y<br>SKL-U<br>SKL-H<br>SKL-S<br>SKL-Y<br>SKL-U<br>SKL-H<br>SKL-U<br>SKL-H<br>SKL-S<br>ded by default:<br>Help Tet | power-up state fr<br>Settings<br>Yes<br>Yes<br>Yes<br>Enabled<br>Enabled<br>Enabled<br>Enabled |

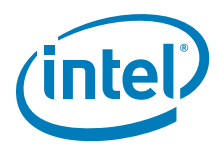

# Table 2-5. Intel<sup>®</sup> FIT - Intel<sup>®</sup> ME Kernel (Sheet 5 of 5)

| #         |                                                                                                    | Parameter                               |                  | Platform                                      | Settings                          |
|-----------|----------------------------------------------------------------------------------------------------|-----------------------------------------|------------------|-----------------------------------------------|-----------------------------------|
|           | Intel® Post Manufactu                                                                                                    | iring Lock                              |                  |                                               |                                   |
| 8         |                                                                                                    |                                         |                  |                                               |                                   |
|           |                                                                                                    |                                         |                  |                                               | Ne                                |
|           | Parameter         Intel® Post Manufacturing Lock         Post Manufacturing NVAR Configuration Enabled         Values: Yes/No         This setting determines if modifications to Customer configurable NVARs is to be allowed after close of manufacturing.         on Intel® ME Kernel in the left tabs menu> Reserved is expanded by default:         Reserved       9         Parameter       Value         erved       No         Parameter       Intel® ME Kernel - Reserved         Reserved       S |                                         | SKL-Y            | No                                            |                                   |
|           |                                                                                                    | SKL-U                                   | No               |                                               |                                   |
|           | allowed after close of ma                                                                                                    | inufacturing.                           | e nvaks is to be | SKL-II                                        | No                                |
| Click o   | n Intel® MF Kernel in th                                                                                                    | e left tabs menus Reserved is expa      | nded by default. | SILE S                                        | 110                               |
|           |                                                                                                    |                                         |                  |                                               |                                   |
|           |                                                                                                    |                                         |                  |                                               |                                   |
| _         |                                                                                                    |                                         |                  |                                               |                                   |
| •         | Reserved                                                                                                    | 9                                       |                  |                                               |                                   |
| _         | Reserved                                                                                                    | 9                                       |                  |                                               |                                   |
| -         | Reserved                                                                                                    | 9<br>Maha                               |                  | 11-1- T                                       |                                   |
|           | Parameter                                                                                                    | 9<br>Value                              |                  | Help T                                        | ext                               |
| Rese      | Parameter                                                                                                    | 9<br>Value<br>No                        | -                | Help T                                        | ext                               |
| Rese      | Parameter<br>erved                                                                                                    | 9 Value<br>No                           | -                | Help T                                        | ext                               |
| Rese      | Parameter<br>erved                                                                                                    | 9<br>Value<br>No<br>Parameter           | -                | Help T                                        | ext<br>Settings                   |
| Rese      | Parameter<br>erved                                                                                                    | 9<br>Value<br>No<br>Parameter<br>served | -                | Help T                                        | ext<br>Settings                   |
| Rese<br># | Parameter<br>erved<br>Intel® ME Kernel - Res                                                                                                    | 9<br>Value<br>No<br>Parameter<br>served | -                | Help T                                        | ext<br>Settings                   |
| Rese<br># | Parameter<br>erved<br>Intel® ME Kernel - Res                                                                                                    | 9<br>Value<br>No<br>Parameter<br>served | -                | Help T                                        | ext<br>Settings                   |
| #         | Parameter<br>erved<br>Intel® ME Kernel - Res                                                                                                    | 9<br>Value<br>No<br>Parameter<br>served | -                | Help T                                        | ext<br>Settings                   |
| #         | Reserved Parameter erved Intel® ME Kernel - Reserved Reserved                                                                                                    | 9<br>Value<br>No<br>Parameter<br>Served | -                | Help T<br>Platform<br>SKL-Y                   | Settings                          |
| #         | Reserved Parameter erved Intel® ME Kernel - Res Reserved Values: Yes/No                                                                                                    | 9<br>Value<br>No<br>Parameter<br>Served | -                | Help T<br>Platform<br>SKL-Y<br>SKL-U          | Settings<br>No<br>No              |
| #         | Reserved Parameter erved Intel® ME Kernel - Reserved Reserved Values: Yes/No                                                                                                    | 9<br>Value<br>No<br>Parameter<br>served | -                | Help T<br>Platform<br>SKL-Y<br>SKL-U<br>SKL-H | ext<br>Settings<br>No<br>No<br>No |

L

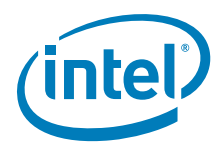

# Table 2-6. Intel<sup>®</sup> FIT - Intel<sup>®</sup> AMT (Sheet 1 of 7)

| Click on Intel® AMT in the left <ul> <li>Intel(R) AMT Config</li> </ul>                                                                                                    | tabs menu> Intel® AMT is                                                                                                    | s expanded by default:                                                                                                    |                                                             |                                               |
|----------------------------------------------------------------------------------------------------|----------------------------------------------------------------------------------------------------|----------------------------------------------------------------------------------------------------|-------------------------------------------------------------|-----------------------------------------------|
| Parameter                                                                                                    | Value                                                                                                    |                                                                                                    | Help                                                        | Fext                                          |
| Intel(R) AMT Supported                                                                                                    | Yes                                                                                                    | This setting allows                                                                                                    | customers to di                                             | sable Intel(R) AMT on                         |
| Intel(R) ME Network Services S                                                                                                    | Yes                                                                                                    | This setting allows                                                                                                    | customers to er                                             | hable / disable Intel(R)                      |
| Manageability Application Supp                                                                                                    | Yes                                                                                                    | This setting allows                                                                                                    | customers to pe                                             | ermenantly disable Int                        |
| Manageability Application initial                                                                                                    | Enabled                                                                                                    | This setting allows                                                                                                    | customers to de                                             | termine the power up                          |
| Intel(R) AMT Idle Timeout                                                                                                    | 0xFFFF                                                                                                    | This setting configu                                                                                                    | res the idle time                                           | eout value before Inte                        |
| Intel(R) AMT Watchdog Autom                                                                                                    | No                                                                                                    | This setting allows                                                                                                    | customers to er                                             | able the Intel (R) ME                         |
| #                                                                                                    | Parameter                                                                                                    |                                                                                                    | Platform                                                    | Settings                                      |
| Intel® AMT Supported<br>Values: Yes/No - This s<br>platform and force the pl<br>setting has been set to d<br>descriptor has been locke<br>Intel® ME Network Se<br>Values: Yes/No - This s<br>Network Services on the<br>will also be disabled | etting allows customers to di<br>atform into Standard Manage<br>isabled Intel® AMT cannot be<br>d. This setting applies to Des<br>rvices Supported<br>setting allows customers to e<br>platform. Note: If this settin                                                                                                    | isable Intel® AMT on the<br>ability mode. <b>Note:</b> If this<br>e re-enabled once the<br>sktop and Workstation only.<br>nable / disable Intel® ME<br>g is disabled Intel® AMT | SKL-Y<br>SKL-U<br>SKL-H<br>SKL-S<br>SKL-Y<br>SKL-U<br>SKL-U | Yes<br>Yes<br>Yes<br>Yes<br>Yes<br>Yes<br>Yes |
| Intel® Manageability /<br>Values: Yes/No - This s<br>platforms to operate in S<br>applies to Desktop and W                                                                                                    | Intel® Manageability Application Supported         Values: Yes/No - This setting allows customers to force Intel® AMT enabled         platforms to operate in Standard Manageability mode. Note: This setting only         applies to Desktop and Workstation platforms.         Manageability Application initial power-up state         Values: Enabled/Disabled         This setting allows customers to determine the power up state for Intel® AMT or Standard Manageability. Note: If this setting is disabled Intel® AMT or Standard Manageability can still be re-enabled through the Intel® MEBx interface. |                                                                                                    | SKL-S<br>SKL-Y<br>SKL-U<br>SKL-H<br>SKL-S                   | Yes<br>Yes<br>Yes<br>Yes<br>Yes               |
| Manageability Applicat<br>Values: Enabled/Disat<br>This setting allows custor<br>Standard Manageability.<br>Manageability can still be                                                                                                    |                                                                                                    |                                                                                                    | SKL-Y<br>SKL-U<br>SKL-H<br>SKL-S                            | Enabled<br>Enabled<br>Enabled<br>Enabled      |
| Intel® AMT Idle Timeout<br>Values: 0xFFFF - This setting configures the idle<br>AMT enters into an off state.                                                                                                    |                                                                                                    | eout value before Intel®                                                                                                    | SKL-Y C<br>SKL-U C<br>SKL-H C                               | OxFFFF<br>OxFFFF<br>OxFFFF<br>OxFFFF          |
| Intel® AMT Watchdog                                                                                                    | Automatic Reset Enabled                                                                                                    |                                                                                                    | SKL-Y                                                       | No                                            |
| Values: Yes/No - This s<br>firmware to trigger an au<br>Presence are in a hung s<br>when the watchdog expir<br>re-armed for reuse via m                                                                                                    | etting allows customers to en<br>tomatic platform reset if eith<br>tate. <b>Note:</b> This feature only<br>es. After this feature has trig<br>anagement console.                                                                                                    | nable the Intel® ME<br>ler the MEI or Agent<br>allows one reset at a time<br>gered a reset, it must be                                                                          | SKL-U<br>SKL-H<br>SKL-S                                     | No<br>No<br>No                                |

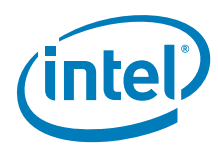

## Table 2-6. Intel<sup>®</sup> FIT - Intel<sup>®</sup> AMT (Sheet 2 of 7)

|       | VM Configuration                                                                          |                                                                                                    | iguration is expanded by der                                                                    |                                  |                          |       |
|-------|-------------------------------------------------------------------------------------------|----------------------------------------------------------------------------------------------------|-------------------------------------------------------------------------------------------------|----------------------------------|--------------------------|-------|
|       | Parameter                                                                                 | Value                                                                                                    | Help T                                                                                          | ext                              |                          |       |
| rmwa  | re KVM Screen Blanking                                                                    | No                                                                                                    | -                                                                                               |                                  |                          |       |
| /M R  | edirection Supported                                                                      | Yes                                                                                                    | -                                                                                               |                                  |                          |       |
| ¥     |                                                                                           | Parameter                                                                                                    |                                                                                                 | Platform                         | Set                      | tings |
| 2     | Intel® AMT - KVM                                                                          | Configuration                                                                                                    |                                                                                                 |                                  |                          |       |
|       | Firmware KVM Scr<br>Values: Yes/No - T<br>firmware image. No                              | <b>een Blanking</b><br>This setting enables KVM Scre<br><b>te:</b> This feature is dependent                               | een blanking capabilities in the on processor level support.                                    | SKL-Y<br>SKL-U<br>SKL-H<br>SKL-S | No<br>No<br>No<br>No     |       |
|       | KVM Redirection S<br>Values: Yes/No - T<br>Redirection capabilit<br>disabled it cannot be | upported<br>This setting allows OEMs to er<br>ies of the firmware. Note: If<br>e re-enabled once the descrip               | hable / disable the KVM<br>this setting has been set to<br>tor has been locked.                 | SKL-Y<br>SKL-U<br>SKL-H<br>SKL-S | Yes<br>Yes<br>Yes<br>Yes |       |
| P     | rovisioning Configu                                                                       | ration 3                                                                                                    |                                                                                                 | u by delaun.                     |                          |       |
|       | Parameter                                                                                 | Value                                                                                                    | Help T                                                                                          | ext                              |                          |       |
| mbed  | ded Host Based Config                                                                     | No                                                                                                    | -                                                                                               |                                  |                          |       |
| KI Do | main Name Suffix                                                                          |                                                                                                    | -                                                                                               |                                  |                          |       |
| #     |                                                                                           | Parameter                                                                                                    |                                                                                                 | Platform                         | Set                      | tings |
| 3     | Intel® AMT - Prov                                                                         | isioning Configuration                                                                                                    |                                                                                                 |                                  |                          |       |
|       | Embedded Host Ba                                                                          | ased Configuration                                                                                                    |                                                                                                 | SKL-Y                            | No                       |       |
|       | Values: Yes/No - T<br>Host Based Configur<br>embedded systems a<br>appropriate for busir  | This setting allows customers<br>ation. Important - EHBC is pr<br>as it offers less user privacy/s<br>ness client systems. | to enable / disable Embedded<br>rimarily intended for use in<br>security protection than may be | SKL-U<br>SKL-H<br>SKL-S          | No<br>No<br>No           |       |
|       | Note: The Intel® FI based on selection h                                                  | T tool will not adjust the Red<br>ere. Please set security level                                                           | irection Privacy/Security value as needed.                                                      |                                  |                          |       |
|       | PKI Domain Name<br>Domain Name Suffix<br>For normal out-of-bo                             | <b>Suffix</b> - This setting allow O<br>used for PKI provisioning in<br>px provisioning functionality th                   | EMs to pre-configure the their firmware image. <b>Note:</b> nis setting should be left empty.   |                                  |                          |       |

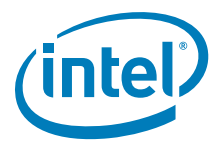

## Table 2-6. Intel<sup>®</sup> FIT - Intel<sup>®</sup> AMT (Sheet 3 of 7)

| Click or   | n Intel® AMT in the                                                                       | e left tabs menu> OEM Cus                                                                                                    | stomizable Certificate 1 is exp                                                                                                    | anded by defau                   | ult:                 |
|------------|-------------------------------------------------------------------------------------------|----------------------------------------------------------------------------------------------------|----------------------------------------------------------------------------------------------------|----------------------------------|----------------------|
| ▼ 0E       | M Customizable Certif                                                                     | icate 1                                                                                                    |                                                                                                    |                                  |                      |
|            | Paramotor                                                                                 | Value                                                                                                    | Help Te                                                                                                    | vt                               |                      |
| Certificat | te Enabled                                                                                | No                                                                                                    | This setting allows customers to ena                                                                                                    | ble PKI provisionin              | g Custo              |
| Certificat | te Friendly Name                                                                          |                                                                                                    | This setting allows customers to ass                                                                                                    | ion a user friendly              | name for             |
| Certificat | te Stream                                                                                 |                                                                                                    | This setting allows customers to input                                                                                                    | ut hash stream for I             | PKI provi            |
| #          | 1                                                                                         | Parameter                                                                                                    |                                                                                                    | Platform                         | Settings             |
|            | Intel® AMT - OEM                                                                          | A Customizable Certificate                                                                                                    | 1                                                                                                    |                                  |                      |
| 4          |                                                                                           |                                                                                                    |                                                                                                    |                                  |                      |
|            | Certificate Enable<br>Values: Yes/No -<br>Custom Certificate                              | e <b>d</b><br>This setting allows customers<br>1.                                                                                         | s to enable PKI provisioning                                                                                                    | SKL-Y<br>SKL-U<br>SKL-H<br>SKL-S | No<br>No<br>No<br>No |
|            | Certificate Friend<br>friendly name for P<br>characters.                                  | Ily Name - This setting allows<br>KI provisioning Custom Certif                                                                           | s customers to assign a user<br>ficate 1. Maximum of 32                                                                                       |                                  |                      |
|            | Certificate Strear<br>provisioning Custor<br>addition to those al<br>If the platform is u | n - This setting allows custom<br>n Certificate 1. If enabled the<br>ready pre-loaded in base firm<br>n-configured the Custom Cert        | ers to input hash stream for PKI<br>e certificate will be used in<br>ware during provisioning. <b>Note:</b><br>tificate Hash will be deleted. |                                  |                      |
| Click or   | n Intel® AMT in the                                                                       | e left tabs menu> OEM Cus                                                                                                    | stomizable Certificate 2 is exp                                                                                                    | anded by defau                   | ult:                 |
| ▼ 0E       | M Customizable Certi                                                                      | ficate 2 5                                                                                                    |                                                                                                    |                                  |                      |
|            | Parameter                                                                                 | Value                                                                                                    | Help Te                                                                                                    | ext                              |                      |
| Certifica  | te Enabled                                                                                | No                                                                                                    | This setting allows customers to ena                                                                                                    | able PKI provisionin             | g Custo              |
| Certificat | te Friendly Name                                                                          |                                                                                                    | This setting allows customers to ass                                                                                                    | sign a user friendly             | name for             |
| Certificat | te Stream                                                                                 |                                                                                                    | This setting allows customers to inp                                                                                                    | ut hash stream for               | PKI provi            |
| #          |                                                                                           | Parameter                                                                                                    |                                                                                                    | Platform                         | Settings             |
| 5          | Intel® AMT - OEM                                                                          | / Customizable Certificate                                                                                                    | 2                                                                                                    |                                  |                      |
|            | Certificate Enable                                                                        | ed                                                                                                    |                                                                                                    | SKL-Y                            | No                   |
|            | Values: Yes/No -<br>Custom Certificate                                                    | This setting allows customers 2.                                                                                                    | s to enable PKI provisioning                                                                                                    | SKL-U<br>SKL-H                   | No                   |
|            |                                                                                           |                                                                                                    |                                                                                                    | SKL-S                            | No                   |
|            | Certificate Friend<br>friendly name for P<br>characters.                                  | Ily Name - This setting allow:<br>KI provisioning Custom Certif                                                                           | s customers to assign a user<br>ficate 2. Maximum of 32                                                                                       |                                  |                      |
|            | Certificate Strear<br>provisioning Custor<br>addition to those al<br>If the platform is u | <b>n</b> - This setting allows custom<br>m Certificate 2. If enabled the<br>ready pre-loaded in base firm<br>n-configured the Custom Cert | ers to input hash stream for PKI<br>e certificate will be used in<br>ware during provisioning. <b>Note:</b><br>tificate Hash will be deleted. |                                  |                      |

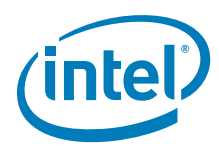

# Table 2-6. Intel<sup>®</sup> FIT - Intel<sup>®</sup> AMT (Sheet 4 of 7)

| Click or  | n Intel® AMT in the                                                                                                 | left tabs menu> OEM Custo                                                                                                    | omizable Certificate 3 is exp                                                                                                    | anded by defau                  | ult:        |      |
|-----------|----------------------------------------------------------------------------------------------------|----------------------------------------------------------------------------------------------------|----------------------------------------------------------------------------------------------------|---------------------------------|-------------|------|
| ▼ OE      | EM Customizable Certifi                                                                                             | cate 3 6                                                                                                    |                                                                                                    |                                 |             |      |
|           | Parameter                                                                                                    | Value                                                                                                    | Help T                                                                                                    | ext                             |             |      |
| Certifica | ate Enabled                                                                                                    | No                                                                                                    | This setting allows customers to er                                                                                                    | o enable PKI provisioning Custo |             |      |
| Certifica | ate Friendly Name                                                                                                   |                                                                                                    | This setting allows customers to as                                                                                                    | sign a user friendly            | name for    |      |
| Certifica | ate Stream                                                                                                    |                                                                                                    | This setting allows customers to in                                                                                                    | put hash stream for             | r PKI provi |      |
| #         |                                                                                                    | Parameter                                                                                                    |                                                                                                    | Platform                        | Set         | ings |
|           | Intel® AMT - OEM                                                                                                    | Customizable Certificate 3                                                                                                    |                                                                                                    |                                 |             | -    |
| 6         |                                                                                                    |                                                                                                    |                                                                                                    |                                 |             |      |
|           | Certificate Enabled                                                                                                 | I<br>                                                                                                    |                                                                                                    | SKL-Y                           | No          |      |
|           | Custom Certificate 3.                                                                                               | his setting allows customers f                                                                                                    | to enable PKI provisioning                                                                                                    | SKL-U<br>SKL-H                  | No<br>No    |      |
|           |                                                                                                    |                                                                                                    |                                                                                                    | SKL-S                           | No          |      |
|           | Certificate Friendly<br>friendly name for PKI                                                                       | Name - This setting allows of<br>provisioning Custom Certification                                                                                         | customers to assign a user<br>ate 3. Maximum 32 characters.                                                                            |                                 |             |      |
|           | Certificate Stream<br>provisioning Custom<br>addition to those alre<br>If the platform is un-                       | <ul> <li>This setting allows customer<br/>Certificate 3. If enabled the c<br/>ady pre-loaded in base firmw.<br/>configured the Custom Certifi</li> </ul>   | rs to input hash stream for PKI<br>certificate will be used in<br>are during provisioning. <b>Note:</b><br>icate Hash will be deleted. |                                 |             |      |
| ▼ OE      | EM Default Certificate 1                                                                                            | 7                                                                                                    |                                                                                                    |                                 |             |      |
|           | Parameter                                                                                                    | Value                                                                                                    | Help T                                                                                                    | ext                             |             |      |
| Certifica | ate Enabled                                                                                                    | No                                                                                                    | This setting allows customers to en                                                                                                    | able PKI provisioni             | ng Default  |      |
| Certifica | ate Friendly Name                                                                                                   |                                                                                                    | This setting allows customers to as                                                                                                    | sign a user friendly            | name for    |      |
| Certifica | ate Stream                                                                                                    |                                                                                                    | This setting allows customers to in                                                                                                    | out hash stream for             | PKI provi   |      |
| #         |                                                                                                    | Parameter                                                                                                    |                                                                                                    | Platform                        | Set         | ings |
| 7         | Intel® AMT - OEM                                                                                                    | Default Certificate 1                                                                                                    |                                                                                                    |                                 |             |      |
|           | Certificate Enabled                                                                                                 |                                                                                                    |                                                                                                    | SKL-Y                           | No          |      |
|           | Values: Yes/No - T<br>Default certificate 1.                                                                        | his setting allows customers t                                                                                                    | to enable PKI provisioning                                                                                                    | SKL-U<br>SKL-H                  | No<br>No    |      |
| <u>.</u>  |                                                                                                    |                                                                                                    |                                                                                                    | SKL-S                           | No          |      |
|           | Certificate Friendly<br>friendly name for PK                                                                        | <b>Name</b> - This setting allows of provisioning Default Certification                                                                                    | customers to assign a user<br>ate 1. Maximum 32 characters.                                                                            |                                 |             |      |
|           | Certificate Stream<br>provisioning custom<br>used in addition to th<br>Unlike Customizable<br>the platform is up or | - This setting allows customer<br>certificate 1. <b>Note:</b> Default C<br>nose already pre-loaded in firr<br>Certificates the Default Certif<br>ovisioned | rs to input hash stream for PKI<br>ertificates if enabled will be<br>mware during provisioning.<br>icates are not deleted when         |                                 |             |      |

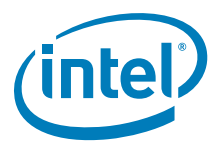

### Table 2-6. Intel<sup>®</sup> FIT - Intel<sup>®</sup> AMT (Sheet 5 of 7)

| lick or   | n Intel® AMT in the I                                                                                                   | eft tabs menu> OEM Defa                                                                                                    | ult Certificate 2 is expanded                                                                                                    | by default:                     |             |      |
|-----------|----------------------------------------------------------------------------------------------------|----------------------------------------------------------------------------------------------------|----------------------------------------------------------------------------------------------------|---------------------------------|-------------|------|
| ▼ 0       | EM Default Certificate 2                                                                                                | 8                                                                                                    |                                                                                                    |                                 |             |      |
|           | Parameter                                                                                                    | Value                                                                                                    | Help T                                                                                                    | ext                             |             |      |
| Certifica | ate Enabled                                                                                                    | No                                                                                                    | This setting allows customers to en                                                                                              | enable PKI provisioning Default |             |      |
| Certifica | ate Friendly Name                                                                                                    |                                                                                                    | This setting allows customers to as                                                                                              | sign a user friendly            | name for    |      |
| Certifica | ate Stream                                                                                                    |                                                                                                    | This setting allows customers to in                                                                                              | out hash stream for PKI provi   |             |      |
| #         |                                                                                                    | Parameter                                                                                                    |                                                                                                    | Platform                        | Sett        | ings |
|           | Intel® AMT - OEM I                                                                                                    | Default Certificate 2                                                                                                    |                                                                                                    |                                 |             |      |
| 8         |                                                                                                    |                                                                                                    |                                                                                                    |                                 |             |      |
|           | Certificate Enabled                                                                                                    |                                                                                                    |                                                                                                    | SKL-Y                           | No          |      |
|           | Values: Yes/No - The<br>Default certificate 2.                                                                          | nis setting allows customers                                                                                                    | to enable PKI provisioning                                                                                                    | SKL-U<br>SKL-H                  | NO<br>NO    |      |
|           |                                                                                                    |                                                                                                    |                                                                                                    | SKL-S                           | No          |      |
|           | Certificate Friendly<br>friendly name for PKI                                                                           | <b>Name</b> - This setting allows provisioning Default Certific                                                                                                    | customers to assign a user ate 2. Maximum 32 characters.                                                                         |                                 |             |      |
|           | Certificate Stream<br>provisioning custom of<br>used in addition to th<br>Unlike Customizable<br>the platform is un-pro | <ul> <li>This setting allows custome<br/>certificate 2. Note: Default C<br/>iose already pre-loaded in fir<br/>Certificates the Default Certif<br/>ovisioned.</li> </ul> | rs to input hash stream for PKI<br>certificates if enabled will be<br>mware during provisioning.<br>ficates are not deleted when |                                 |             |      |
| ▼ OE      | EM Default Certificate 3                                                                                                | 9                                                                                                    | · · ·                                                                                                    | -                               |             |      |
|           | Parameter                                                                                                    | Value                                                                                                    | Help T                                                                                                    | ext                             |             |      |
| ertifica  | te Enabled                                                                                                    | No                                                                                                    | This setting allows customers to en                                                                                              | able PKI provisioni             | ng Default  |      |
| ertifica  | te Friendly Name                                                                                                    |                                                                                                    | This setting allows customers to as                                                                                              | sign a user friendly            | / name for  |      |
| ertifica  | ate Stream                                                                                                    |                                                                                                    | This setting allows customers to in                                                                                              | put hash stream for             | r PKI provi |      |
| #         |                                                                                                    | Parameter                                                                                                    |                                                                                                    | Platform                        | Sett        | ings |
| 9         | Intel® AMT - OEM I                                                                                                    | Default Certificate 3                                                                                                    |                                                                                                    |                                 |             |      |
|           | Certificate Enabled                                                                                                    |                                                                                                    |                                                                                                    | SKL-Y                           | No          |      |
|           | Values: Yes/No - The<br>Default certificate 3.                                                                          | his setting allows customers                                                                                                    | to enable PKI provisioning                                                                                                    | SKL-U<br>SKL-H                  | No<br>No    |      |
|           |                                                                                                    |                                                                                                    |                                                                                                    | SKL-S                           | No          |      |
|           | Certificate Friendly<br>friendly name for PKI                                                                           | <b>Name</b> - This setting allows provisioning Default Certific.                                                                                                    | customers to assign a user ate 3. Maximum 32 characters.                                                                         |                                 |             |      |
|           | Certificate Stream<br>provisioning custom of<br>used in addition to th<br>Unlike Customizable                           | - This setting allows custome<br>certificate 3. <b>Note:</b> Default C<br>lose already pre-loaded in fir<br>Certificates the Default Certif<br>pvisioned                 | rs to input hash stream for PKI<br>Certificates if enabled will be<br>mware during provisioning.<br>ficates are not deleted when |                                 |             |      |

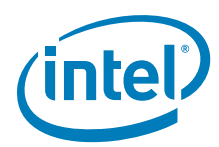

# Table 2-6. Intel<sup>®</sup> FIT - Intel<sup>®</sup> AMT (Sheet 6 of 7)

| Click on    | Intel® AMT in the                                                                                                 | left tabs menu> OEM Def                                                                                                    | ault Certificate 4 is expanded                                                                                                    | by default:                    |           |  |
|-------------|----------------------------------------------------------------------------------------------------|----------------------------------------------------------------------------------------------------|----------------------------------------------------------------------------------------------------|--------------------------------|-----------|--|
| ▼ OEI       | M Default Certificate 4                                                                                           | 10                                                                                                    |                                                                                                    |                                |           |  |
|             | Parameter                                                                                                    | Value                                                                                                    | Help Te                                                                                                    | ext                            |           |  |
| Certificat  | e Enabled                                                                                                    | No                                                                                                    | This setting allows customers to en                                                                                                   | able PKI provisionin           | g Default |  |
| Certificat  | e Friendly Name                                                                                                   |                                                                                                    | This setting allows customers to as                                                                                                   | sign a user friendly           | name for  |  |
| Certificat  | e Stream                                                                                                    |                                                                                                    | This setting allows customers to inp                                                                                                  | ut hash stream for l           | PKI provi |  |
| #           |                                                                                                    | Parameter                                                                                                    |                                                                                                    | Platform                       | Settings  |  |
|             | Intel® AMT - OEM                                                                                                  | Default Certificate 4                                                                                                    |                                                                                                    |                                |           |  |
| 10          |                                                                                                    |                                                                                                    |                                                                                                    |                                |           |  |
|             | Certificate Enable                                                                                                | d                                                                                                    |                                                                                                    | SKL-Y                          | No        |  |
|             | Values: Yes/No -<br>Default certificate 4                                                                         | This setting allows customers                                                                                                    | s to enable PKI provisioning                                                                                                    | SKL-U<br>SKL-H                 | No<br>No  |  |
|             |                                                                                                    |                                                                                                    |                                                                                                    | SKL-S                          | No        |  |
|             | Certificate Friendl<br>friendly name for Pl                                                                       | <b>y Name</b> - This setting allows<br>(I provisioning Default Certif                                                                                                   | s customers to assign a user icate 4.                                                                                                 |                                |           |  |
|             | Certificate Stream<br>provisioning custom<br>used in addition to t<br>Unlike Customizable<br>the platform is un-p | <ul> <li>This setting allows custom<br/>certificate 4. Note: Default<br/>hose already pre-loaded in f</li> <li>Certificates the Default Cert<br/>rovisioned.</li> </ul> | ers to input hash stream for PKI<br>Certificates if enabled will be<br>irmware during provisioning.<br>tificates are not deleted when |                                |           |  |
| OEN         | I Default Certificate 5                                                                                           | 0                                                                                                    | · · · · · · · · · · · · · · · · · · ·                                                                                                 | -                              |           |  |
|             | Parameter                                                                                                    | Value                                                                                                    | Help Te                                                                                                    | xt                             |           |  |
| Certificate | Enabled                                                                                                    | No                                                                                                    | This setting allows customers to enal                                                                                                 | ble PKI provisioning           | Default   |  |
| Certificate | Friendly Name                                                                                                    |                                                                                                    | This setting allows customers to assi                                                                                                 | ssign a user friendly name for |           |  |
| Certificate | e Stream                                                                                                    |                                                                                                    | This setting allows customers to input                                                                                                | nput hash stream for PKI provi |           |  |
| #           |                                                                                                    | Parameter                                                                                                    |                                                                                                    | Platform                       | Settings  |  |
| 1           | Intel® AMT - OEM                                                                                                  | Default Certificate 5                                                                                                    |                                                                                                    |                                |           |  |
|             | Certificate Enabled                                                                                               |                                                                                                    |                                                                                                    | SKL-Y                          | No        |  |
|             | Values: Yes/No -<br>Default certificate 5                                                                         | This setting allows customers                                                                                                    | s to enable PKI provisioning                                                                                                    | SKL-U<br>SKL-H                 | No        |  |
|             |                                                                                                    |                                                                                                    |                                                                                                    | SKL-S                          | No        |  |
|             | Certificate Friendl<br>friendly name for Pl                                                                       | <b>y Name</b> - This setting allows<br>(I provisioning Default Certif                                                                                                   | s customers to assign a user<br>icate 5.                                                                                              |                                |           |  |
|             | Certificate Stream<br>provisioning custom<br>used in addition to t<br>Unlike Customizable<br>the platform is un-p | - This setting allows custom<br>certificate 5. <b>Note:</b> Default<br>hose already pre-loaded in f<br>certificates the Default Cert<br>rovisioned.                     | ers to input hash stream for PKI<br>Certificates if enabled will be<br>irmware during provisioning.<br>tificates are not deleted when |                                |           |  |

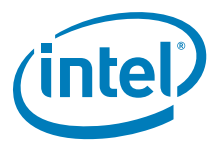

## Table 2-6. Intel<sup>®</sup> FIT - Intel<sup>®</sup> AMT (Sheet 7 of 7)

| Click or  | n Intel® AMT in the                                                                                                    | e left tabs menu> Red                                                                                  | lirection Configuration is expanded                                                                    | by default:                              |                                          |  |  |
|-----------|----------------------------------------------------------------------------------------------------|----------------------------------------------------------------------------------------------------|----------------------------------------------------------------------------------------------------|------------------------------------------|------------------------------------------|--|--|
| 🔻 Re      | direction Configura                                                                                                    | ation 12                                                                                               |                                                                                                    |                                          |                                          |  |  |
|           | anoonon oonngan                                                                                                    |                                                                                                    |                                                                                                    |                                          |                                          |  |  |
|           | Parameter Value Help Text                                                                                                    |                                                                                                    |                                                                                                    |                                          |                                          |  |  |
| Redirecti | rection Localized Language English This setting allows customers to configure                                                                                                    |                                                                                                    |                                                                                                    |                                          | ed langu                                 |  |  |
| Redirecti | direction Privacy / Security Default This setting allows                                                                                                    |                                                                                                    |                                                                                                    | figure the Privacy a                     | and Secu                                 |  |  |
| #         |                                                                                                    | Parame                                                                                                 | ter                                                                                                    | Platform                                 | Settings                                 |  |  |
| 12        | Intel® AMT - Red                                                                                                    | irection Configuratior                                                                                 | 1                                                                                                    |                                          |                                          |  |  |
|           | Redirection Local<br>which localized lang<br>output information<br>starts).                                                                                                    | <b>ized Language -</b> This s<br>juage will be used initial<br>(Examples: May be disp                  | SKL-Y<br>SKL-U<br>SKL-H<br>SKL-S                                                                       | English<br>English<br>English<br>English |                                          |  |  |
|           | Redirection Privacy / Security Level - This setting allows customers to configure the Privacy and Security level for redirection operations.         Default enables all redirection ports (User consent is configurable).         Enhanced - Enables all redirection ports. (User consent is required and cannot be disabled). |                                                                                                    |                                                                                                    |                                          | Default<br>Default<br>Default<br>Default |  |  |
|           | Extreme - Disables<br>Note: The Intel® F<br>Configuration value<br>needed.                                                                                                    | Redirection and Remot<br>IT tool will not adjust th<br>based on selection here                         | e Configuration / Client Control Mode.<br>he Embedded Host Based<br>e. Please set EHBC to yes or no as |                                          |                                          |  |  |
| Click or  | n Intel® AMT in the                                                                                                    | e left tabs menu> TLS                                                                                  | Configuration is expanded by defa                                                                      | ault:                                    |                                          |  |  |
| ▼ TL      | S Configuration                                                                                                    | 13                                                                                                    |                                                                                                    |                                          |                                          |  |  |
|           | Parameter                                                                                                    | Value                                                                                                  | Help Tex                                                                                               | d                                        |                                          |  |  |
| Transport | Transport Layer Security Supp Yes This setting allows customers to ena                                                                                                    |                                                                                                    |                                                                                                    |                                          | re Trans                                 |  |  |
| 13        | Intel® AMT - TLS                                                                                                    | Configuration                                                                                          |                                                                                                    |                                          |                                          |  |  |
| #         |                                                                                                    | Parame                                                                                                 | ter                                                                                                    | Platform                                 | Settings                                 |  |  |
|           | Transport Layer S<br>Values: Yes/No -<br>Transport Layer Sec<br>permanently disable                                                                                                    | Security Supported<br>This setting allows custo<br>curity support. Note: If<br>ed in the firmware imag | omers to enable / disable firmware<br>this is disabled TLS will be<br>e.                               | SKL-Y<br>SKL-U<br>SKL-H<br>SKL-S         | Yes<br>Yes<br>Yes<br>Yes                 |  |  |

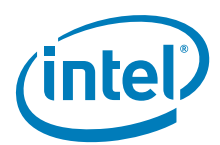

## Table 2-7. Intel<sup>®</sup> FIT - Intel<sup>®</sup> Platform Protection (Sheet 1 of 4)

| •     | Content Protection                                                    | 0                                                          |                                                |                                                       |                 |  |  |
|-------|-----------------------------------------------------------------------|------------------------------------------------------------|------------------------------------------------|-------------------------------------------------------|-----------------|--|--|
|       | Parameter                                                             | Value                                                      |                                                | Help Tex                                              | t               |  |  |
| PAV   | AVP Supported Yes This setting determines if the Protected Audio Vide |                                                            |                                                |                                                       |                 |  |  |
| LSP   | CON Internal Display Port 1                                           | None                                                       | This setting deterr                            | This setting determines which port for LSPCON will be |                 |  |  |
| HDC   | CP Internal Display Port 1 - 5                                        | K None                                                     | This setting deterr                            | nines which port is                                   | connected for 5 |  |  |
| HDC   | CP Internal Display Port 2 - 5                                        | K None                                                     | This setting deterr                            | nines which port is                                   | connected for 5 |  |  |
| ¥     |                                                                       | Parameter                                                  |                                                | Platform                                              | Settings        |  |  |
|       | Platform Protection - Co                                              | ontent Protection                                          |                                                |                                                       |                 |  |  |
|       | PAVP Supported                                                        |                                                            |                                                | SKL-Y                                                 | Yes             |  |  |
|       | Values: Yes/No                                                        |                                                            |                                                | SKL-U                                                 | Yes             |  |  |
|       | This setting determines if                                            | he Protected Audio Video                                   | Path (PAVP) feature will be                    | SKL-H                                                 | Yes             |  |  |
|       | permanently disabled in th                                            | e FW image.                                                |                                                | SKL-S                                                 | Yes             |  |  |
|       | LSPCON Internal Displa                                                | y Port 1 - LSPCON / 4K                                     |                                                | SKL-Y                                                 | None            |  |  |
|       | Values: None, Port B, Po                                              | ort C, Port D                                              |                                                | SKL-U                                                 | None            |  |  |
|       | This setting determines wh                                            | nich port for LSPCON will b                                | e connected to the HDCP 2.2                    | SKL-H                                                 | None            |  |  |
|       | bridge adapter Display 1.                                             |                                                            |                                                | SKL-S                                                 | None            |  |  |
|       | HDCP Internal Display F                                               | Port 1 - 5K                                                |                                                | SKL-Y                                                 | None            |  |  |
|       | Values: None, Port A, Po                                              | ort B, Port C, Port D                                      |                                                | SKL-U                                                 | None            |  |  |
|       | This setting determines wh<br>Display 1.                              | hich port is connected for 5                               | 5K output on the Internal                      | SKL-H<br>SKL-S                                        | None<br>None    |  |  |
|       | Note:<br>Both Display Port 1 & 2 ne<br>Intel® AMT KVM is not su       | ed to be configured for pro<br>oported if both HDCP Intern | oper operation.<br>nal Display ports are used. |                                                       |                 |  |  |
|       | HDCP Internal Display F                                               | Port 2 - 5K                                                |                                                | SKL-Y                                                 | None            |  |  |
|       | Values: None, Port A, Po                                              | ort B, Port C, Port D                                      |                                                | SKL-U                                                 | None            |  |  |
|       | This setting determines wh                                            | nich port is connected for 5                               | K output on the Internal                       | SKL-H                                                 | None            |  |  |
|       | Display 2.                                                            |                                                            |                                                | SKL-S                                                 | None            |  |  |
|       | Note:                                                                 | ad to be configured for pro                                | anor energian                                  |                                                       |                 |  |  |
|       | Intel® AMT KVM is not sup                                             | ported if both HDCP Inter                                  | nal Display ports are used.                    |                                                       |                 |  |  |
| k o   | n Platform Protection in t                                            | he left tabs menu> Gra                                     | phics uController is expanded                  | ed by default:                                        |                 |  |  |
| •     | Graphics uController                                                  | 2                                                          |                                                |                                                       |                 |  |  |
|       |                                                                       |                                                            |                                                |                                                       |                 |  |  |
|       | Parameter                                                             | Value                                                      | Help T                                         | ext                                                   |                 |  |  |
| Suc I | Encryption Key 00                                                     | 00 00 00 00 00 00 00 00 00 00                              | This option is for entering the raw h          | ash 256 bit string or cert                            | tifica          |  |  |

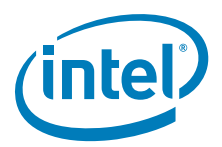

## Table 2-7. Intel<sup>®</sup> FIT - Intel<sup>®</sup> Platform Protection (Sheet 2 of 4)

| #       |                                                                                                    | Platform                         | Settings                        |                         |                    |  |  |  |
|---------|----------------------------------------------------------------------------------------------------|----------------------------------|---------------------------------|-------------------------|--------------------|--|--|--|
| 2       | Platform Protection - Graphics UController                                                                                                    |                                  |                                 |                         |                    |  |  |  |
| Click o | GuC Encryption Key         SKL-Y         0x0000000           Values: This option is for entering the raw hash 256 bit string or certificate file for<br>the Graphics uController.         SKL-U         0x0000000           SKL-H         0x0000000         0x0000000         0x00000000           SKL-S         0x0000000         0x00000000                                                                                                    |                                  |                                 |                         |                    |  |  |  |
| •       | Hash Key Configurat                                                                                                    | tion for Bootguard / ISH         | 3                               |                         |                    |  |  |  |
|         | Parameter                                                                                                    | Value                            |                                 | Help Text               |                    |  |  |  |
| OE      | M Public Key Hash                                                                                                    | 00 00 00 00 00 00 00 00 00 00    | This option is for en           | tering the raw hash str | ing for Boot Guari |  |  |  |
| #       |                                                                                                    | Parameter                        |                                 | Platform                | Settings           |  |  |  |
| 3       | Platform Protection - Hash Key Configuration for Bootguard / ISH                                                                                                    |                                  |                                 |                         |                    |  |  |  |
|         | OEM Public Key Hash       SKL-Y       0x0000000         Values: This option is for entering the raw hash string or certificate file for Boot       SKL-U       0x0000000         Guard and ISH. This 256-bit field represents the SHA-256 hash of the OEM public key corresponding to the private key used to sign the BIOS-SM or ISH image.       SKL-H       0x0000000         Please see Appendix F for further details.       SKL-S       0x0000000 |                                  |                                 |                         |                    |  |  |  |
|         | Boot Guard Configu                                                                                                    | ration 4                         | onfiguration is exp             | banded by default:      |                    |  |  |  |
|         | Parameter                                                                                                    | Value                            |                                 | Help Text               |                    |  |  |  |
| Кеу     | Manifest ID                                                                                                    | 0x0                              | This option is for              | entering the hash of a  | nother public key  |  |  |  |
| Boo     | t Guard Profile Configuration                                                                                                    | Boot Guard Profile 0 - No_FVME   | This option config              | ures the which Boot G   | uard Policy Profil |  |  |  |
| CPU     | J Debugging                                                                                                    | Enabled                          | This setting deter              | mines if CPU debug m    | odes will be disp  |  |  |  |
| BSP     | Initialization                                                                                                    | Enabled                          | This setting deter              | mines BSP behavior w    | hen it receives a  |  |  |  |
| #       | 1                                                                                                    |                                  | Platform                        | Settings                |                    |  |  |  |
| 4       | Platform Protection - Boo                                                                                                    | t Guard Configuration            |                                 |                         |                    |  |  |  |
|         | Key Manifest ID<br>Values: This option is for en<br>ACM to verify the Boot Policy                                                                                                    | SKL-Y<br>SKL-U<br>SKL-H<br>SKL-S | 0x0<br>0x0<br>0x0<br>0x0<br>0x0 |                         |                    |  |  |  |

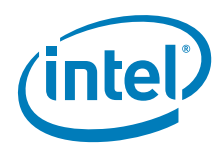

| #                            |                                                                                                    | Parameter                                                                                                    | Parameter                                                                                                    |                                                                                                    | Settings                                                                                                    |
|------------------------------|----------------------------------------------------------------------------------------------------|----------------------------------------------------------------------------------------------------|----------------------------------------------------------------------------------------------------|----------------------------------------------------------------------------------------------------|----------------------------------------------------------------------------------------------------|
|                              | Boot Guard Profile Configu                                                                                                    | uration                                                                                                    |                                                                                                    | SKL-Y                                                                                                    | Boot Guard                                                                                                    |
|                              | Values: Boot Guard Profile                                                                                                    | ≥ 0 - No_FVME                                                                                                    |                                                                                                    |                                                                                                    | Profile 0 -                                                                                                    |
|                              | Boot Guard Profile 1 - VE                                                                                                    | -                                                                                                    |                                                                                                    |                                                                                                    | No_FVME                                                                                                    |
|                              | Boot Guard Profile 2 - VME                                                                                                    | E                                                                                                    |                                                                                                    | SKL-U                                                                                                    | Boot Guard                                                                                                    |
|                              | Boot Guard Profile 3 - VM                                                                                                    |                                                                                                    | Profile U -                                                                                                    |                                                                                                    |                                                                                                    |
|                              | Boot Guard Profile 4 - FVE                                                                                                    |                                                                                                    | Boot Guard                                                                                                    |                                                                                                    |                                                                                                    |
|                              | Boot Guard Profile 5 - FVM                                                                                                    | SKL-H                                                                                                    | Profile 0 -                                                                                                    |                                                                                                    |                                                                                                    |
|                              | This option configures which Boot Guard Policy Profile will be used.                                                                                                    |                                                                                                    |                                                                                                    |                                                                                                    | No_FVME                                                                                                    |
|                              | 3                                                                                                    |                                                                                                    |                                                                                                    | SKL-S                                                                                                    | Boot Guard                                                                                                    |
|                              |                                                                                                    |                                                                                                    |                                                                                                    |                                                                                                    | Profile 0 -                                                                                                    |
|                              |                                                                                                    |                                                                                                    | NO_FVME                                                                                                    |                                                                                                    |                                                                                                    |
|                              | CPU Debugging                                                                                                    | SKL-Y                                                                                                    | Enabled                                                                                                    |                                                                                                    |                                                                                                    |
|                              | Values: Enabled/Disabled                                                                                                    |                                                                                                    |                                                                                                    | SKL-U                                                                                                    | Enabled                                                                                                    |
|                              | This setting determines if CPU                                                                                                    | U debug modes will be displayed                                                                                                    | d. When set to                                                                                                    | SKL-H                                                                                                    | Enabled                                                                                                    |
|                              | Enabled CPU debugging is e                                                                                                    | nabled.                                                                                                    |                                                                                                    | SKL-S                                                                                                    | Enabled                                                                                                    |
|                              | BSP Initialization                                                                                                    |                                                                                                    |                                                                                                    | SKL-Y                                                                                                    | Enabled                                                                                                    |
|                              | Values: Enabled/Disabled                                                                                                    |                                                                                                    |                                                                                                    | SKL-U                                                                                                    | Enabled                                                                                                    |
|                              | This setting determines BSP I                                                                                                    | behavior when it receives an IN                                                                                                    | IT signal. When set to                                                                                                   | SKL-H                                                                                                    | Enabled                                                                                                    |
|                              | 'Enabled' BSP will behave nor                                                                                                    | mally if it receives an INIT (Disa                                                                                                    | abled BSP Initialization                                                                                                 | SKL-S                                                                                                    | Enabled                                                                                                    |
|                              | (DBI) BI(=0). when set to $DI$                                                                                                    | sabled BSP will shutdown if it re                                                                                                    | eceives an INIT ("DBI"                                                                                                   |                                                                                                    |                                                                                                    |
| ick o                        | n Platform Protection in the                                                                                                    | left tabs menus Intel® PTT                                                                                                    | Configuration is ever                                                                                                    | anded by default                                                                                                    |                                                                                                    |
|                              |                                                                                                    |                                                                                                    |                                                                                                    |                                                                                                    |                                                                                                    |
| •                            | Intel (R) PTT Configur                                                                                                    | ation 5                                                                                                    |                                                                                                    |                                                                                                    |                                                                                                    |
| •                            | Intel (R) PTT Configur                                                                                                    | ration 5<br>Value                                                                                                    |                                                                                                    | Help Tex                                                                                                    | t                                                                                                    |
| Intel                        | Parameter (R) PTT Configur                                                                                                    | ration 5<br>Value<br>Enabled                                                                                                    | This setting deter                                                                                                    | Help Tex<br>mines if Intel(R) PTT                                                                                                    | t<br>is enabled on pla                                                                                                    |
| ▼<br>Inte                    | Intel (R) PTT Configur                                                                                                    | ration 5<br>Value<br>Enabled<br>Yes                                                                                                    | This setting deten<br>This setting perma                                                                                 | Help Tex<br>mines if Intel(R) PTT<br>anently disables Intel                                                                                                    | t<br>is enabled on plat<br>(R) PTT in the firr                                                                                                    |
| Inte<br>Inte                 | Intel (R) PTT Configur                                                                                                    | Tation 5<br>Value<br>Enabled<br>Yes<br>Yes                                                                                                    | This setting detern<br>This setting perma<br>This setting will pe                                                        | Help Tex<br>mines if Intel(R) PTT<br>anently disables Intel<br>ermanently disable In                                                                                                    | t<br>is enabled on plat<br>(R) PTT in the firr<br>tel(R) PTT throug                                                                                                    |
| Inte<br>Inte                 | Intel (R) PTT Configur                                                                                                    | Tation 5<br>Value<br>Enabled<br>Yes<br>Yes                                                                                                    | This setting detern<br>This setting perma<br>This setting will pe                                                        | Help Tex<br>mines if Intel(R) PTT<br>anently disables Intel<br>ermanently disable In                                                                                                    | t<br>is enabled on pla<br>(R) PTT in the firr<br>tel(R) PTT throug                                                                                                    |
| Inte<br>Inte<br>Inte         | Intel (R) PTT Configur                                                                                                    | Tation 5<br>Value<br>Enabled<br>Yes<br>Yes<br>Parameter                                                                                                    | This setting detern<br>This setting perma<br>This setting will pe                                                        | Help Tex<br>mines if Intel(R) PTT<br>anently disables Intel<br>ermanently disable In<br>Platform                                                                                                    | t<br>is enabled on pla<br>(R) PTT in the firr<br>ttel(R) PTT throug<br>Settings                                                                                                    |
| Inte<br>Inte<br>Inte         | Intel (R) PTT Configur<br>Parameter<br>I(R) PTT initial power-up state<br>I(R) PTT Supported<br>I(R) PTT Supported<br>I(R) PTT Supported [FPF]                                                                                                    | Value         Enabled         Yes         Yes         Parameter         I® PTT Configuration                                                                                                    | This setting detern<br>This setting perma<br>This setting will pe                                                        | Help Tex<br>mines if Intel(R) PTT<br>anently disables Intel<br>ermanently disable In<br>Platform                                                                                                    | t<br>is enabled on pla<br>(R) PTT in the firr<br>tel(R) PTT throug<br>Settings                                                                                                    |
| Inte<br>Inte<br>#            | Intel (R) PTT Configur                                                                                                    | Tation 5<br>Value<br>Enabled<br>Yes<br>Yes<br>Parameter<br>I® PTT Configuration                                                                                                    | This setting detern<br>This setting perma<br>This setting will pe                                                        | Help Tex<br>mines if Intel(R) PTT<br>anently disables Intel<br>ermanently disable In<br>Platform                                                                                                    | t<br>is enabled on pla<br>(R) PTT in the firr<br>tel(R) PTT throug<br>Settings                                                                                                    |
| Intel<br>Intel<br>Inte       | Intel (R) PTT Configur                                                                                                    | This setting determines if late                                                                                                    | This setting detern<br>This setting perma<br>This setting will p                                                         | Help Tex<br>mines if Intel(R) PTT<br>anently disables Intel<br>ermanently disable In<br>Platform                                                                                                    | t<br>is enabled on plai<br>(R) PTT in the firr<br>ttel(R) PTT throug<br>Settings                                                                                                    |
| Intel<br>Intel<br>Intel<br># | Intel (R) PTT Configur                                                                                                    | Value         Enabled         Yes         Yes         Parameter         I® PTT Configuration         Ip state         - This setting determines if Interview                                                                                                    | This setting detern<br>This setting perma<br>This setting will perma<br>This setting will perma<br>el® PTT is enabled on | Help Tex<br>mines if Intel(R) PTT<br>anently disables Intel<br>ermanently disable In<br>Platform<br>SKL-V<br>SKL-U<br>SKL-U                                                                                           | t<br>is enabled on plat<br>(R) PTT in the firm<br>tel(R) PTT throug<br>Settings<br>Enabled<br>Enabled<br>Enabled                                                                     |
| #                            | Intel (R) PTT Configur<br>Parameter<br>I(R) PTT initial power-up state<br>I(R) PTT Supported<br>I(R) PTT Supported [FPF]<br>Platform Protection - Inte<br>Intel® PTT initial power-u<br>Values: Enabled/Disabled<br>platform power-up.                                                                                                    | Value         Enabled         Yes         Yes         Parameter         I® PTT Configuration         Ip state         - This setting determines if Interview                                                                                                    | This setting detern<br>This setting perma<br>This setting will perma<br>This setting will perma<br>el® PTT is enabled on | Help Tex<br>mines if Intel(R) PTT<br>anently disables Intel<br>ermanently disable In<br>Platform<br>SKL-Y<br>SKL-U<br>SKL-H<br>SKL-H<br>SKL-H                                                                         | t<br>is enabled on plat<br>(R) PTT in the firr<br>ttel(R) PTT throug<br>Settings<br>Enabled<br>Enabled<br>Enabled<br>Disabled                                                        |
| #                            | Intel (R) PTT Configur<br>Parameter<br>I(R) PTT initial power-up state<br>I(R) PTT Supported<br>I(R) PTT Supported [FPF]<br>Platform Protection - Inte<br>Intel® PTT initial power-u<br>Values: Enabled/Disabled<br>platform power-up.                                                                                                    | value         Value         Enabled         Yes         Yes         Parameter         I® PTT Configuration         Ip state         - This setting determines if Interview                                                                                                    | This setting detern<br>This setting perma<br>This setting will perma<br>el® PTT is enabled on                            | Help Tex<br>mines if Intel(R) PTT<br>anently disables Intel<br>ermanently disable In<br>Platform<br>SKL-Y<br>SKL-U<br>SKL-H<br>SKL-H<br>SKL-S                                                                         | t<br>is enabled on plat<br>(R) PTT in the firr<br>ttel(R) PTT throug<br>Settings<br>Enabled<br>Enabled<br>Enabled<br>Disabled                                                        |
| #                            | Intel (R) PTT Configur<br>Parameter<br>I(R) PTT initial power-up state<br>I(R) PTT Supported<br>I(R) PTT Supported [FPF]<br>Platform Protection - Intel<br>Intel® PTT initial power-u<br>Values: Enabled/Disabled<br>platform power-up.<br>Intel® PTT Supported                                                                                                    | value         Value         Enabled         Yes         Yes         Yes         Parameter         I® PTT Configuration         Ip state         - This setting determines if Interview                                                                                                    | el® PTT is enabled on                                                                                                    | Help Tex<br>mines if Intel(R) PTT<br>anently disables Intel<br>ermanently disable In<br>Platform<br>SKL-Y<br>SKL-U<br>SKL-H<br>SKL-H<br>SKL-S<br>SKL-Y                                                                | t<br>is enabled on pla<br>(R) PTT in the firr<br>ttel(R) PTT throug<br>Settings<br>Enabled<br>Enabled<br>Enabled<br>Disabled<br>Yes                                                  |
| #                            | Intel (R) PTT Configur<br>Parameter<br>I(R) PTT initial power-up state<br>I(R) PTT Supported<br>I(R) PTT Supported [FPF]<br>Platform Protection - Intel<br>Intel® PTT initial power-u<br>Values: Enabled/Disabled<br>platform power-up.<br>Intel® PTT Supported<br>Values: Yes/No - This settinimate                                                                                                    | value         Value         Enabled         Yes         Yes         Parameter         I® PTT Configuration         Ip state         - This setting determines if Intermines if Intermines if Intermines if Intermines if Intermines if Intermines Intel®                                                                                                    | el® PTT is enabled on                                                                                                    | Help Tex<br>mines if Intel(R) PTT<br>anently disables Intel<br>ermanently disable In<br>Platform<br>SKL-Y<br>SKL-U<br>SKL-H<br>SKL-S<br>SKL-Y<br>SKL-Y<br>SKL-U<br>SKL-Y                                              | t<br>is enabled on pla<br>(R) PTT in the firr<br>ttel(R) PTT throug<br>Settings<br>Enabled<br>Enabled<br>Enabled<br>Disabled<br>Yes<br>Yes                                           |
| #                            | Intel (R) PTT Configur<br>Parameter<br>I(R) PTT initial power-up state<br>I(R) PTT Supported<br>I(R) PTT Supported [FPF]<br>Platform Protection - Inte<br>Intel® PTT initial power-u<br>Values: Enabled/Disabled<br>platform power-up.<br>Intel® PTT Supported<br>Values: Yes/No - This settin<br>image.                                                                                                    | value         Value         Enabled         Yes         Yes         Yes         Parameter         I® PTT Configuration         Ip state         - This setting determines if Intermines if Intermines if Intermines if Intermines if Intermines if Intermines if Intermines Intermines Intermines Intermines                                                                                                    | el® PTT is enabled on<br>PTT in the firmware                                                                             | Help Tex<br>mines if Intel(R) PTT<br>anently disables Intel<br>ermanently disable In<br>Platform<br>SKL-Y<br>SKL-U<br>SKL-H<br>SKL-S<br>SKL-Y<br>SKL-U<br>SKL-U<br>SKL-H                                              | t<br>is enabled on pla<br>(R) PTT in the firr<br>tel(R) PTT throug<br>Settings<br>Enabled<br>Enabled<br>Enabled<br>Disabled<br>Yes<br>Yes<br>Yes                                     |
| #                            | Intel (R) PTT Configur<br>Parameter<br>I(R) PTT initial power-up state<br>I(R) PTT Supported<br>I(R) PTT Supported [FPF]<br>Platform Protection - Inte<br>Intel® PTT initial power-u<br>Values: Enabled/Disabled<br>platform power-up.<br>Intel® PTT Supported<br>Values: Yes/No - This settin<br>image.                                                                                                    | value         Value         Enabled         Yes         Yes         Yes         Parameter         I® PTT Configuration         Ip state         - This setting determines if Internet in the setting determines if Internet in the setting determines in the setting determines in the setting determines in the setting determines in the setting determines in the setting determines in the setting determines in the setting determines in the setting determines in the setting determines in the setting determines in the setting determines in the setting determines in the setting determines in the setting dete                           | el® PTT is enabled on<br>PTT in the firmware                                                                             | Help Tex<br>mines if Intel(R) PTT<br>anently disables Intel<br>ermanently disable In<br>Platform<br>SKL-Y<br>SKL-U<br>SKL-H<br>SKL-S<br>SKL-Y<br>SKL-U<br>SKL-U<br>SKL-H<br>SKL-S                                     | t<br>is enabled on pla<br>(R) PTT in the firr<br>tel(R) PTT throug<br>Settings<br>Enabled<br>Enabled<br>Enabled<br>Disabled<br>Yes<br>Yes<br>Yes<br>Yes<br>Yes                       |
| #                            | Intel (R) PTT Configur<br>Parameter<br>I(R) PTT initial power-up state<br>I(R) PTT Supported<br>I(R) PTT Supported [FPF]<br>Platform Protection - Intel<br>Intel® PTT initial power-u<br>Values: Enabled/Disabled<br>platform power-up.<br>Intel® PTT Supported<br>Values: Yes/No - This setting<br>image.<br>Intel® PTT Supported [FPF]                                                                                                    | Value         Value         Enabled         Yes         Yes         Yes         Parameter         I® PTT Configuration         Ip state         - This setting determines if Internet in the setting determines if Internet in the setting determines in the setting determines in the setting determines in the setting determines in the setting determines in the setting determines in the setting determines in the setting determines in the setting determines in the setting determines in the setting determines in the setting determines in the setting determines in the                            | el® PTT is enabled on<br>PTT in the firmware                                                                             | Help Tex<br>mines if Intel(R) PTT<br>anently disables Intel<br>ermanently disable In<br>Platform<br>SKL-Y<br>SKL-U<br>SKL-H<br>SKL-S<br>SKL-Y<br>SKL-U<br>SKL-H<br>SKL-S<br>SKL-Y<br>SKL-Y<br>SKL-Y                   | t<br>is enabled on pla<br>(R) PTT in the firr<br>tel(R) PTT throug<br>Settings<br>Enabled<br>Enabled<br>Enabled<br>Disabled<br>Yes<br>Yes<br>Yes<br>Yes<br>Yes<br>Yes                |
| #                            | Intel (R) PTT Configur<br>Parameter<br>I(R) PTT initial power-up state<br>I(R) PTT Supported<br>I(R) PTT Supported [FPF]<br>Platform Protection - Intel<br>Intel® PTT initial power-u<br>Values: Enabled/Disabled<br>platform power-up.<br>Intel® PTT Supported<br>Values: Yes/No - This setting<br>image.<br>Intel® PTT Supported [FPF]<br>Values: Yes/No - This setting<br>Intel® PTT Supported [FPF]<br>Values: Yes/No - This setting<br>Intel® PTT Supported [FPF]<br>Values: Yes/No - This setting<br>Intel® PTT Supported [FPF]<br>Values: Yes/No - This setting<br>Intel® PTT Supported [FPF]<br>Values: Yes/No - This setting<br>Intel® PTT Supported [FPF]<br>Values: Yes/No - This setting<br>Intel® PTT Supported [FPF]<br>Values: Yes/No - This setting<br>Intel® PTT Supported [FPF]<br>Values: Yes/No - This setting<br>Intel® PTT Supported [FPF]<br>Values: Yes/No - This setting<br>Intel® PTT Supported [FPF]<br>Values: Yes/No - This setting<br>Intel® PTT Supported [FPF]<br>Values: Yes/No - This setting<br>Intel® PTT Supported [FPF]<br>Values: Yes/No - This setting<br>Intel® PTT Supported [FPF]<br>Values: Yes/No - This setting<br>Intel® PTT Supported [FPF]<br>Values: Yes/No - This Setting<br>Intel® PTT Supported [FPF]<br>Values: Yes/No - This Setting<br>Intel® PTT Supported [FPF]<br>Values: Yes/No - This Setting<br>Intel® PTT Supported [FPF]<br>Values: Yes/No - This Setting<br>Intel® PTT Supported [FPF]<br>Values: Yes/No - This Setting<br>Intel® PTT Supported [FPF]<br>Values: Yes/No - This Setting<br>Intel® PTT Supported [FPF]<br>Values: Yes/No - This Setting<br>Intel® PTT Supported [FPF]<br>Values: Yes/No - This Setting<br>Intel® PTT Supported [FPF]<br>Values: Yes/No - This Setting<br>Intel® PTT Supported [FPF]<br>Intel® PTT Supported [FPF]<br>Intel® PTT Supported [ | Value         Enabled         Yes         Yes         Yes         Parameter         I® PTT Configuration         Ip state         - This setting determines if Internation         ng permanently disables Intel®         F]         ng will permanently disable Intel                                                                                                    | el® PTT through                                                                                                    | Help Tex<br>mines if Intel(R) PTT<br>anently disables Intel<br>ermanently disable In<br>Platform<br>SKL-Y<br>SKL-U<br>SKL-H<br>SKL-S<br>SKL-Y<br>SKL-U<br>SKL-H<br>SKL-S<br>SKL-Y<br>SKL-U<br>SKL-Y<br>SKL-U          | t<br>is enabled on pla<br>(R) PTT in the firm<br>tel(R) PTT throug<br>Settings<br>Enabled<br>Enabled<br>Enabled<br>Disabled<br>Yes<br>Yes<br>Yes<br>Yes<br>Yes<br>Yes<br>Yes         |
| #                            | Intel (R) PTT Configur<br>Parameter<br>I(R) PTT initial power-up state<br>I(R) PTT Supported<br>I(R) PTT Supported<br>I(R) PTT Supported [FPF]<br>Platform Protection - Intel<br>Intel® PTT initial power-up<br>Values: Enabled/Disabled<br>platform power-up.<br>Intel® PTT Supported<br>Values: Yes/No - This setting<br>image.<br>Intel® PTT Supported [FPF]<br>Values: Yes/No - This setting<br>platform FPFs. Caution: Using<br>the platform berdware                                                                                                    | value         Value         Enabled         Yes         Yes         Parameter         I® PTT Configuration         Ip state         - This setting determines if Intermines if Intermin | el® PTT is enabled on<br>PTT in the firmware                                                                             | Help Tex<br>mines if Intel(R) PTT<br>anently disables Intel<br>ermanently disable In<br>Platform<br>SKL-Y<br>SKL-U<br>SKL-H<br>SKL-S<br>SKL-Y<br>SKL-U<br>SKL-H<br>SKL-S<br>SKL-Y<br>SKL-U<br>SKL-H<br>SKL-U<br>SKL-H | t<br>is enabled on plat<br>(R) PTT in the firr<br>tel(R) PTT throug<br>Settings<br>Enabled<br>Enabled<br>Enabled<br>Disabled<br>Yes<br>Yes<br>Yes<br>Yes<br>Yes<br>Yes<br>Yes<br>Yes |

#### Table 2-7. Intel<sup>®</sup> FIT - Intel<sup>®</sup> Platform Protection (Sheet 3 of 4)

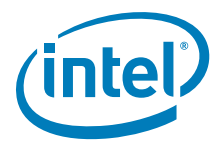

#### Table 2-7. Intel<sup>®</sup> FIT - Intel<sup>®</sup> Platform Protection (Sheet 4 of 4)

Click on Platform Protection in the left tabs menu> TPM Over SPI Bus Configuration is expanded by default:

| Parameter                                                                                                    | Parameter Value                              |                          | Help Text                                              |                         |  |  |
|----------------------------------------------------------------------------------------------------|----------------------------------------------|--------------------------|--------------------------------------------------------|-------------------------|--|--|
| TPM Clock Frequency                                                                                                | 17MHz                                        | This setting deter       | This setting determines the clock frequency setting t  |                         |  |  |
| TPM Over SPI Bus Enabled                                                                                           | No                                           | This setting deter       | This setting determines if TPM over SPI bus is enabled |                         |  |  |
| ŧ                                                                                                    | Parameter                                    |                          |                                                        |                         |  |  |
|                                                                                                    | Pri over SPI Bus configurat                  | ion                      |                                                        |                         |  |  |
| TPM Clock Frequency                                                                                                |                                              |                          | SKL-Y                                                  | 17MHz                   |  |  |
|                                                                                                    | nes the clock frequency                      | SKL-U                    | 17MHz                                                  |                         |  |  |
| Values: 17MHz, 30MHz                                                                                               | setting to be used for the TPM over SPI bus. |                          |                                                        |                         |  |  |
| Values: 17MHz, 30MHz<br>setting to be used for the                                                                 | TPM over SPI bus.                            |                          | SKL-H                                                  | 1710112                 |  |  |
| Values: 17MHz, 30MHz<br>setting to be used for the                                                                 | TPM over SPI bus.                            |                          | SKL-H<br>SKL-S                                         | 17MHz                   |  |  |
| Values: 17MHz, 30MHz<br>setting to be used for the<br>TPM Over SPI Bus Ena                                         | bled                                         |                          | SKL-H<br>SKL-S<br>SKL-Y                                | 17MHz<br>No             |  |  |
| Values: 17MHz, 30MHz<br>setting to be used for the<br>TPM Over SPI Bus Ena<br>Values: Yes/No - This s              | bled<br>blet over SPI bus.                   | PI bus is enabled on the | SKL-H<br>SKL-S<br>SKL-Y<br>SKL-U                       | 17MHz<br>No<br>No       |  |  |
| Values: 17MHz, 30MHz<br>setting to be used for the<br>TPM Over SPI Bus Ena<br>Values: Yes/No - This s<br>platform. | bled<br>betting determines if TPM over S     | PI bus is enabled on the | SKL-H<br>SKL-S<br>SKL-Y<br>SKL-U<br>SKL-H              | 17MHz<br>No<br>No<br>No |  |  |

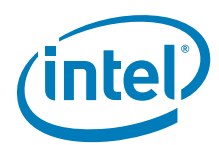

## Table 2-8. Intel<sup>®</sup> FIT - Integrated Clock Controller (Sheet 1 of 13)

| Click or<br>default      | n Integrated Clock                                                                | Controller in the lef                                                           | t tabs menu> Integrated Clock                      | Controller Poli       | cies are expar  | nded by |
|--------------------------|-----------------------------------------------------------------------------------|---------------------------------------------------------------------------------|----------------------------------------------------|-----------------------|-----------------|---------|
| <ul> <li>Inte</li> </ul> | grated Clock Con                                                                  | troller Policies                                                                | 1                                                  |                       |                 |         |
|                          | Parameter                                                                         | Value                                                                           | Hel                                                | p Text                |                 |         |
| Register L               | ock Policy                                                                        | 0:Default                                                                       | Policy applied to ICC Registers a                  | s at EOP.             |                 |         |
| Boot Profi               | le                                                                                | Profile 0 Profile applied during each boot.                                     |                                                    |                       |                 |         |
| Failsafe B               | loot Profile                                                                      | Profile 0                                                                       | Boot profile used when system in                   | stability is detected |                 |         |
| Profile Cha              | angeable                                                                          | true                                                                            | Allows user to change boot profile                 | e via BIOS menu or 3  | 3rd party appli |         |
| #                        |                                                                                   | Paramet                                                                         | er                                                 | Platform              | Sett            | ings    |
| 1                        | Integrated Clock                                                                  | < Controller - Integra                                                          | ted Clock Controller Policies                      |                       |                 |         |
|                          | Register Lock Po                                                                  | olicy                                                                           |                                                    | SKL-Y                 | 0: Default      |         |
|                          | Values: 0:Defaul                                                                  | It, 1:All Locked, 2: All                                                        | Unlocked                                           | SKL-U                 | 0: Default      |         |
|                          | registers left acces                                                              | ntrois Register lock poli<br>ssible to host after EOP.                          | cy. It defines the integrated clock                | SKL-H<br>SKL-S        | 0: Default      |         |
|                          | <b>0:Default</b> - Locks<br>clock frequency ar                                    | all but the registers as and spread settings.                                   | sociated to adjust BCLK nominal                    | SKE'S                 | 0. Delaut       |         |
|                          | 1:All Locked - Lo<br>to these registers                                           | ocks all integrated clock<br>via Intel® ME Firmware                             | registers and disables all writes<br>e.            |                       |                 |         |
|                          | 2:All Unlocked -<br>option is mainly                                              | Leaves pre-EOP integra<br>used for debug purp                                   | ited clock registers unlocked. <b>This</b><br>ose. |                       |                 |         |
|                          | Double click on va options.                                                       | lue column of this para                                                         | meter to choose from available                     |                       |                 |         |
|                          | Boot Profile                                                                      |                                                                                 |                                                    | SKL-Y                 | Profile 0       |         |
|                          | This parameter all                                                                | owe upor to coloct dofo                                                         | ult profile to be used by the final                | SKL-U                 | Profile 0       |         |
|                          | generated SPI Flas                                                                | sh binary image for the                                                         | target platform at boot time.                      | SKL-S                 | Profile 0       |         |
|                          | Selection is limited<br>Controller   Profile<br>clicking on "Add pu<br>Profiles". | d to the profiles defined<br>es "up to maximum 16 p<br>rofile" button under "In |                                                    |                       |                 |         |
|                          | The 'Record #' ref<br>Controller   Profile                                        | ers to profile created un<br>os".                                               | nder the "Integrated Clock                         |                       |                 |         |
|                          | Derault boot profil                                                               | e for system is profile (                                                       | J.                                                 |                       |                 |         |
|                          | Double click on va options.                                                       | lue column of this para                                                         | meter to choose from available                     |                       |                 |         |

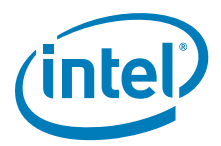

| Table 2-8. Intel <sup>®</sup> FIT - Integrated Clock Controller (Sheet 2 of 13 | able 2-8. | . Intel <sup>®</sup> FIT - | Integrated Clock Controller | (Sheet 2 of 13) |
|--------------------------------------------------------------------------------|-----------|----------------------------|-----------------------------|-----------------|
|--------------------------------------------------------------------------------|-----------|----------------------------|-----------------------------|-----------------|

| ŧ                                                                                                    |                                                                                                    | Param                                                                                                    | eter                             | Platform                                         | Settings                     |  |
|----------------------------------------------------------------------------------------------------|----------------------------------------------------------------------------------------------------|----------------------------------------------------------------------------------------------------|----------------------------------|--------------------------------------------------|------------------------------|--|
|                                                                                                    | Failsafe Profile<br>This parameter s<br>failure detection<br>profile if "Integr<br>Policies - Profi<br>parameter is set<br>profile 0 will be s<br>The 'Record #' rr<br>Controller   Profi<br>Default Failsafe I | specifies the profile ind<br>or CMOS clear the Intr<br><b>ated Clock Controlle</b><br><b>le Changeable</b> " is se<br>to False, User can not<br>selected as a fail safe t<br>efers to profile created<br>iles". | SKL-Y<br>SKL-U<br>SKL-H<br>SKL-S | Profile 0<br>Profile 0<br>Profile 0<br>Profile 0 |                              |  |
|                                                                                                    | Double click on voortions.                                                                                                    | value column of this pa                                                                                                    | rameter to choose from available |                                                  |                              |  |
| options.         Profile Changeable         Possible configuration: True/False.         This parameter controls if BIOS or 3rd party application can select boot profile or not. When set to true, it allows user to change boot profile via BIOS or 3rd party application. When set to false, Runtime change to boot profile is not allowed and boot profile selected by "Integrated Clock Controller  Integrated Clock Controller Policies - Boot Profile " parameter will be used to boot platform.         Double click on value column of this parameter to choose from available options.         k on Integrated Clock Controller in the left tabs menu> Profiles are expansion. |                                                                                                    |                                                                                                    |                                  | SKL-Y<br>SKL-U<br>SKL-H<br>SKL-S                 | true<br>true<br>true<br>true |  |
| ▼ Pr                                                                                                    | ofiles                                                                                                    |                                                                                                    |                                  |                                                  | 3                            |  |
| ▼ P                                                                                                    | rofile 2                                                                                                    |                                                                                                    |                                  |                                                  |                              |  |
|                                                                                                    | Parameter                                                                                                    | Value                                                                                                    | Hel                              | p Text                                           |                              |  |
| Profile                                                                                                    | Name                                                                                                    | Profile 0                                                                                                    | Editable text string.            | in he loaded to onching                          | har ICC profile pattings     |  |
| Pronie                                                                                                    | rohie Type Standard Specifies the prohie. Intel (R) ME image has to be loaded to enable other ICC prohie settings.                                                                                              |                                                                                                    |                                  |                                                  |                              |  |

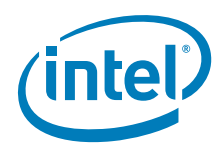

### Table 2-8. Intel<sup>®</sup> FIT - Integrated Clock Controller (Sheet 3 of 13)

| # | Parameter                                                                                                    | Platform | Settings  |
|---|----------------------------------------------------------------------------------------------------|----------|-----------|
|   | Integrated Clock Controller - Profiles - Profile 0                                                                   | SKL-Y    | Standard  |
| 0 |                                                                                                    | SKL-U    | Standard  |
| 4 | For SKL-LP, Intel® FIT provides 2 pre- defined ICC profiles to choose                                                | SKL-H    | Standard  |
|   | irom.                                                                                                    | SKL-S    | Standard  |
|   | •Standard: This profile provides default settings for standard                                                       |          |           |
|   | internal and external are driven from USB3PCIE clock. Default clock                                                  |          |           |
|   | frequency is 100 MHz with 0.5%DownSpread. BCLK clock source should be                                                |          |           |
|   | turned off in this case to save power.                                                                               |          |           |
|   | •Adaptive: This profile provides Wimax/3G friendly configuration. This                                               |          |           |
|   | adaptive clocking adjustment to reduce EML interference                                                              |          |           |
|   | addprive clocking adjustment to reduce Livit interference.                                                           |          |           |
|   | Note: Intel® ME image has to be loaded to enable other ICC profile                                                   |          |           |
|   | Settings.                                                                                                    |          |           |
|   | For SKL-H, Intel® FIT provides 4 pre-defined ICC profiles to choose from.                                            |          |           |
|   | · · · · · · · · · · · · · · · · · · ·                                                                                |          |           |
|   | •Standard: Same as SKL-LP                                                                                            |          |           |
|   | •Adaptive: Same as SKL-LP                                                                                            |          |           |
|   | •Overclocking: This profile provides overclocking friendly configuration.                                            |          |           |
|   | Both Clock sources BCLK and USB3PCIE are turned on in this case. clock                                               |          |           |
|   | 0.5% DownSpread, BCLK overclocking can be supported using BCLK clock                                                 |          |           |
|   | source.                                                                                                    |          |           |
|   | •Overclocking Plus: This profile provides overclocking > 100MHZ for                                                  |          |           |
|   | BCLK overclocking.                                                                                                   |          |           |
|   |                                                                                                    |          |           |
|   |                                                                                                    |          |           |
|   | Note: User can select pre-defined profiles via "Integrated Clock<br>Controller   Profiles - Profile Type " parameter |          |           |
|   |                                                                                                    |          |           |
|   | User can add up to maximum 16 profiles.To add new profile, please use                                                |          |           |
|   | "Integrated Clock Controller   Profiles - + Add Profile Button"                                                      |          |           |
|   | Profile Name                                                                                                    | SKL-Y    | Profile 0 |
|   |                                                                                                    | SKL-U    | Profile 0 |
|   | This parameter allows user to customize profile name for easy                                                        | SKL-H    | Profile 0 |
|   | identification. By default it uses pre-defined profile name like Profile 0.                                          | SKL-S    | Profile 0 |
|   | Profile Type                                                                                                    | SKL-Y    | Standard  |
|   |                                                                                                    | SKL-U    | Standard  |
|   | Available ICC profiles for SKL-LP are Standard and Adaptive.                                                         | SKL-H    | Standard  |
|   |                                                                                                    | SKL-S    | Standard  |
|   | Available ICC profiles for SKL-H are Standard, Adaptive, OverClocking,                                               |          |           |
|   |                                                                                                    |          |           |
|   | This parameter indicates which pre- defined profile selected for each                                                |          |           |
|   | profile#.                                                                                                    |          |           |
|   |                                                                                                    |          |           |
|   | Double click on value column of this parameter to choose from available options.                                     |          |           |
|   | + Add Profile Button                                                                                                 |          |           |
|   |                                                                                                    |          |           |
| 5 | This button is used to add new ICC profile. User can add up to maximum                                               |          |           |
|   | 16 profiles. New profile will be added under "Integrated Clock                                                       |          |           |
|   |                                                                                                    |          |           |
| 1 |                                                                                                    |          |           |

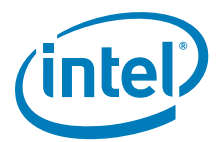

#### Table 2-8. Intel<sup>®</sup> FIT - Integrated Clock Controller (Sheet 4 of 13)

| ▼ B                                                                                                    | ded by default:                                                                                 | 4                                                                                                    |                                                                                                    |                             |                     |  |  |
|----------------------------------------------------------------------------------------------------|-------------------------------------------------------------------------------------------------|----------------------------------------------------------------------------------------------------|----------------------------------------------------------------------------------------------------|-----------------------------|---------------------|--|--|
|                                                                                                    | Parameter                                                                                       | Value                                                                                                    | Help                                                                                                    | Text                        |                     |  |  |
| BCLK (                                                                                                    | Clock Frequency                                                                                 | This parameter is not configura                                                                                          | Select the nominal frequency for the selected c                                                                  | lock. Range is limited base | ed on the Clock     |  |  |
| BCLK S                                                                                                    | Spread setting                                                                                  | This parameter is not configura                                                                                          | Select the percentage of Spread setting for the                                                                  | selected clock. Range is l  | limited based on    |  |  |
| ¥                                                                                                    |                                                                                                 | Paramete                                                                                                    | er                                                                                                    | Platform                    | Settings            |  |  |
| 9                                                                                                    | Integrated Cloc<br>BclkClockConfig                                                              | k Controller - Profiles<br>guration                                                                                      |                                                                                                    |                             |                     |  |  |
|                                                                                                    | BCLK Clock Free<br>frequency for the<br>Definition record<br>Standard Settin<br>Adaptive Settin | quency - This parameter<br>selected clock. Range is<br>and HW SKU.<br>g Profile Type - Option<br>g Profile Type - Option | allows user to select the nominal<br>limited based on the Clock Range<br>is grayed out.<br>is able to be edited. |                             |                     |  |  |
| BCLK Spread Setting - This parameter allows user to select the percentage of Spread setting for the selected clock. Range is limited based on the Clock Range Definition record and HW SKU.         BCLK Clock Frequency         Standard Setting Profile Type - Option is grayed out.         Adaptive Setting Profile Type - Option is able to be edited |                                                                                                 |                                                                                                    |                                                                                                    |                             |                     |  |  |
| oand                                                                                                    | ded by default:<br>ClockRangeDefinitionRed                                                      | cord 5                                                                                                    |                                                                                                    |                             |                     |  |  |
|                                                                                                    | Parameter                                                                                       | Value                                                                                                    | Help                                                                                                    | Text                        |                     |  |  |
| BCLK                                                                                                    | PLL Clock Source Maxi                                                                           | This parameter is not configura                                                                                          | Specifies the maximum frequency that can be                                                                      | applied to BCLK clock sou   | rce. Value is limi  |  |  |
| BCLK                                                                                                    | PLL Clock Source Mini                                                                           | This parameter is not configura                                                                                          | . Specifies the minimum frequency that can be                                                                    | applied to BCLK clock sour  | rce.Value is limite |  |  |
| BLCK SSC Channes Allowed This narameter is not configure Specifies if the spread mode and percentage is allowed to be modified at runtime                                                                                                    |                                                                                                 |                                                                                                    |                                                                                                    |                             | runtime.            |  |  |
| BLCK                                                                                                    | SSC Halt Allowed                                                                                | This parameter is not configura                                                                                          | if TRUE , the spread generator can be enabled                                                                    | and disabled at runtime.    |                     |  |  |
| BLCK<br>BLCK                                                                                                    | SSC Percentage                                                                                  | This parameter is not configura                                                                                          | . Specifies the maximum precentage of spread a                                                                   | adjustment that can be app  | lied to the clock   |  |  |
| BLCK<br>BLCK<br>BLCK                                                                                                    |                                                                                                 |                                                                                                    |                                                                                                    |                             |                     |  |  |
| BLCK<br>BLCK<br>BLCK                                                                                                    |                                                                                                 | Paramete                                                                                                    | ər                                                                                                    | Platform                    | Settings            |  |  |
| BLCK<br>BLCK<br>BLCK                                                                                                    | Integrated Cloc<br>ClockRangeDef                                                                | Paramete<br>k Controller - Profiles<br>initionRecord                                                                     | er<br>- Profile                                                                                                  | Platform                    | Settings            |  |  |

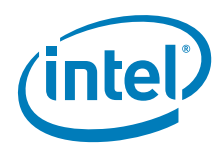

### Table 2-8. Intel<sup>®</sup> FIT - Integrated Clock Controller (Sheet 5 of 13)

| #      | Parameter                                                          |                                                        |                                                                          | Platform          | Settings        |
|--------|--------------------------------------------------------------------|--------------------------------------------------------|--------------------------------------------------------------------------|-------------------|-----------------|
|        | BCLK PLL Clock                                                     | Source Minimum Freq                                    |                                                                          |                   |                 |
|        | source. Value is                                                   | limited by divider/frequen                             | cy limits determined by HW SKU.                                          |                   |                 |
|        | Standard Settin                                                    | ng Profile Type - Option                               | is grayed out.                                                           |                   |                 |
|        | Adaptive Settin                                                    | ng Profile Type - Option                               |                                                                          |                   |                 |
|        | BCLK SSC Chan<br>spread mode and                                   | ges Allowed - This parar<br>d percentage is allowed to | neter allows user to specify if the<br>be modified at runtime or not. if |                   |                 |
|        | set to "True': R                                                   | untime modification is allo                            | owed.                                                                    |                   |                 |
|        | Standard Settin                                                    | ng Profile Type - Option                               | is grayed out.                                                           |                   |                 |
|        | Adaptive Settin                                                    | ng Profile Type - Option                               | is able to be edited.                                                    |                   |                 |
|        | spread generator                                                   | r can be disabled at runtir                            | me or not.if set to <b>"True"</b> , the                                  |                   |                 |
|        | spread generato                                                    | r can be enabled and disa                              | bled at runtime.                                                         |                   |                 |
|        | Standard Settin                                                    | ng Profile Type - Option                               | is grayed out.                                                           |                   |                 |
|        | Adaptive Settin                                                    | ng Profile Type - Option                               | is able to be edited.                                                    |                   |                 |
|        | percentage of sp                                                   | entage - This parameter<br>pread adjustment that can   | be applied to the clock. Value is                                        |                   |                 |
|        | specified in 1/10                                                  | Oth of percent(50=0.5%)                                |                                                                          |                   |                 |
|        | Standard Settin                                                    | ng Profile Type - Option                               | is grayed out.                                                           |                   |                 |
|        | Adaptive Settin                                                    | ng Profile Type - Option                               | is able to be edited.                                                    |                   | fi i -          |
| expand | ed by default:                                                     | CK Controller in the left                              | tabs menu> Profiles >Profile>                                            |                   | onfiguration is |
|        | Parameter                                                          | Value                                                  | Help                                                                     | Text              |                 |
| ITPXDP |                                                                    | Enabled                                                | Enable/Disable the CLKOUT_ITPXDP differentiate                           | al output buffer. |                 |
| SRC0   |                                                                    | Enabled                                                | Enable/Disable the CLKOUT_SRC0 differential                              | output buffer.    |                 |
| SRC1   |                                                                    | Enabled                                                | Enable/Disable the CLKOUT_SRC1 differential                              | output buffer.    |                 |
| SRC2   |                                                                    | Enabled                                                | Enable/Disable the CLKOUT_SRC2 differential                              | output buffer.    |                 |
| SRC3   |                                                                    | Enabled                                                | Enable/Disable the CLKOUT_SRC3 differential                              | output buffer.    |                 |
| SRC4   |                                                                    | Enabled                                                | Enable/Disable the CLKOUT_SRC4 differential                              | output buffer.    |                 |
| SRC5   |                                                                    | Enabled                                                | Enable/Disable the CLKOUT_SRC5 differential                              | output buffer.    |                 |
| LPC0   | Enabled Enable/Disable the CLKOUT_LPC0 single ended output buffer. |                                                        |                                                                          |                   |                 |
| LPC1   |                                                                    | Enabled                                                | Enable/Disable the CLKOUT_LPC1 single end                                | ed output buffer. |                 |
| #      |                                                                    | Paramete                                               | er                                                                       | Platform          | Settings        |
| 6      | Integrated Cloc<br>Configuration                                   | ck Controller - Profiles                               | - Profile Clock Output                                                   |                   |                 |

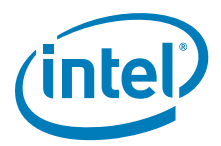

| # | Parameter                                                               | Platform | Settings |
|---|-------------------------------------------------------------------------|----------|----------|
|   | ITPXDP,SRC[0:5]                                                         | SKL-Y    | Enabled  |
|   | Values: Enabled/Disabled                                                | SKL-U    | Enabled  |
|   | These parameters come under the Power Management section and they       | SKL-H    | Enabled  |
|   | control Enabling /Disabling of specific Output Clocks at boot time.     | SKL-S    | Enabled  |
|   |                                                                         |          |          |
|   | I hese settings should match with platform                              |          |          |
|   | nardware design.                                                        |          |          |
|   | For CDD, recommend keeping defaults for                                 |          |          |
|   | bring up with Intol® ME EW                                              |          |          |
|   |                                                                         |          |          |
|   | These parameters are specifically used to Enable/Disable the respective |          |          |
|   | CLKOUT_XXX differential output buffers                                  |          |          |
| - | SDC0[4:15]                                                              | SKLV     | Epoblod  |
|   | Values: Enabled /Disabled                                               | SKL-1    | Enabled  |
|   | These parameters come under the Power Management section and they       | SKL-H    | Enabled  |
|   | control Enabling /Disabling of specific Output Clocks at boot time.     | SKL-S    | Enabled  |
|   | These settings should match with platform                               | SILE S   | Enabled  |
|   | hardware design.                                                        |          |          |
|   |                                                                         |          |          |
|   | For CRB, recommend keeping defaults for                                 |          |          |
|   | bring up with Intel® ME FW.                                             |          |          |
|   |                                                                         |          |          |
|   | These parameters are specifically used to Enable/Disable the respective |          |          |
|   |                                                                         | CKL V    | Frahlad  |
|   | SRC I<br>Values: Enabled / Disabled                                     | SKL-T    | Enabled  |
|   | Enables or Disables the CLKOUT SPC1 differential output buffer          | SKL-U    | Enabled  |
|   |                                                                         | SKL-II   | Enabled  |
|   | SPC2                                                                    | SKL-V    | Enabled  |
|   | Values: Enabled/Disabled                                                | SKL      | Enabled  |
|   | Enables or Disables the CLKOUT_SRC2 differential output buffer          | SKI-H    | Enabled  |
|   |                                                                         | SKL-S    | Enabled  |
|   | SPC3                                                                    | SKI-V    | Enabled  |
|   | Values: Enabled/Disabled                                                | SKI-U    | Enabled  |
|   | Enables or Disables the CLKOUT_SRC3 differential output buffer.         | SKL-H    | Enabled  |
|   |                                                                         | SKL-S    | Enabled  |
|   | SRC4                                                                    | SKL-Y    | Enabled  |
|   | Values: Enabled/Disabled                                                | SKL-U    | Enabled  |
|   | Enables or Disables the CLKOUT_SRC4 differential output buffer.         | SKL-H    | Enabled  |
|   |                                                                         | SKL-S    | Enabled  |
|   | SRC5                                                                    | SKL-Y    | Enabled  |
|   | Values: Enabled/Disabled                                                | SKL-U    | Enabled  |
|   | Enables or Disables the CLKOUT_SRC5 differential output buffer.         | SKL-H    | Enabled  |
|   |                                                                         | SKL-S    | Enabled  |
|   | SRC6                                                                    | SKL-Y    | NA       |
|   | Values: Enabled/Disabled                                                | SKL-U    | NA       |
|   | Enables or Disables the CLKOUT_SRC6 differential output buffer.         | SKL-H    | Enabled  |
|   |                                                                         | SKL-S    | Enabled  |
|   | SRC7                                                                    | SKL-Y    | NA       |
|   | Values: Enabled/Disabled                                                | SKL-U    | NA       |
|   | Enables or Disables the CLKOUT_SRC7 differential output buffer.         | SKL-H    | Enabled  |
|   |                                                                         | SKL-S    | Enabled  |

### Table 2-8. Intel<sup>®</sup> FIT - Integrated Clock Controller (Sheet 6 of 13)

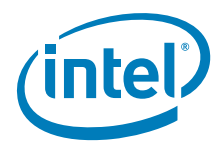

### Table 2-8. Intel<sup>®</sup> FIT - Integrated Clock Controller (Sheet 7 of 13)

| # | Parameter                                                         | Platform | Settings |
|---|-------------------------------------------------------------------|----------|----------|
|   | SRC8                                                              | SKL-Y    | NA       |
|   | Values: Enabled/Disabled                                          | SKL-U    | NA       |
|   | Enables or Disables the CLKOUT_SRC8 differential output buffer.   | SKL-H    | Enabled  |
|   |                                                                   | SKL-S    | Enabled  |
|   | SRC9                                                              | SKL-Y    | NA       |
|   | Values: Enabled/Disabled                                          | SKL-U    | NA       |
|   | Enables or Disables the CLKOUT_SRC9 differential output buffer.   | SKL-H    | Enabled  |
|   |                                                                   | SKL-S    | Enabled  |
|   | SRC10                                                             | SKL-Y    | NA       |
|   | Values: Enabled/Disabled                                          | SKL-U    | NA       |
|   | Enables or Disables the CLKOUT_SRC10 differential output buffer.  | SKL-H    | Enabled  |
|   |                                                                   | SKL-S    | Enabled  |
|   | SRC11                                                             | SKL-Y    | NA       |
|   | Values: Enabled/Disabled                                          | SKL-U    | NA       |
|   | Enables or Disables the CLKOUT_SRC11 differential output buffer.  | SKL-H    | Enabled  |
|   |                                                                   | SKL-S    | Enabled  |
|   | SRC12                                                             | SKL-Y    | NA       |
|   | Values: Enabled/Disabled                                          | SKL-U    | NA       |
|   | Enables or Disables the CLKOUT_SRC12 differential output buffer.  | SKL-H    | Enabled  |
|   |                                                                   | SKL-S    | Enabled  |
|   | SRC13                                                             | SKL-Y    | NA       |
|   | Values: Enabled/Disabled                                          | SKL-U    | NA       |
|   | Enables or Disables the CLKOUT_SRC13 differential output buffer.  | SKL-H    | Enabled  |
|   |                                                                   | SKL-S    | Enabled  |
|   | SRC14                                                             | SKL-Y    | NA       |
|   | Values: Enabled/Disabled                                          | SKL-U    | NA       |
|   | Enables or Disables the CLKOUT_SRC14 differential output buffer.  | SKL-H    | Enabled  |
|   |                                                                   | SKL-S    | Enabled  |
|   | SRC15                                                             | SKL-Y    | NA       |
|   | Values: Enabled/Disabled                                          | SKL-U    | NA       |
|   | Enables or Disables the CLKOUT_SRC15 differential output buffer.  | SKL-H    | Enabled  |
|   |                                                                   | SKL-S    | Enabled  |
|   | LPC0[1:0]                                                         | SKL-Y    | Enabled  |
|   | Values: Enabled/Disabled                                          | SKL-U    | Enabled  |
|   | These parameters are used to control Enabling/Disabling of CLKRUN | SKL-H    | Enabled  |
|   | support for CLKOUT_LPC clocks.                                    | SKL-S    | Enabled  |
|   |                                                                   |          |          |
|   | For CRB, recommend keeping defaults for                           |          |          |
|   | bring up with Intel® ME FW                                        |          |          |
|   |                                                                   |          |          |
|   | LPC1                                                              | SKL-Y    | Enabled  |
|   | Values: Enabled/Disabled                                          | SKL-U    | Enabled  |
|   | Enables or Disables the CLKOUT_LPC1 single ended output buffer.   | SKL-H    | Enabled  |
|   |                                                                   | SKL-S    | Enabled  |
|   | CPUPCIBCLK                                                        | SKL-Y    | NA       |
|   | Values: Enabled/Disabled                                          | SKL-U    | NA       |
|   | Enables or Disables the CPUPCIBCLK output buffer.                 | SKL-H    | Enabled  |
|   |                                                                   | SKL-S    | Enabled  |

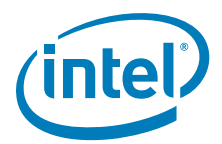

### Table 2-8. Intel<sup>®</sup> FIT - Integrated Clock Controller (Sheet 8 of 13)

Click on Integrated Clock Controller in the left tabs menu> Profiles >Profile> Power Management Configuration is expanded by default:

| Parameter                        | Value   | Help Text                                          |
|----------------------------------|---------|----------------------------------------------------|
| SRC0 CLKREQ# Mapping             | GPP_B5  | Assign the CLKREQ# signal associated with CLKO     |
| SRC1 CLKREQ# Mapping             | GPP_B6  | Assign the CLKREQ# signal associated with CLKO     |
| SRC2 CLKREQ# Mapping             | GPP_B7  | Assign the CLKREQ# signal associated with CLKO     |
| SRC3 CLKREQ# Mapping             | GPP_B8  | Assign the CLKREQ# signal associated with CLKO     |
| SRC4 CLKREQ# Mapping             | GPP_B9  | Assign the CLKREQ# signal associated with CLKO     |
| SRC5 CLKREQ# Mapping             | GPP_B10 | Assign the CLKREQ# signal associated with CLKO     |
| CLKREQ SRC0 Enable               | Enabled | Enable/Disable the dynamic clock request control   |
| CLKREQ SRC1 Enable               | Enabled | Enable/Disable the dynamic clock request control   |
| CLKREQ SRC2 Enable               | Enabled | Enable/Disable the dynamic clock request control   |
| CLKREQ SRC3 Enable               | Enabled | Enable/Disable the dynamic clock request control   |
| CLKREQ SRC4 Enable               | Enabled | Enable/Disable the dynamic clock request control   |
| CLKREQ SRC5 Enable               | Enabled | Enable/Disable the dynamic clock request control   |
| CLKRUN LPC0 Enable               | Enabled | Enable/Disable the CLKRUN protocol on LPC0 outp    |
| CLKRUN LPC1 Enable               | Enabled | Enable/Disable the CLKRUN protocol on LPC1 outp    |
| Clock Gating of Core 24Mhz Cry   | Enabled | Enable/Disable dynamic clock gating of Core 24M    |
| Clock Gating of CLKOUT_ITPxD     | Enabled | Enable/Disable dynamic control of CLKOUT_ITPx      |
| Clock Gating of CLKOUT_CPUBC     | Enabled | Enable/Disable dynamic control of CLKOUT_CPUB      |
| Clock Gating of CLKOUT_CPUNS     | Enabled | Enable/Disable dynamic control of CLKOUT_CPUN      |
| Clock Gating of CLKOUT_CPUNS     | Enabled | Enable/Disable dynamic control of CLKOUT_CPUN      |
| Clock Gating of icc_rosc_fast_cl | Enabled | Enable/Disable dynamic clock gate on icc_rosc_fa   |
| Clock Gating of icc_rosc_side_cl | Enabled | Enable/Disable dynamic clock gate on icc_rosc_si   |
| USB3Gen2PCIe PLL OFF Wait        | 8us     | Set G2PLLOFFWAIT timer value. Once timer expr      |
| USB3Gen2PCIe PLL PG Wait         | 8us     | Set G2PLLPGWAIT timer value. Once timer expri      |
| Run-time S0 SUS PG Wait          | 8us     | Set SUSPGWAIT timer value. Once timer exprire      |
| Crystal Oscillator Fast Restart  | 01b     | Configure Crystal Oscillator Fast Restart Mode. In |
| BCLK PLL Shutdown Wait Interval  | 8us     | Enable Dynamic power management of BCLK PLL        |
| 24Mhz Crystal Shutdown Wait L.   | 8us     | Enable Dynamic power management of Crystal, I      |

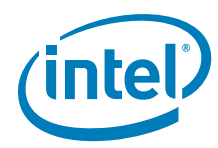

### Table 2-8. Intel<sup>®</sup> FIT - Integrated Clock Controller (Sheet 9 of 13)

| Integrated Clock Controller - Profile<br>PwrMaagementConfiguration         Skill         CP           Recipe of Clock Recover Amplitude<br>Possible configuration         Skill         CPP_B5           Possible configuration         Skill         CPP_B5           Possible configuration         Skill         CPP_B5           This parameter controls association of dynamic CLKREQ control with SRC<br>(PCIe) clocks.         Skill         CPP_B5           SRC15:61 CLKREC# Mapping - Skill - H Only<br>Possible configurations association of dynamic CLKREQ control with SRC<br>(PCIe) clocks.         Skill         CPP_B6           SRC2 CLKREQ# Mapping<br>Assign the CLKREQ# signal associated with CLKOUT_SRC1.         Skill         CPP_B6           SRC2 CLKREQ# signal associated with CLKOUT_SRC2.         Skill         CPP_B6           SRC3 CLKREQ# signal associated with CLKOUT_SRC3.         Skill         GPP_B7           SRC3 CLKREQ# signal associated with CLKOUT_SRC3.         Skill         GPP_B7           SRC4 CLKREQ# signal associated with CLKOUT_SRC3.         Skill         GPP_B7           Assign the CLKREQ# signal associated with CLKOUT_SRC3.         Skill         GPP_B7           SRC4 CLKREQ# signal associated with CLKOUT_SRC4.         GPP_B7         Skill         GPP_B7           Assign the CLKREQ# signal associated with CLKOUT_SRC5.         Skill         GPP_B7           SRC5 CLKREQ# signal associate                                                                                                    | # | Parameter                                                              | Platform       | Settings |
|----------------------------------------------------------------------------------------------------|---|------------------------------------------------------------------------|----------------|----------|
| PwrManagementConfiguration         SRC0[5:0] CLKREO# Mapping         SKLV         GPP_B5           Possible configuration: Select one of the GPIOs from the list to map it as a CLKREO# for specific SK2 # 01tput clck.         SKL-U         GPP_B5           This parameter controls association of dynamic CLKREQ control with SRC (PC) clocks.         SKL-U         GPP_B5           SRC1[5:6] CLKREO# Mapping - SKL - H Only         SKL-W         GPP_B6           Possible configuration: Select one of the GPIOs from the list to map it as a CLKREO# for specific SRC# Output put clock.         SKL-W         GPP_B6           SRC1[CLKREO# Mapping         SKL-W         GPP_B6         SKL-W         GPP_B6           Assign the CLKREO# Mapping         SKL-W         GPP_B6         SKL-H         GPP_B6           SRC2 CLKREO# Mapping         SKL-W         GPP_B7         SKL-H         GPP_B7           Assign the CLKREO# signal associated with CLKOUT_SRC2.         SKL-H         GPP_B7         SKL-H         GPP_B7           Assign the CLKREO# signal associated with CLKOUT_SRC3.         SKL-Y         GPP_B7         GPP_B7           Assign the CLKREO# signal associated with CLKOUT_SRC4.         SKL-Y         GPP_B7         GPP_B7           Assign the CLKREO# signal associated with CLKOUT_SRC5.         SKL-W         GPP_B7         GPP_B7           Assign the CLKREO# signal associated with CLKO                                                                                                    |   | Integrated Clock Controller - Profiles - Profile                       |                |          |
| SRC0[5:0] CLKREC# Mapping     SKL     GPP_B5       Possible configuration: Select one of the GPIOs from the list to map it as a CLKREO# for specific SRC# Output clock.     SKL     GPP_B5       This parameter controls association of dynamic CLKREO control with SRC (PC1e) clocks.     GPP_B5     SKL+     GPP_B5       SRC[15:6] CLKREC# Mapping - SKL - H Only     SKL-Y     GPP_B6     GPP_B6       Possible configuration: Select one of dynamic CLKREQ control with SRC (PC1e) clocks.     SKL-Y     GPP_B6       SRC[15:6] CLKREC# Mapping     SKL + H Only     SKL-Y     GPP_B6       Assign the CLKREC# Mapping     SKL + GPP_B6     SKL-Y     GPP_B6       SRC2 CLKREC# Mapping     SKL + GPP_B7     SKL + GPP_B7       Assign the CLKREC# fignal associated with CLKOUT_SRC1.     SKL + GPP_B7     GPP_B7       SRC3 CLKREC# Mapping     SKL + GPP_B7     GPP_B8       Assign the CLKREC# signal associated with CLKOUT_SRC3.     SKL + GPP_B7       SRC4 CLKREC# Mapping     SKL + GPP_B9       Assign the CLKREC# signal associated with CLKOUT_SRC4.     SKL + GPP_B9       SRC5 CLKREC# Mapping     SKL + GPP_B10       Assign the CLKREC# signal associated with CLKOUT_SRC5.     SKL + GPP_B10       SRC5 CLKREC# Mapping     SKL + GPP_B10       Assign the CLKREC# signal associated with CLKOUT_SRC6.     SKL + GPP_B10       SRC5 CLKREC# Mapping     SKL + GPP_B10 <td< td=""><td></td><td>PwrManagementConfiguration</td><td></td><td></td></td<>                                                                                                    |   | PwrManagementConfiguration                                             |                |          |
| SRC0[5:0] CLKREO# Mapping     SKL-Y     GPP_B5       Possible configuration: Select one of the GPI0s from the list to map it as a CLKREO# for specific SRC# Output clock.     SKL-H     GPP_B5       This parameter controls association of dynamic CLKREO control with SRC (PCI6) clocks.     GPP_B5     GPP_B5       SRC15:6] CLKREO# Mapping - SKL - H Only     SKL-Y     GPP_B6       Possible configuration: Select one of the GPI0s from the list to map it as a CLKREO# for specific SRC# Output put clock.     SKL-Y     GPP_B6       SRC1 CLKREO# Mapping     SKL-Y     GPP_B6       Assign the CLKREO# Mapping     SKL-Y     GPP_B6       SRC2 CLKREO# Mapping     SKL-Y     GPP_B6       SRC2 CLKREO# Mapping     SKL-Y     GPP_B6       SRC3 CLKREO# Mapping     SKL-Y     GPP_B7       Assign the CLKREO# Mapping     SKL-Y     GPP_B8       Assign the CLKREO# Mapping     SKL-Y     GPP_B8       SRC3 CLKREO# Mapping     SKL-Y     GPP_B8       Assign the CLKREO# Mapping     SKL-Y     GPP_B8       SRC4 CLKREO# Mapping     SKL-Y     GPP_B8       SRC4 CLKREO# Mapping     SKL-Y     GPP_B9       SRC5 CLKREO# Mapping     SKL-Y     GPP_B9       Assign the CLKREO# Mapping     SKL-Y     GPP_B10       SRC4 CLKREO# Mapping     SKL-Y     GPP_B10       SRC4 CLKREO# Mapping     SKL-Y                                                                                                    |   |                                                                        |                |          |
| SRC103:01 CLKREQ# for specific SRC# Output clock.       GPP_B5         This parameter controls associated of ynamic CLKREQ control with SRC (PC16) clocks.       GPP_B5         SRC15:61 CLKREQ# Mapping - SKL - H Only       SKL-W       GPP_B6         Possible configuration: Select one of the GPI0s from the list to map it as a CLKREQ# for specific SRC# Output put clock.       SKL-W       GPP_B6         This parameter controls associated with CLKOUT_SRC1.       SKL-W       GPP_B6         SRC2 CLKREQ# Mapping       SKL-W       GPP_B6         Assign the CLKREQ# signal associated with CLKOUT_SRC1.       SKL-W       GPP_B7         SRC3 CLKREQ# Mapping       SKL-W       GPP_B7         Assign the CLKREQ# signal associated with CLKOUT_SRC2.       SKL-W       GPP_B7         SRC3 CLKREQ# Mapping       SKL-W       GPP_B7         Assign the CLKREQ# signal associated with CLKOUT_SRC3.       SKL-W       GPP_B8         SRC4 CLKREQ# Mapping       SKL-W       GPP_B8         Assign the CLKREQ# signal associated with CLKOUT_SRC4.       SKL-W       GPP_B8         SRC5 CLKREQ# Mapping       SKL-W       GPP_B9         Assign the CLKREQ# signal associated with CLKOUT_SRC5.       SKL-W       GPP_B9         SRC5 CLKREQ# Mapping       SKL-W       GPP_B10         SRC5 CLKREQ# Mapping       SKL-W       GPP_B10     <                                                                                                    |   |                                                                        |                |          |
| CLKREC# for specific SRC# Output clock.     SRC: U     GP_B5       This parameter controls association of dynamic CLKREQ control with SRC<br>(PCIe) clocks.     GP_B5     GP_B5       SRC[15:6] CLKREQ# Mapping - SKL - H Only<br>Possible configuration: Select one of the GPIOs from the list to map it as a<br>CLKREQ# for specific SRC# Output clock.     GP_B6       SRC1CCLKREQ# Mapping     SKL - H Only<br>Possible configuration: Select one of the GPIOs from the list to map it as a<br>CLKREQ# Mapping     SKL - U     GPP_B6       SRC1CCLKREQ# Mapping     SKL - U     GPP_B6       Assign the CLKREQ# Mapping     SKL - U     GPP_B6       SRC2 CLKREQ# Mapping     SKL - U     GPP_B7       Assign the CLKREQ# dispal associated with CLKOUT_SRC1.     SKL - U     GPP_B7       SRC3 CLKREQ# Mapping     SKL - U     GPP_B8       Assign the CLKREQ# dispal associated with CLKOUT_SRC3.     SKL - U     GPP_B8       SRC4 CLKREQ# Mapping     SKL - U     GPP_B9       SRC5 CLKREQ# Mapping     SKL - U     GPP_B9       Assign the CLKREQ# signal associated with CLKOUT_SRC4.     SKL - U     GPP_B9       SRC5 CLKREQ# Mapping     SKL - U     GPP_B9       Assign the CLKREQ# signal associated with CLKOUT_SRC5.     SKL - U     GPP_B10       SRC5 CLKREQ# Mapping     SKL - U     GPP_B10       Assign the CLKREQ# signal associated with CLKOUT_SRC6.     SKL - U     NA       SRC5 CLKREQ#                                                                                                    |   | SRCU[5:0] CLKREQ# Mapping                                              | SKL-Y          | GPP_B5   |
| This parameter controls association of dynamic CLKREQ control with SRC<br>(PCIe) clocks.       SKL-S       GPP_B5         SRC115-61 CLKREO# Mapping - SKL - H Only<br>Possible configuration. Select one of the GPIOs from the list to map it as a<br>CLKREO# for specific SRC# Output put clock.<br>This parameter controls association of dynamic CLKREQ control with SRC<br>(PCIe) clocks.       GPP_B6         SKL-T CLKREO# Mapping<br>Assign the CLKREO# signal associated with CLKOUT_SRC1.       SKL-Y       GPP_B6         SKC2 CLKREO# Mapping<br>Assign the CLKREO# signal associated with CLKOUT_SRC2.       SKL-Y       GPP_B7         SRC3 CLKREO# Mapping<br>Assign the CLKREO# signal associated with CLKOUT_SRC3.       SKL-Y       GPP_B8         SRC4 CLKREO# Mapping<br>Assign the CLKREO# signal associated with CLKOUT_SRC3.       SKL-Y       GPP_B8         SRC4 CLKREO# Mapping<br>Assign the CLKREO# signal associated with CLKOUT_SRC4.       SKL-Y       GPP_B9         SRC4 CLKREO# Mapping<br>Assign the CLKREO# signal associated with CLKOUT_SRC4.       SKL-Y       GPP_B9         SRC5 CLKREO# Mapping<br>Assign the CLKREO# signal associated with CLKOUT_SRC5.       SKL-Y       GPP_B10         SRC6 CLKREO# Mapping<br>Assign the CLKREO# signal associated with CLKOUT_SRC6.       SKL-Y       NA         SRC6 CLKREO# signal associated with CLKOUT_SRC6.       SKL-Y       NA         SRC6 CLKREO# signal associated with CLKOUT_SRC6.       SKL-Y       NA         SRC7 CLKREO# Mapping<br>Assign the CLKREO# signal associated with CLKOUT_SRC6.  |   | CLKREQ# for specific SRC# Output clock.                                | SKL-U          | GPP_B5   |
| (PCIe) clocks.       Number of the CPLOS from the list to map it as a CLKREO# Mapping - SKL - H Only         Possible configuration: Select one of the CPLOS from the list to map it as a CLKREO# for specific SRC# Output put clock.       SKL         This parameter controls associated with CLKOUT_SRC1.       SKL-U         SRC1 CLKREO# Mapping       SKL-Y         Assign the CLKREO# signal associated with CLKOUT_SRC1.       SKL-U         SRC2 CLKREO# Mapping       SKL-Y         Assign the CLKREO# signal associated with CLKOUT_SRC2.       SKL-U         SRC3 CLKREO# Mapping       SKL-Y         Assign the CLKREO# signal associated with CLKOUT_SRC2.       SKL-H         SRC3 CLKREO# Mapping       SKL-Y         Assign the CLKREO# signal associated with CLKOUT_SRC3.       SKL-H         SRC4 CLKREO# Mapping       SKL-Y         Assign the CLKREO# signal associated with CLKOUT_SRC4.       SKL-U         SRC5 CLKREO# Mapping       SKL-S         Assign the CLKREO# signal associated with CLKOUT_SRC5.       SKL-U         SRC5 CLKREO# Mapping       SKL-Y         Assign the CLKREO# signal associated with CLKOUT_SRC5.       SKL-Y         SRC6 CLKREO# signal associated with CLKOUT_SRC6.       SKL-Y         SRC6 CLKREO# signal associated with CLKOUT_SRC7.       SKL-U         SRC6 CLKREO# signal associated with CLKOUT_SRC7.       SKL-U                                                                                                    |   | This parameter controls association of dynamic CLKREQ control with SRC | SKL-S          | GPP B5   |
| SRC15:6] CLKREO# Mapping - SKL - H Only       SRC15:6] CLKREO# Mapping       SRC10:6 SRC 0Upting Ut Clck.         This parameter controls association of dynamic CLKREQ control with SRC (PC) clocks.       SRC1 ULKREO# Mapping       SKL U       GPP_B6         Assign the CLKREO# signal associated with CLKOUT_SRC1.       SKL U       GPP_B6       SKL-Y       GPP_B7         Assign the CLKREO# Mapping       SKL W       GPP_B7       SKL-Y       GPP_B7         Assign the CLKREO# signal associated with CLKOUT_SRC2.       SKL-H       GPP_B7         SRC3 CLKREO# Mapping       SKL-Y       GPP_B7         Assign the CLKREO# signal associated with CLKOUT_SRC3.       SKL-U       GPP_B8         SRC3 CLKREO# Mapping       SKL-S       GPP_B9         Assign the CLKREO# signal associated with CLKOUT_SRC3.       SKL-U       GPP_B9         SRC4 CLKREO# signal associated with CLKOUT_SRC4.       SKL-U       GPP_B9         Assign the CLKREO# signal associated with CLKOUT_SRC5.       SKL-Y       GPP_B9         SRC5 CLKREO# Mapping       SKL-Y       GPP_B10         Assign the CLKREO# signal associated with CLKOUT_SRC5.       SKL-Y       GPP_B10         SRC6 CLKREO# signal associated with CLKOUT_SRC5.       SKL-Y       MA         SRC6 CLKREO# Mapping       SKL-Y       NA       SKL-S         Assign the CLKREO#                                                                                                    |   | (PCIe) clocks.                                                         |                |          |
| SRC115-61 CLKREQ# Mapping - SkL - H Only       SkL - H Only         Possible configuration: Select one of the GPDs from the list to map it as a CLKREQ# for specific SRC# Output put clock.       SkL         SRC1 CLKREQ# Mapping       SkL.Y       GPP_B6         Assign the CLKREQ# signal associated with CLKOUT_SRC1.       SkL.H       GPP_B6         SRC2 CLKREQ# Mapping       SkL.Y       GPP_B7         Assign the CLKREQ# signal associated with CLKOUT_SRC2.       SkL.H       GPP_B7         Assign the CLKREQ# signal associated with CLKOUT_SRC3.       SkL.Y       GPP_B7         SRC3 CLKREQ# Mapping       SkL.Y       GPP_B8         Assign the CLKREQ# signal associated with CLKOUT_SRC3.       SkL.H       GPP_B8         SRC4 CLKREQ# signal associated with CLKOUT_SRC3.       SkL.H       GPP_B9         Assign the CLKREQ# signal associated with CLKOUT_SRC4.       SkL.U       GPP_B9         Assign the CLKREQ# signal associated with CLKOUT_SRC5.       SkL.H       GPP_B10         SRC5 CLKREQ# Mapping       SkL.Y       GPP_B10       SkL.H       GPP_B10         Assign the CLKREQ# signal associated with CLKOUT_SRC5.       SkL.H       GPP_B10       SkL.H       GPP_B10         SRC6 CLKREQ# signal associated with CLKOUT_SRC6.       SkL.H       GPP_H0       SkL.S       GPP_H0         SRC7 CLKREQ# signal associated with C                                                                                                    |   |                                                                        |                |          |
| Prosible Configuration: Select One Of the OFLOS From the list to map it as a CLKREQ# for specific SR0# Output pt clock.       SRC         This parameter controls associated of dynamic CLKREQ control with SRC (PCIe) clocks.       SRL CLKREQ# Mapping       SRL-V       GPP_B6         Assign the CLKREQ# signal associated with CLKOUT_SRC1.       SRL-V       GPP_B6         SRC2 CLKREQ# Mapping       SRL-Y       GPP_B7         Assign the CLKREQ# signal associated with CLKOUT_SRC2.       SRL-H       GPP_B7         SRC3 CLKREQ# Mapping       SRL-Y       GPP_B7         Assign the CLKREQ# signal associated with CLKOUT_SRC3.       SRL-H       GPP_B8         SRC4 CLKREQ# Mapping       SRL-Y       GPP_B8         Assign the CLKREQ# signal associated with CLKOUT_SRC3.       SRL-U       GPP_B8         SRC4 CLKREQ# Mapping       SRL-Y       GPP_B9         Assign the CLKREQ# signal associated with CLKOUT_SRC4.       SRL-H       GPP_B9         SRC5 CLKREQ# Mapping       SRL-Y       GPP_B10         Assign the CLKREQ# signal associated with CLKOUT_SRC5.       SRL-U       GPP_B10         SRC5 CLKREQ# Mapping       SRL-Y       GPP_B10         Assign the CLKREQ# signal associated with CLKOUT_SRC6.       SRL-U       NA         SRC7 CLKREQ# Mapping       SRL-Y       NA         Assign the CLKREQ# signal associated wit                                                                                                    |   | SRC[15:6] CLKREQ# Mapping - SKL - H Only                               |                |          |
| This parameter controls association of dynamic CLKREQ control with SRC<br>(PCIe) clocks.       SKL       GPP_B6         SRC1 CLKREQ# Mapping<br>Assign the CLKREQ# signal associated with CLKOUT_SRC1.       SKL-H       GPP_B6         SRC2 CLKREQ# Mapping<br>Assign the CLKREQ# signal associated with CLKOUT_SRC2.       SKL-H       GPP_B7         SRC3 CLKREQ# Mapping<br>Assign the CLKREQ# signal associated with CLKOUT_SRC3.       SKL-U       GPP_B7         SRC3 CLKREQ# Mapping<br>Assign the CLKREQ# signal associated with CLKOUT_SRC3.       SKL-U       GPP_B8         SRC4 CLKREQ# signal associated with CLKOUT_SRC3.       SKL-U       GPP_B9         SRC4 CLKREQ# signal associated with CLKOUT_SRC4.       SKL-U       GPP_B9         SRC5 CLKREQ# Mapping<br>Assign the CLKREQ# signal associated with CLKOUT_SRC5.       SKL-U       GPP_B9         SRC5 CLKREQ# Mapping<br>Assign the CLKREQ# signal associated with CLKOUT_SRC5.       SKL-U       GPP_B10         SRC6 CLKREQ# Mapping<br>Assign the CLKREQ# signal associated with CLKOUT_SRC6.       SKL-U       NA         SRC6 CLKREQ# Mapping<br>Assign the CLKREQ# signal associated with CLKOUT_SRC7.       SKL-U       NA         SRC7 CLKREQ# Mapping<br>Assign the CLKREQ# signal associated with CLKOUT_SRC7.       SKL-U       NA         SRC6 CLKREQ# signal associated with CLKOUT_SRC6.       SKL-U       NA       SKL-S       GPP_H1         SRC9 CLKREQ# signal associated with CLKOUT_SRC7.       SKL-U </td <td></td> <td>CLKREO# for specific SRC# Output put clock.</td> <td></td> <td></td> |   | CLKREO# for specific SRC# Output put clock.                            |                |          |
| (PC1e) clocks.       SRC1 CLKREQ# Mapping       SKL-Y       GPP_B6         Assign the CLKREQ# signal associated with CLKOUT_SRC1.       SKL-U       GPP_B6         SRC2 CLKREO# Mapping       SKL-S       GPP_B7         Assign the CLKREQ# signal associated with CLKOUT_SRC2.       SKL-U       GPP_B7         SRC3 CLKREO# Mapping       SKL-H       GPP_B7         Assign the CLKREQ# signal associated with CLKOUT_SRC2.       SKL-H       GPP_B7         SRC3 CLKREO# Mapping       SKL-H       GPP_B8         Assign the CLKREQ# signal associated with CLKOUT_SRC3.       SKL-H       GPP_B8         SRC4 CLKREQ# signal associated with CLKOUT_SRC4.       SKL-H       GPP_B9         Assign the CLKREQ# signal associated with CLKOUT_SRC4.       SKL-H       GPP_B9         SRC5 CLKREQ# Mapping       SKL-H       GPP_B9         Assign the CLKREQ# signal associated with CLKOUT_SRC5.       SKL-U       GPP_B10         SRC6 CLKREQ# signal associated with CLKOUT_SRC6.       SKL-V       NA         Assign the CLKREQ# signal associated with CLKOUT_SRC6.       SKL-V       NA         SRC6 CLKREQ# signal associated with CLKOUT_SRC6.       SKL-V       NA         SRC6 CLKREQ# signal associated with CLKOUT_SRC7.       SKL-V       NA         Assign the CLKREQ# signal associated with CLKOUT_SRC6.       SKL-V                                                                                                    |   | This parameter controls association of dynamic CLKREQ control with SRC |                |          |
| SRC1 CLKREO# Mapping       SKL-V       GPP_B6         Assign the CLKREQ# signal associated with CLKOUT_SRC1.       SKL-W       GPP_B6         SRC2 CLKREO# Mapping       SKL-W       GPP_B7         Assign the CLKREQ# signal associated with CLKOUT_SRC2.       SKL-W       GPP_B7         SRC3 CLKREO# Mapping       SKL-W       GPP_B7         Assign the CLKREQ# signal associated with CLKOUT_SRC3.       SKL-W       GPP_B8         SRC4 CLKREQ# signal associated with CLKOUT_SRC3.       SKL-W       GPP_B8         SRC4 CLKREQ# signal associated with CLKOUT_SRC3.       SKL-W       GPP_B8         SRC4 CLKREQ# signal associated with CLKOUT_SRC3.       SKL-W       GPP_B9         Assign the CLKREQ# signal associated with CLKOUT_SRC4.       SKL-W       GPP_B9         SRC5 CLKREO# Mapping       SKL-W       GPP_B9         Assign the CLKREQ# signal associated with CLKOUT_SRC5.       SKL-W       GPP_B10         SRC6 CLKREO# Mapping       SKL-W       GPP_B10         Assign the CLKREQ# signal associated with CLKOUT_SRC5.       SKL-W       GPP_B10         SRC6 CLKREO# Mapping       SKL-W       NA       SKL-W         Assign the CLKREQ# signal associated with CLKOUT_SRC5.       SKL-W       NA         SRC7 CLKREO# Mapping       SKL-W       NA       SKL-S       GPP_H0                                                                                                    |   | (PCIe) clocks.                                                         |                |          |
| Assign the CLKREQ# signal associated with CLKOUT_SRC1.       SKL-U       GPP_B6         SRC2 CLKREQ# Mapping       SKL-S       GPP_B7         Assign the CLKREQ# signal associated with CLKOUT_SRC2.       SKL-U       GPP_B7         SRC3 CLKREQ# Mapping       SKL-V       GPP_B7         Assign the CLKREQ# signal associated with CLKOUT_SRC3.       SKL-V       GPP_B8         SRC4 CLKREQ# dignal associated with CLKOUT_SRC3.       SKL-U       GPP_B8         Assign the CLKREQ# signal associated with CLKOUT_SRC4.       SKL-V       GPP_B9         SRC4 CLKREQ# dignal associated with CLKOUT_SRC4.       SKL-V       GPP_B9         Assign the CLKREQ# signal associated with CLKOUT_SRC4.       SKL-V       GPP_B9         SRC5 CLKREQ# mapping       SKL-Y       GPP_B10         Assign the CLKREQ# signal associated with CLKOUT_SRC5.       SKL-U       GPP_B10         SRC6 CLKREQ# mapping       SKL-Y       NA       SKL-S         Assign the CLKREQ# signal associated with CLKOUT_SRC6.       SKL-Y       NA       SKL-S         SRC7 CLKREQ# mapping       SKL-Y       NA       SKL-S       GPP_H0         SRC6 CLKREQ# signal associated with CLKOUT_SRC6.       SKL-Y       NA       SKL-S       GPP_H0         SRC7 CLKREQ# mapping       SKL-Y       NA       SKL-S       GPP_H1                                                                                                    |   | SRC1 CLKREQ# Mapping                                                   | SKL-Y          | GPP_B6   |
| SRC2 CLKREQ# Mapping       SRL-H       GPP_B6         SRC2 CLKREQ# signal associated with CLKOUT_SRC2.       SKL-U       GPP_B7         Assign the CLKREQ# Mapping       SKL-U       GPP_B7         SRC3 CLKREQ# Mapping       SKL-Y       GPP_B8         Assign the CLKREQ# signal associated with CLKOUT_SRC3.       SKL-U       GPP_B8         SRC4 CLKREQ# Mapping       SKL-Y       GPP_B8         Assign the CLKREQ# signal associated with CLKOUT_SRC3.       SKL-H       GPP_B9         SRC4 CLKREQ# Mapping       SKL-Y       GPP_B9         Assign the CLKREQ# mapping       SKL-Y       GPP_B9         Assign the CLKREQ# signal associated with CLKOUT_SRC4.       SKL-U       GPP_B9         SRC5 CLKREQ# Mapping       SKL-Y       GPP_B10         Assign the CLKREQ# signal associated with CLKOUT_SRC5.       SKL-Y       GPP_B10         SRC6 CLKREQ# Mapping       SKL-Y       NA       SKL-S         Assign the CLKREQ# signal associated with CLKOUT_SRC6.       SKL-Y       NA         SRC7 CLKREQ# Mapping       SKL-Y       NA       SKL-S         Assign the CLKREQ# signal associated with CLKOUT_SRC7.       SKL-Y       NA         SRC7 CLKREQ# signal associated with CLKOUT_SRC8.       SKL-Y       NA         SRC9 CLKREQ# Mapping       SKL-Y                                                                                                    |   | Assign the CLKREQ# signal associated with CLKOUT_SRC1.                 | SKL-U          | GPP_B6   |
| SRC2 CLKREO# Mapping       SRL-Y       GPP_B7         Assign the CLKREQ# signal associated with CLKOUT_SRC2.       SKL-U       GPP_B7         SRC3 CLKREQ# Mapping       SKL-H       GPP_B7         Assign the CLKREQ# signal associated with CLKOUT_SRC3.       SKL-V       GPP_B8         SRC4 CLKREQ# Mapping       SKL-V       GPP_B8         Assign the CLKREQ# signal associated with CLKOUT_SRC3.       SKL-U       GPP_B9         SRC4 CLKREQ# mapping       SKL-Y       GPP_B9         Assign the CLKREQ# signal associated with CLKOUT_SRC4.       SKL-Y       GPP_B9         SRC5 CLKREQ# Mapping       SKL-Y       GPP_B9         Assign the CLKREQ# signal associated with CLKOUT_SRC5.       SKL-Y       GPP_B9         SRC5 CLKREQ# Mapping       SKL-Y       GPP_B10         Assign the CLKREQ# signal associated with CLKOUT_SRC6.       SKL-Y       NA         SRC5 CLKREQ# Mapping       SKL-Y       NA         Assign the CLKREQ# signal associated with CLKOUT_SRC6.       SKL-Y       NA         SRC5 CLKREQ# Mapping       SKL-Y       NA         Assign the CLKREQ# signal associated with CLKOUT_SRC7.       SKL-Y       NA         SRC5 CLKREQ# Mapping       SKL-Y       NA       SKL-S       GPP_H1         SRC6 CLKREQ# Mapping       SKL-Y                                                                                                    |   |                                                                        | SKL-H          | GPP_B6   |
| SRC2 CLKREQ# Mapping       SKL-Y       GPP_B7         Assign the CLKREQ# signal associated with CLKOUT_SRC2.       SKL-U       GPP_B7         SRC3 CLKREQ# Mapping       SKL-Y       GPP_B8         Assign the CLKREQ# signal associated with CLKOUT_SRC3.       SKL-V       GPP_B8         SRC4 CLKREQ# Mapping       SKL-Y       GPP_B8         Assign the CLKREQ# mapping       SKL-Y       GPP_B8         SRC4 CLKREQ# Mapping       SKL-Y       GPP_B9         Assign the CLKREQ# signal associated with CLKOUT_SRC4.       SKL-Y       GPP_B9         SRC5 CLKREQ# Mapping       SKL-Y       GPP_B9         Assign the CLKREQ# signal associated with CLKOUT_SRC5.       SKL-U       GPP_B10         SRC4 CLKREQ# Mapping       SKL-Y       NA         Assign the CLKREQ# signal associated with CLKOUT_SRC5.       SKL-U       GPP_B10         SRC4 CLKREQ# Mapping       SKL-Y       NA       SKL-S         Assign the CLKREQ# signal associated with CLKOUT_SRC6.       SKL-U       NA       SKL-S         SRC5 CLKREQ# Mapping       SKL-Y       NA       SKL-S       GPP_H0         SRC5 CLKREQ# Mapping       SKL-Y       NA       SKL-S       GPP_H0         SRC6 CLKREQ# Mapping       SKL-Y       NA       SKL-S       GPP_H1                                                                                                    |   |                                                                        | SKL-S          | GPP_B6   |
| Assign the CLKREO# signal associated with CLKOUT_SRC2.       SRL-U       GPP_B7         SRC3 CLKREO# Mapping       SKL-V       GPP_B7         Assign the CLKREQ# signal associated with CLKOUT_SRC3.       SKL-U       GPP_B8         SRC4 CLKREQ# Mapping       SKL-V       GPP_B8         SRC4 CLKREQ# Mapping       SKL-V       GPP_B8         Assign the CLKREQ# signal associated with CLKOUT_SRC4.       SKL-U       GPP_B9         SRC5 CLKREQ# Mapping       SKL-V       GPP_B9         Assign the CLKREQ# signal associated with CLKOUT_SRC5.       SKL-U       GPP_B9         SRC6 CLKREQ# Mapping       SKL-V       GPP_B10         Assign the CLKREQ# signal associated with CLKOUT_SRC5.       SKL-U       GPP_B10         SRC6 CLKREQ# Mapping       SKL-V       NA       SKL-S         Assign the CLKREQ# signal associated with CLKOUT_SRC6.       SKL-U       NA         SRC7 CLKREQ# Mapping       SKL-V       NA         Assign the CLKREQ# signal associated with CLKOUT_SRC7.       SKL-U       NA         SRC8 CLKREQ# Mapping       SKL-V       NA       SKL-S       GPP_H1         SRC9 CLKREQ# Mapping       SKL-V       NA       SKL-S       GPP_H1         SRC9 CLKREQ# Mapping       SKL-V       NA       SKL-S       GPP_H2 <t< td=""><td></td><td>SKU2 ULKREQ# Mapping</td><td>SKL-Y</td><td>GPP_B7</td></t<>                                                                                                    |   | SKU2 ULKREQ# Mapping                                                   | SKL-Y          | GPP_B7   |
| SRL-R       GPP_B7         SRC3 CLKREQ# Mapping       SKL-Y       GPP_B8         Assign the CLKREQ# signal associated with CLKOUT_SRC3.       SKL-U       GPP_B8         SRC4 CLKREQ# Mapping       SKL-S       GPP_B8         Assign the CLKREQ# signal associated with CLKOUT_SRC4.       SKL-U       GPP_B9         SRC5 CLKREQ# Mapping       SKL-Y       GPP_B9         Assign the CLKREQ# signal associated with CLKOUT_SRC4.       SKL-V       GPP_B9         SRC5 CLKREQ# Mapping       SKL-Y       GPP_B10         Assign the CLKREQ# signal associated with CLKOUT_SRC5.       SKL-V       GPP_B10         SRC5 CLKREQ# Mapping       SKL-Y       NA         Assign the CLKREQ# signal associated with CLKOUT_SRC6.       SKL-V       NA         SRC5 CLKREQ# Mapping       SKL-Y       NA         Assign the CLKREQ# signal associated with CLKOUT_SRC6.       SKL-V       NA         SRC7 CLKREQ# Mapping       SKL-Y       NA         Assign the CLKREQ# signal associated with CLKOUT_SRC7.       SKL-U       NA         SRC8 CLKREQ# signal associated with CLKOUT_SRC8.       SKL-V       NA         SRC9 CLKREQ# signal associated with CLKOUT_SRC8.       SKL-V       NA         SRC9 CLKREQ# signal associated with CLKOUT_SRC9.       SKL-V       NA <td< td=""><td></td><td>Assign the CLKREQ# signal associated with CLKOUT_SRC2.</td><td>SKL-U</td><td>GPP_B/</td></td<>                                                                                                    |   | Assign the CLKREQ# signal associated with CLKOUT_SRC2.                 | SKL-U          | GPP_B/   |
| SRC3 CLKREC# Mapping     SKL-Y     GPP_B8       Assign the CLKREQ# signal associated with CLKOUT_SRC3.     SKL-Y     GPP_B8       SRC4 CLKREQ# Mapping     SKL-S     GPP_B9       Assign the CLKREQ# signal associated with CLKOUT_SRC4.     SKL-H     GPP_B9       SRC5 CLKREQ# Mapping     SKL-H     GPP_B9       Assign the CLKREQ# signal associated with CLKOUT_SRC4.     SKL-H     GPP_B9       SRC5 CLKREQ# Mapping     SKL-Y     GPP_B9       Assign the CLKREQ# signal associated with CLKOUT_SRC5.     SKL-H     GPP_B10       SRC5 CLKREC# Mapping     SKL-Y     GPP_B10       Assign the CLKREQ# signal associated with CLKOUT_SRC5.     SKL-Y     NA       SRC6 CLKREC# Mapping     SKL-Y     NA       Assign the CLKREQ# signal associated with CLKOUT_SRC6.     SKL-Y     NA       SRC7 CLKREO# Mapping     SKL-Y     NA       Assign the CLKREQ# signal associated with CLKOUT_SRC7.     SKL-U     NA       SRC7 CLKREO# Mapping     SKL-Y     NA       Assign the CLKREQ# signal associated with CLKOUT_SRC7.     SKL-U     NA       SRC8 CLKREO# Mapping     SKL-U     NA       Assign the CLKREQ# signal associated with CLKOUT_SRC8.     SKL-Y     NA       SRC9 CLKREO# Mapping     SKL-Y     NA       Assign the CLKREQ# signal associated with CLKOUT_SRC9.     SKL-U     NA                                                                                                    |   |                                                                        | SKL-H          | GPP_D7   |
| Assign the CLKREQ# signal associated with CLKOUT_SRC3.       SKL-U       GPP_B8         SRC4 CLKREQ# Mapping       SKL-W       GPP_B8         SRC4 CLKREQ# Mapping       SKL-W       GPP_B9         Assign the CLKREQ# signal associated with CLKOUT_SRC4.       SKL-W       GPP_B9         SRC5 CLKREQ# Mapping       SKL-W       GPP_B9         Assign the CLKREQ# signal associated with CLKOUT_SRC5.       SKL-W       GPP_B10         SRC5 CLKREQ# Mapping       SKL-W       GPP_B10         Assign the CLKREQ# signal associated with CLKOUT_SRC5.       SKL-W       GPP_B10         SRC6 CLKREQ# Mapping       SKL-W       SKL-W         Assign the CLKREQ# signal associated with CLKOUT_SRC6.       SKL-W       NA         SRC6 CLKREQ# Mapping       SKL-W       NA         Assign the CLKREQ# signal associated with CLKOUT_SRC6.       SKL-W       NA         SRC7 CLKREQ# Mapping       SKL-W       NA         Assign the CLKREQ# signal associated with CLKOUT_SRC7.       SKL-W       NA         SRC8 CLKREQ# Mapping       SKL-W       NA         Assign the CLKREQ# signal associated with CLKOUT_SRC8.       SKL-W       NA         SRC9 CLKREQ# signal associated with CLKOUT_SRC9.       SKL-W       NA         SKL-Y       NA       SKL-Y       NA                                                                                                    |   | SPC3 CLKPEO# Mapping                                                   | SKL-V          |          |
| Nongin the CalkREQ# Mapping       SRC4       CLKREQ# Mapping         Assign the CLKREQ# signal associated with CLKOUT_SRC4.       SKL-W       GPP_B9         Assign the CLKREQ# signal associated with CLKOUT_SRC4.       SKL-U       GPP_B9         SRC5       SRC4       GPP_B9       SKL-H       GPP_B9         Assign the CLKREQ# signal associated with CLKOUT_SRC5.       SKL-U       GPP_B10         SRC5       SKLEQ# signal associated with CLKOUT_SRC5.       SKL-U       GPP_B10         SRC6       SKLEQ# Mapping       SKL-Y       GPP_B10         SRC6       SKLEQ# signal associated with CLKOUT_SRC5.       SKL-W       GPP_B10         SRC6       SKLEQ# Mapping       SKL-Y       NA         Assign the CLKREQ# signal associated with CLKOUT_SRC6.       SKL-W       NA         SRC7       SKLEQ# signal associated with CLKOUT_SRC7.       SKL-V       NA         SRC7       SKLREQ# mapping       SKL-Y       NA         Assign the CLKREQ# signal associated with CLKOUT_SRC7.       SKL-V       NA         SRC9       SKLREQ# mapping       SKL-Y       NA         Assign the CLKREQ# signal associated with CLKOUT_SRC8.       SKL-Y       NA         SRC9       SKLREQ# mapping       SKL-Y       NA         SKLS       GPP_H2                                                                                                    |   | Assign the CLKREO# signal associated with CLKOUT_SRC3                  | SKI-U          | GPP_B8   |
| SRC4 CLKREO# Mapping     SKL-S     GPP_B8       Assign the CLKREQ# signal associated with CLKOUT_SRC4.     SKL-Y     GPP_B9       SRC5 CLKREO# Mapping     SKL-S     GPP_B9       Assign the CLKREQ# signal associated with CLKOUT_SRC5.     SKL-Y     GPP_B10       SRC5 CLKREQ# Mapping     SKL-Y     GPP_B10       Assign the CLKREQ# signal associated with CLKOUT_SRC5.     SKL-Y     GPP_B10       SRC6 CLKREQ# Mapping     SKL-Y     NA       Assign the CLKREQ# signal associated with CLKOUT_SRC6.     SKL-Y     NA       SRC7 CLKREQ# Mapping     SKL-Y     NA       Assign the CLKREQ# signal associated with CLKOUT_SRC6.     SKL-Y     NA       SRC7 CLKREQ# Mapping     SKL-Y     NA       Assign the CLKREQ# signal associated with CLKOUT_SRC7.     SKL-Y     NA       SRC8 CLKREO# Mapping     SKL-Y     NA       Assign the CLKREQ# signal associated with CLKOUT_SRC8.     SKL-Y     NA       Assign the CLKREQ# signal associated with CLKOUT_SRC8.     SKL-V     NA       SRC9 CLKREQ# Mapping     SKL-Y     NA       Assign the CLKREQ# signal associated with CLKOUT_SRC9.     SKL-U     NA       SRC10 CLKREQ# signal associated with CLKOUT_SRC9.     SKL-V     NA       SRC10 CLKREQ# signal associated with CLKOUT_SRC10.     SKL-V     NA       SKL-B     GPP_H3     SK                                                                                                    |   |                                                                        | SKL-H          | GPP B8   |
| SRC4 CLKREQ# Mapping       SKL-Y       GPP_B9         Assign the CLKREQ# signal associated with CLKOUT_SRC4.       SKL-U       GPP_B9         SRC5 CLKREQ# Mapping       SKL-Y       GPP_B9         Assign the CLKREQ# signal associated with CLKOUT_SRC5.       SKL-Y       GPP_B10         Assign the CLKREQ# signal associated with CLKOUT_SRC5.       SKL-Y       GPP_B10         SRC6 CLKREQ# Mapping       SKL-Y       NA         Assign the CLKREQ# signal associated with CLKOUT_SRC6.       SKL-Y       NA         SRC7 CLKREQ# Mapping       SKL-Y       NA         Assign the CLKREQ# signal associated with CLKOUT_SRC6.       SKL-Y       NA         SRC7 CLKREQ# Mapping       SKL-Y       NA         Assign the CLKREQ# signal associated with CLKOUT_SRC7.       SKL-U       NA         SRC8 CLKREQ# Mapping       SKL-Y       NA         Assign the CLKREQ# signal associated with CLKOUT_SRC8.       SKL-Y       NA         Assign the CLKREQ# signal associated with CLKOUT_SRC8.       SKL-Y       NA         SRC9 CLKREQ# Mapping       SKL-Y       NA         Assign the CLKREQ# signal associated with CLKOUT_SRC9.       SKL-Y       NA         SKL-B       GPP_H2       SKL-S       GPP_H3         SKL-B       GPP_H3       SKL-Y       NA </td <td></td> <td></td> <td>SKL-S</td> <td>GPP_B8</td>                                                                                                    |   |                                                                        | SKL-S          | GPP_B8   |
| Assign the CLKREQ# signal associated with CLKOUT_SRC4.       SKL-U       GPP_B9         SRC5 CLKREQ# Mapping       SKL-S       GPP_B9         Assign the CLKREQ# signal associated with CLKOUT_SRC5.       SKL-Y       GPP_B10         Assign the CLKREQ# signal associated with CLKOUT_SRC5.       SKL-U       GPP_B10         SRC6 CLKREQ# Mapping       SKL-Y       NA         Assign the CLKREQ# signal associated with CLKOUT_SRC6.       SKL-V       NA         SRC6 CLKREQ# dapping       SKL-Y       NA         Assign the CLKREQ# signal associated with CLKOUT_SRC6.       SKL-V       NA         SRC7 CLKREQ# Mapping       SKL-Y       NA         Assign the CLKREQ# signal associated with CLKOUT_SRC7.       SKL-U       NA         SRC7 CLKREQ# signal associated with CLKOUT_SRC7.       SKL-U       NA         Assign the CLKREQ# signal associated with CLKOUT_SRC8.       SKL-Y       NA         Assign the CLKREQ# signal associated with CLKOUT_SRC8.       SKL-V       NA         SRC9 CLKREQ# mapping       SKL-Y       NA       SKL-Y         Assign the CLKREQ# signal associated with CLKOUT_SRC9.       SKL-V       NA         SRC10 CLKREQ# signal associated with CLKOUT_SRC10.       SKL-Y       NA         Assign the CLKREQ# signal associated with CLKOUT_SRC10.       SKL-Y       NA <td></td> <td>SRC4 CLKREQ# Mapping</td> <td>SKL-Y</td> <td>GPP_B9</td>                                                                                                    |   | SRC4 CLKREQ# Mapping                                                   | SKL-Y          | GPP_B9   |
| SRC5 CLKREQ# Mapping     SKL-H     GPP_B9       Assign the CLKREQ# signal associated with CLKOUT_SRC5.     SKL-U     GPP_B10       SRC6 CLKREQ# Mapping     SKL-U     GPP_B10       SRC6 CLKREQ# Mapping     SKL-H     GPP_B10       SRC6 CLKREQ# Mapping     SKL-V     NA       Assign the CLKREQ# signal associated with CLKOUT_SRC6.     SKL-V     NA       SRC7 CLKREQ# Mapping     SKL-V     NA       Assign the CLKREQ# signal associated with CLKOUT_SRC6.     SKL-V     NA       SRC7 CLKREQ# Mapping     SKL-V     NA       Assign the CLKREQ# signal associated with CLKOUT_SRC7.     SKL-V     NA       SRC8 CLKREQ# Mapping     SKL-V     NA       Assign the CLKREQ# signal associated with CLKOUT_SRC7.     SKL-V     NA       SRC8 CLKREQ# Mapping     SKL-V     NA       Assign the CLKREQ# signal associated with CLKOUT_SRC8.     SKL-V     NA       SRC9 CLKREQ# Mapping     SKL-V     NA       Assign the CLKREQ# signal associated with CLKOUT_SRC9.     SKL-V     NA       SRC10 CLKREQ# signal associated with CLKOUT_SRC10.     SKL-V     NA       SKL-S     GPP_H3     SKL-S     GPP_H4       SKL-S     GPP_H4     SKL-S     GPP_H4                                                                                                    |   | Assign the CLKREQ# signal associated with CLKOUT_SRC4.                 | SKL-U          | GPP_B9   |
| SRC5CLKREQ# MappingSKL-SGPP_B9Assign the CLKREQ# signal associated with CLKOUT_SRC5.SKL-YGPP_B10SRC6CLKREQ# mappingSKL-HGPP_B10SRC6SKLCGPP_B10SRC6SKL-WNAAssign the CLKREQ# signal associated with CLKOUT_SRC6.SKL-VNASRC7CLKREQ# mappingSKL-YNAAssign the CLKREQ# signal associated with CLKOUT_SRC7.SKL-YNASRC7SKC9GPP_H0SRC8CLKREQ# signal associated with CLKOUT_SRC7.SKL-VNAAssign the CLKREQ# signal associated with CLKOUT_SRC7.SKL-VNASRC8SKREQ# MappingSKL-YNAAssign the CLKREQ# signal associated with CLKOUT_SRC8.SKL-VNASRC9SKREQ# MappingSKL-VNAAssign the CLKREQ# signal associated with CLKOUT_SRC8.SKL-UNASRC9SKREQ# MappingSKL-VNAAssign the CLKREQ# signal associated with CLKOUT_SRC9.SKL-UNASRC10SRC10SKL-HGPP_H2SRC10SRC10SKL-YNAAssign the CLKREQ# signal associated with CLKOUT_SRC10.SKL-YNASKL-SGPP_H3SKL-YNASKL-SGPP_H4SKL-SGPP_H4SKL-SGPP_H4SKL-SGPP_H4SKL-SGPP_H4SKL-SGPP_H4SKL-SGPP_H4SKL-SGPP_H4                                                                                                    |   |                                                                        | SKL-H          | GPP_B9   |
| SRC5 CLKREO# Mapping       SKL-Y       GPP_B10         Assign the CLKREO# signal associated with CLKOUT_SRC5.       SKL-U       GPP_B10         SRC6 CLKREO# Mapping       SKL-Y       NA         Assign the CLKREQ# signal associated with CLKOUT_SRC6.       SKL-Y       NA         SRC7 CLKREO# Mapping       SKL-Y       NA         Assign the CLKREQ# signal associated with CLKOUT_SRC6.       SKL-Y       NA         SRC7 CLKREO# Mapping       SKL-Y       NA         Assign the CLKREQ# signal associated with CLKOUT_SRC7.       SKL-Y       NA         SRC8 CLKREO# Mapping       SKL-Y       NA         Assign the CLKREQ# signal associated with CLKOUT_SRC7.       SKL-Y       NA         SRC8 CLKREO# Mapping       SKL-Y       NA         Assign the CLKREQ# signal associated with CLKOUT_SRC8.       SKL-Y       NA         SRC9 CLKREO# Mapping       SKL-Y       NA         Assign the CLKREQ# signal associated with CLKOUT_SRC9.       SKL-Y       NA         SRC10 CLKREQ# signal associated with CLKOUT_SRC10.       SKL-Y       NA         SKL-S       GPP_H3       SKL-S       GPP_H4         SKL-S       GPP_H4       SKL-S       GPP_H4                                                                                                    |   |                                                                        | SKL-S          | GPP_B9   |
| Assign the CLKREQ# signal associated with CLKOUT_SRC5.       SKL-U       GPP_B10         SRC6 CLKREQ# Mapping       SKL-Y       NA         Assign the CLKREQ# signal associated with CLKOUT_SRC6.       SKL-U       NA         SRC7 CLKREQ# Mapping       SKL-H       GPP_H0         SRC7 CLKREQ# Mapping       SKL-Y       NA         Assign the CLKREQ# signal associated with CLKOUT_SRC6.       SKL-Y       NA         SRC7 CLKREQ# Mapping       SKL-Y       NA         Assign the CLKREQ# signal associated with CLKOUT_SRC7.       SKL-Y       NA         SRC8 CLKREQ# mapping       SKL-Y       NA         Assign the CLKREQ# signal associated with CLKOUT_SRC8.       SKL-Y       NA         SRC9 CLKREQ# Mapping       SKL-Y       NA         Assign the CLKREQ# signal associated with CLKOUT_SRC8.       SKL-Y       NA         SRC9 CLKREQ# Mapping       SKL-Y       NA         Assign the CLKREQ# signal associated with CLKOUT_SRC9.       SKL-Y       NA         SKL-S       GPP_H13       SKL-S       GPP_H3         SRC10 CLKREQ# signal associated with CLKOUT_SRC10.       SKL-Y       NA         SKL-U       NA       SKL-S       GPP_H4         SKL-S       GPP_H4       SKL-S       GPP_H4                                                                                                    |   | SRC5 CLKREQ# Mapping                                                   | SKL-Y          | GPP_B10  |
| SRC4 CLKREQ# Mapping       SKL-H       GPP_B10         SRC6 CLKREQ# Mapping       SKL-Y       NA         Assign the CLKREQ# signal associated with CLKOUT_SRC6.       SKL-Y       NA         SRC7 CLKREQ# Mapping       SKL-H       GPP_H0         SRC7 CLKREQ# Mapping       SKL-Y       NA         Assign the CLKREQ# signal associated with CLKOUT_SRC7.       SKL-W       NA         SRC8 CLKREQ# Mapping       SKL-H       GPP_H1         SRC9 CLKREQ# Mapping       SKL-Y       NA         Assign the CLKREQ# signal associated with CLKOUT_SRC7.       SKL-H       GPP_H1         SRC9 CLKREQ# Mapping       SKL-Y       NA         Assign the CLKREQ# signal associated with CLKOUT_SRC8.       SKL-U       NA         SRC9 CLKREQ# Mapping       SKL-S       GPP_H2         SRC9 CLKREQ# Mapping       SKL-Y       NA         Assign the CLKREQ# signal associated with CLKOUT_SRC9.       SKL-Y       NA         SRC10 CLKREQ# Mapping       SKL-Y       NA         Assign the CLKREQ# signal associated with CLKOUT_SRC10.       SKL-Y       NA         SRC10 CLKREQ# signal associated with CLKOUT_SRC10.       SKL-Y       NA         SKL-H       GPP_H3       SKL-Y       NA         SKL-H       GPP_H4       SKL-H                                                                                                    |   | Assign the CLKREQ# signal associated with CLKOUT_SRC5.                 | SKL-U          | GPP_B10  |
| SRC6 CLKREQ# Mapping     SKL-S     GPP_BT0       Assign the CLKREQ# signal associated with CLKOUT_SRC6.     SKL-V     NA       SRC7 CLKREQ# Mapping     SKL-Y     NA       Assign the CLKREQ# signal associated with CLKOUT_SRC7.     SKL-Y     NA       Assign the CLKREQ# signal associated with CLKOUT_SRC7.     SKL-W     NA       SRC8 CLKREQ# Mapping     SKL-Y     NA       Assign the CLKREQ# signal associated with CLKOUT_SRC7.     SKL-W     NA       SRC8 CLKREQ# Mapping     SKL-Y     NA       Assign the CLKREQ# signal associated with CLKOUT_SRC8.     SKL-W     NA       SRC9 CLKREQ# Mapping     SKL-Y     NA       Assign the CLKREQ# signal associated with CLKOUT_SRC9.     SKL-Y     NA       SRC10 CLKREQ# signal associated with CLKOUT_SRC10.     SKL-Y     NA       SKL-Y     NA     SKL-S     GPP_H3       SRC10 CLKREQ# signal associated with CLKOUT_SRC10.     SKL-Y     NA       SKL-H     GPP_H3     SKL-Y     NA       SKL-H     GPP_H4     SKL-Y     SKL-Y                                                                                                    |   |                                                                        | SKL-H          | GPP_B10  |
| SRC6 CLKREQ# Mapping       SRL+Y       NA         Assign the CLKREQ# signal associated with CLKOUT_SRC6.       SKL-W       NA         SRC7 CLKREQ# Mapping       SKL-S       GPP_HO         SRC7 CLKREQ# Mapping       SKL-Y       NA         Assign the CLKREQ# signal associated with CLKOUT_SRC7.       SKL-W       NA         SRC8 CLKREQ# Mapping       SKL-Y       NA         Assign the CLKREQ# signal associated with CLKOUT_SRC7.       SKL-W       NA         SRC9 CLKREQ# Mapping       SKL-Y       NA         Assign the CLKREQ# signal associated with CLKOUT_SRC8.       SKL-Y       NA         SRC9 CLKREQ# Mapping       SKL-Y       NA         Assign the CLKREQ# signal associated with CLKOUT_SRC8.       SKL-Y       NA         SRC9 CLKREQ# Mapping       SKL-Y       NA         Assign the CLKREQ# signal associated with CLKOUT_SRC9.       SKL-Y       NA         SRC10 CLKREQ# signal associated with CLKOUT_SRC9.       SKL-Y       NA         SRC10 CLKREQ# signal associated with CLKOUT_SRC10.       SKL-Y       NA         SKL-Y       NA       SKL-Y       NA         SKL-Y       NA       SKL-Y       NA         SRC10 CLKREQ# signal associated with CLKOUT_SRC10.       SKL-W       NA         SKL-H <td< td=""><td></td><td></td><td>SKL-S</td><td>GPP_B10</td></td<>                                                                                                    |   |                                                                        | SKL-S          | GPP_B10  |
| Assign the CLKREQ# signal associated with CLKOUT_SRC5.       SKL-0       NA         SRC7 CLKREQ# Mapping       SKL-Y       NA         Assign the CLKREQ# signal associated with CLKOUT_SRC7.       SKL-U       NA         SRC8 CLKREQ# Mapping       SKL-Y       NA         Assign the CLKREQ# signal associated with CLKOUT_SRC7.       SKL-U       NA         SRC8 CLKREQ# Mapping       SKL-Y       NA         Assign the CLKREQ# signal associated with CLKOUT_SRC8.       SKL-U       NA         SRC9 CLKREQ# mapping       SKL-Y       NA         Assign the CLKREQ# signal associated with CLKOUT_SRC8.       SKL-U       NA         SRC9 CLKREQ# Mapping       SKL-Y       NA         Assign the CLKREQ# signal associated with CLKOUT_SRC9.       SKL-Y       NA         SRC10 CLKREQ# signal associated with CLKOUT_SRC9.       SKL-Y       NA         SRC10 CLKREQ# Mapping       SKL-Y       NA         Assign the CLKREQ# signal associated with CLKOUT_SRC10.       SKL-Y       NA         SRC10 CLKREQ# signal associated with CLKOUT_SRC10.       SKL-Y       NA         SKL-Y       NA       SKL-Y       NA         SKL-Y       SKL-Y       SKL-Y       NA         SKL-Y       NA       SKL-Y       NA         SKL-Y                                                                                                    |   | SRC6 CLKREQ# Mapping                                                   | SKL-Y          | NA       |
| SRC1 CLKREQ# Mapping       SKL-S       GPP_H0         SRC7 CLKREQ# Mapping       SKL-S       GPP_H0         Assign the CLKREQ# signal associated with CLKOUT_SRC7.       SKL-V       NA         SRC8 CLKREQ# Mapping       SKL-H       GPP_H1         SRC8 CLKREQ# Mapping       SKL-V       NA         Assign the CLKREQ# signal associated with CLKOUT_SRC8.       SKL-V       NA         SRC9 CLKREQ# Mapping       SKL-Y       NA         Assign the CLKREQ# signal associated with CLKOUT_SRC8.       SKL-V       NA         SRC9 CLKREQ# Mapping       SKL-Y       NA         Assign the CLKREQ# signal associated with CLKOUT_SRC9.       SKL-V       NA         SRC10 CLKREQ# signal associated with CLKOUT_SRC10.       SKL-Y       NA         Assign the CLKREQ# signal associated with CLKOUT_SRC10.       SKL-Y       NA         SKL-S       GPP_H3       SKL-S       GPP_H43         SKL-S       GPP_H43       SKL-Y       NA                                                                                                    |   | Assign the CERREQ# signal associated with CEROUT_SRC0.                 | SKL-U<br>SKL-H | GPP HO   |
| SRC7 CLKREQ# Mapping       SRL V       NA         Assign the CLKREQ# signal associated with CLKOUT_SRC7.       SKL-Y       NA         SRC8 CLKREQ# Mapping       SKL-Y       NA         Assign the CLKREQ# signal associated with CLKOUT_SRC7.       SKL-W       NA         SRC8 CLKREQ# Mapping       SKL-Y       NA         Assign the CLKREQ# signal associated with CLKOUT_SRC8.       SKL-V       NA         SRC9 CLKREQ# Mapping       SKL-Y       NA         Assign the CLKREQ# signal associated with CLKOUT_SRC9.       SKL-V       NA         SRC10 CLKREQ# Mapping       SKL-Y       NA         Assign the CLKREQ# signal associated with CLKOUT_SRC9.       SKL-V       NA         SRC10 CLKREQ# signal associated with CLKOUT_SRC10.       SKL-Y       NA         Assign the CLKREQ# signal associated with CLKOUT_SRC10.       SKL-Y       NA         SKL-S       GPP_H43       SKL-Y       NA         SKL-S       GPP_H43       SKL-Y       NA                                                                                                    |   |                                                                        | SKL-N          | GPP_H0   |
| Assign the CLKREQ# signal associated with CLKOUT_SRC7.<br>SKL-U NA<br>SKL-H GPP_H1<br>SKL-S GPP_H1<br>SKL-S GPP_H1<br>SKL-S GPP_H1<br>SKL-S GPP_H2<br>SKL-U NA<br>SKL-H GPP_H2<br>SKL-S GPP_H2<br>SKL-S GPP_H2<br>SKL-S GPP_H2<br>SKL-S GPP_H2<br>SKL-S GPP_H3<br>SKL-V NA<br>SKL-H GPP_H3<br>SKL-S GPP_H3<br>SKL-S GPP_H3<br>SKL-S GPP_H4                                                                                                    |   | SRC7 CLKREO# Mapping                                                   | SKL-Y          | NA       |
| SRC8 CLKREQ# Mapping       SKL-H       GPP_H1         Assign the CLKREQ# signal associated with CLKOUT_SRC8.       SKL-Y       NA         SRC9 CLKREQ# signal associated with CLKOUT_SRC8.       SKL-U       NA         SRC9 CLKREQ# signal associated with CLKOUT_SRC8.       SKL-H       GPP_H2         SRC9 CLKREQ# Mapping       SKL-Y       NA         Assign the CLKREQ# signal associated with CLKOUT_SRC9.       SKL-V       NA         SRC10 CLKREQ# signal associated with CLKOUT_SRC9.       SKL-Y       NA         SRC10 CLKREQ# signal associated with CLKOUT_SRC10.       SKL-Y       NA         SRC10 CLKREQ# signal associated with CLKOUT_SRC10.       SKL-Y       NA         SRC10 CLKREQ# signal associated with CLKOUT_SRC10.       SKL-Y       NA         SKL-H       GPP_H3       SKL-H       GPP_H4         SKL-S       GPP_H4       SKL-S       GPP_H4                                                                                                    |   | Assign the CLKREQ# signal associated with CLKOUT SRC7.                 | SKL-U          | NA       |
| SRC8 CLKREQ# Mapping       SKL-S       GPP_H1         Assign the CLKREQ# signal associated with CLKOUT_SRC8.       SKL-V       NA         SKL-S       GPP_H2         SKL-S       GPP_H2         SKL-S       GPP_H2         SKL-S       GPP_H2         SKL-S       GPP_H2         SKL-S       GPP_H2         SKL-S       GPP_H2         SKL-S       GPP_H3         SKL-S       GPP_H3         SKL-S       GPP_H3         SKL-S       GPP_H3         SKL-S       GPP_H4         SRC10 CLKREQ# signal associated with CLKOUT_SRC10.       SKL-Y         NA       SKL-S         SRC10 CLKREQ# signal associated with CLKOUT_SRC10.       SKL-Y         SKL-H       GPP_H4         SKL-Y       NA                                                                                                    |   |                                                                        | SKL-H          | GPP_H1   |
| SRC8 CLKREQ# Mapping       SKL-Y       NA         Assign the CLKREQ# signal associated with CLKOUT_SRC8.       SKL-U       NA         SKL-S       GPP_H2         SRC9 CLKREQ# Mapping       SKL-Y       NA         Assign the CLKREQ# signal associated with CLKOUT_SRC9.       SKL-Y       NA         SRC9 CLKREQ# mapping       SKL-Y       NA         Assign the CLKREQ# signal associated with CLKOUT_SRC9.       SKL-U       NA         SKL-S       GPP_H3         SKL-S       GPP_H3         SKL-S       GPP_H3         SKL-S       GPP_H3         SKL-S       GPP_H4         Skign the CLKREQ# signal associated with CLKOUT_SRC10.       SKL-V       NA         Skign the CLKREQ# signal associated with CLKOUT_SRC10.       SKL-U       NA         Skign the CLKREQ# signal associated with CLKOUT_SRC10.       SKL-U       NA         Skign the CLKREQ# signal associated with CLKOUT_SRC10.       SKL-H       GPP_H4         Skil-N       GPP_H4       SKL-S       GPP_H4                                                                                                    |   |                                                                        | SKL-S          | GPP_H1   |
| Assign the CLKREQ# signal associated with CLKOUT_SRC8.       SKL-U       NA         SRC9 CLKREQ# Mapping       SKL-S       GPP_H2         Assign the CLKREQ# signal associated with CLKOUT_SRC9.       SKL-V       NA         SRC9 CLKREQ# signal associated with CLKOUT_SRC9.       SKL-U       NA         SKL-U       NA       SKL-U       NA         Assign the CLKREQ# signal associated with CLKOUT_SRC9.       SKL-U       NA         SKL-S       GPP_H3       SKL-S       GPP_H3         SRC10 CLKREQ# signal associated with CLKOUT_SRC10.       SKL-Y       NA         SKIP       SKL-U       NA       SKL-Y         Assign the CLKREQ# signal associated with CLKOUT_SRC10.       SKL-U       NA         SKL-H       GPP_H4       GPP_H4                                                                                                    |   | SRC8 CLKREQ# Mapping                                                   | SKL-Y          | NA       |
| SRC9 CLKREQ# Mapping       SKL-H       GPP_H2         Assign the CLKREQ# signal associated with CLKOUT_SRC9.       SKL-Y       NA         SKL-H       GPP_H3       SKL-H       GPP_H3         SKL-S       GPP_H3       SKL-S       GPP_H3         SRC10 CLKREQ# mapping       SKL-Y       NA         Assign the CLKREQ# signal associated with CLKOUT_SRC10.       SKL-Y       NA         SKIL       SKL-S       GPP_H3         SKL-S       GPP_H4       SKL-H       GPP_H4                                                                                                    |   | Assign the CLKREQ# signal associated with CLKOUT_SRC8.                 | SKL-U          | NA       |
| SRC9 CLKREQ# Mapping       SKL-S       GPP_H2         Assign the CLKREQ# signal associated with CLKOUT_SRC9.       SKL-Y       NA         SKL-H       GPP_H3         SKL-S       GPP_H3         SKL-S       GPP_H3         SKL-S       GPP_H3         SKL-W       NA         SKL-S       GPP_H3         SKL-S       GPP_H3         SKL-S       GPP_H4         SKL-W       NA                                                                                                    |   |                                                                        | SKL-H          | GPP_H2   |
| SRC9 CLKREQ# Mapping       SKL-Y       NA         Assign the CLKREQ# signal associated with CLKOUT_SRC9.       SKL-U       NA         SKL-H       GPP_H3         SKL-S       GPP_H3         SRC10 CLKREQ# Mapping       SKL-Y       NA         Assign the CLKREQ# signal associated with CLKOUT_SRC10.       SKL-Y       NA         SKL-H       GPP_H3       GPP_H4         SKL-S       GPP_H4       SKL-Y                                                                                                    |   |                                                                        | SKL-S          | GPP_H2   |
| Assign the CLKREQ# signal associated with CLKOUT_SRC9.<br>SKL-U NA<br>SKL-B GPP_H3<br>SKL-S GPP_H3<br>SRC10 CLKREQ# Mapping<br>Assign the CLKREQ# signal associated with CLKOUT_SRC10.<br>SKL-U NA<br>SKL-U NA<br>SKL-H GPP_H4<br>SKL-S GPP_H4                                                                                                    |   | SRC9 CLKREQ# Mapping                                                   | SKL-Y          | NA       |
| SRC10 CLKREQ# Mapping     SKL-H     GPP_H3       Assign the CLKREQ# signal associated with CLKOUT_SRC10.     SKL-V     NA       SKL-H     GPP_H4     SKL-H       SKL-H     GPP_H4                                                                                                    |   | Assign the CLKREQ# signal associated with CLKOUT_SRC9.                 | SKL-U          |          |
| SRC10 CLKREQ# Mapping     SKL-3     GFP_FI3       Assign the CLKREQ# signal associated with CLKOUT_SRC10.     SKL-V     NA       SKL-H     GPP_H4       SKL-S     GPP_H4                                                                                                    |   |                                                                        | SKL-H          |          |
| Assign the CLKREQ# signal associated with CLKOUT_SRC10.<br>SKL-U NA<br>SKL-H GPP_H4<br>SKL-S GPP_H4                                                                                                    |   | SPC10 CLKPEO# Manning                                                  | SKL-S          |          |
| SKL-H GPP_H4<br>SKL-S GPP_H4                                                                                                    |   | Assign the CLKREO# signal associated with CLKOUT_SRC10                 | SKI-U          | NA       |
| SKL-S GPP_H4                                                                                                    |   |                                                                        | SKL-H          | GPP_H4   |
|                                                                                                    |   |                                                                        | SKL-S          | GPP_H4   |

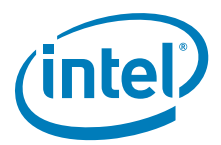

| # | Parameter                                                                                                    | Platform | Settings |
|---|----------------------------------------------------------------------------------------------------|----------|----------|
|   | SRC11 CLKREQ# Mapping                                                                                                    | SKL-Y    | NA       |
|   | Assign the CLKREQ# signal associated with CLKOUT_SRC11.                                                                     | SKL-U    | NA       |
|   |                                                                                                    | SKL-H    | GPP_H5   |
|   |                                                                                                    | SKL-S    | GPP_H5   |
|   | SRC12 CLKREQ# Mapping                                                                                                    | SKL-Y    | NA       |
|   | Assign the CLKREQ# signal associated with CLKOUT_SRC1.                                                                      | SKL-U    | NA       |
|   |                                                                                                    | SKL-H    | GPP_H6   |
|   |                                                                                                    | SKL-S    | GPP_H6   |
|   | SRC13 CLKREQ# Mapping                                                                                                    | SKL-Y    | NA       |
|   | Assign the CLKREQ# signal associated with CLKOUT_SRC13.                                                                     | SKL-U    | NA       |
|   |                                                                                                    | SKL-H    | GPP_H7   |
|   |                                                                                                    | SKL-S    | GPP_H7   |
|   | SRC14 CLKREQ# Mapping                                                                                                    | SKL-Y    | NA       |
|   | Assign the CLKREQ# signal associated with CLKOUT_SRC14.                                                                     | SKL-U    | NA       |
|   |                                                                                                    | SKL-H    | GPP_H8   |
|   |                                                                                                    | SKL-S    | GPP_H8   |
|   | SRC15 CLKREQ# Mapping                                                                                                    | SKL-Y    | NA       |
|   | Assign the CLKREQ# signal associated with CLKOUT_SRC15.                                                                     | SKL-U    | NA       |
|   |                                                                                                    | SKL-H    | GPP_H9   |
|   |                                                                                                    | SKL-S    | GPP_H9   |
|   | CLKREQ SRC0 [5:0] Enable                                                                                                    | SKL-Y    | Enabled  |
|   | Values: Enabled/Disabled                                                                                                    | SKL-U    | Enabled  |
|   | This parameter allows user to Enable/Disable the dynamic clock request                                                      | SKL-H    | Enabled  |
|   | control by the assigned CLKREQ# for CLKOUT_SRC[5:0]                                                                         | SKL-S    | Enabled  |
|   |                                                                                                    |          |          |
|   | CLKREQ SRC [15:6] enable - SKL-H Only                                                                                       |          |          |
|   | This parameter allows user to Enable/Disable the dynamic clock request control by the assigned CLKREQ# for CLKOUT_SRC[15:6] |          |          |
|   | CLKREQ SRC1 Enable                                                                                                    | SKL-Y    | Enabled  |
|   | Values: Enabled/Disabled                                                                                                    | SKL-U    | Enabled  |
|   | This parameter allows user to Enable/Disable the dynamic clock request                                                      | SKL-H    | Enabled  |
|   | control by the assigned CLKREQ# for CLKOUI_SRC1.                                                                            | SKL-S    | Enabled  |
|   | CLKREQ SRC2 Enable                                                                                                    | SKL-Y    | Enabled  |
|   | Values: Enabled/Disabled                                                                                                    | SKL-U    | Enabled  |
|   | This parameter allows user to Enable/Disable the dynamic clock request                                                      | SKL-H    | Enabled  |
|   | control by the assigned CLKREQ# for CLKOUT_SRC2.                                                                            | SKL-S    | Enabled  |
|   | CLKREQ SRC3 Enable                                                                                                    | SKL-Y    | Enabled  |
|   | Values: Enabled/Disabled                                                                                                    | SKL-U    | Enabled  |
|   | This parameter allows user to Enable/Disable the dynamic clock request                                                      | SKL-H    | Enabled  |
|   | CONTROL BY THE ASSIGNED CLKREQ# TOT CLKOUT_SRC3.                                                                            | SKL-S    | Enabled  |
|   | CLKREQ SRC4 Enable                                                                                                    | SKL-Y    | Enabled  |
|   | Values: Enabled/Disabled                                                                                                    | SKL-U    | Enabled  |
|   | This parameter allows user to Enable/Disable the dynamic clock request                                                      | SKL-H    | Enabled  |
|   |                                                                                                    | SKL-S    | Enabled  |
|   | CLKREQ SRC5 Enable                                                                                                    | SKL-Y    | Enabled  |
|   | Values: Enabled/Disabled                                                                                                    | SKL-U    | Enabled  |
|   | This parameter allows user to Enable/Disable the dynamic clock request                                                      | SKL-H    | Enabled  |
|   | CONTROL BY THE ASSIGNED CLKREQ# TOP CLKOUT_SRC5.                                                                            | SKL-S    | Enabled  |
|   | CLKREQ SRC6 Enable                                                                                                    | SKL-Y    | NA       |
|   | Values: Enabled/Disabled                                                                                                    | SKL-U    | NA       |
|   | I his parameter allows user to Enable/Disable the dynamic clock request                                                     | SKL-H    | Enabled  |
| L | Control by the assigned CERREQ# TO CERCUT_SRCO.                                                                             | SKL-S    | Enabled  |
|   | CLKREQ SRC7 Enable                                                                                                    | SKL-Y    | NA       |
|   | Values: Enabled/Disabled                                                                                                    | SKL-U    | NA       |
|   | I his parameter allows user to Enable/Disable the dynamic clock request                                                     | SKL-H    | Enabled  |
|   | CONTO BY THE ASSIGNED CERRER TO CEROUT_SRC7.                                                                                | SKL-S    | Enabled  |

### Table 2-8. Intel<sup>®</sup> FIT - Integrated Clock Controller (Sheet 10 of 13)

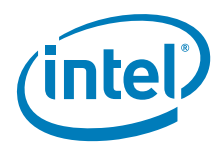

### Table 2-8. Intel<sup>®</sup> FIT - Integrated Clock Controller (Sheet 11 of 13)

| # | Parameter                                                                                         | Platform | Settings |
|---|---------------------------------------------------------------------------------------------------|----------|----------|
|   | CLKREQ SRC8 Enable                                                                                | SKL-Y    | NA       |
|   | Values: Enabled/Disabled                                                                          | SKL-U    | NA       |
|   | This parameter allows user to Enable/Disable the dynamic clock request                            | SKL-H    | Enabled  |
|   | control by the assigned CLKREQ# for CLKOUT_SRC8.                                                  | SKL-S    | Enabled  |
|   | CLKREQ SRC9 Enable                                                                                | SKL-Y    | NA       |
|   | Values: Enabled/Disabled                                                                          | SKL-U    | NA       |
|   | This parameter allows user to Enable/Disable the dynamic clock request                            | SKL-H    | Enabled  |
|   | control by the assigned CLKREQ# for CLKOUT_SRC9.                                                  | SKL-S    | Enabled  |
|   | CLKREQ SRC10 Enable                                                                               | SKL-Y    | NA       |
|   | Values: Enabled/Disabled                                                                          | SKL-U    | NA       |
|   | This parameter allows user to Enable/Disable the dynamic clock request                            | SKL-H    | Enabled  |
|   | control by the assigned CLKREQ# for CLKOUT_SRC10.                                                 | SKL-S    | Enabled  |
|   | CLKREQ SRC11 Enable                                                                               | SKL-Y    | NA       |
|   | Values: Enabled/Disabled                                                                          | SKL-U    | NA       |
|   | This parameter allows user to Enable/Disable the dynamic clock request                            | SKL-H    | Enabled  |
|   | control by the assigned CLKREQ# for CLKOUT_SRCTT.                                                 | SKL-S    | Enabled  |
|   | CLKREQ SRC12 Enable                                                                               | SKL-Y    | NA       |
|   | Values: Enabled/Disabled                                                                          | SKL-U    | NA       |
|   | This parameter allows user to Enable/Disable the dynamic clock request                            | SKL-H    | Enabled  |
|   | control by the assigned CLKREQ# for CLKOU1_SRC12.                                                 | SKL-S    | Enabled  |
|   | CLKREQ SRC13 Enable                                                                               | SKL-Y    | NA       |
|   | Values: Enabled/Disabled                                                                          | SKL-U    | NA       |
|   | This parameter allows user to Enable/Disable the dynamic clock request                            | SKL-H    | Enabled  |
|   | control by the assigned CLKREQ# for CLKOUT_SRCT3.                                                 | SKL-S    | Enabled  |
|   | CLKREQ SRC14 Enable                                                                               | SKL-Y    | NA       |
|   | Values: Enabled/Disabled                                                                          | SKL-U    | NA       |
|   | This parameter allows user to Enable/Disable the dynamic clock request                            | SKL-H    | Enabled  |
|   |                                                                                                   | SKL-S    | Enabled  |
|   | CLKREQ SRC15 Enable                                                                               | SKL-Y    | NA       |
|   | Values: Enabled/Disabled                                                                          | SKL-U    | NA<br>   |
|   | This parameter allows user to Enable/Disable the dynamic clock request                            | SKL-H    | Enabled  |
|   |                                                                                                   | SKL-S    | Enabled  |
|   |                                                                                                   | SKL-Y    | Enabled  |
|   | Values: Enabled/Disabled                                                                          | SKL-U    | Enabled  |
|   | I his parameter allows user to Enable/Disable CLKRUN protocol on LPC1                             | SKL-H    | Enabled  |
|   |                                                                                                   | SKL-S    | Enabled  |
|   | CLKRUN LPC1 Enable                                                                                | SKL-Y    | Enabled  |
|   | This parameter allows user to Enable/Disable (LKDUN protocol on LDC1                              | SKL-U    | Enabled  |
|   | output clock.                                                                                     | SKL-H    | Enabled  |
|   |                                                                                                   | SKL-S    | Enabled  |
|   | Voluce: Enchlad (Disabled                                                                         | SKL-Y    | Enabled  |
|   | This parameter decides if Crystal is forced to be on or is subjected to                           | SKL-U    |          |
|   | dynamic shutdown. Crystal Oscillator can dynamically shut down upon                               | SKL-FI   | Enabled  |
|   | iSCLK detecting idle condition on all clock consumers of crystal clock.                           | JKL-3    | LIANEU   |
|   | Note: Recommendation is to leave setting at default value.                                        |          |          |
|   | Clock Gating of CLKOUT_ITPxDP Disable                                                             | SKL-Y    | Enabled  |
|   | Values: Enabled/Disabled                                                                          | SKL-U    | Enabled  |
|   | This parameter allows user to Enable/Disable dynamic control of                                   | SKL-H    | Enabled  |
|   | CLKOUT_ITPxDP.When enabled, CLKOUT_ITPxDP is subject to gating/<br>ungating control by CPUBCLKREQ | SKL-S    | Enabled  |
|   | Note: Recommendation is to leave setting at default value.                                        |          |          |

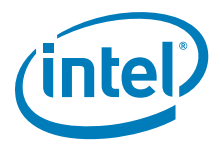

| Table 2-8. | Intel <sup>®</sup> FIT - | Integrated | <b>Clock Controller</b> | (Sheet 12 of 13) |
|------------|--------------------------|------------|-------------------------|------------------|
|------------|--------------------------|------------|-------------------------|------------------|

| # | Parameter                                                              | Platform       | Settings |
|---|------------------------------------------------------------------------|----------------|----------|
|   | Clock Gating of CLKOUT_CPUBCLK Disable                                 | SKL-Y          | Enabled  |
|   | Values: Enabled/Disabled                                               | SKL-U          | Enabled  |
|   | This parameter allows user to Enable/Disable dynamic control of        | SKL-H          | Enabled  |
|   | CLKOUT_CPUBCLK.When enabled, CLKOUT_CPUBCLK is subject to gating/      | SKL-S          | Enabled  |
|   | These settings should match with platform                              |                |          |
|   | hardware decign                                                        |                |          |
|   | Note: Decommendation is to leave setting at default value              |                |          |
|   |                                                                        | SKI V          | ΝΑ       |
|   |                                                                        | SKL-1          |          |
|   | This parameter allows user to Enable/Disable dynamic control of        | SKL-U          | Enabled  |
|   | CLKOUT CPUPCIBCLK. When enabled. CLKOUT CPUPCIBCLK is subject to       | SKL-N          | Enabled  |
|   | gating/ungating control by CPUPCIBCLKREQ                               | SRE-5          | LINDEO   |
|   | Note: Recommendation is to leave setting at default value.             |                |          |
|   | Clock Gating of CLKOUT_CPUNSSC Disable                                 | SKL-Y          | Enabled  |
|   | Values: Enabled/Disabled                                               | SKL-U          | Enabled  |
|   | This parameter allows user to Enable/Disable dynamic control of        | SKL-H          | Enabled  |
|   | CLKOUT_CPUNSSC.When enabled, CLKOUT_CPUNSSC is subject to gating/      | SKL-S          | Enabled  |
|   | Note: Recommendation is to leave setting at default value              |                |          |
|   |                                                                        | SKI V          | Enabled  |
|   |                                                                        | SKL-II         | Enabled  |
|   | This parameter allows user to Enable/Disable dynamic control of        | SKL-U<br>SKL-H | Enabled  |
|   | CLKOUT_CPUNSSC[P/N] .Controls the parked state of True (P) and         | SKL-S          | Enabled  |
|   | Complementary (N) copies of the differential pair when                 | 0112 0         | Lindbiod |
|   | CLKOUT_CPUNSSC[P/N] is dynamically gated under S0 idle state.          |                |          |
|   | Note: Recommendation is to leave setting at default value.             |                |          |
|   | Clock Gating of icc_rosc_fast_clk Disable                              | SKL-Y          | Enabled  |
|   | Values: Enabled/Disabled                                               | SKL-U          | Enabled  |
|   | I his parameter allows user to Enable/Disable dynamic clock gate on    | SKL-H          | Enabled  |
|   | Note: Recommendation is to leave setting at default value              | SKL-S          | Enabled  |
|   | Clock Gating of icc. rosc. side clk Disable                            | SKI-Y          | Enabled  |
|   | Values: Enabled/Disabled                                               | SKL-U          | Enabled  |
|   | This parameter allows user to Enable/Disable dynamic clock gate on     | SKL-H          | Enabled  |
|   | icc_rosc_side_clk                                                      | SKL-S          | Enabled  |
|   | Note: Recommendation is to leave setting at default value.             |                |          |
|   | USB3Gen2PCI e PLL OFF Wait                                             | SKL-Y          | 8us      |
|   | This parameter allows user to set G2PLLOFFWAIT timer value. Once timer | SKL-U          | 8us      |
|   | expires and there are no wake events, the USB3Gen2PCIe PLL can be      | SKL-H          | 8us      |
|   | Note: Decommondation is to leave setting at default value              | SKL-S          | 8us      |
|   |                                                                        | CKL V          | 0.00     |
|   | This parameter allows user to set G2PLL PGWAIT timer value. Once timer | SKL-1          | ous      |
|   | expires and there are no wake events, the USB3Gen2PCIe PLL can be      | SKL-U          | 803      |
|   | shutdown                                                               | SKL-S          | 803      |
|   | Note: Recommendation is to leave setting at default value.             | SIL S          | 043      |
|   | Run-time SO SUS PG Wait                                                | SKL-Y          | 8us      |
|   | This parameter allows user to set SUSPGWAIT timer value. Once timer    | SKL-U          | 8us      |
|   | expires and there are no wake events, the USB3Gen2PCIe PLL can be      | SKL-H          | 8us      |
|   | Note: Recommendation is to leave setting at default value              | SKL-S          | 8us      |
| 1 | note. Recommendation is to leave setting at default value.             | 1              |          |

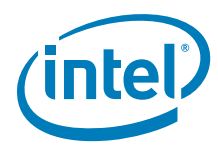

### Table 2-8. Intel<sup>®</sup> FIT - Integrated Clock Controller (Sheet 13 of 13)

| # | Parameter                                                                                                    | Platform | Settings |
|---|----------------------------------------------------------------------------------------------------|----------|----------|
|   | Crystal Oscillator Fast Restart Mode                                                                                                    | SKL-Y    | 01b      |
|   | This parameter allows user to configure Crystal Oscillator Fast Restart                                                                                                    | SKL-U    | 01b      |
|   | Mode. In all below listed fast start modes, iSCLK kickstarts crystal XIN/                                                                                                    | SKL-H    | 01b      |
|   | XOUT by injecting a 24Mhz kickstart reference clock onto these pins.                                                                                                    | SKL-S    | 01b      |
|   | <b>Note:</b> Configuration of this parameter co-relates to configuration of <b>Clock</b><br><b>Gating of Core 24MHz Crystal Disable parameter</b> .                                                                                                    |          |          |
|   | If Clock Gating of Core 24MHz Crystal Disable is set to <b>'Disable'</b> , Crystal Oscillator Fast Restart Mode parameter has <b>no impact</b> .                                                                                                    |          |          |
|   | If Clock Gating of Core 24MHz Crystal Disable is set to <b>'Enabled'</b> , Crystal Oscillator Fast Restart Mode parameter <b>must be set to '01b</b> '. Other value like '00b' can cause wake latency conflict which can cause platform functional issue. |          |          |
|   | BCLK PLL Shutdown Wait Interval                                                                                                    | SKL-Y    | 8us      |
|   | This parameter allows user to enable Dynamic power management of BCLK                                                                                                    | SKL-U    | 8us      |
|   | PLL. Upon the event that all conditions (other than this wait timer itself)                                                                                                    | SKL-H    | 8us      |
|   | are satisfied for ISCLK dynamic PLL shutdown, a timer is started. Unce it                                                                                                    | SKL-S    | 8us      |
|   | <b>Note:</b> Recommendation is to leave setting at default value.                                                                                                    |          |          |
|   | 24MHz Crystal Shutdown Wait Interval                                                                                                    | SKL-Y    | 8us      |
|   | This parameter allows user to Enable Dynamic power management of                                                                                                    | SKL-U    | 8us      |
|   | Crystal. Upon the event that all conditions (other than this wait timer itself)                                                                                                    | SKL-H    | 8us      |
|   | are satisfied for iSCLK crystal shutdown, a timer is started. Once it expires and there are no wake events, iSCLK will shutdown crystal                                                                                                    |          | 8us      |
|   | Note: Recommendation is to leave setting at default value.                                                                                                    |          |          |

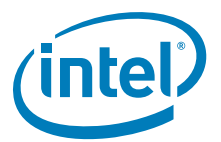

#### Table 2-9. Intel<sup>®</sup> FIT - Intel<sup>®</sup> Networking & Connectivity (Sheet 1 of 3)

1

Click on Networking & Connectivity in the left tabs menu> Wired LAN Configuration is expanded by default:

Wired LAN Configuration

| Parameter                      | Value          | Help Text                                                           |
|--------------------------------|----------------|---------------------------------------------------------------------|
| GbE MAC SMBus Address          | 0x70           | -                                                                   |
| GbE MAC SMBus Address En       | Yes            | This enables the Intel(R) Integrated Wired LAN MAC SMBus add        |
| Intel(R) PHY over PCIe Enabled | Yes            | This setting allows customers to enable / disable Intel(R) Integrat |
| GbE PCle Port Select           | PORT5          | This setting allows customers to configure the PCle Port that will  |
| GbE PHY SMBus Address          | 0x64           | This setting configures Intel(R) Integrated Wired LAN SMBus ad      |
| LAN Power Well                 | SLP_LAN#       | This setting allows customers to configure the powerwell that will  |
| LAN PHY Power Control GPD1     | LANPHYPC       | This setting allows the to assign the LAN PHY Power Control sig     |
| LAN PHY Power Up Time          | 100ms          | -                                                                   |
| Intel(R) Integrated Wired LAN  | Disabled       | -                                                                   |
| PHY Connection                 | PHY on SMLink0 | -                                                                   |

| # | Parameter                                                                                                    | Platform | Settings |
|---|----------------------------------------------------------------------------------------------------|----------|----------|
|   | Networking & Connectivity - Wired LAN Configuration                                                                                                    |          |          |
| 1 |                                                                                                    |          |          |
|   | GbE MAC SMBus Address                                                                                                    | SKL-Y    | 0x70     |
|   |                                                                                                    | SKL-U    | 0x70     |
|   |                                                                                                    | SKL-H    | 0x70     |
|   |                                                                                                    | SKL-S    | 0x70     |
|   | GbE SMBus Address Enabled                                                                                                    | SKL-Y    | Yes      |
|   | Values: Yes/No - This enables the Intel® Integrated Wired LAN MAC                                                                                      | SKL-U    | Yes      |
|   | SMBus address. <b>Note:</b> This setting must be enabled if using Intel®                                                                               | SKL-H    | Yes      |
|   | Integrated LAN.                                                                                                    | SKL-S    | Yes      |
|   | Intel® PHY over PCIe Enabled                                                                                                    | SKL-Y    | Yes      |
|   | Values: Yes/No - This setting allows customers to enable / disable Intel $\ensuremath{\mathbb{R}}$                                                     | SKL-U    | Yes      |
|   | Integrated LAN operation over the PCIe Port selected by the GbE PCIe Port Select option.                                                               | SKL-H    | Yes      |
|   |                                                                                                    | SKL-S    | Yes      |
|   | GbE PCI e Port Select                                                                                                    | SKL-Y    | PORT5    |
|   | Values: PORT3, PORT4, PORT5, PORT9, PORT10 - This setting allows customers to configure the PCIe Port that will Intel® Integrated LAN will operate on. | SKL-U    | PORT4    |
|   |                                                                                                    | SKL-H    | PORT5    |
|   |                                                                                                    | SKL-S    | PORT5    |
|   | GbE PHY SMBus Address                                                                                                    | SKL-Y    | 0x64     |
|   | This setting configures Intel® Integrated Wired LAN SMBus address to                                                                                   | SKL-U    | 0x64     |
|   | accept SMBus cycles from the MAC. <b>Note:</b> Recommended setting is 64h.                                                                             | SKL-H    | 0x64     |
|   |                                                                                                    | SKL-S    | 0x64     |
|   | LAN Power Well                                                                                                    | SKL-Y    | SLP_LAN# |
|   | Values: Core Well, Sus Well, ME Well, SLP_LAN - This setting allows                                                                                    | SKL-U    | SLP_LAN# |
|   | customers to configure the power well that will be used by Intel®                                                                                      | SKL-H    | SLP_LAN# |
|   | Note: Decommonded setting is SLP   ANI#                                                                                                    | SKL-S    | SLP_LAN# |
|   | Note: Recommended Setting is SLP_LAN#.                                                                                                    |          |          |

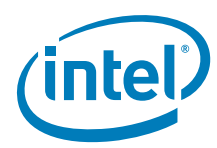

### Table 2-9. Intel<sup>®</sup> FIT - Intel<sup>®</sup> Networking & Connectivity (Sheet 2 of 3)

2

| #        | Parameter                                                                              | Platform           | Settings          |  |
|----------|----------------------------------------------------------------------------------------|--------------------|-------------------|--|
|          | LAN PHY Power Control GPD11 Signal Configuration                                       | SKL-Y              | LANPHYPC          |  |
|          | Values: GPD11, LANPHYPC - This setting allows the customer to assign                   | SKL-U              | LANPHYPC          |  |
|          | the LAN PHY Power Control signal to GbE or as GDP11. <b>Note:</b> If using             | SKL-H              | LANPHYPC          |  |
|          | Intel® Integrated LAN this setting should be set to "Enable as LANPHYPC".              | SKL-S              | LANPHYPC          |  |
|          | LAN PHY Power Up Time                                                                  | SKL-Y              | 100ms             |  |
|          | Values: 50ms, 100ms                                                                    | SKL-U              | 100ms             |  |
|          |                                                                                        | SKL-H              | 100ms             |  |
|          |                                                                                        | SKL-S              | 100ms             |  |
|          | Intel® Integrated Wired LAN Enable                                                     | SKL-Y              | Enabled           |  |
|          | Values: Enabled/Disabled - This setting enables or disables the Intel® Integrated LAN. | SKL-U              | Enabled           |  |
|          |                                                                                        | SKL-H              | Enabled           |  |
|          |                                                                                        | SKL-S              | Enabled           |  |
|          | PHY Connection                                                                         | SKL-Y              | PHY on SMLink0    |  |
|          | Values: No PHY connected, PHY on SMLink0                                               | SKL-U              | PHY on SMLink0    |  |
|          |                                                                                        | SKL-H              | PHY on SMLink0    |  |
|          |                                                                                        | SKL-S              | PHY on SMLink0    |  |
| Click or | n Networking & Connectivity in the left tabs menu> Wireless LAN Con                    | figuration is expa | anded by default: |  |
|          |                                                                                        |                    |                   |  |

## Wireless LAN Configuration

| Parameter                                          | Value            | Help Text                                                   |  |  |
|----------------------------------------------------|------------------|-------------------------------------------------------------|--|--|
| Intel (R) ME CLINK Signal Enabled Yes This setting |                  | This setting allows customers to enable / disable the Wirel |  |  |
| MLK_RSTB Buffer Driven Mode                        | Open-drained     | This soft strap determines the control mode for the output  |  |  |
| WLAN Microcode                                     | 0x24F3 SNOWFIELD | This setting allows OEMs to configure which Intel(R) Wirele |  |  |
| WLAN Power Well                                    | SLP_WLAN#        | This setting allows customers to configure the powerwell t  |  |  |
| SLP_WLAN# / GPD9 Signal Con                        | SLP_WLAN#        | This setting allows the user to assign the WLAN Powe        |  |  |

| # | Parameter                                                                                                    | Platform | Settings |
|---|----------------------------------------------------------------------------------------------------|----------|----------|
|   | Networking & Connectivity - Wireless LAN Configuration                                                                                       |          |          |
| 2 |                                                                                                    |          |          |
|   | CLINK Enabled                                                                                                    | SKL-Y    | YesNo    |
|   | Values: Yes/No - This setting allows customers to enable / disable the Wireless LAN CLINK signal through Intel® ME firmware. Note: For using | SKL-U    | YesNo    |
|   |                                                                                                    | SKL-H    | YesNo    |
|   | Inter® vero wireless solutions this should be set to yes .                                                                                   | SKL-S    | YesNo    |
|   | MLK_RSTB Buffer Driven Mode                                                                                                    | SKL-Y    | NA       |
|   | Values: Open-drained/Driven - This soft strap determines the control                                                                         | SKL-U    | NA       |
|   | mode for the output buffer MLK_RST # signal.                                                                                                 | SKL-H    | Driven   |
|   |                                                                                                    | SKL-S    | Driven   |
|   | WLAN Microcode - This setting allow OEMs to configure which Intel®                                                                           | SKL-Y    | 0x24F3   |
|   | Wireless LAN card microcode to load into the firmware image.                                                                                 | SKL-U    | 0x24F3   |
|   |                                                                                                    | SKL-H    | 0x24F3   |
|   |                                                                                                    | SKL-S    | 0x24F3   |

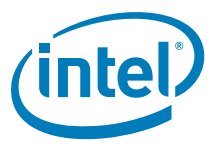

#### Table 2-9. Intel<sup>®</sup> FIT - Intel<sup>®</sup> Networking & Connectivity (Sheet 3 of 3)

| #        | Parameter                                                                                                    |                                                                                                    |                           | Platform          | Settings        |  |  |
|----------|----------------------------------------------------------------------------------------------------|----------------------------------------------------------------------------------------------------|---------------------------|-------------------|-----------------|--|--|
| -        | WLAN Power Well                                                                                                    |                                                                                                    |                           | SKL-Y             | SLP_WLAN#       |  |  |
|          | Values: Disabled, Sus Well, ME Well, SLP_M#  SPDA, SLP_WLAN#                                                                             |                                                                                                    |                           | SKL-U             | SLP_WLAN#       |  |  |
|          | - This setting allows                                                                                                    | OEMs to configure the power                                                                                           | well that will be used by | SKL-H             | SLP_WLAN#       |  |  |
|          | Intel® Wireless LAN                                                                                                    |                                                                                                    |                           | SKL-S             | SLP_WLAN#       |  |  |
|          | WLAN Sleep via SLF                                                                                                    | 2_WLAN# (default)                                                                                                    |                           |                   |                 |  |  |
|          | Note: Recommende                                                                                                    | ed setting is SLP_WLAN#.                                                                                              |                           |                   |                 |  |  |
|          | SLP_WLAN# / GP                                                                                                    | D9 Signal Configuration                                                                                               |                           | SKL-Y             | SLP_WLAN#       |  |  |
|          | Values: SLP_WLAN#, GPD9 - This setting allows the customer to assign                                                                     |                                                                                                    |                           | SKL-U             | SLP_WLAN#       |  |  |
|          | Intel® Wireless I AN                                                                                                    | I this setting should be set to                                                                                       | "Enable as SLP_WLAN#"     | SKL-H             | SLP_WLAN#       |  |  |
|          | The wireless LAN this setting should be set to "Linable as SEF_WLAN# .                                                                   |                                                                                                    |                           | SKL-S             | SLP_WLAN#       |  |  |
| Click or | n Networking & Cor                                                                                                    | nectivity in the left tabs m                                                                                          | nenu> Intel® NFC Config   | juration is expan | ded by default: |  |  |
|          | Intel (R) NFC Configuration                                                                                                    |                                                                                                    |                           |                   |                 |  |  |
|          | Parameter Value H                                                                                                    |                                                                                                    |                           | elp Text          |                 |  |  |
| Enable N | Enable Near Field Communica No -                                                                                                    |                                                                                                    |                           |                   |                 |  |  |
| NFC SM   | NFC SMBus Address 0x28-NXP -                                                                                                    |                                                                                                    |                           |                   |                 |  |  |
| #        |                                                                                                    | Parameter                                                                                                    |                           | Platform          | Settings        |  |  |
| 3        | Networking & Connectivity Intel® NFC Configuration                                                                                       |                                                                                                    |                           |                   |                 |  |  |
|          | Enable Near Field Communication                                                                                                    |                                                                                                    | SKL-Y                     | Yes               |                 |  |  |
|          | Values: Yes/No - This setting allows OEMs to enable / disable Near Field                                                                 |                                                                                                    | SKL-U                     | Yes               |                 |  |  |
|          | Communication support in the Intel® ME firmware.                                                                                         |                                                                                                    | SKL-H                     | No                |                 |  |  |
|          | Note: If NFC device<br>set to No, as it can                                                                                              | te: If NFC device is not in the system configuration, leave this setting to No, as it can cause BIST testing to fail. |                           | SKL-S             | No              |  |  |
|          | NFC SMBus Address                                                                                                    |                                                                                                    |                           | SKL-Y             | 0x29-NXP        |  |  |
|          | Values: 0x28-NXP, 0x29-NXP, 0x2A-NXP, 0x2B-NXP - This setting allows OEMs to configure the SMBus address for the NFC adapter being used. |                                                                                                    | SKL-U                     | 0x29-NXP          |                 |  |  |
|          |                                                                                                    |                                                                                                    | SKL-H                     | 0x28-NXP          |                 |  |  |
|          |                                                                                                    |                                                                                                    | SKL-S                     | 0x29-NXP          |                 |  |  |

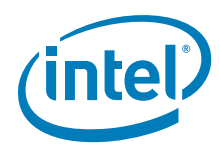

### Table 2-10. Intel<sup>®</sup> FIT - Flex I/O (Sheet 1 of 10)

Click on Flex I/O in the left tabs menu> Intel® RST for PCIe Configuration is expanded by default:

| <ul> <li>Interview</li> </ul> | el(R) RST for PCIe                                                                                                    | Configuration 1                                                                           |                                                                   |                           |                |  |
|-------------------------------|----------------------------------------------------------------------------------------------------|-------------------------------------------------------------------------------------------|-------------------------------------------------------------------|---------------------------|----------------|--|
|                               | Parameter                                                                                                    | Value                                                                                     |                                                                   | Help Text                 |                |  |
| ntel(R) R                     | ST for PCIe-C1 Selec                                                                                                    | x2                                                                                        | This is used to configure N                                       | AND Cycle routers for the | he Intel(R) RS |  |
| ntel(R) R                     | ST for PCIe-C2 Selec                                                                                                    | x2                                                                                        | This is used to configure N                                       | AND Cycle routers for the | he Intel(R) RS |  |
| ntel(R) R                     | ST for PCIe-C3 Selec                                                                                                    | x2                                                                                        | This is used to configure NAND Cycle routers for the Intel(R) RS  |                           |                |  |
| ntel(R) R                     | ST for PCle Controller 1                                                                                                    | 2x2                                                                                       | This is used to configure P                                       | Cle Controller 1 for Inte | I(R) RST for P |  |
| ntel(R) R                     | ST for PCle Controller 2                                                                                                    | 2x2                                                                                       | This is used to configure P                                       | Cle Controller 2 for Inte | I(R) RST for P |  |
| ntel(R) R                     | ST for PCIe Controller 3                                                                                                    | 2x2                                                                                       | This is used to configure P                                       | Cle Controller 3 for Inte | I(R) RST for P |  |
| PCle Cor                      | ntroller 3 Port 1 SRIS                                                                                                    | No                                                                                        | This is used to configure S                                       | RIS Port 1 for Intel(R) F | RST for PCIe o |  |
| PCle Cor                      | ntroller 3 Port 2 SRIS                                                                                                    | No                                                                                        | This is used to configure S                                       | RIS Port 2 for Intel(R) F | RST for PCle o |  |
| PCle Cor                      | Controller 3 Port 3 SRIS No This is used to configure SRIS Port 3 for Intel(R) RST for PCIe o.                                                              |                                                                                           |                                                                   | RST for PCle o            |                |  |
| PCle Cor                      | Controller 3 Port 4 SRIS No This is used to configure SRIS Port 4 for Intel(R) RST for PCIe o.                                                              |                                                                                           |                                                                   | RST for PCle o            |                |  |
| PCle Cor                      | controller 4 Port 1 SRIS No This is used to configure SRIS Port 1 for Intel(R) RST for PCIe o.                                                              |                                                                                           |                                                                   | RST for PCIe o            |                |  |
| PCle Cor                      | Controller 4 Port 2 SRIS No This is used to configure SRIS Port 2 for Intel(R) RST for PCIe o.                                                              |                                                                                           |                                                                   | RST for PCIe o            |                |  |
| PCle Cor                      | Controller 4 Port 3 SRIS No This is used to configure SRIS Port 3 for Intel(R) RST for PCIe o                                                               |                                                                                           |                                                                   | RST for PCIe o            |                |  |
| PCle Cor                      | Controller 4 Port 4 SRIS No This is used to configure SRIS Port 4 for Intel(R) RST for PCIe o.                                                              |                                                                                           |                                                                   | RST for PCIe o            |                |  |
| PCle Cor                      | ntroller 5 Port 1 SRIS                                                                                                    | roller 5 Port 1 SRIS No This is used to configure SRIS Port 1 for Intel(R) RST for PCIe o |                                                                   |                           | RST for PCIe o |  |
| PCle Cor                      | ntroller 5 Port 2 SRIS No This is used to configure SRIS Port 2 for Intel(R) RST for PCIe o                                                                 |                                                                                           |                                                                   | RST for PCIe o            |                |  |
| PCIe Cor                      | ntroller 5 Port 3 SRIS                                                                                                    | No                                                                                        | This is used to configure SRIS Port 3 for Intel(R) RST for PCIe o |                           |                |  |
| PCle Cor                      | ntroller 5 Port 4 SRIS                                                                                                    | No                                                                                        | This is used to configure S                                       | RIS Port 4 for Intel(R) F | RST for PCIe o |  |
| #                             |                                                                                                    | Parameter                                                                                 |                                                                   | Platform                  | Settin         |  |
| 0                             | Flex I/C                                                                                                    | ) - Intel® RST for PCIe Co                                                                | nfiguration                                                       |                           |                |  |
|                               | Intel® RST for PCIe-C1 Select x2 or x4                                                                                                    |                                                                                           | Cycle routers for the                                             | SKL-Y                     | NA             |  |
|                               | <b>values: x2, x4</b> - This is used to configure NAND Cycle routers for the Intel® RST for PCIe interface as either x2 or x4 lane operation on PCIe        |                                                                                           | SKL-H                                                             | x2                        |                |  |
|                               | Controller 1.                                                                                                    |                                                                                           | SKL-S                                                             | x2                        |                |  |
|                               | Values: x2, x4 - This is used to configure NAND Cycle routers for the                                                                                       |                                                                                           | SKL-U                                                             | x2<br>x2                  |                |  |
|                               | Intel® RST for PCIe interface as either x2 or x4 lane operation on PC Controller 2.                                                                         |                                                                                           | ane operation on PCIe                                             | SKL-H                     | x2             |  |
|                               |                                                                                                    |                                                                                           |                                                                   | SKL-S                     | x2             |  |
|                               | Intel® RST for PCI                                                                                                    | Ie-C3 Select x2 or x4                                                                     | Cuelo routors for the                                             | SKL-Y                     | x2             |  |
|                               | Values: x2, x4 - This is used to configure NAND Cycle routers for the Intel® RST for PCIe interface as either x2 or x4 lane operation on PCIe Controller 3. |                                                                                           | ane operation on PCIe                                             | SKL-U<br>SKL-H            | X4<br>X4       |  |
|                               |                                                                                                    |                                                                                           | •                                                                 |                           |                |  |

SKL-S

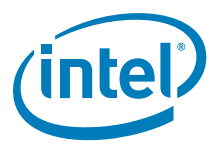

#### Table 2-10. Intel<sup>®</sup> FIT - Flex I/O (Sheet 2 of 10)

| # | Parameter                                                                                                    | Platform | Settings |
|---|----------------------------------------------------------------------------------------------------|----------|----------|
|   | Intel® RST for PCIe Controller 1                                                                                                    | SKL-Y    | NA       |
|   | Values: 1x4, 2x2 - This is used to configure PCIe Controller 1 for                                                                                                 | SKL-U    | NA       |
|   | Intel® RST for PCIe interface as either x2 or x4 lane operation on PCIe                                                                                            | SKL-H    | x2       |
|   | Controller 1.                                                                                                    | SKL-S    | x2       |
|   | Intel® RST for PCIe Controller 2                                                                                                    | SKL-Y    | x2       |
|   | Values: 1x4, 2x2 - This is used to configure PCIe Controller 2 for                                                                                                 | SKL-U    | x2       |
|   | Intel® RST for PCIe interface as either x2 or x4 lane operation on PCIe                                                                                            | SKL-H    | x2       |
|   | Controller 2.                                                                                                    | SKL-S    | x2       |
|   | Intel® RST for PCIe Controller 3                                                                                                    | SKL-Y    | x2       |
|   | Values: 1x4, 2x2 - This is used to configure PCIe Controller 3 for                                                                                                 | SKL-U    | x4       |
|   | Intel® RST for PCIe interface as either x2 or x4 lane operation on PCIe                                                                                            | SKL-H    | x4       |
|   | Controller 3.                                                                                                    | SKL-S    | x4       |
|   | PCIe Controller 2 Port 1 SRIS Enabled                                                                                                    | SKL-Y    | No       |
|   | Values: Yes/ No - This is used to configure SRIS Port 1 for Intel® RST                                                                                             | SKL-U    | No       |
|   | for PCIe on PCIe Controller 2. <b>Note:</b> Configuration of this setting is only                                                                                  | SKL-H    | No       |
|   | cable                                                                                                    | SKL-S    | No       |
| - | PCIe Controller 2 Port 2 SPIS Enabled                                                                                                    | SKI-V    | No       |
|   | Values: Yes/ No - This is used to confidure SRIS Port 2 for Intel® RST                                                                                             | SKL-U    | No       |
|   | for PCIe on PCIe Controller 2. <b>Note:</b> Configuration of this setting is only                                                                                  | SKI-H    | No       |
|   | required if the NVM device will be connected external SATA Express                                                                                                 | SKL-S    | No       |
|   | cable.                                                                                                    | 0112 0   |          |
|   | PCIe Controller 2 Port 3 SRIS Enabled                                                                                                    | SKL-Y    | No       |
|   | <b>Values: Yes/ No</b> - This is used to configure SRIS Port 3 for Intel® RST<br>for PCIe on PCIe Controller 2. <b>Note:</b> Configuration of this setting is only | SKL-U    | No       |
|   | required if the NVM device will be connected external SATA Express                                                                                                 | SKL-H    | No       |
|   | cable.                                                                                                    | SKL-S    | No       |
|   | PCIe Controller 2 Port 4 SRIS Enabled                                                                                                    | SKL-Y    | No       |
|   | Values: Yes/ No - This is used to configure SRIS Port 4 for Intel® RST for PCIe on PCIe Controller 2. Note: Configuration of this setting is only                  | SKL-U    | No       |
|   |                                                                                                    | SKL-H    | No       |
|   | cable.                                                                                                    | SKL-S    | No       |
|   | PCIe Controller 3 Port 1 SRIS Enabled                                                                                                    | SKL-Y    | No       |
|   | Values: Yes/ No - This is used to configure SRIS Port 1 for Intel® RST                                                                                             | SKL-U    | No       |
|   | for PCIe on PCIe Controller 3. <b>Note:</b> Configuration of this setting is only                                                                                  | SKL-H    | No       |
|   | cable.                                                                                                    | SKL-S    | No       |
|   | PCIe Controller 3 Port 2 SRIS Enabled                                                                                                    | SKI-Y    | No       |
|   | Values: Yes/ No - This is used to configure SRIS Port 2 for Intel® RST                                                                                             | SKL-U    | No       |
|   | for PCIe on PCIe Controller 3. Note: Configuration of this setting is only                                                                                         | SKL-H    | No       |
|   | required if the NVM device will be connected external SATA Express                                                                                                 | SKL-S    | No       |
|   | Cable.                                                                                                    | CKL V    | N-       |
|   | Value: Vec / No. This is used to configure CDIS Dert 2 for Intel® DST.                                                                                             | SKL-I    | No       |
|   | for PCIe on PCIe Controller 3. <b>Note:</b> Configuration of this setting is only                                                                                  |          | No       |
|   | required if the NVM device will be connected external SATA Express                                                                                                 | SKL-II   | No       |
|   | cable.                                                                                                    | JRE-5    | 110      |
|   | PCIe Controller 3 Port 4 SRIS Enabled                                                                                                    | SKL-Y    | No       |
|   | Values: Yes/No - This is used to configure SRIS Port 4 for Intel® RST                                                                                              | SKL-U    | No       |
|   | required if the NVM device will be connected external SATA Express                                                                                                 | SKL-H    | No       |
|   | cable.                                                                                                    | SKL-S    | No       |
|   | PCIe Controller 4 Port 1 SRIS Enabled                                                                                                    | SKL-Y    | NA       |
|   | Values: Yes/ No - This is used to configure SRIS Port 1 for Intel® RST                                                                                             | SKL-U    | NA       |
|   | for PCIe on PCIe Controller 4. <b>Note:</b> Configuration of this setting is only                                                                                  | SKL-H    | No       |
|   | cable.                                                                                                    | SKL-S    | No       |
|   | PCIe Controller 4 Port 2 SRIS Enabled                                                                                                    | SKI-Y    | NA       |
|   | Values: Yes/ No - This is used to configure SRIS Port 2 for Intel® RST                                                                                             | SKI-U    | NA       |
|   | for PCIe on PCIe Controller 4. <b>Note:</b> Configuration of this setting is only                                                                                  | SKL-H    | No       |
|   | required if the NVM device will be connected external SATA Express                                                                                                 | SKL-S    | No       |
|   | cable.                                                                                                    | SILE O   |          |
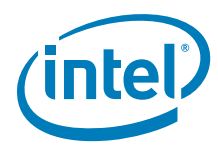

#### Table 2-10. Intel<sup>®</sup> FIT - Flex I/O (Sheet 3 of 10)

| #        | Parameter                                                             |                                           | Platform                    | Settings                                |                |  |
|----------|-----------------------------------------------------------------------|-------------------------------------------|-----------------------------|-----------------------------------------|----------------|--|
|          | PCIe Controller 4                                                     | Port 3 SRIS Enabled                       |                             | SKL-Y                                   | NA             |  |
|          | Values: Yes/ No -                                                     | This is used to configure SRIS            | Port 3 for Intel® RST       | SKL-U                                   | NA             |  |
|          | for PCIe on PCIe Cor                                                  | ntroller 4. Note: Configuration           | n of this setting is only   | SKL-H                                   | No             |  |
|          | cable.                                                                | device will be connected exter            | nai SATA EXPRESS            | SKL-S                                   | No             |  |
|          | PCIe Controller 4                                                     | Port 4 SRIS Enabled                       |                             | SKL-Y                                   | NA             |  |
|          | Values: Yes/No - This is used to configure SRIS Port 4 for Intel® RST |                                           |                             | SKL-U                                   | NA             |  |
|          | required if the NVM device will be connected external SATA Express    |                                           |                             | SKL-H                                   | No             |  |
|          | cable.                                                                | device will be connected exten            | That SATA Express           | SKL-S                                   | No             |  |
|          | PCIe Controller 5                                                     | Port 1 SRIS Enabled                       |                             | SKL-Y                                   | NA             |  |
|          | Values: Yes/ No -                                                     | This is used to configure SRIS            | Port 1 for Intel® RST       | SKL-U                                   | NA             |  |
|          | for PCIe on PCIe Cor                                                  | ntroller 5. Note: Configuration           | n of this setting is only   | SKL-H                                   | No             |  |
|          | cable.                                                                | device will be connected exter            | Har SATA Express            | SKL-S                                   | No             |  |
|          | PCIe Controller 5                                                     | Port 2 SRIS Enabled                       |                             | SKL-Y                                   | NA             |  |
|          | Values: Yes/ No -                                                     | This is used to configure SRIS            | Port 2 for Intel® RST       | SKL-U                                   | NA             |  |
|          | for PCIe on PCIe Cor                                                  | ntroller 5. Note: Configuration           | n of this setting is only   | SKL-H                                   | No             |  |
|          | cable.                                                                | aevice will be connected exter            | mai SATA Express            | SKL-S                                   | No             |  |
|          | PCIe Controller 5                                                     | Port 3 SRIS Enabled                       |                             | SKL-Y                                   | NA             |  |
|          | Values: Yes/ No -                                                     | This is used to configure SRIS            | Port 3 for Intel® RST       | SKL-U                                   | NA             |  |
|          | for PCIe on PCIe Cor                                                  | ntroller 5. Note: Configuratior           | n of this setting is only   | SKL-H                                   | No             |  |
|          | required if the NVM cable.                                            | device will be connected exter            | rnal SATA Express           | SKL-S                                   | No             |  |
|          | PCIe Controller 5                                                     | Port 4 SRIS Enabled                       |                             | SKL-Y                                   | NA             |  |
|          | Values: Yes/ No -                                                     | This is used to configure SRIS            | Port 4 for Intel® RST       | SKL-U                                   | NA             |  |
|          | for PCIe on PCIe Cor                                                  | ntroller 5. Note: Configuration           | n of this setting is only   | SKL-H                                   | No             |  |
|          | required if the NVM                                                   | device will be connected exter            | rnal SATA Express           | SKL-S                                   | No             |  |
| Click or | Flex I/O in the lef                                                   | t tabs menu> PCIe Lane Re                 | eversal Configuration       | is expanded by d                        | efault:        |  |
| ▼ P(     | Cle Lane Reversal C                                                   | Configuration                             | 2                           |                                         | ·              |  |
|          | Parameter                                                             | Value                                     |                             | Help Text                               |                |  |
| PCle Co  | ontroller 1 Lane Revers                                               | No                                        | This setting allows the PC  | le lanes on Controller 1 to be reversed |                |  |
| PCIe Co  | ontroller 2 Lane Revers                                               | No                                        | This setting allows the PC  | le lanes on Controller 2 to be reversed |                |  |
| PCIe Co  | ontroller 3 Lane Revers                                               | No                                        | This setting allows the PCI | le lanes on Controller 3 to be reversed |                |  |
| PCle Co  | ontroller 4 Lane Revers                                               | No                                        | This setting allows the PCI | le lanes on Controller 4 to be reversed |                |  |
| PCIe Co  | ontroller 5 Lane Revers                                               | No                                        | This setting allows the PC  | e lanes on Controller 5                 | to be reversed |  |
| #        |                                                                       | Parameter                                 |                             | Platform                                | Settings       |  |
|          | Flex I/O - PCI e La                                                   | ne Reversal Configuration                 |                             |                                         |                |  |
| 2        |                                                                       |                                           |                             |                                         |                |  |
|          | PCIe Controller 1 Lane Reversal Enabled                               |                                           | SKL-Y                       | No                                      |                |  |
|          | Values: Yes/ No -                                                     | This setting allows the PCIe la           | nes on Controller 1 to      | SKL-U                                   | No             |  |
|          | be reversed. Note:                                                    | In order to use Lane Reversal             | the PCIe Controller         | SKL-H                                   | No             |  |
|          | Platform Controller                                                   | ed 1x4. For further details s<br>Hub EDS. | ее экујаке н / ЦР           | SKL-S                                   | No             |  |
|          | PCIe Controller 2                                                     | Lane Reversal Enabled                     |                             | SKL-Y                                   | No             |  |
|          | Values: Yes/ No -                                                     | This setting allows the PCIe la           | ines on Controller 2 to     | SKL-U                                   | No             |  |
|          | be reversed. Note:                                                    | In order to use Lane Reversal             | the PCIe Controller         | SKL-H                                   | No             |  |
|          | needs to be configur                                                  | ed as 1x4. For further detail             | s see Skylake H / LP        | SKL-S                                   | No             |  |
|          | Platform Controller Hub EDS.                                          |                                           |                             |                                         |                |  |

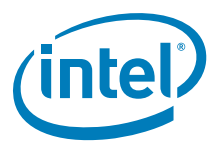

#### Table 2-10. Intel<sup>®</sup> FIT - Flex I/O (Sheet 4 of 10)

| #        |                                                                           | Parameter                                                                  |                              |                           | Settings       |
|----------|---------------------------------------------------------------------------|----------------------------------------------------------------------------|------------------------------|---------------------------|----------------|
|          | PCIe Controller 3                                                         | Lane Reversal Enabled                                                      |                              | SKL-Y                     | No             |
|          | Values: Yes/ No -                                                         | This setting allows the PCIe I                                             | anes on Controller 3 to      | SKL-U                     | Yes            |
|          | be reversed. Note:                                                        | In order to use Lane Reversa                                               | I the PCIe Controller        | SKL-H                     | No             |
|          | Platform Controller                                                       | irea as 1x4. For further detai                                             | iis see Skylake H / LP       | SKL-S                     | No             |
|          | Plation Controllor 4                                                      | stroller 4 Lane Deversal Enchlad                                           |                              | SVI V                     | ΝΔ             |
|          | Values: Ves / No - This setting allows the PCIe lanes on Controller 4 to  |                                                                            |                              | SKL-T                     |                |
|          | be reversed. Note:                                                        | be reversed <b>Note:</b> In order to use Lane Reversal the PCIe Controller |                              |                           | No             |
|          | needs to be configu                                                       | red as 1x4. For further detai                                              | ils see Skylake H / LP       | SKL-II                    | No             |
|          | Platform Controller                                                       | Hub EDS.                                                                   |                              | JKL-J                     | NO             |
|          | PCIe Controller 5                                                         | Lane Reversal Enabled                                                      |                              | SKL-Y                     | NA             |
|          | Values: Yes/ No -                                                         | This setting allows the PCIe I                                             | anes on Controller 5 to      | SKL-U                     | NA             |
|          | be reversed. Note:                                                        | In order to use Lane Reversa                                               | I the PCIe Controller        | SKL-H                     | No             |
|          | Platform Controller                                                       | Hub EDS.                                                                   | IIS SEE SKYIAKE H / LP       | SKL-S                     | No             |
| Click or | n Flex I/O in the lef                                                     | ft tabs menu> PCIe Port Co                                                 | onfiguration is expand       | ed by default:            |                |
| ▼ P(     | Cle Port Configurat                                                       | ion 3                                                                      |                              |                           |                |
|          | Parameter                                                                 | Value                                                                      |                              | Help Text                 |                |
| PCle Co  | ontroller 1 (Port 1-4)                                                    | 1x4                                                                        | This setting controls PCIe I | Port configurations for F | Cle Controller |
| PCle Co  | ontroller 2 (Port 5-8)                                                    | 4x1                                                                        | This setting controls PCIe I | Port configurations for F | Cle Controller |
| PCle Co  | ontroller 3 (Port 9-12)                                                   | 4x1                                                                        | This setting controls PCIe F | Port configurations for F | Cle Controller |
| PCle Co  | ontroller 4 (Port 13-16)                                                  | 2x2                                                                        | This setting controls PCIe I | Port configurations for F | Cle Controller |
| PCle Co  | PCIe Controller 5 (Port 17-20) 1x4 This setting controls PCIe             |                                                                            | This setting controls PCIe I | Port configurations for F | Cle Controller |
| #        |                                                                           | Parameter                                                                  |                              | Platform                  | Settings       |
|          | Flex I/O - PCIe P                                                         | ort Configuration                                                          |                              |                           |                |
| 3        |                                                                           |                                                                            |                              |                           |                |
|          | PCIe Controller 1                                                         | (Port 1-4)                                                                 |                              | SKL-Y                     | 1x4            |
|          | Values: 4x1, (1x2                                                         | 2, 2x1), 2x2, 1x4 - This settin                                            | ng controls PCIe Port        | SKL-U                     | 4x1            |
|          | LP Platform Control                                                       | ler Hub FDS                                                                | аетану see экунаке H /       | SKL-H                     | 1x4            |
|          | 2. Hattorni oontrol                                                       |                                                                            |                              | SKL-S                     | 4x1            |
|          | PCIe Controller 2                                                         | (Port 5-8)                                                                 |                              | SKL-Y                     | 4x1            |
|          | Values: 4x1, (1x2                                                         | 2, 2x1), 2x2, 1x4 - This settin                                            | ng controls PCIe Port        | SKL-U                     | 4x1            |
|          | LP Platform Control                                                       | Cie Controller 2. For further d                                            | ietalis see Skylake H /      | SKL-H                     | 4x1            |
|          |                                                                           |                                                                            |                              | SKL-S                     | 4x1            |
|          | PCIe Controller 3                                                         | (Port 9-12)                                                                |                              | SKL-Y                     | 4x1            |
|          | Values: 4x1, (1x2                                                         | 2, 2x1), 2x2, 1x4 - This settin                                            | ng controls PCIe Port        | SKL-U                     | 1x4            |
|          | configurations for PCIe Controller 3. For further details see Skylake H / |                                                                            |                              | SKL-H                     | 4x1            |
|          | LP Platform Controller Hub EDS.                                           |                                                                            |                              | SKL-S                     | 1x4            |
|          | PCIe Controller 4                                                         | (Port 13-16)                                                               |                              | SKL-Y                     | NA             |
|          | Values: 4x1, (1x2                                                         | 2, 2x1), 2x2, 1x4 - This settin                                            | ng controls PCIe Port        | SKL-U                     | NA             |
|          | configurations for P                                                      | Cle Controller 4. For further d                                            | letails see Skylake H /      | SKL-H                     | 1x2, 2x1       |
|          | LP Platform Control                                                       |                                                                            |                              | SKL-S                     | 1x2, 2x1       |
|          | PCIe Controller 5                                                         | (Port 17-20)                                                               |                              | SKL-Y                     | NA             |
|          | Values: 4x1, (1x2                                                         | 2, 2x1), 2x2, 1x4 - This settin                                            | ng controls PCIe Port        | SKL-U                     | NA             |
|          | configurations for P                                                      | Cle Controller 5. For further d                                            | letails see Skylake H /      | SKL-H                     | 4x1            |
|          |                                                                           |                                                                            |                              |                           |                |
|          | LP Platform Control                                                       | ler Hub EDS.                                                               |                              | SKL-S                     | 1x4            |

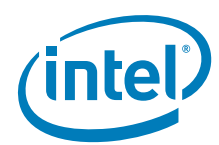

#### Table 2-10. Intel<sup>®</sup> FIT - Flex I/O (Sheet 5 of 10)

Click on Flex I/O in the left tabs menu> SATA / PCI e Combo Port Configuration is expanded by default:

| Parameter                                                                                                    | Value                                                                                                    |                                                                                                    | Help Text                                                                                                    |                                                                                                    |
|----------------------------------------------------------------------------------------------------|----------------------------------------------------------------------------------------------------|----------------------------------------------------------------------------------------------------|----------------------------------------------------------------------------------------------------|----------------------------------------------------------------------------------------------------|
| SATA / PCIe Combo Port 0                                                                                                    | SATA                                                                                                    | This setting configures the                                                                                                    | PCle port to operate                                                                                                    | as either PCle P                                                                                                    |
| SATA / PCIe Combo Port 1 GPIO                                                                                                    |                                                                                                    | This setting configures the                                                                                                    | PCIe port to operate                                                                                                    | as either PCle P                                                                                                    |
| SATA / PCIe Combo Port 2                                                                                                    | PCIe (or GbE)                                                                                                    | This setting configures the                                                                                                    | PCle port to operate                                                                                                    | as either PCle P                                                                                                    |
| ATA / PCIe Combo Port 3                                                                                                    | PCle (or GbE)                                                                                                    | This setting configures the                                                                                                    | PCle port to operate                                                                                                    | as either PCle P                                                                                                    |
| SATA / PCIe Combo Port 4                                                                                                    | GPIO                                                                                                    | This setting configures the                                                                                                    | PCle port to operate                                                                                                    | as either PCle P                                                                                                    |
| SATA / PCIe Combo Port 5                                                                                                    | GPIO                                                                                                    | This setting configures the                                                                                                    | PCle port to operate                                                                                                    | as either PCle P                                                                                                    |
| SATA / PCIe Combo Port 6                                                                                                    | GPIO                                                                                                    | This setting configures the                                                                                                    | PCle port to operate                                                                                                    | as either PCle P                                                                                                    |
| SATA / PCIe Combo Port 7                                                                                                    | PCle (or GbE)                                                                                                    | This setting configures the                                                                                                    | PCIe port to operate                                                                                                    | as either PCle P                                                                                                    |
| #                                                                                                    | Parameter                                                                                                    |                                                                                                    | Platform                                                                                                    | Settings                                                                                                    |
| Values: SATA, Porte Col                                                                                                    | mbo Port 0<br>Cle (or GbE), GPIO - Th<br>s either:                                                                                                    | his setting configures the PCIe                                                                                                    | SKL-Y<br>SKL-U                                                                                                    | SATA<br>SATA                                                                                                    |
| Values: SATA, Projection<br>Values: SATA, Proport to operate as<br>PCIe Port 7 or SA<br>PCIe Port 9 or SA<br>For further details                                                                                                    | <b>mbo Port 0<br/>CIe (or GbE), GPIO</b> - Th<br>s either:<br>TA Port 0 (LP)<br>TA Port 0 (H)<br>s on Flex I/O see Skylake                                                                                                    | his setting configures the PCIe<br>H / LP Platform Controller                                                                                                    | SKL-Y<br>SKL-U<br>SKL-H<br>SKL-S                                                                                                    | SATA<br>SATA<br>SATA<br>PCIe (or GbE)                                                                                                    |
| Values: SATA / Pore Col<br>Values: SATA, Pore<br>port to operate as<br>PCIe Port 7 or SA <sup>T</sup><br>PCIe Port 9 or SA <sup>T</sup><br>For further details<br>Hub EDS.<br>SATA / PCIe Col                                                                                                    | mbo Port 0<br>Cle (or GbE), GPIO - Th<br>s either:<br>TA Port 0 (LP)<br>TA Port 0 (H)<br>s on Flex I/O see Skylake<br>mbo Port 1                                                                                                    | his setting configures the PCIe<br>H / LP Platform Controller                                                                                                    | SKL-Y<br>SKL-U<br>SKL-H<br>SKL-S<br>SKL-Y                                                                                                    | SATA<br>SATA<br>SATA<br>PCIe (or GbE)<br>GPIO                                                                                                    |
| Values: SATA / Pore Col<br>Values: SATA, Po<br>port to operate as<br>PCIe Port 7 or SA<br>PCIe Port 9 or SA<br>For further details<br>Hub EDS.<br>SATA / PCIe Con<br>Values: SATA, PC                                                                                                    | mbo Port 0<br>CIe (or GbE), GPIO - Th<br>s either:<br>TA Port 0 (LP)<br>TA Port 0 (H)<br>s on Flex I/O see Skylake<br>mbo Port 1<br>CIe (or GbE), GPIO - Th                                                                                                    | his setting configures the PCIe<br>H / LP Platform Controller<br>his setting configures the PCIe                                                                                                | SKL-Y<br>SKL-U<br>SKL-H<br>SKL-S<br>SKL-Y<br>SKL-U                                                                                           | SATA<br>SATA<br>SATA<br>PCIe (or GbE)<br>GPIO<br>SATA                                                                                                    |
| Values: SATA / Pcte Col<br>Values: SATA, Pr<br>port to operate as<br>PCIe Port 7 or SA<br>PCIe Port 9 or SA<br>For further details<br>Hub EDS.<br>SATA / PCIe Con<br>Values: SATA / PCIe Con<br>Values: SATA / PCIe Con<br>Values: SATA / PCIe Con                                                                                                    | mbo Port 0<br>CIe (or GbE), GPIO - Th<br>s either:<br>TA Port 0 (LP)<br>TA Port 0 (H)<br>s on Flex I/O see Skylake<br>mbo Port 1<br>CIe (or GbE), GPIO - Th<br>s either:<br>TA Port 1 (LP)                                                                                                    | his setting configures the PCIe<br>H / LP Platform Controller<br>his setting configures the PCIe                                                                                                | SKL-Y<br>SKL-U<br>SKL-H<br>SKL-S<br>SKL-Y<br>SKL-U<br>SKL-H                                                                                  | SATA<br>SATA<br>SATA<br>PCIe (or GbE)<br>GPIO<br>SATA<br>SATA                                                                                                    |
| Values: SATA / PcTe Co<br>Values: SATA, Pr<br>port to operate as<br>PCIe Port 7 or SA<br>PCIe Port 9 or SA<br>For further details<br>Hub EDS.<br>SATA / PCIe Con<br>Values: SATA, P<br>port to operate as<br>PCIe Port 8 or SA<br>PCIe Port 10 or S/<br>For further details<br>Hub EDS.                                                                                                    | mbo Port 0<br>CIe (or GbE), GPIO - Th<br>s either:<br>TA Port 0 (LP)<br>TA Port 0 (H)<br>s on Flex I/O see Skylake<br>mbo Port 1<br>CIe (or GbE), GPIO - Th<br>s either:<br>TA Port 1 (LP)<br>ATA Port 1 (H)<br>s on Flex I/O see Skylake                                                                                                    | his setting configures the PCIe<br>H / LP Platform Controller<br>his setting configures the PCIe<br>H / LP Platform Controller                                                                  | SKL-Y<br>SKL-U<br>SKL-H<br>SKL-S<br>SKL-Y<br>SKL-U<br>SKL-H<br>SKL-S                                                                         | SATA<br>SATA<br>SATA<br>PCIe (or GbE)<br>GPIO<br>SATA<br>SATA<br>PCIe (or GbE)                                                                                                    |
| Values: SATA / PCIe Col<br>Values: SATA, Pv<br>port to operate as<br>PCIe Port 7 or SA<br>PCIe Port 9 or SA<br>For further details<br>Hub EDS.<br>SATA / PCIe Col<br>Values: SATA, Pv<br>port to operate as<br>PCIe Port 8 or SA<br>PCIe Port 10 or SA<br>For further details<br>Hub EDS.<br>SATA / PCIe Col                                                                                                    | mbo Port 0<br>CIe (or GbE), GPIO - Th<br>s either:<br>TA Port 0 (LP)<br>TA Port 0 (H)<br>s on Flex I/O see Skylake<br>mbo Port 1<br>CIe (or GbE), GPIO - Th<br>s either:<br>TA Port 1 (LP)<br>ATA Port 1 (H)<br>s on Flex I/O see Skylake<br>mbo Port 2                                                                                                    | his setting configures the PCIe<br>H / LP Platform Controller<br>his setting configures the PCIe<br>H / LP Platform Controller                                                                  | SKL-Y<br>SKL-H<br>SKL-S<br>SKL-Y<br>SKL-U<br>SKL-H<br>SKL-S<br>SKL-Y                                                                         | SATA<br>SATA<br>SATA<br>PCIe (or GbE)<br>GPIO<br>SATA<br>SATA<br>PCIe (or GbE)<br>PCIe (or GbE)                                                                                                    |
| Values: SATA / PCIe Col<br>Values: SATA, Pc<br>port to operate as<br>PCIe Port 7 or SA<br>PCIe Port 9 or SA<br>For further details<br>Hub EDS.<br>SATA / PCIe Col<br>Values: SATA, PC<br>port to operate as<br>PCIe Port 8 or SA<br>PCIe Port 10 or SA<br>For further details<br>Hub EDS.<br>SATA / PCIe Col<br>Values: SATA / PCIe Col<br>Values: SATA / PCIe Col<br>Values: SATA / PCIe Col<br>Values: SATA / PCIe Col                                                                                                    | mbo Port 0<br>CIe (or GbE), GPIO - Th<br>s either:<br>TA Port 0 (LP)<br>TA Port 0 (H)<br>s on Flex I/O see Skylake<br>mbo Port 1<br>CIe (or GbE), GPIO - Th<br>s either:<br>TA Port 1 (LP)<br>ATA Port 1 (H)<br>s on Flex I/O see Skylake<br>mbo Port 2<br>CIe (or GbE), GPIO - Th<br>s either:                                                                                                    | his setting configures the PCIe<br>H / LP Platform Controller<br>his setting configures the PCIe<br>H / LP Platform Controller                                                                  | SKL-Y<br>SKL-U<br>SKL-H<br>SKL-S<br>SKL-Y<br>SKL-H<br>SKL-S<br>SKL-Y<br>SKL-U<br>SKL-U                                                       | SATA<br>SATA<br>SATA<br>PCIe (or GbE)<br>GPIO<br>SATA<br>SATA<br>PCIe (or GbE)<br>PCIe (or GbE)<br>PCIe (or GbE)<br>PCIe (or GbE)                                                                                                    |
| Values: SATA, Perfection<br>Values: SATA, Perfection<br>Port to operate as<br>PCIe Port 7 or SA<br>PCIe Port 9 or SA<br>For further details<br>Hub EDS.<br>SATA / PCIe Con<br>Values: SATA, Perfection<br>Port to operate as<br>PCIe Port 8 or SA<br>PCIe Port 10 or SA<br>For further details<br>Hub EDS.<br>SATA / PCIe Con<br>Values: SATA, Perfection<br>Values: SATA, Perfection<br>Values: SATA, Perfection<br>Values: SATA, Perfection<br>Port to operate as<br>PCIE Port 11 or SA                                                                                                    | mbo Port 0<br>CIe (or GbE), GPIO - Th<br>s either:<br>TA Port 0 (LP)<br>TA Port 0 (H)<br>s on Flex I/O see Skylake<br>mbo Port 1<br>CIe (or GbE), GPIO - Th<br>s either:<br>TA Port 1 (LP)<br>ATA Port 1 (H)<br>s on Flex I/O see Skylake<br>mbo Port 2<br>CIe (or GbE), GPIO - Th<br>s either:<br>ATA Port 1 (LP)                                                                                                    | his setting configures the PCIe<br>H / LP Platform Controller<br>his setting configures the PCIe<br>H / LP Platform Controller                                                                  | SKL-Y<br>SKL-U<br>SKL-H<br>SKL-S<br>SKL-U<br>SKL-H<br>SKL-S<br>SKL-U<br>SKL-H<br>SKL-H<br>SKL-S                                              | SATA<br>SATA<br>SATA<br>PCIe (or GbE)<br>GPIO<br>SATA<br>SATA<br>PCIe (or GbE)<br>PCIe (or GbE)<br>PCIe (or GbE)<br>PCIe (or GbE)<br>SATA                                                                                                    |
| Values: SATA, Protection<br>Values: SATA, Properties of the operate as<br>PCIe Port 7 or SA<br>PCIe Port 9 or SA<br>For further details<br>Hub EDS.<br>SATA / PCIe Con<br>Values: SATA, Properties of SA<br>PCIe Port 8 or SA<br>PCIe Port 10 or SA<br>For further details<br>Hub EDS.<br>SATA / PCIe Con<br>Values: SATA, Properties of SATA<br>PCIE Port 10 or SA<br>SATA / PCIE Con<br>Values: SATA, Properties of SATA<br>PCIE Port 11 or SA<br>PCIE Port 13 or SA<br>For further details<br>Hub EDS.                                                                                                    | mbo Port 0<br>CIe (or GbE), GPIO - Th<br>s either:<br>TA Port 0 (LP)<br>TA Port 0 (H)<br>s on Flex I/O see Skylake<br>mbo Port 1<br>CIe (or GbE), GPIO - Th<br>s either:<br>TA Port 1 (LP)<br>ATA Port 1 (H)<br>s on Flex I/O see Skylake<br>mbo Port 2<br>CIe (or GbE), GPIO - Th<br>s either:<br>ATA Port 1 (LP)<br>ATA Port 1 (LP)<br>ATA Port 1 (LP)<br>ATA Port 0 (H)<br>s on Flex I/O see Skylake                                                                                             | his setting configures the PCIe<br>H / LP Platform Controller<br>his setting configures the PCIe<br>H / LP Platform Controller<br>his setting configures the PCIe<br>H / LP Platform Controller | SKL-Y<br>SKL-U<br>SKL-H<br>SKL-S<br>SKL-U<br>SKL-H<br>SKL-S<br>SKL-Y<br>SKL-U<br>SKL-H<br>SKL-H<br>SKL-S                                     | SATA<br>SATA<br>SATA<br>PCIe (or GbE)<br>GPIO<br>SATA<br>SATA<br>PCIe (or GbE)<br>PCIe (or GbE)<br>PCIe (or GbE)<br>PCIe (or GbE)<br>SATA                                                                                                    |
| Values: SATA, Prote Col<br>Values: SATA, Pro-<br>port to operate as<br>PCIe Port 7 or SA<br>PCIe Port 9 or SA<br>For further details<br>Hub EDS.<br>SATA / PCIe Con<br>Values: SATA, Pro-<br>port to operate as<br>PCIe Port 8 or SA<br>PCIe Port 10 or S/<br>For further details<br>Hub EDS.<br>SATA / PCIe Con<br>Values: SATA, Pro-<br>port to operate as<br>PCIe Port 11 or S/<br>PCIe Port 13 or S/<br>For further details<br>Hub EDS.<br>SATA / PCIe Con<br>Values: SATA, PCIE Con<br>SATA / PCIE Con                                                                                                    | mbo Port 0<br>CIe (or GbE), GPIO - Th<br>s either:<br>TA Port 0 (LP)<br>TA Port 0 (H)<br>s on Flex I/O see Skylake<br>mbo Port 1<br>CIe (or GbE), GPIO - Th<br>s either:<br>TA Port 1 (LP)<br>ATA Port 1 (H)<br>s on Flex I/O see Skylake<br>mbo Port 2<br>CIe (or GbE), GPIO - Th<br>s either:<br>ATA Port 1 (LP)<br>ATA Port 1 (LP)<br>ATA Port 1 (LP)<br>ATA Port 0 (H)<br>s on Flex I/O see Skylake<br>mbo Port 3                                                                               | his setting configures the PCIe<br>H / LP Platform Controller<br>his setting configures the PCIe<br>H / LP Platform Controller<br>his setting configures the PCIe<br>H / LP Platform Controller | SKL-Y<br>SKL-U<br>SKL-H<br>SKL-S<br>SKL-U<br>SKL-H<br>SKL-S<br>SKL-Y<br>SKL-U<br>SKL-H<br>SKL-S<br>SKL-Y                                     | SATA<br>SATA<br>SATA<br>SATA<br>PCIe (or GbE)<br>GPIO<br>SATA<br>SATA<br>PCIe (or GbE)<br>PCIe (or GbE)<br>PCIe (or GbE)<br>PCIe (or GbE)<br>SATA<br>PCIe (or GbE)                                                                                                    |
| Values: SATA, Protection<br>Values: SATA, Properties as<br>PCIe Port 7 or SA<br>PCIe Port 7 or SA<br>For further details<br>Hub EDS.<br>SATA / PCIe Con<br>Values: SATA, Properties as<br>PCIe Port 8 or SA<br>PCIe Port 8 or SA<br>PCIe Port 10 or SA<br>For further details<br>Hub EDS.<br>SATA / PCIe Con<br>Values: SATA, Properties as<br>PCIe Port 11 or SA<br>PCIE Port 13 or SA<br>PCIE Port 13 or SA<br>PCIE Port 13 or SA<br>For further details<br>Hub EDS.<br>SATA / PCIE Con<br>Values: SATA, PCIE Con<br>Values: SATA / PCIE Con<br>Values: SATA / PCIE Con<br>Values: SATA / PCIE Con<br>Values: SATA / PCIE Con<br>Values: SATA / PCIE Con<br>Values: SATA / PCIE Con<br>Values: SATA / PCIE Con<br>Values: SATA / PCIE Con<br>Values: SATA / PCIE Con<br>Values: SATA / PCIE Con<br>Values: SATA / PCIE Con | mbo Port 0<br>CIe (or GbE), GPIO - The<br>s either:<br>TA Port 0 (LP)<br>TA Port 0 (H)<br>s on Flex I/O see Skylake<br>mbo Port 1<br>CIe (or GbE), GPIO - The<br>s either:<br>TA Port 1 (LP)<br>ATA Port 1 (H)<br>s on Flex I/O see Skylake<br>mbo Port 2<br>CIe (or GbE), GPIO - The<br>s either:<br>ATA Port 1 (LP)<br>ATA Port 1 (LP)<br>ATA Port 1 (LP)<br>ATA Port 1 (LP)<br>ATA Port 0 (H)<br>s on Flex I/O see Skylake<br>mbo Port 3<br>CIe (or GbE), GPIO - The<br>s either:                | his setting configures the PCIe<br>H / LP Platform Controller<br>his setting configures the PCIe<br>H / LP Platform Controller<br>his setting configures the PCIe<br>H / LP Platform Controller | SKL-Y<br>SKL-U<br>SKL-H<br>SKL-S<br>SKL-Y<br>SKL-U<br>SKL-H<br>SKL-S<br>SKL-Y<br>SKL-U<br>SKL-H<br>SKL-S<br>SKL-Y<br>SKL-U<br>SKL-U          | SATA<br>SATA<br>SATA<br>SATA<br>PCIe (or GbE)<br>GPIO<br>SATA<br>SATA<br>PCIe (or GbE)<br>PCIe (or GbE)<br>PCIe (or GbE)<br>SATA<br>PCIe (or GbE)<br>PCIe (or GbE)<br>PCIe (or GbE)<br>PCIe (or GbE)                                                                             |
| Values: SATA / PCIe Col<br>Values: SATA, Pr<br>port to operate as<br>PCIe Port 7 or SA<br>PCIe Port 9 or SA<br>For further details<br>Hub EDS.<br>SATA / PCIe Col<br>Values: SATA, PCIE<br>Port to operate as<br>PCIe Port 10 or SA<br>For further details<br>Hub EDS.<br>SATA / PCIe Col<br>Values: SATA, PCIE Col<br>Values: SATA, PCIE Port 11 or SA<br>PCIE Port 11 or SA<br>PCIE Port 13 or SA<br>For further details<br>Hub EDS.<br>SATA / PCIE Col<br>Values: SATA, PCIE PORT 13 or SA<br>For further details<br>Hub EDS.<br>SATA / PCIE Col<br>Values: SATA, PCIE Col<br>Values: SATA, PCIE Col<br>Values: SATA, PCIE Col<br>Values: SATA, PCIE Col<br>Values: SATA, PCIE COL                                                                                                    | mbo Port 0<br>CIe (or GbE), GPIO - Th<br>s either:<br>TA Port 0 (LP)<br>TA Port 0 (H)<br>s on Flex I/O see Skylake<br>mbo Port 1<br>CIe (or GbE), GPIO - Th<br>s either:<br>TA Port 1 (LP)<br>ATA Port 1 (H)<br>s on Flex I/O see Skylake<br>mbo Port 2<br>CIe (or GbE), GPIO - Th<br>s either:<br>ATA Port 1 (LP)<br>ATA Port 1 (LP)<br>ATA Port 1 (LP)<br>S on Flex I/O see Skylake<br>mbo Port 3<br>CIe (or GbE), GPIO - Th<br>s either:<br>ATA Port 2 (LP)<br>ATA Port 2 (LP)<br>ATA Port 1 (H) | his setting configures the PCIe<br>H / LP Platform Controller<br>his setting configures the PCIe<br>H / LP Platform Controller<br>his setting configures the PCIe<br>H / LP Platform Controller | SKL-Y<br>SKL-U<br>SKL-H<br>SKL-S<br>SKL-Y<br>SKL-H<br>SKL-S<br>SKL-Y<br>SKL-U<br>SKL-H<br>SKL-S<br>SKL-Y<br>SKL-U<br>SKL-H<br>SKL-H<br>SKL-S | SATA<br>SATA<br>SATA<br>SATA<br>PCIe (or GbE)<br>GPIO<br>SATA<br>SATA<br>PCIe (or GbE)<br>PCIe (or GbE)<br>PCIe (or GbE)<br>PCIe (or GbE)<br>SATA<br>PCIe (or GbE)<br>PCIe (or GbE)<br>PCIe (or GbE)<br>PCIe (or GbE)<br>PCIe (or GbE)<br>PCIe (or GbE)<br>PCIe (or GbE)<br>SATA |

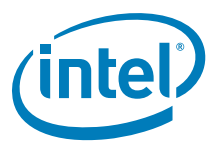

#### Table 2-10. Intel<sup>®</sup> FIT - Flex I/O (Sheet 6 of 10)

| #                                                 |                                                                                                    | Parameter                                          |                                                       | Platform                                   | Settings                                   |
|---------------------------------------------------|----------------------------------------------------------------------------------------------------|----------------------------------------------------|-------------------------------------------------------|--------------------------------------------|--------------------------------------------|
|                                                   | SATA / PCIe Combo Port /<br>Values: SATA, PCIe (or Gb<br>port to operate as either:<br>PCIe Port 15 or SATA Port 2                                                                                                    | <b>4<br/>E), GPIO -</b> This setting config<br>(H) | jures the PCIe                                        | SKL-Y<br>SKL-U<br>SKL-H<br>SKL-S           | NA<br>NA<br>PCIe (or GbE)<br>SATA          |
|                                                   | For further details on Flex I/0<br>Hub EDS.                                                                                                    | D see Skylake H / LP Platform                      | Controller                                            |                                            |                                            |
|                                                   | SATA / PCIe Combo Port 5<br>Values: SATA, PCIe (or GbE), GPIO - This setting configures the PCIe<br>port to operate as either:<br>PCIe Port 16 or SATA Port 3 (H)<br>For further details on Flex I/O see Skylake H / LP Platform Controller<br>Hub EDS           |                                                    |                                                       | SKL-Y<br>SKL-U<br>SKL-H<br>SKL-S           | NA<br>NA<br>PCIe (or GbE)<br>SATA          |
|                                                   | SATA / PCIe Combo Port 6<br>Values: SATA, PCIe (or GbE), GPIO - This setting configures the PCIe<br>port to operate as either:<br>PCIe Port 17 or SATA Port 4 (H)<br>For further details on Flex I/O see Skylake H / LP Platform Controller                      |                                                    |                                                       | SKL-Y<br>SKL-U<br>SKL-H<br>SKL-S           | NA<br>NA<br>PCIe (or GbE)<br>SATA          |
|                                                   | SATA / PCIe Combo Port 7         Values: SATA, PCIe (or GbE), GPIO - This setting configures the PCIe port to operate as either:         PCIe Port 18 or SATA Port 5 (H)         For further details on Flex I/O see Skylake H / LP Platform Controller Hub EDS. |                                                    | SKL-Y<br>SKL-U<br>SKL-H<br>SKL-S                      | NA<br>NA<br>PCIe (or GbE)<br>PCIe (or GbE) |                                            |
|                                                   | SATA / PCIe Combo Port 8<br>Values: SATA, PCIe (or GbE), GPIO - This setting configures the PCIe<br>port to operate as either:<br>PCIe Port 19 or SATA Port 6 (H)<br>For further details on Flex I/O see Skylake H / LP Platform Controller                      |                                                    |                                                       | SKL-Y<br>SKL-U<br>SKL-H<br>SKL-S           | NA<br>NA<br>PCIe (or GbE)<br>PCIe (or GbE) |
|                                                   | SATA / PCIe Combo Port 9         Values: SATA, PCIe (or GbE), GPIO - This setting configures the PCIe port to operate as either:         PCIe Port 20 or SATA Port 7 (H)         For further details on Flex I/O see Skylake H / LP Platform Controller          |                                                    |                                                       | SKL-Y<br>SKL-U<br>SKL-H<br>SKL-S           | NA<br>NA<br>PCIe (or GbE)<br>PCIe (or GbE) |
| Click or                                          | Flex I/O in the left tabs m                                                                                                    | enu> SATA / PCIe Combo                             | Port Select Po                                        | plarity is expande                         | d by default:                              |
| ▼ SA                                              | TA / PCle Combo Port Selec                                                                                                    | ct Polarity 5                                      |                                                       |                                            |                                            |
|                                                   | Parameter                                                                                                    | Value                                              |                                                       | Help Text                                  |                                            |
| Polarity S                                        | Select SATA / PCle Combo Port 0                                                                                                    | 0 = PCle                                           | This setting is us                                    | sed to determine the na                    | tive mode con                              |
| Polarity S                                        | Select SATA / PCIe Combo Port 1                                                                                                    | 0 = PCle                                           | This setting is us                                    | sed to determine the na                    | tive mode con                              |
| Polarity \$                                       | Polarity Select SATA / PCle Combo Port 2 0 = PCle                                                                                                    |                                                    | This setting is used to determine the native mode con |                                            |                                            |
| Polarity Select SATA / PCle Combo Port 3 0 = PCle |                                                                                                    | 0 = PCle                                           | This setting is us                                    | sed to determine the na                    | tive mode con                              |
| Polarity \$                                       | Polarity Select SATA / PCle Combo Port 4 0 = SATA                                                                                                    |                                                    | This setting is us                                    | sed to determine the na                    | tive mode con                              |
| Polarity \$                                       | Select SATA / PCle Combo Port 5                                                                                                    | 0 = SATA                                           | This setting is us                                    | sed to determine the na                    | tive mode con                              |
| Polarity S                                        | Select SATA / PCle Combo Port 6                                                                                                    | 0 = SATA                                           | This setting is us                                    | sed to determine the na                    | tive mode con                              |
| Polarity S                                        | Select SATA / PCle Combo Port 7                                                                                                    | 0 = PCle                                           | This setting is us                                    | sed to determine the na                    | tive mode con                              |

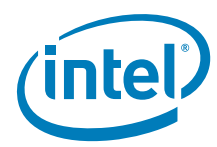

## Table 2-10. Intel<sup>®</sup> FIT - Flex I/O (Sheet 7 of 10)

| # | Parameter                                                                          | Platform       | Settings |
|---|------------------------------------------------------------------------------------|----------------|----------|
|   | Flex I/O - SATA / PCI e Combo Port Select Polarity                                 |                |          |
|   |                                                                                    |                |          |
|   |                                                                                    |                |          |
|   | Polarity Select SATA / PCLe Combo Port 0                                           | SKI-Y          | SATA     |
|   | <b>Values:</b> $0 = SATA/0 = PCLe$ - This setting is used to determine the         | SKL-U          | SATA     |
|   | native mode configuration for SATA / PCIe Combo Port 0.                            | SKL-H          | PCIe     |
|   | For further details on Flex I/O see Skylake H / LP Platform Controller             | SKL-S          | PCIe     |
|   | Hub EDS.                                                                           |                | DOL      |
|   | Volume O SATA (O DCLe. This setting is used to determine the                       | SKL-Y          | PCIe     |
|   | native mode configuration for SATA / PCIe Combo Port 1.                            | SKL-U<br>SKL-H | PCIe     |
|   | For further details on Flex I/O see Skylake H / LP Platform Controller             | SKL-S          | PCIe     |
|   | Hub EDS.                                                                           | O.N.E O        |          |
|   | Polarity Select SATA / PCIe Combo Port 2                                           | SKL-Y          | PCIe     |
|   | <b>Values:</b> 0 = SATA/0 = PCIe - This setting is used to determine the           | SKL-U          | PCIe     |
|   | For further details on Flex I/O see Skylake H / LP Platform Controller             | SKL-H          | PCIe     |
|   | Hub EDS.                                                                           | SKL-S          | PCIE     |
|   | Polarity Select SATA / PCI e Combo Port 3                                          | SKL-Y          | PCIe     |
|   | Values: 0 = SATA/0 = PCIe - This setting is used to determine the                  | SKL-U          | PCIe     |
|   | native mode configuration for SATA / PCIe Combo Port 3.                            | SKL-H          | PCIe     |
|   | For further details on Flex I/O see Skylake H / LP Platform Controller<br>Hub EDS. | SKL-S          | PCIe     |
|   | Polarity Select SATA / PCI e Combo Port 4                                          | SKL-Y          | NA       |
|   | Values: 0 = SATA/0 = PCIe - This setting is used to determine the                  | SKL-U          | NA       |
|   | native mode configuration for SATA / PCTe Combo Port 4.                            | SKL-H          | SATA     |
|   | Hub EDS.                                                                           | SKL-S          | PCIe     |
|   | Polarity Select SATA / PCIe Combo Port 5                                           | SKL-Y          | NA       |
|   | Values: 0 = SATA/0 = PCIe - This setting is used to determine the                  | SKL-U          | NA       |
|   | hative mode configuration for SATA / PCTe Combo Port 5.                            | SKL-H          | SATA     |
|   | Hub EDS.                                                                           | SKL-S          | PCIe     |
|   | Polarity Select SATA / PCI e Combo Port 6                                          | SKL-Y          | NA       |
|   | Values: 0 = SATA/0 = PCIe - This setting is used to determine the                  | SKL-U          | NA       |
|   | native mode configuration for SAIA / PCIe Combo Port 6.                            | SKL-H          | SATA     |
|   | Hub EDS.                                                                           | SKL-S          | PCIe     |
|   | Polarity Select SATA / PCI e Combo Port 7                                          | SKL-Y          | NA       |
|   | <b>Values:</b> $0 = SATA/0 = PCIe$ - This setting is used to determine the         | SKL-U          | NA       |
|   | Franking mode configuration for SATA / PCIE Compo Port 7.                          | SKL-H          | PCIe     |
|   | Hub EDS.                                                                           | SKL-S          | PCIe     |
|   | Polarity Select SATA / PCIe Combo Port 8                                           | SKL-Y          | NA       |
|   | Values: 0 = SATA/0 = PCIe - This setting is used to determine the                  | SKL-U          | NA       |
|   | For further details on Elev I/O see Skylake H / LB Platform Controller             | SKL-H          | PCIe     |
|   | Hub EDS.                                                                           | SKL-S          | PCIe     |
|   | Polarity Select SATA / PCI e Combo Port 9                                          | SKL-Y          | NA       |
|   | Values: 0 = SATA/0 = PCIe - This setting is used to determine the                  | SKL-U          | NA       |
|   | native mode configuration for SAIA / PCIe Combo Port 9.                            | SKL-H          | PCIe     |
|   | Hor Turther details on Flex 1/O see Skylake H / LP Platform Controller<br>Hub EDS. | SKL-S          | PCIe     |
|   | 1                                                                                  | 1              |          |

1

•

I

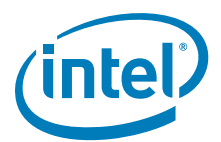

#### Table 2-10. Intel<sup>®</sup> FIT - Flex I/O (Sheet 8 of 10)

Click on Flex I/O in the left tabs menu> USB3 Port Configuration is expanded by default:

|        | Parameter                                                                                                    | Value                                                                                         |                                          | Help Text                                            |                                                       |  |
|--------|----------------------------------------------------------------------------------------------------|-----------------------------------------------------------------------------------------------|------------------------------------------|------------------------------------------------------|-------------------------------------------------------|--|
| USB3 / | PCIe Combo Port 0                                                                                                    | PCIe (or GbE)                                                                                 | 'USB3'-PCIe                              | Port 1 is statically                                 | assigned to USB3 Port 5, 'PC                          |  |
| USB3 / | PCIe Combo Port 1                                                                                                    | PCIe (or GbE)                                                                                 | 'USB3'-PCIe                              | Ie Port 2 is statically assigned to USB3 Port 6, 'PC |                                                       |  |
| USB3 / | PCIe Combo Port 2                                                                                                    | USB3                                                                                          | 'USB3'-PCIe                              | Port 3 is statically                                 | assigned to USB3 Port 9, 'PC                          |  |
| USB3 / | PCIe Combo Port 3                                                                                                    | PCIe (or GbE)                                                                                 | 'USB3'-PCIe                              | Port 4 is statically                                 | assigned to USB3 Port 10, 'F                          |  |
| USB3 / | SSIC Combo Port 1                                                                                                    | USB3                                                                                          | -                                        |                                                      |                                                       |  |
| #      | -                                                                                                    | Parameter                                                                                     |                                          | Platform                                             | Settings                                              |  |
|        | Values: PCIe (or GbE), USB3 - This setting configures the PCIe port<br>to operate as either:         PCIe Port 1 or USB3 Port 5 (LP)         USB3 Port 7 or PCIe Port 1 (H)         For further details on Flex I/O see Skylake H / LP Platform Controller<br>Hub EDS.         USB3 / PCIe Combo Port 1         Values: PCIe (or GbE), USB3 - This setting configures the PCIe port<br>to operate as either:         PCIe Port 6 or USB3 Port 2 (LP)                                 |                                                                                               | orm Controller<br>es the PCIe port       | SKL-H<br>SKL-S<br>SKL-Y<br>SKL-U<br>SKL-H<br>SKL-S   | PCIe (or GbE)<br>USB3<br>USB3<br>USB3<br>USB3<br>USB3 |  |
|        | USB3 Port 8 or PCIe P<br>For further details on I<br>Hub EDS.                                                                                                    | ort 2 (H)<br>Flex I/O see Skylake H / LP Platfo                                               | orm Controller                           |                                                      |                                                       |  |
|        | USB3 / PCIe Combo Port 2         Values: PCIe (or GbE), USB3 - This setting configures the PCIe port to operate as either USB3 Port 9 or PCIe Port 3. For further details on Flex I/O see Skylake H / LP Platform Controller Hub EDS.         USB3 / PCIe Combo Port 3         Values: PCIe (or GbE), USB3 - This setting configures the PCIe port to operate as either USB3 Port 10 or PCIe Port 4. For further details on Flex I/O see Skylake H / LP Platform Controller Hub EDS. |                                                                                               | s the PCIe port to<br>er details on Flex | SKL-Y<br>SKL-U<br>SKL-H<br>SKL-S                     | NA<br>NA<br>USB3<br>PCIe (or GbE)                     |  |
|        |                                                                                                    |                                                                                               | s the PCIe port to<br>er details on Flex | SKL-Y<br>SKL-U<br>SKL-H<br>SKL-S                     | NA<br>NA<br>USB3<br>USB3                              |  |
|        | USB3 / SSIC Combo<br>Values: USB3, SSIC<br>either USB3 or SSIC.<br>Platform Controller Hu                                                                                                    | Port 1<br>- This setting configures USB3 Poi<br>For further details on Flex I/O set<br>b EDS. | rt 1 to operate as<br>ee Skylake H / LP  | SKL-Y<br>SKL-U<br>SKL-H                              | USB3<br>USB3<br>USB3                                  |  |

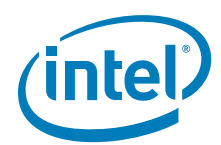

#### Table 2-10. Intel<sup>®</sup> FIT - Flex I/O (Sheet 9 of 10)

Click on Flex I/O in the left tabs menu> XHCI Port Configuration is expanded by default:

XHCI Port Configuration

| Parameter              | Value    | Help Text                                                        |
|------------------------|----------|------------------------------------------------------------------|
| XHCI Port 1 Ownership  | XHCI     | This setting configures USB3 Port 1 to operate as either XHCI or |
| XHCI Port 2 Ownership  | XHCI     | This setting configures USB3 Port 2 to operate as either XHCI or |
| XHCI Port 3 Ownership  | XHCI     | This setting configures USB3 Port 3 to operate as either XHCI or |
| XHCI Port 4 Ownership  | XHCI     | This setting configures USB3 Port 4 to operate as either XHCI or |
| XHCI Port 5 Ownership  | Non-XHCI | This setting configures USB3 Port 5 to operate as either XHCI or |
| XHCI Port 6 Ownership  | Non-XHCI | This setting configures USB3 Port 6 to operate as either XHCI or |
| XHCI Port 7 Ownership  | XHCI     | This setting configures USB3 Port 7 to operate as either XHCI or |
| XHCI Port 8 Ownership  | XHCI     | This setting configures USB3 Port 8 to operate as either XHCI or |
| XHCI Port 9 Ownership  | XHCI     | This setting configures USB3 Port 9 to operate as either XHCl or |
| XHCI Port 10 Ownership | Non-XHCI | This setting configures USB3 Port 10 to operate as either XHCI   |

| # | Parameter                                                                                                    | Platform | Settings |
|---|----------------------------------------------------------------------------------------------------|----------|----------|
|   | Flex I/O - XHCI Port Configuration                                                                                                    |          |          |
|   |                                                                                                    |          |          |
|   |                                                                                                    |          |          |
|   |                                                                                                    |          |          |
|   | VUOL Dant 4 Orangenshin                                                                                                    | CKL V    | NUCL     |
|   | XHCI Port I Ownership                                                                                                    | SKL-Y    | XHCI     |
|   | Values: XHCI, Non-XHCI - This setting configures USB3 Port 1 to                                                                         | SKL-U    | XHCI     |
|   | Skylake H / LP Platform Controller Hub EDS                                                                                              | SKL-H    | XHCI     |
|   |                                                                                                    | SKL-S    | XHCI     |
|   | XHCI Port 2 Ownership                                                                                                    | SKL-Y    | XHCI     |
|   | Values: XHCI, Non-XHCI - This setting configures USB3 Port 2 to                                                                         | SKL-U    | XHCI     |
|   | operate as either XHCI or Non-XHCI. For further details on Flex I/O see                                                                 | SKL-H    | XHCI     |
|   | Skylake H / LP Platform Controller Hub EDS.                                                                                             | SKL-S    | XHCI     |
|   | XHCI Port 3 Ownership                                                                                                    | SKL-Y    | XHCI     |
|   | Values: XHCI, Non-XHCI - This setting configures USB3 Port 3 to operate as either XHCI or Non-XHCI. For further details on Flex I/O see | SKL-U    | XHCI     |
|   |                                                                                                    | SKL-H    | XHCI     |
|   | Skylake H / LP Platform Controller Hub EDS.                                                                                             | SKL-S    | XHCI     |
|   | XHCI Port 4 Ownership                                                                                                    | SKL-Y    | XHCI     |
|   | Values: XHCI, Non-XHCI This setting configures USB3 Port 4 to                                                                           | SKL-U    | XHCI     |
|   | operate as either XHCI or Non-XHCI. For further details on Flex I/O see                                                                 | SKL-H    | XHCI     |
|   | Skylake H / LP Platform Controller Hub EDS.                                                                                             | SKL-S    | XHCI     |
|   | XHCI Port 5 Ownership                                                                                                    | SKL-Y    | Non-XHCI |
|   | Values: XHCI, Non-XHCI - This setting configures USB3 Port 5 to                                                                         | SKL-U    | XHCI     |
|   | operate as either XHCI or Non-XHCI. For further details on Flex I/O see                                                                 | SKL-H    | Non-XHCI |
|   | Skylake H / LP Platform Controller Hub EDS.                                                                                             | SKL-S    | ХНСІ     |
|   | XHCI Port 6 Ownership                                                                                                    | SKL-Y    | Non-XHCI |
|   | Values: XHCI, Non-XHCI - This setting configures USB3 Port 6 to                                                                         | SKL-U    | ХНСІ     |
|   | operate as either XHCI or Non-XHCI. For further details on Flex I/O see                                                                 | SKL-H    | Non-XHCI |
|   | Skylake H / LP Platform Controller Hub EDS.                                                                                             | SKL-S    | Non-XHCI |
| 1 |                                                                                                    |          |          |

I

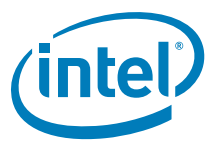

#### Table 2-10. Intel<sup>®</sup> FIT - Flex I/O (Sheet 10 of 10)

| # | Parameter                                                                                                    | Platform | Settings |
|---|----------------------------------------------------------------------------------------------------|----------|----------|
|   | XHCI Port 7 Ownership                                                                                                  | SKL-Y    | NA       |
|   | Values: XHCI, Non-XHCI - This setting configures USB3 Port 7 to                                                        | SKL-U    | NA       |
|   | operate as either XHCI or Non-XHCI. For further details on Flex I/O see<br>Skylake H / LP Platform Controller Hub EDS. | SKL-H    | XHCI     |
|   |                                                                                                    | SKL-S    | XHCI     |
|   | XHCI Port 8 Ownership                                                                                                  | SKL-Y    | NA       |
|   | Values: XHCI, Non-XHCI - This setting configures USB3 Port 8 to                                                        | SKL-U    | NA       |
|   | operate as either XHCI or Non-XHCI. For further details on Flex I/O see                                                | SKL-H    | XHCI     |
|   | Skylake H / LP Platform Controller Hub EDS.                                                                            | SKL-S    | XHCI     |
|   | XHCI Port 9 Ownership                                                                                                  | SKL-Y    | NA       |
|   | Values: XHCI, Non-XHCI - This setting configures USB3 Port 9 to                                                        | SKL-U    | NA       |
|   | operate as either XHCI or Non-XHCI. For further details on Flex I/O see                                                | SKL-H    | XHCI     |
|   | Skylake H / LP Platform Controller Hub EDS.                                                                            | SKL-S    | XHCI     |
|   | XHCI Port 10 Ownership                                                                                                 | SKL-Y    | NA       |
|   | Values: XHCI, Non-XHCI - This setting configures USB3 Port 10 to                                                       | SKL-U    | NA       |
|   | operate as either XHCI or Non-XHCI. For further details on Flex I/O see                                                | SKL-H    | Non-XHCI |
|   | Skylake H / LP Platform Controller Hub EDS.                                                                            | SKL-S    | Non-XHCI |

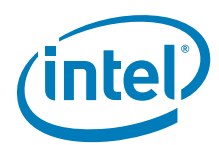

# Table 2-11. Intel<sup>®</sup> FIT - Internal PCH Buses (Sheet 1 of 8)

| • OPI Configur                                                                    | ation                                                                                                    | ft tabs menu>                                                                                                    | <ul> <li>OPI Configuration is ex</li> </ul>                                                                                                    | panded by defaul                                                                                                    | t:                   |  |
|-----------------------------------------------------------------------------------|----------------------------------------------------------------------------------------------------|----------------------------------------------------------------------------------------------------|----------------------------------------------------------------------------------------------------|----------------------------------------------------------------------------------------------------|----------------------|--|
| Parameter                                                                         | Value                                                                                                    |                                                                                                    | Help                                                                                                    | Text                                                                                                    |                      |  |
| 1 Link Speed                                                                      | GT2                                                                                                    | This setting                                                                                                    | configures the OPI Link Speed. For furt                                                                                                    | her details see Skylake BIO                                                                                                    | S Writers Guide.     |  |
| I Link Width                                                                      | 8 Lanes                                                                                                    | -                                                                                                    |                                                                                                    |                                                                                                    |                      |  |
| I Link Voltage 0.95 Volts -                                                       |                                                                                                    |                                                                                                    |                                                                                                    |                                                                                                    |                      |  |
| #                                                                                 | Parameter                                                                                                    |                                                                                                    |                                                                                                    | Platform                                                                                                    | Settings             |  |
| OPI Lir<br>Values<br>further<br>OPI Lir<br>Values<br>the OPI<br>Values<br>Voltage | al PCH Buses - OPI Co<br>hk Speed<br>: GT2/GT4 - This settir<br>details see Skylake BIO<br>hk Width<br>: 1 Lanes, 2 Lanes, 4 I<br>Link Width. For further<br>hk Voltage<br>: 0.85 Volts, 0.95 Volt<br>. For further details see<br>al PCH Buses in the le<br>iguration 2 | nfiguration<br>g configures th<br>S Writers Guide<br>Lanes, 8 Lanes<br>details see Sky<br>s - This setting<br>Skylake BIOS V<br>ft tabs menu> | e OPI Link Speed. For<br><b>s</b> - This setting configures<br>lake BIOS Writers Guide.<br>configures the OPI Link<br>Writers Guide.<br>• DMI Configuration is ex | SKL-Y<br>SKL-U<br>SKL-H<br>SKL-S<br>SKL-Y<br>SKL-U<br>SKL-H<br>SKL-S<br>SKL-Y<br>SKL-U<br>SKL-H<br>SKL-S<br>SKL-Y<br>SKL-U<br>SKL-H<br>SKL-S<br>SKL-S |                      |  |
| Param                                                                             | neter                                                                                                    | Value                                                                                                    |                                                                                                    | Help Text                                                                                                    |                      |  |
| VI Lane Reversa                                                                   | al No                                                                                                    |                                                                                                    | This setting allows the DM                                                                                                    | I Lane signals to be reversed. For furt                                                                                                    |                      |  |
| /II RequesterID I                                                                 | Enabled Yes                                                                                                    |                                                                                                    | This setting is applicable for                                                                                                    | or platforms that contain                                                                                                    | n multiple proc      |  |
| MI Port Staggeri                                                                  | ng Yes                                                                                                    |                                                                                                    | This setting configures DM                                                                                                    | I for Port Staggering. F                                                                                                    | or further detail    |  |
| ŧ                                                                                 |                                                                                                    | Parameter                                                                                                    |                                                                                                    | Platform                                                                                                    | Settings             |  |
| 3                                                                                 | Internal PCH B                                                                                                    | uses - DMI Co                                                                                                    | nfiguration                                                                                                    |                                                                                                    |                      |  |
| DMI La<br>Values<br>reversed<br>EDS.                                              | DMI Lane Reversal<br>Values: Yes/No - This setting allows the DMI Lane signals to be<br>reversed. For further details see Skylake H / LP Platform Controller Hub<br>EDS.                                                                                                 |                                                                                                    |                                                                                                    | SKL-Y<br>SKL-U<br>SKL-H                                                                                                    | No<br>No<br>No       |  |
| DMI Re<br>Values<br>multiple<br>Flash th                                          | EDS.         DMI RequesterID Enabled         Values: Yes/No - This setting is applicable for platforms that contain multiple processor sockets. If multiple processors need to access Serial Flash then this needs to be set to 'Yes'. If platform has only one          |                                                                                                    |                                                                                                    | SKL-S<br>SKL-Y<br>SKL-U<br>SKL-H<br>SKL-S                                                                                                    | NA<br>NA<br>No<br>No |  |

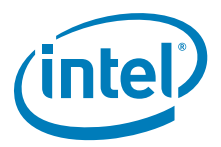

### Table 2-11. Intel<sup>®</sup> FIT - Internal PCH Buses (Sheet 2 of 8)

| #         |                       | Parameter                       |                         |                  | Settings |  |
|-----------|-----------------------|---------------------------------|-------------------------|------------------|----------|--|
|           | DMI Port Stagger      | ing                             |                         | SKL-Y            | Yes      |  |
|           | Values: Yes/No -      | This setting configures DMI for | or Port Staggering. For | SKL-U            | Yes      |  |
|           | further details see S | Skylake H / LP Platform Contr   | oller Hub EDS.          | SKL-H            | Yes      |  |
|           |                       |                                 |                         | SKL-S            | Yes      |  |
| Click on  | Internal PCH Buse     | es in the left tabs menu> e     | SPI Configuration is e  | xpanded by defau | ilt:     |  |
| ▼ eSF     | Pl Configuration      | 3                               |                         |                  |          |  |
|           | Parameter             | Value                           |                         | Help Text        |          |  |
| eSPI / EC | Boot Enabled          | Yes                             | -                       |                  |          |  |
| eSPI / EC | Bus Frequency         | 60MHz                           | -                       |                  |          |  |
| eSPI / EC | CRC Check Enabled     | Yes                             | -                       |                  |          |  |
| eSPI / EC | Max Outstanding R     | 2                               | -                       |                  |          |  |
| eSPI / EC | Max Read Request      | 64 bytes                        | -                       |                  |          |  |
| eSPI / EC | Max Read Request      | 64 bytes                        | -                       |                  |          |  |
| eSPI / EC | Max Read Request      | 64 bytes                        | -                       |                  |          |  |
| eSPI / EC | Max Virtual Wire Ch   | 8                               | -                       |                  |          |  |
| eSPI / EC | Maximum I/O Mode      | Single, Dual and Quad           | -                       |                  |          |  |
| eSPI / EC | OOB Channel Enabled   | Yes                             | -                       |                  |          |  |
| eSPI / EC | Peripheral Channel    | Yes                             | -                       |                  |          |  |
| eSPI / EC | Slave Device Max R    | Disabled                        | -                       |                  |          |  |
| eSPI / EC | Slave Device Max O    | 2                               | -                       |                  |          |  |
| eSPI / EC | Slave Device Max R    | 64 bytes                        | -                       |                  |          |  |
| eSPI / EC | Slave Device Max R    | 64 bytes                        | -                       |                  |          |  |
| eSPI / EC | Slave Device OOB      | Enabled                         | -                       |                  |          |  |
| eSPI / EC | Slave Device Periph   | Enabled                         | -                       |                  |          |  |
| eSPI / EC | Slave Device Virtual  | Enabled                         | -                       |                  |          |  |
| eSPI / EC | Slave Device CRC C    | Yes                             | -                       |                  |          |  |
| eSPI / EC | Slave Device Maxim    | Single                          | -                       |                  |          |  |
| eSPI / EC | Slave Device Bus Fr   | 20MHz                           | -                       |                  |          |  |
| eSPI / EC | Slave Device Max V    | 8                               | -                       |                  |          |  |
| eSPI / EC | Slave Device Enabled  | Disabled                        | -                       |                  |          |  |

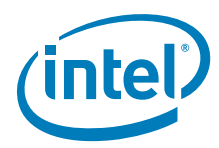

### Table 2-11. Intel<sup>®</sup> FIT - Internal PCH Buses (Sheet 3 of 8)

| # | Parameter                                                         | Platform | Settings              |
|---|-------------------------------------------------------------------|----------|-----------------------|
|   | Internal PCH Buses - eSPI Configuration                           |          |                       |
|   |                                                                   |          |                       |
| 3 |                                                                   |          |                       |
|   |                                                                   |          |                       |
|   | eSPI / EC Boot Enabled                                            | SKL-Y    | Yes                   |
|   | Values: Yes/No                                                    | SKL-U    | Yes                   |
|   |                                                                   | SKL-H    | Yes                   |
|   |                                                                   | SKL-S    | Yes                   |
|   | eSPI / EC Bus Frequency                                           | SKL-Y    | 60MHz                 |
|   | 20MHz, 24MHz, 30MHz, 40MHz, 60MHz                                 | SKL-U    | 60MHZ                 |
|   |                                                                   | SKL-H    |                       |
|   | aSDL / EC CDC Check Enchlad                                       | SKL-S    | No                    |
|   |                                                                   | SKL-Y    | NO                    |
|   |                                                                   | SKL-U    | No                    |
|   |                                                                   | SKL-S    | No                    |
|   | eSPL / EC Max Outstanding Requests for Master Attached Flash      | SKL-V    | 2                     |
|   | Channel                                                           | SKL-II   | 2                     |
|   | Values: 1, 2                                                      | SKL-H    | 2                     |
|   |                                                                   | SKL-S    | 2                     |
|   | eSPL / FC Max Read Request Payload size for Master Attached       | SKI-Y    | -<br>64 bytes         |
|   | Flash Channel                                                     | SKL-U    | 64 bytes              |
|   | Values: 64 bytes, 128 bytes, 256 bytes, 512 bytes, 1024 bytes,    | SKL-H    | 64 bytes              |
|   | 2048 bytes, 4096 bytes                                            | SKL-S    | 64 bytes              |
|   | eSPL / EC Max Read Request Payload size for OOB Channel           | SKL-Y    | 64 bytes              |
|   | Values: 64 bytes, 128 bytes, 256 bytes, 512 bytes, 1024 bytes,    | SKL-U    | 64 bytes              |
|   | 2048 bytes, 4096 bytes                                            | SKL-H    | 64 bytes              |
|   |                                                                   | SKL-S    | 64 bytes              |
|   | eSPI / EC Max Read Request Payload size for Peripheral Channel    | SKL-Y    | 64 bytes              |
|   | Values: 64 bytes, 128 bytes, 256 bytes, 512 bytes, 1024 bytes,    | SKL-U    | 64 bytes              |
|   | 2048 bytes, 4096 bytes                                            | SKL-H    | 64 bytes              |
|   |                                                                   | SKL-S    | 64 bytes              |
|   | eSPI / EC Max Virtual Wire Channels                               | SKL-Y    | 8                     |
|   | Values: 8, 4, 2, 1                                                | SKL-U    | 8                     |
|   |                                                                   | SKL-H    | 8                     |
|   |                                                                   | SKL-S    | 8                     |
|   | eSPI / EC Maximum I/O Mode                                        | SKL-Y    | Single, Dual and Quad |
|   | Values: Single, Single and Dual, Single and Quad, Single Dual and | SKL-U    | Single, Dual and Quad |
|   | Quad                                                              | SKL-H    | Single, Dual and Quad |
|   |                                                                   | SKL-S    | Single, Dual and Quad |
|   | eSPI / EC OOB Channel Enabled                                     | SKL-Y    | Yes                   |
|   | Values: Yes/No                                                    | SKL-U    | Yes                   |
|   |                                                                   | SKL-H    | Yes                   |
|   | SDL (FC Desighered Channel Enchlad                                | SKL-S    | Yes                   |
|   |                                                                   | SKL-I    | Vos                   |
|   |                                                                   | SKL-U    | Ves                   |
|   |                                                                   | SKL-II   | Ves                   |
|   | eSPL / FC Slave Device Max Read Dequest OOR Channel Enable        | SKL-V    | ΝΔ                    |
|   | Values: Fnabled/Disabled                                          | SKI-U    | NA                    |
|   |                                                                   | SKI-H    | Disabled              |
|   |                                                                   | SKL-S    | Disabled              |
|   | eSPL / FC Slave Device Max Outstanding Requests                   | SKI-Y    | NA                    |
|   | set i / Le olaro Derico hax outstallung requests                  | SKI-U    | NA                    |
|   |                                                                   | SKL-H    | 2                     |
|   |                                                                   | SKL-S    | 2                     |
| L |                                                                   | 1        |                       |

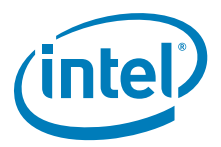

| #     | Parameter                                                            | Platform           | Settings |
|-------|----------------------------------------------------------------------|--------------------|----------|
| -     | eSPI / EC Slave Device Max Read Request Payload size for OOB         | SKL-Y              | 64 bytes |
|       | Channel                                                              | SKL-U              | 64 bytes |
|       |                                                                      | SKL-H              | 64 bytes |
|       |                                                                      | SKL-S              | 64 bytes |
|       | eSPI / EC Slave Device Max Read Request Payload size for             | SKL-Y              | 64 bytes |
|       |                                                                      | SKL-U              | 64 bytes |
|       |                                                                      | SKL-H              | 64 bytes |
|       | aSDL / FC Slove Device OOD Channel Fredele                           | SKL-S              | 64 Dytes |
|       | Values: Enabled / Disabled                                           | SKL-Y              |          |
|       | Values. Ellableu/Disableu                                            | SKL-U              | Enabled  |
|       |                                                                      | SKL-S              | Enabled  |
|       | eSPL / FC Slave Device Perinheral Channel Enable                     | SKL-Y              | NA       |
|       | Values: Enabled/Disabled                                             | SKL-U              | NA       |
|       |                                                                      | SKL-H              | Enabled  |
|       |                                                                      | SKL-S              | Enabled  |
| -     | eSPI / EC Slave Device Virtual Wire Channel Enabled                  | SKL-Y              | NA       |
|       | Values: Enabled/Disabled                                             | SKL-U              | NA       |
|       |                                                                      | SKL-H              | Enabled  |
|       |                                                                      | SKL-S              | Enabled  |
|       | eSPI / EC Slave Device CRC Check Enabled                             | SKL-Y              | NA       |
|       | Values: Yes/No                                                       | SKL-U              | NA       |
|       |                                                                      | SKL-H              | Yes      |
|       |                                                                      | SKL-S              | Yes      |
|       | eSPI / EC Slave Device Maximum I/O Mode                              | SKL-Y              | NA       |
|       |                                                                      | SKL-U              | NA       |
|       |                                                                      | SKL-H              | Single   |
|       | oSPL / EC Slave Device Bus Frequency                                 | SKL-S              | NA       |
|       | esri / Ec slave Device bus riequency                                 | SKL-1              | NΔ       |
|       |                                                                      | SKL-H              | 20MHz    |
|       |                                                                      | SKL-S              | 20MHz    |
| -     | eSPI / EC Slave Device Max Virtual Wire Channels                     | SKL-Y              | NA       |
|       |                                                                      | SKL-U              | NA       |
|       |                                                                      | SKL-H              | 8        |
|       |                                                                      | SKL-S              | 8        |
|       | eSPI / EC Slave Device Enabled                                       | SKL-Y              | NA       |
|       | Values: Enabled/Disabled                                             | SKL-U              | NA       |
|       |                                                                      | SKL-H              | Disabled |
|       |                                                                      | SKL-S              | Disabled |
| Click | on Internal PCH Buses in the left tabs menu> PCH Timer Configuration | n is expanded by o | default: |
| •     | PCH Timer Configuration 4                                            |                    |          |
|       | Parameter                                                            | Va                 | lue Help |
| APW   | ROK Timing                                                           | 2 ms               | This sof |
| PCH   | clock output stable to PROCPWRGD high (tPCH45)                       | 1 ms               | This set |
| PCIe  | Power Stable Timer (tPCH33)                                          | Disabled           | This set |
| PRO   | CPWRGD and SYS_PWROK high to SUS_STAT# de-assertion (tPCH46)         | 1 ms               | This set |

### Table 2-11. Intel<sup>®</sup> FIT - Internal PCH Buses (Sheet 4 of 8)

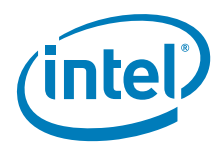

### Table 2-11. Intel<sup>®</sup> FIT - Internal PCH Buses (Sheet 5 of 8)

| # | Parameter                                                            | Platform                  | Settings |
|---|----------------------------------------------------------------------|---------------------------|----------|
|   | Internal PCH Buses - PCH Timer Configuration                         |                           |          |
| 4 |                                                                      |                           |          |
|   | APWROK Timing                                                        | SKL-Y                     | 2 ms     |
|   | Values: 2ms, 4ms, 8ms, 16ms - This soft strap determines the time    | SKL-U                     | 2 ms     |
|   | between the SLP_A# pin de-asserting and the APWROK timer expiration. | SKL-H                     | 2 ms     |
|   | FOI TUITINEI GETAIIS SEE SKYIAKE H / LP Platform Controller Hub EDS. | SKL-S                     | 2 ms     |
|   | PCH clock output stable to PROCPWRGD high (tPCH45)                   | SKL-Y                     | 1 ms     |
|   | Values: 100ms, 50ms, 5ms, 1ms - This setting configures the          | SKL-U                     | 1 ms     |
|   | minimum timing from XCK_PLL locked to CPUPWRGD high. For further     | <sup>ner</sup> SKL-H 1 ms |          |
|   | details see Skylake H / LP Platform Controller Hub EDS.              | SKL-S                     | 1 ms     |
|   | PCIe Power Stable Timer (tPCH33)                                     | SKL-Y                     | Disabled |
|   | Values: Enabled/Disabled - This setting configures the enables /     | SKL-U                     | Disabled |
|   | disables the t36 timer. When enabled PCH will count 99ms from PWROK  | SKL-H                     | Disabled |
|   | setting is "Disabled".                                               | SKL-S                     | Disabled |
|   | PROCPWRGD and SYS_PWROK high to SUS_STAT# de-assertion               | SKL-Y                     | 1 ms     |
|   | (tPCH46)                                                             | SKL-U                     | 1 ms     |
|   | Values: 1ms, 2ms, 5ms - This setting configures the minimum timing   | SKL-H                     | 1 ms     |
|   | Skylake H / LP Platform Controller Hub EDS.                          | SKL-S                     | 1 ms     |

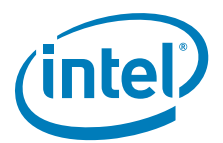

#### Table 2-11. Intel<sup>®</sup> FIT - Internal PCH Buses (Sheet 6 of 8)

Click on Internal PCH Buses in the left tabs menu> SMBus / SMLink Configuration is expanded by default:

| ▼ SMBu        | s / SMLink Con     | figuration 5                     |                             |                          |                                 |
|---------------|--------------------|----------------------------------|-----------------------------|--------------------------|---------------------------------|
| Pa            | arameter           | Value                            |                             | Help Te                  | đ                               |
| Intel(R) SMBL | us ASD Address En  | No                               | This setting enables / disa | bles the Intel(R) SMBus  | Alert Sending Device. For de    |
| Intel(R) SMBL | us ASD Address     | 0x00                             | This setting configures the | e Intel(R) SMBus Alert S | Sending Device Address. For d   |
| Intel(R) SMBu | us I2C Address En  | No                               | This setting enables / disa | bles the Intel(R) SMBus  | 12C Address. Note: This setti   |
| Intel(R) SMBu | us I2C Address     | 0x00                             | This setting configures the | Intel(R) SMBus I2C Ad    | dress. Note: This setting is on |
| Intel(R) SMBu | us MCTP Address    | No                               | This setting enables / disa | bles the Intel(R) SMBus  | MCTP Address. Note: This se     |
| Intel(R) SMBu | us MCTP Address    | 0x00                             | This setting configures the | Intel(R) SMBus MCTP /    | Address. Note: This setting is  |
| Intel(R) SMBu | us Subsystem Ven   | 0x0000000                        | This setting configures the | e Intel(R) SMBus Subsy   | stern Vendor and Device ID for  |
| SMBus / SML   | ink TCO Slave Con  | Intel(R) SMBus                   | This setting configures the | TCO Slave connection     | to ether the Intel(R) SMBus or  |
| SMLink0 Enab  | bled               | Yes                              | This setting enables / disa | bles SMLink0 interface.  | For further details see Skyla   |
| SMLink0 Freq  | quency             | 1 MHz                            | This setting determines th  | e frequency at which th  | e SMLink0 will operate. Note:   |
| SMLink1 Enat  | bled               | Yes                              | This setting enables / disa | bles SMLink1 interface.  | For further details see Skyla   |
| SMLink1 Freq  | quency             | 100 KHz                          | This setting determines th  | e frequency at which th  | e SMLink1 will operate. Note:   |
| SMLink1 GP T  | Farget Address     | 0x00                             | This setting configures SM  | 4Link1 GP Target Addre   | ss. For further details see Sl  |
| SMLink1 GP T  | Farget Address En  | No                               | This setting enables / disa | bles SMLink1 GP Target   | Address interface. For furthe   |
| SMLink1 12C   | Target Address     | 0x00                             | This setting configures SM  | 4Link1 12C Target Addre  | ess. For further details see S  |
| SMLink1 I2C   | Target Address En  | No                               | This setting enables / disa | bles the SMLink1 I2C T   | arget Address . For further de  |
| #             |                    | Parameter                        |                             | Platform                 | Settings                        |
| <b>5</b>      | nternal PCH Buse   | es - SMBus / SMLink Configu      | uration                     |                          |                                 |
| In            | ntel® SMBus ASD    | Address Enable                   |                             | SKL-Y                    | No                              |
| Va            | alues: Yes/No - T  | his setting enables / disables t | he Intel® SMBus Alert       | SKL-U                    | No                              |
| Se            | r further details. | uetalis see Skylake H / LP SPI   | rogramming guide            | SKL-H                    | No                              |
| 1.0           | tale SMPue ACD     | Address - This setting config    | ures the Intel® SMDue       | SKL-S                    |                                 |
| Ale           | ert Sending Device | e Address. For details see Skvl  | ake H / LP SPI              | SKL-1                    | 0x0000000                       |
| Pr            | ogramming guide    | for further details.             |                             | SKI-H                    | 0x00000000                      |
|               |                    |                                  |                             | SKL-S                    | 0x00000000                      |

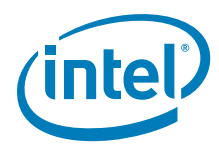

## Table 2-11. Intel<sup>®</sup> FIT - Internal PCH Buses (Sheet 7 of 8)

| # | Parameter                                                                                                    | Platform | Settings                 |
|---|----------------------------------------------------------------------------------------------------|----------|--------------------------|
|   | Intel® SMBus I2C Address Enabled                                                                                                    | SKL-Y    | No                       |
|   | Values: Yes/No - This setting enables / disables the Intel® SMBus I2C                                                                           | SKL-U    | No                       |
|   | Address. Note: This setting is only used for testing purposes. The                                                                              | SKL-H    | No                       |
|   | recommended setting is no .                                                                                                    | SKL-S    | No                       |
|   | Intel® SMBus I2C Address - This setting configures the Intel® SMBus                                                                             | SKL-Y    | 0x0000000                |
|   | I2C Address. <b>Note:</b> This setting is only used for testing purposes. The                                                                   | SKL-U    | 0x0000000                |
|   | recommended setting is 0000000 .                                                                                                    | SKL-H    | 0x0000000                |
|   |                                                                                                    | SKL-S    | 0x0000000                |
|   | Intel® SMBus MCTP Address Enabled                                                                                                    | SKL-Y    | No                       |
|   | Values: Yes/No - This setting enables / disables the Intel® SMBus                                                                               | SKL-U    | No                       |
|   | MCTP Address. <b>Note:</b> This setting is only used for testing purposes. The                                                                  | SKL-H    | No                       |
|   | recommended setting is no .                                                                                                    | SKL-S    | No                       |
|   | Intel® SMBus MTCP Address - This setting configures the Intel®                                                                                  | SKL-Y    | 0x0000000                |
|   | SMBus MCTP Address. <b>Note:</b> This setting is only used for testing                                                                          | SKL-U    | 0x0000000                |
|   | purposes. The default setting is 0000000 .                                                                                                    | SKL-H    | 0x0000000                |
|   |                                                                                                    | SKL-S    | 0x0000000                |
|   | Intel® SMBus Subsystem Vendor & Device ID for ASF - This setting                                                                                | SKL-Y    | 0x0000000                |
|   | contigures the Intel® SMBus Subsystem Vendor & Device ID for ASF. For                                                                           | SKL-U    | 0x0000000                |
|   | details see Skylake H / LP SPI Programming guide further details.                                                                               | SKL-H    | 0x0000000                |
|   |                                                                                                    | SKL-S    | 0x0000000                |
|   | SMBus / SMLink TCO Slave Connection                                                                                                    | SKL-Y    | Intel <sup>®</sup> SMBus |
|   | Values: Intel® SMBus, SMLinkO - This setting configures the TCO                                                                                 | SKL-U    | Intel® SMBus             |
|   | Slave connection to ether the Intel® SMBus or SMLinkO. For further                                                                              | SKL-H    | Intel <sup>®</sup> SMBus |
|   | details see Skylake H / LP Plation III Controller Hub EDS.                                                                                      | SKL-S    | Intel® SMBus             |
|   | SMLink0 Enabled                                                                                                    | SKL-Y    | Yes                      |
|   | Values: Yes/No - This setting enables / disables SMLink0 interface. For                                                                         | SKL-U    | Yes                      |
|   | further details see Skylake H / LP Platform Controller Hub EDS. Note: If                                                                        | SKL-H    | Yes                      |
|   |                                                                                                    | SKL-S    | Yes                      |
|   | SMLinkO Frequency                                                                                                    | SKL-Y    | 1 MHz                    |
|   | Values: 100KHz, 400KHz, 1 MHz - This setting determines the                                                                                     | SKL-U    | 1 MHz                    |
|   | setting is "1MHz"                                                                                                    | SKL-H    | 1 MHz                    |
|   |                                                                                                    | SKL-S    | 1 MHz                    |
|   | SMLink1 Enabled                                                                                                    | SKL-Y    | Yes                      |
|   | Values: Yes/No - This setting enables / disables SMLink1 interface. For                                                                         | SKL-U    | Yes                      |
|   | Turiner details see Skylake H / LP Platform Controller Hub EDS. Note:<br>This setting must be set to "Ves" if using PCH / MCP Thermal reporting | SKL-H    | Yes                      |
|   |                                                                                                    | SKL-S    | Yes                      |
|   | SMLink1 Frequency                                                                                                    | SKL-Y    | 100 KHz                  |
|   | Values: 100KHz, 400KHz, 1 MHz - This setting determines the                                                                                     | SKL-U    | 100 KHz                  |
|   | setting is "100KHz"                                                                                                    | SKL-H    | 100 KHz                  |
|   |                                                                                                    | SKL-S    | 100 KHz                  |
|   | SMLink1 GP Target Address - This setting configures SMLink1 GP                                                                                  | SKL-Y    | 0x0000000                |
|   | Hub EDS                                                                                                    | SKL-U    | 0x0000000                |
|   |                                                                                                    | SKL-H    | 0x0000000                |
|   |                                                                                                    | SKL-S    | 0x00000000               |
|   | SMLink1 GP Target Address Enabled                                                                                                    | SKL-Y    | No                       |
|   | Values: Yes/No - This setting enables / disables SMLink1 GP Target                                                                              | SKL-U    | No                       |
|   | Controller Hub EDS. Note: This setting must be set to "Yes" if using PCH                                                                        | SKL-H    | No                       |
|   | / MCP Thermal reporting.                                                                                                    | SKL-S    | NO                       |
|   | SMLink1 I2C Target Address - This setting configures SMLink1 I2C                                                                                | SKL-Y    | 0x0000000                |
|   | Target Address. For further details see Skylake H / LP Platform Controller                                                                      | SKL-U    | 0x0000000                |
|   |                                                                                                    | SKL-H    | 0x0000000                |
|   |                                                                                                    | SKL-S    | 0x0000000                |

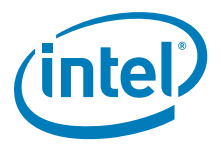

#### Table 2-11. Intel<sup>®</sup> FIT - Internal PCH Buses (Sheet 8 of 8)

| # | Parameter                                                            | Platform | Settings |
|---|----------------------------------------------------------------------|----------|----------|
|   | SMLink1 I2C Target Address Enabled                                   | SKL-Y    | No       |
|   | Values: Yes/No - This setting configures SMLink1 I2C Target Address. | SKL-U    | No       |
|   | For further details see Skylake H / LP Platform Controller Hub EDS.  | SKL-H    | No       |
|   |                                                                      | SKL-S    | No       |

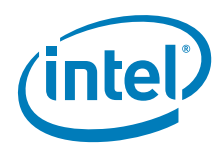

# Table 2-12. Intel<sup>®</sup> FIT - GPIO (Sheet 1 of 2)

| LAN / GPIO Select                                | 1                   |                     |                                  |                                              |
|--------------------------------------------------|---------------------|---------------------|----------------------------------|----------------------------------------------|
| Parameter                                        | Value               |                     | Help Text                        |                                              |
| I PHY Power Control GPD1 LANP                    | НҮРС                | -                   | -                                |                                              |
| ŧ                                                | Parameter           |                     | Platform                         | Settings                                     |
| GPIO - LAN / GPIO Sel                            | ect                 |                     |                                  |                                              |
| LAN PHY Power Control GPD11 Signal Configuration |                     |                     | SKL-Y<br>SKL-U<br>SKL-H<br>SKL-S | LANPHYPC<br>LANPHYPC<br>LANPHYPC<br>LANPHYPC |
| WLAN / GPIO Select Parameter                     | 2<br>Value          |                     | Help Text                        |                                              |
| _WLAN# / GPD9 Signal C SLP_                      | WLAN#               | -                   |                                  |                                              |
|                                                  | Parameter           |                     | Platform                         | Settings                                     |
| SLP_WLAN# / GPD9 S                               | ignal Configuratior |                     | SKL-Y<br>SKL-U<br>SKL-H          | SLP_WLAN#<br>SLP_WLAN#<br>SLP_WLAN#          |
| k on GPIO in the left tabs m                     | enu> Platform Po    | ver / GPIO is expan | ded by default:                  | SLP_WLAN#                                    |
| Platform Power / G                               | PIO 3               | 10                  | U                                | ala Tavt                                     |
| P A# / GPD6 Signal Configur                      | SIP A#              | -                   | n                                | eip Text                                     |
| P_S3# / GPD4 Signal Configu                      | . SLP_S3#           | -                   |                                  |                                              |
| P_S4# / GPD5 Signal Configu                      | . SLP_S4#           | -                   |                                  |                                              |
| P_S5# / GPD10 Signal Config                      | . SLP_S5#           | -                   |                                  |                                              |
| t                                                | Parameter           |                     | Platform                         | Settings                                     |
| GPIO - Platform Power                            | / GPIO              |                     |                                  |                                              |

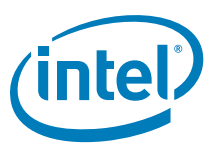

| #        |                                                                                                    | Parameter                                                                                                    |                                                       | Platform                                               | Settings                  |  |
|----------|----------------------------------------------------------------------------------------------------|----------------------------------------------------------------------------------------------------|-------------------------------------------------------|--------------------------------------------------------|---------------------------|--|
|          | SLP_A# / GPD6 Sig                                                                                                    | nal Configuration                                                                                                    |                                                       | SKL-Y                                                  | SLP_A#                    |  |
|          |                                                                                                    |                                                                                                    |                                                       | SKL-U                                                  | SLP_A#                    |  |
|          |                                                                                                    |                                                                                                    |                                                       | SKL-H                                                  | SLP_A#                    |  |
|          |                                                                                                    |                                                                                                    |                                                       | SKL-S                                                  | SLP_A#                    |  |
|          | SLP_S3# / GPD4 Si                                                                                                    | gnal Configuration                                                                                                    |                                                       | SKL-Y                                                  | SLP_S3#                   |  |
|          |                                                                                                    |                                                                                                    |                                                       | SKL-U                                                  | SLP_S3#                   |  |
|          |                                                                                                    |                                                                                                    |                                                       | SKL-H                                                  | SLP_S3#                   |  |
|          |                                                                                                    |                                                                                                    |                                                       | SKL-S                                                  | SLP_S3#                   |  |
|          | SLP_S4# / GPD5 Si                                                                                                    | gnal Configuration                                                                                                    |                                                       | SKL-Y                                                  | SLP_S4#                   |  |
|          |                                                                                                    |                                                                                                    |                                                       | SKL-U                                                  | SLP_S4#                   |  |
|          |                                                                                                    |                                                                                                    |                                                       | SKL-H                                                  | SLP_S4#                   |  |
|          |                                                                                                    |                                                                                                    |                                                       | SKL-S                                                  | SLP_S4#                   |  |
|          | SLP_S5# / GPD10 9                                                                                                    | Signal Configuration                                                                                                    |                                                       | SKL-Y                                                  | SLP_S5#                   |  |
|          |                                                                                                    |                                                                                                    |                                                       | SKL-U                                                  | SLP_S5#                   |  |
|          |                                                                                                    |                                                                                                    |                                                       | SKL-H                                                  | SLP_S5#                   |  |
|          |                                                                                                    |                                                                                                    |                                                       | SKL-S                                                  | SLP_S5#                   |  |
| Click or | n GPIO in the left tab                                                                                                    | s menu> ME Feature Pins is e                                                                                              | expanded by default                                   | :                                                      |                           |  |
|          | Parameter                                                                                                    | Value                                                                                                    |                                                       | He                                                     | lp Text                   |  |
| NFC Re   | set GPIO Select                                                                                                    | None                                                                                                    | NFC must be                                           | enabled in the Ne                                      | tworking & Connectivity s |  |
| NFC IR   | Q GPIO Select                                                                                                    | None                                                                                                    | NFC must be                                           | NFC must be enabled in the Networking & Connectivity s |                           |  |
| NFC DF   | U GPIO Select                                                                                                    | None                                                                                                    | NFC must be                                           | enabled in the Ne                                      | tworking & Connectivity s |  |
| #        | •                                                                                                    | Parameter                                                                                                    |                                                       | Platform                                               | Settings                  |  |
| 4        | NFC Reset GPIO Sel<br>NFC must be enabled<br>configure this setting.<br>NFC IRQ GPIO Sele<br>NFC must be enabled<br>configure this setting.<br>NFC DFU GPIO Sele<br>NFC must be enabled | lect<br>in the Networking and Connectiv<br>ct<br>in the Networking and Connectiv<br>ct<br>in the Networking and Connectiv | vity section to<br>vity section to<br>vity section to |                                                        |                           |  |
|          | configure this setting.                                                                                                    | 5                                                                                                    | 2                                                     |                                                        |                           |  |

# Table 2-12. Intel<sup>®</sup> FIT - GPIO (Sheet 2 of 2)

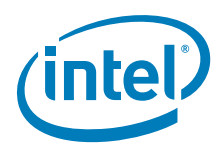

#### Table 2-13. Intel<sup>®</sup> FIT - Power (Sheet 1 of 2)

| Click or | n Power in the left<br>Platform Powe                                                                                                    | tabs m                                         | enu> Platform Power is                                                                       | expanded by default:                                    |                                                                                                    |                                                                                                    |  |
|----------|----------------------------------------------------------------------------------------------------|------------------------------------------------|----------------------------------------------------------------------------------------------|---------------------------------------------------------|----------------------------------------------------------------------------------------------------|----------------------------------------------------------------------------------------------------|--|
|          | Parameter                                                                                                    |                                                | Value                                                                                        |                                                         | Help Text                                                                                                    |                                                                                                    |  |
| SLP_A    | # / GPD6 Signal Con                                                                                                    | figur                                          | SLP_A#                                                                                       | This setting allows                                     | the user to assi                                                                                                    | ign the SLP_A# Pow                                                                                                    |  |
| SLP_S3   | 3# / GPD4 Signal Co                                                                                                    | nfigu                                          | SLP_S3#                                                                                      | This setting allows                                     | the user to assi                                                                                                    | ign the SLP_S3# Pov                                                                                                    |  |
| SLP_S4   | 1# / GPD5 Signal Co                                                                                                    | nfigu                                          | SLP_S4#                                                                                      | This setting allows                                     | the user to assi                                                                                                    | ign the SLP_S4# Pov                                                                                                    |  |
| SLP_S    | 5# / GPD10 Signal O                                                                                                    | onfig                                          | SLP_S5#                                                                                      | This setting allows                                     | the user to assi                                                                                                    | ign the SLP_S5# Pov                                                                                                    |  |
| #        |                                                                                                    |                                                | Parameter                                                                                    |                                                         | Platform                                                                                                    | Settings                                                                                                    |  |
| 0        |                                                                                                    |                                                | Power - Platform Power                                                                       |                                                         |                                                                                                    |                                                                                                    |  |
| lick or  | SLP_A# / GPD6 Signal Configuration         Values: SLP_A#, GPD6 - This setting allows the customer to assign the         SLP_A# Power Control signal as SLP_A# or as GDP6. For further details see         Skylake H / LP Platform Controller Hub EDS.         SLP_S3# / GPD4 Signal Configuration         Values: SLP_S3#, GPD4 - This setting allows the customer to assign the         SLP_S3# Power Control signal as SLP_S3# or as GDP4. For further details see         Skylake H / LP Platform Controller Hub EDS.         SLP_S4# / GPD5 Signal Configuration         Values: SLP_S4#, GPD5 - This setting allows the customer to assign the         SLP_S4# Power Control signal as SLP_S4# or as GDP5. For further details see         Skylake H / LP Platform Controller Hub EDS.         SLP_S4# Power Control signal as SLP_S4# or as GDP5. For further details see         Skylake H / LP Platform Controller Hub EDS.         SLP_S5# / GPD10 Signal Configuration         Values: SLP_S5#, GPD10 - This setting allows the customer to assign the         SLP_S5# Power Control signal as SLP_S5# or as GDP10. For further details see         Skylake H / LP Platform Controller Hub EDS.         SDP_S5# Power Control signal as SLP_S5# or as GDP10. For further details see         Skylake H / LP Platform Controller Hub EDS.         SDP_S5# Power Configuration         Values: SLP_S5# Nemuer Control signal as SLP_S5# or as GDP10. For further details see         Skyla |                                                |                                                                                              |                                                         | SKL-Y<br>SKL-U<br>SKL-H<br>SKL-S<br>SKL-Y<br>SKL-H<br>SKL-S<br>SKL-Y<br>SKL-U<br>SKL-H<br>SKL-S<br>SKL-Y<br>SKL-U<br>SKL-H<br>SKL-S<br>ed by default: | SLP_A#         SLP_A#         SLP_S3#         SLP_S3#         SLP_S3#         SLP_S3#         SLP_S4#         SLP_S4#         SLP_S4#         SLP_S4#         SLP_S5#         SLP_S5#         SLP_S5# |  |
|          | Parameter                                                                                                    | Val                                            | ue                                                                                           | Help Text                                               |                                                                                                    |                                                                                                    |  |
| M3 Powe  | r Rail Available Yes                                                                                                    |                                                |                                                                                              |                                                         |                                                                                                    |                                                                                                    |  |
| #        |                                                                                                    |                                                | Parameter                                                                                    |                                                         | Platform                                                                                                    | Settings                                                                                                    |  |
| 2        | 1                                                                                                    | Power -                                        | Intel® ME Power Config                                                                       | uration                                                 |                                                                                                    |                                                                                                    |  |
|          | M3 Power Rail A<br>Values: Yes/No<br>the firmware. Not<br>Intel® vPro™ plat                                                                                                    | vailable<br>- This se<br>e: Suppo<br>form this | tting enables / disables sup<br>ort for M3 is dependent on H<br>s setting must be set to "Ye | port for M3 operation of<br>HW board design. For<br>s". | SKL-Y<br>SKL-U<br>SKL-H                                                                                                    | Yes<br>Yes<br>Yes                                                                                                    |  |

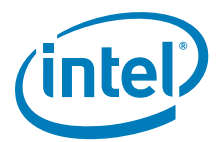

## Table 2-13. Intel<sup>®</sup> FIT - Power (Sheet 2 of 2)

| Click or | n Power in the left | tabs menu> Deep Sx is        | expanded by default:                      |                    |            |  |
|----------|---------------------|------------------------------|-------------------------------------------|--------------------|------------|--|
| ▼ De     | ep Sx               | 3                            |                                           |                    |            |  |
|          | Parameter           | Value                        | Help Te                                   | ext                |            |  |
| Deep Sx  | Enabled             | Yes                          | This requires the target platform to supp | port Deep SX state |            |  |
| #        |                     | Parameter                    | r                                         | Platform           | Settings   |  |
| 3        | Power - Deep Sx     |                              |                                           |                    |            |  |
|          | Deep Sx Enabled     |                              |                                           | SKL-Y              | Yes        |  |
|          | Values: Yes/ No     | - This setting enables / dis | ables support for Deep Sx                 | SKL-U              | Yes        |  |
|          | Note: Support for   | Deep Sx is board design d    | ependent.                                 | SKL-H<br>SKL-S     | Yes<br>Yes |  |

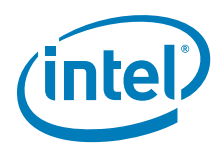

## Table 2-14. Intel<sup>®</sup> FIT - Integrated Sensor Hub (Sheet 1 of 2)

| Integrated Sensor Hub                                                                                                    | Click on Integrated Sensor Hub in the left tabs menu> Integrated Sensor Hub is expanded by default: |                                          |                            |                                                        |                                   | by default:                              |
|----------------------------------------------------------------------------------------------------|----------------------------------------------------------------------------------------------------|------------------------------------------|----------------------------|--------------------------------------------------------|-----------------------------------|------------------------------------------|
| Integrated Sensor Hub       Value       Help Text         Integrated Sensor Hub Signing, OEM/rel       -       -         Integrated Sensor Hub Signing, OEM/rel       -       -         Integrated Sensor Hub Supported       -       -         Integrated Sensor Hub Supported       SKL-Y       SKL-Y         Values: Yes/No       SKL-Y       SKL-U         This setting allows customers to disable ISH on the platform.       SKL-Y         Values: Tes/No       SKL-Y         SKL-Y       SKL-Y         Values: Enabled/Disabled       SKL-Y         Field is enabled for celling if "Integrated Sensor Hub Supported" field       SKL-Y         Values: Enabled/Disabled       SKL-Y         SKL-Y       SKL-U         This setting determines ISH signing Will be checked against the Intel       SKL-H         provisioned on the platform.       SKL-H         SkL-B       SkL-Y         Values: CEM/Intel, OEM       SkL-H         provisioned on the platform.       SkL-H         Parameter       Value         Values: OEM       Parameter         Values: CEM/Intel, OEM       SkL-H         provisioned on the platform.       SkL-H         provisioned on the platform.       SkL                                                                                                    | - Intern                                                                                            |                                          | -                          |                                                        |                                   |                                          |
| Parameter       Value       Help Toxt         ttegrated Sensor Hub Supported       -       -         #       Parameter       Platform       Settings         #       Parameter       Platform       Settings         #       Parameter       Platform       Settings         #       Parameter       Platform       Settings         #       Parameter       Platform       Settings         #       Integrated Sensor Hub Supported       SkL Y       SkL V         Values: Kes/No       SkL V       SkL H       SkL H         This setting allows customers to disable ISH on the platform.       SkL H       SkL H         above is set to "ves". This setting allows customers to disable Sk L H       SkL H       SkL H         above is set to "ves". This setting allows customers to disable Sk L H       SkL H       SkL H         setting determine the base image or OEM public key hash prove up state for ISH.       SkL H       SkL H         Tetegrated Sensor Hub Signing Policy       SkL H       SkL H       SkL H         values: CEM/Intel, OEM       Fat arge to fat arge in plate)       SkL H       SkL H         Integrated Sensor Hub In the left tabs menu> ISH singe of the ISH code patton including reserved space. It is recommended to be at leas.       SkL H                                                                                                    | <ul> <li>Integ</li> </ul>                                                                           | rated Sensor Hu                          | ID 🚺                       |                                                        |                                   |                                          |
| Integrated Sensor Hub Supported Nu       -         #       Parameter       Platform         SKL-Y       SKL-Y         Values:       For Sensor Hub         Integrated Sensor Hub Supported       SKL-Y         Values:       Values: Nub Content of State         Values:       For Sensor Hub         Integrated Sensor Hub Dever Up State       SKL-Y         Values:       For Sensor Hub Supported         Values:       SKL-Y         Values:       For Sensor Hub Supported         Values:       SKL-Y         Values:       For Sensor Hub Supported         Values:       For Sensor Hub Supported         Values:       For Sensor Hub Supported         Values:       For Sensor Hub Supported         SKL-Y       SKL-H         SKL-Y       SKL-U         SKL-S       SKL-Y         Values:       For Sensor Hub Supported         Totagrated Sensor Hub Signing will be checked against the Intel SKL-B         SKL-Y       SKL-Y         Values:       Ce         Integrated Sensor Hub In the left tabs menu> 1SH Image is expanded by default:         ISH Image       Path to you ISH fimmare biary file         Parameter       Value       Path to you                                                                                                    | P                                                                                                   | arameter                                 | Value                      | He                                                     | elp Text                          |                                          |
| Integrated Sensor Hub Signing       OEMinal       -         #       Parameter       Platform       Settings         #       Integrated Sensor Hub Supported<br>Values: Yes/No       SKL-Y       SKL-Y         This setting allows customers to disable ISH on the platform.       SKL-Y       SKL-Y         SKL-Y       SKL-Y       SKL-Y         Values: Yes/No       SKL-Y       SKL-Y         Field is enabled / Disabled       SKL-Y       SKL-H         SKL-S       SKL-Y       SKL-Y         Values: Enabled/Disabled       SKL-Y       SKL-H         power is set to 'Yes'. This setting allows customers to determine the power up state for IsH.       SKL-H         Values: CM/Intel, OEM       SKL-U       SKL-U         Values: CM/Intel, OEM       SKL-U       SKL-U         This setting determines ISH signing will be checked against the Intel provisioned and included in the base image or OEM public key hash provisioned and included in the base image or OEM public key hash provisioned and included in the base image or OEM public key hash provisioned and thoused in the set or Yes'.       SKL-W         SKLew       SKL       SKL-Y       SKL-Y         Value       Parameter       Platform       SKL-Y         Value       Parameter       Platform       Settings         #       Parameter </td <td>Integrated S</td> <td>ensor Hub Supported</td> <td>No</td> <td>-</td> <td></td> <td></td>                                                                                                    | Integrated S                                                                                        | ensor Hub Supported                      | No                         | -                                                      |                                   |                                          |
| Integrated Sensor Hub Signing     OEMIntel       #     Parameter     Platform     Settings       Integrated Sensor Hub     Supported     SKL-Y       Values: Yes/No     SKL-Y     SKL-Y       This setting allows customers to disable ISH on the platform.     SKL-Y       SKL-S     SKL-Y       Values: Enabled/Obisabled     SKL-Y       Field is enabled/roling if Integrated Sensor Hub Supported field above is set to 'Yes'. This setting allows customers to determine the power up state for ISH.       Values: CoM/Intel, OEM     SKL-V       Values: CoM/Intel, OEM     SKL-U       Struey up state for ISH.     SKL-U       Values: CoM/Intel, OEM     SKL-U       Values: CoM/Intel, OEM     SKL-U       Struey visioned and included in the base image or OEM public key hash provisioned and included in the base image or OEM public key hash provisioned and included in the base image or OEM public key hash provisioned and included in the base image or OEM public key hash provisioned and included in the base image or OEM public key hash is       StL-U     StL-U       StHinge     Q       Parameter     Value       Parameter     Value       Parameter     Platform       StL     StL-W       StL     StL-W       StL     StL       This setting allow so of the ISH code partition including reserved space. It is recommended to be at least 256k                                                                                                    | Integrated S                                                                                        | Integrated Sensor Hub Initial P Disabled |                            | -                                                      |                                   |                                          |
| #       Parameter       Platform       Settings         1       Integrated Sensor Hub       SKL-Y       SKL-Y       SKL-Y         Values: Yes/No       This setting allows customers to disable ISH on the platform.       SKL-H       SKL-H         This setting allows customers to disable ISH on the platform.       SKL-H       SKL-Y         Values: Pabled/Disabled       SKL-Y       SKL-Y         Values: Enabled/Disabled       SKL-Y       SKL-Y         Values: Enabled/Disabled       SKL-Y       SKL-Y         Values: CoBM/Intel, OEM       SKL-S       SKL-H         Thisgrated Sensor Hub Signing Policy       SKL-H       SKL-S         Values: CoBM/Intel, OEM       SKL-Y       SKL-H         Tritegrated Sensor Hub is a linging will be checked against the Intel Provisioned on the platform.       SKL-H         Still addet in the left tabs menu> ISH Image is expanded by default:       *         * ISH Image       2         Parameter       Value       Help Text         Integrated Sensor Hub - ISH Image       Settings         #       Parameter       Platform         Settings       Ted size (in bytes) of the ISH code partition including reserved space. It is recommended to be at least.         particle       Path to your ISH firmware binary file       SkL-                                                                                                    | Integrated S                                                                                        | ensor Hub Sianina                        | OEM/Intel                  |                                                        |                                   |                                          |
| **         Parameter         Platform         Settings           Integrated Sensor Hub         Integrated Sensor Hub Supported         SKL-Y         SKL-Y           Values: Yes/No         SKL-U         SKL-H         SKL-H           This setting allows customers to disable ISH on the platform.         SKL-H         SKL-H           Integrated Sensor Hub Power Up State         SKL-Y         SKL-Y           Values: Enabled/Disabled         SKL-Y         SKL-Y           Field is enabled for editing if "Integrated Sensor Hub Supported" field above is set to 'Yes'. This setting allows customers to determine the power up state for ISH.         SKL-Y           Values: OEM/Intel, OEM         SKL-H         SKL-H           This setting determines ISH signing will be checked against the Intel provisioned not he platform.         SKL-H           Still above is set to 'Yes'. This setting allows customers to ISH Image is expanded by default:         *           * ISH Image         Q           Parameter         Value         Total size (in bytes) of the ISH code partition including reserved space. It is recommended to be at less           #         Parameter         Platform         Settings           #         Parameter         Platform         Settings           #         Integrated Sensor Hub - ISH Image         SKL-Y         Path to your ISH firmware binary f                                                                                                    |                                                                                                    | 1                                        | Demo                       |                                                        | Distinguis                        |                                          |
| Integrated Sensor Hub Supported<br>Values: Yes /No       SKL.Y         This setting allows customers to disable ISH on the platform.       SKL.H         SKL.V       SKL.U         This setting allows customers to disable ISH on the platform.       SKL.H         SKL.V       SKL.U         Values: trabled /Disabled       SKL.U         Field is enabled for editing if "Integrated Sensor Hub Supported" field<br>above is set to "vest. This setting allows customers to determine the<br>power up state for ISH.       SKL.V         Values: OEM/Initel, OEM       SKL.U         This setting determines ISH signing will be checked against the Intel<br>set.Set.U       SKL.V         Values: OEM/Initel, OEM       SKL.U         This setting determines ISH signing will be checked against the Intel<br>set.Set.U       SKL.U         Click on Integrated Sensor Hub in the left tabs menu> ISH Image is expanded by default:       Integrated Sensor Hub in the left tabs menu> ISH Image is expanded by default:         * ISH Image       Q         Value       Parameter       Platform         Settings       Integrated Sensor Hub - ISH Image       Integrated Sensor Hub - ISH Image         Image is expanded by our ISH immare binary file       Path to your ISH firmware<br>binary file       Path to your ISH firmware<br>binary file         Integrated Sensor Hub - ISH code partition including<br>reserved space. It is recommended to be at least 256kb.       SKL-Y                                                                                                    | #                                                                                                   | Integrated                               | Sensor Hub                 | ieter                                                  | Platform                          | Settings                                 |
| Integrated Sensor Hub Supported<br>Values: Yes/No     SKL-Y<br>SKL-U       This setting allows customers to disable ISH on the platform.     SKL-Y<br>SKL-U       Values: Inabled/Disabled<br>Field is enabled for editing if "Integrated Sensor Hub Supported" field<br>above is set to "yes". This setting allows customers to determine the<br>power up state for ISH.     SKL-Y<br>SKL-U       Values: CoEVIntel, OEM<br>Values: COEVIntel, OEM     SKL-V<br>SKL-U       This setting determines ISH signing Policy<br>Values: OEVIntel, OEM     SKL-V<br>SKL-U       This setting determines ISH signing will be checked against the Intel<br>provisioned hash included in the base image or OEM public key hash<br>provisioned an the platform.     SKL-H<br>SKL-B       Click on Integrated Sensor Hub in the left tabs menu> ISH Image is expanded by default:       * ISH Image     2       Parameter     Value       Value     Path to your ISH fimware binary file.       *     Parameter     Platform       Settings     Integrated Sensor Hub - ISH code partition including<br>reserved space. It is recommended to be at leas       *     Integrated Sensor Hub - ISH image     SkL-Y<br>SkL-Y       Integrated Sensor Hub - ISH code partition including<br>reserved space. It is recommended to be at least 256kb.     SkL-Y<br>SkL-U       Input File     SkL-Y<br>SkL-U     Path to your ISH firmware<br>binary file                                                                                                    |                                                                                                    | megrateu                                 | Sensor Hub                 |                                                        |                                   |                                          |
| Integrated Sensor Hub Supported<br>Values: Yes/No     SKL-Y       This setting allows customers to disable ISH on the platform.     SKL-U       SKL-S     Integrated Sensor Hub Power Up State<br>SKL-S     SKL-Y       Values: Enabled/Disabled     SKL-V       Field is enabled for editing if "Integrated Sensor Hub Supported" field<br>above is set to "Yes". This setting allows customers to determine the<br>power up state for 1SH.     SKL-H       Integrated Sensor Hub Signing Policy<br>Values: OEM/Intel, OEM     SKL-V       This setting determines ISH signing will be checked against the Intel<br>provisioned hash included in the base image or OEM public key hash<br>provisioned an the platform.     SKL-H       Click on Integrated Sensor Hub in the left tabs menu> ISH Image is expanded by default:     SKL-S       Value     Help Text     Mathematical Sensor Hub in the left tabs menu> ISH Image is expanded by default:       * ISH Image     Q       Integrated Sensor Hub - ISH image     Integrated Sensor Hub - ISH Image       #     Parameter     Platform       Settings     Integrated Sensor Hub - ISH Image       #     Parameter     Platform       2     Integrated Sensor Hub - ISH Image       #     Parameter     Platform       SKL-Y     SkL-W       Integrated Sensor Hub - ISH Image     SkL-W       Integrated Sensor Hub - ISH Image     SkL-W       Input File     SkL       Input                                                                                                    |                                                                                                    |                                          |                            |                                                        |                                   |                                          |
| Values: Yes/No       SKL-U       SKL-U         This setting allows customers to disable ISH on the platform.       SKL-U       SKL-H         Integrated Sensor Hub Power Up State       SKL-V       SKL-U         Values: Enabled/Disabled       SKL-U       SKL-U         Field is enabled for oditing if "Integrated Sensor Hub Supported" field above is set to "Yes". This setting allows customers to determine the power up state for ISH.       SKL-U         Integrated Sensor Hub Signing Policy       SKL-U         Values: OEM/Intel, OEM       SKL-U         This setting determines ISH signing will be checked against the Intel provisioned hash included in the base image or OEM public key hash provisioned hash included in the base image or OEM public key hash provisioned on the platform.       SKL-U         Click on Integrated Sensor Hub in the left tabs menu> ISH Image is expanded by default:       Integrated Sensor Hub in the left tabs menu> ISH Image is expanded by default:         IsH Image       2       Integrated Sensor Hub - ISH Image       Integrated Sensor Hub - ISH Image         #       Parameter       Platform       Settings         #       Parameter       Platform       Settings         Integrated Sensor Hub - ISH Image       Integrated Sensor Hub - ISH Image       Platform       Settings         #       Parameter       Platform       Settings       Plath to your ISH firmware binary file                                                                                                    | Integrated Sensor Hub Support                                                                       |                                          | Sensor Hub Support         | ed                                                     | SKL-Y                             |                                          |
| This setting allows customers to disable ISH on the platform.     SKL-H     SKL-H       Integrated Sensor Hub Power Up State     SKL-Y     SKL-U       Field is enabled /Disabled     SKL-U     SKL-H       Pried is enabled for editing if "Integrated Sensor Hub Supported" field above is set to 'Yes'. This setting allows customers to determine the power up state for ISH.     SKL-H       Integrated Sensor Hub Signing Policy     SKL-Y       Values: OEM/Intel, OEM     SKL-V       This setting determines ISH signing will be checked against the Intel provisioned nath included in the base image or OEM public key hash provisioned on the platform.     SKL-H       Click on Integrated Sensor Hub in the left tabs menu> ISH Image is expanded by default:     This setting determines ISH signing will be checked against the Intel       IsH Image     O       Parameter     Value     Help Text       Integrated Sensor Hub in the left tabs menu> ISH Image is expanded by default:       * ISH Image     O       Value     Path to your ISH firmware binay file.       * Parameter     Platform       Settings     Integrated Sensor Hub - ISH Image       * Parameter     Platform       Settings     Integrated Sensor Hub - ISH Image       * Parameter     Platform       Settings     Integrated Sensor Hub - ISH code partition including       reserved space. It is recommended to be at least 256kb.     SKL-Y                                                                                                    |                                                                                                    | Values: Yes/No                           |                            |                                                        | SKL-U                             |                                          |
| SKL-S     SKL-S       Values: Enabled/Disabled     SKL-Y       Field is enabled for editing if 'Integrated Sensor Hub Supported' field<br>above is set to 'Yes''. This setting allows customers to determine the<br>power up state for ISH.     SKL-Y       Integrated Sensor Hub Signing Policy     SKL-U       Values: OEM/Intel, OEM     SKL-U       This setting determines ISH signing will be checked against the Intel<br>provisioned hash included in the base image or OEM public key hash<br>provisioned hash included in the base image or OEM public key hash<br>provisioned on the platform.     SKL-U       Click on Integrated Sensor Hub in the left tabs menu> ISH Image is expanded by default:     Integrated Sensor Hub in the left tabs menu> ISH Image is expanded by default:       ISH Image     2       Integrated Sensor Hub - ISH Image     Integrated Sensor Hub - ISH Image       #     Parameter     Platform       Settings     Integrated Sensor Hub - ISH Image       #     Parameter     Platform       Value     Integrated Sensor Hub - ISH Image       #     Parameter     Platform       Y     Integrated Sensor Hub - ISH Image     SKL-Y       Path to your ISH firmware binary file     Integrated Sensor Hub - ISH Image       #     Parameter     Platform       SKL-U     SKL-U     SkL-U       Integrated Sensor Hub - ISH Image     SKL-Y       Path to your ISH firmware<br>binary file     SKL-U <td colspan="2">This setting allows customers to disa</td> <td>allows customers to dis</td> <td>able ISH on the platform.</td> <td>SKL-H</td> <td></td>                                                                                                    | This setting allows customers to disa                                                               |                                          | allows customers to dis    | able ISH on the platform.                              | SKL-H                             |                                          |
| Integrated Sensor Hub Power Up State     SKL-V       Values: Enabled /Disabled     SKL-U       Field is enabled for editing if "Integrated Sensor Hub Supported" field<br>above is set to "Yes". This setting allows customers to determine the<br>power up state for ISH.     SKL-H       Integrated Sensor Hub Signing Policy     SKL-V       Values: CDEM/Intel, OEM     SKL-U       This setting determines ISH signing will be checked against the Intel<br>provisioned on the platform.     SKL-H       SKL-I     SKL-U       Click on Integrated Sensor Hub in the left tabs menu> ISH Image is expanded by default:       * ISH Image       @       Parameter     Value       Value     Total size (in bytes) of the ISH code partition including resend space. It is recommended to be at leas       hpdFile     Pat or your ISH firmware binary file.       #     Parameter     Platform       Settings       Integrated Sensor Hub - ISH code partition including reserved space. It is recommended to be at leas       hpdFile     Pat to your ISH firmware binary file.                                                                                                    |                                                                                                    |                                          |                            |                                                        | SKL-S                             |                                          |
| Values: Enabled / Disabled       SKL-U         Field is enabled for editing if "Integrated Sensor Hub Supported" field above is set to "Yes". This setting allows customers to determine the power up state for ISH.       SKL-H         Integrated Sensor Hub Signing Policy       SKL-V         Values: OEM/Intel, OEM       SKL-U         This setting determines ISH signing will be checked against the Intel provisioned hash included in the base image or OEM public key hash skL-S       SKL-V         Click on Integrated Sensor Hub in the left tabs menu> ISH Image is expanded by default:       SKL-V         * ISH Image       2         Parameter       Value to be at leas         hpdFile       Path to your ISH firmware binay file.         *       Parameter       Platform         #       Parameter       Platform         #       Parameter       Platform         #       Parameter       Platform         #       Parameter       Platform         #       Parameter       Platform         #       Parameter       Platform         #       Parameter       Platform         #       Parameter       Platform         #       Parameter       Platform         #       Parameter       Platform         #       Parameter                                                                                                    | Integrated Sensor Hub Power Up                                                                      |                                          |                            | p State                                                | SKL-Y                             |                                          |
| Field is enabled for editing if "Integrated Sensor Hub Supported" field<br>bowe is set to 'Yes'. This setting allows customers to determine the<br>power up state for ISH.     SKL-Y       Integrated Sensor Hub Signing Policy<br>Values: OEM/Intel, OEM<br>This setting determines ISH signing will be checked against the Intel<br>provisioned hash included in the base image or OEM public key hash<br>provisioned hash included in the base image or OEM public key hash<br>skL-S     SKL-H<br>SKL-B       Click on Integrated Sensor Hub in the left tabs menu> ISH Image is expanded by default:     *       * ISH Image     2       Parameter     Value       Parameter     Value       Parameter     Value       Parameter     Parameter       Parameter     Parameter       Parameter     Platform       Settings       Integrated Sensor Hub - ISH Image       #     Parameter       Parameter     Platform       Settings       Integrated Sensor Hub - ISH Image       Integrated Sensor Hub - ISH image       Integrated Sensor Hub - ISH code partition including<br>reserved space. It is recommended to be at least 256kb.       Input File     SKL-Y       SKL-U       SKL-U       SKL-H       Path to your ISH firmware<br>binary file       SKL-H       Path to your ISH firmware<br>binary file       SKL-H                                                                                                    | Values: Enabled/Disabled                                                                            |                                          |                            |                                                        | SKL-U                             |                                          |
| abover up start to Test. This setting allows customers to determine the power up start for TSH.     SKL-S       Integrated Sensor Hub Signing Policy<br>Values: OEM/Intel, OEM<br>This setting determines TSH signing will be checked against the Intel<br>provisioned hash included in the base image or OEM public key hash<br>provisioned on the platform.     SKL-Y<br>SKL-U<br>SKL-H       Click on Integrated Sensor Hub in the left tabs menu> TSH Image is expanded by default:     Image       * ISH Image     2       Parameter     Value       Mathematication     Total size (in bytes) of the ISH code partition including reserved space. It is recommended to be at least.       #     Parameter       Parameter     Platform       Settings       Integrated Sensor Hub - ISH Image       Integrated Sensor Hub - ISH Image       Integrated Sensor Hub - ISH Image       Start       Parameter       Platform       Settings       Integrated Sensor Hub - ISH Image       Integrated Sensor Hub - ISH Image       SKL-Y       Path to your ISH firmware<br>binary file       Input File       SKL-Y       Path to your ISH firmware<br>binary file       Path to your ISH firmware<br>binary file       Path to your ISH firmware<br>binary file       Path to your ISH firmware<br>binary file                                                                                                    | Field is enabled for editing if "Integra<br>above is set to "Ves". This setting all                 |                                          |                            | rated Sensor Hub Supported" field                      | SKL-H                             |                                          |
| Integrated Sensor Hub Signing Policy<br>Values: OEM/Intel, OEM<br>This setting determines ISH signing will be checked against the Intel<br>provisioned and his hickleded in the base image or OEM public key hash<br>provisioned on the platform.       SKL-Y<br>SKL-U<br>SKL-H<br>SKL-S         Click on Integrated Sensor Hub in the left tabs menu> ISH Image is expanded by default:       Image         ISH Image       2         Parameter       Value         Parameter       Value         Path to your ISH firmware binary file.         #       Parameter         Path to your ISH Image         #       Parameter         Path to your ISH firmware binary file.         #       Parameter         Path to your ISH firmware binary file.         #       Parameter         Path to your ISH firmware binary file.         #       Parameter         Path to your ISH firmware binary file         #       Parameter         Path to your ISH firmware binary file         Path to your ISH firmware binary file         Path to your ISH firmware binary file         Path to your ISH firmware binary file         Path to your ISH firmware binary file         Path to your ISH firmware binary file         Path to your ISH firmware binary file         Path to your ISH firmware binary file         Path to your IS                                                                                                    | power up state for ISH.                                                                             |                                          |                            |                                                        | SKL-S                             |                                          |
| Values: OEM/Intel, OEM       SKL-U       SKL-U         This setting determines ISH signing will be checked against the Intel provisioned on the platform.       SKL-H       SKL-H         Click on Integrated Sensor Hub in the left tabs menu> ISH Image is expanded by default:       ISH Image       Image         * ISH Image       2         Parameter       Value       Help Text         Length       0x40000       Total size (in bytes) of the ISH code partition including reserved space. It is recommended to be at leas         Input File       Patameter       Platform       Settings         #       Parameter       Platform       Settings         #       Parameter       Platform       Settings         #       Parameter       Platform       Settings         #       Parameter       Platform       Settings         #       Parameter       Platform       Settings         Integrated Sensor Hub - ISH Image       Image       Image       Image         Integrated Sensor Hub - ISH code partition including reserved space. It is recommended to be at least 256kb.       SKL-Y       Path to your ISH firmware binary file         Input File       Image       SKL-U       SKL-U       SKL-U       Dinary file         Input File       Image       SKL-H       <                                                                                                    | Integrated Sensor Hub Signing F<br>Values: OEM/Intel, OEM                                           |                                          |                            | Policy                                                 | SKL-Y                             |                                          |
| This setting determines ISH signing will be checked against the Intel provisioned hash included in the base image or OEM public key hash provisioned on the platform.       SKL-H SkL-S         Click on Integrated Sensor Hub in the left tabs menu> ISH Image is expanded by default:         ISH Image         ISH Image         Output to the integrated Sensor Hub in the left tabs menu> ISH Image is expanded by default:         ISH Image         Parameter         Value         Value                                                                                                    |                                                                                                    |                                          |                            | -                                                      | SKL-U                             |                                          |
| provisioned hash included in the base image or OEM public key hash provisioned on the platform.       SKL-S         Click on Integrated Sensor Hub in the left tabs menu> ISH Image is expanded by default:         ISH Image       2         Parameter       Value         Help Text         Length       0x40000         Total size (in bytes) of the ISH code partition including reserved space. It is recommended to be at leas         hputFile       Parameter         Platform       Settings         #       Parameter       Platform         Value       Parameter       Platform         Value       Parameter       Platform         Settings       Integrated Sensor Hub - ISH Image       Platform         Settings       Integrated Sensor Hub - ISH Image       Platform         Settings       SKL-Y       Path to your ISH firmware binary file         Input File       SKL-Y       Path to your ISH firmware binary file         SKL-U       SKL-H       Path to your ISH firmware binary file         Path to your ISH firmware binary file       Path to your ISH firmware binary file         Duty File       SKL-H       Path to your ISH firmware binary file                                                                                                    |                                                                                                    | This setting                             | determines ISH signing     | will be checked against the Intel                      | SKL-H                             |                                          |
| Provide on the production.         Click on Integrated Sensor Hub in the left tabs menu> ISH Image is expanded by default:         ISH Image       Q         Parameter       Value       Help Text         Length       0x40000       Total size (in bytes) of the ISH code partition including reserved space. It is recommended to be at leas         ImputFile       Parameter       Platform       Settings         #       Parameter       Platform       Settings         #       Parameter       Platform       Settings         Q       Integrated Sensor Hub - ISH Image       Platform       Settings         Integrated Sensor Hub - ISH Image       Platform       Settings         Input File       Input File       Plath to your ISH firmware binary file.         Input File       SKL-U       Path to your ISH firmware binary file         Input File       SKL-U       Path to your ISH firmware binary file         Bath to your ISH firmware binary file       Path to your ISH firmware binary file         Bath to your ISH firmware binary file       Path to your ISH firmware binary file         Bath to your ISH firmware binary file       Path to your ISH firmware binary file                                                                                                    |                                                                                                    | provisioned I                            | hash included in the ba    | se image or OEM public key hash                        | SKL-S                             |                                          |
| ISH Image       2         Parameter       Value       Help Text         Length       0x40000       Total size (in bytes) of the ISH code partition including reserved space. It is recommended to be at leas         InputFile       Path to your ISH firmware binary file.         #       Parameter       Platform       Settings         Integrated Sensor Hub - ISH Image       Integrated Sensor Hub - ISH Image       Path to your ISH firmware binary file.         Length - Total size (in bytes) of the ISH code partition including reserved space. It is recommended to be at least 256kb.       SKL-Y       Path to your ISH firmware binary file         Input File       SKL-U       SKL-H       Path to your ISH firmware binary file       Dath to your ISH firmware binary file                                                                                                    | Click or                                                                                            | n Integrated                             | Sensor Hub in the le       | ft tabs menu> ISH Image is ex                          | panded by default:                |                                          |
| ISH Image       2         Parameter       Value       Help Text         Length       0x40000       Total size (in bytes) of the ISH code partition including reserved space. It is recommended to be at leas         InputFile       Path to your ISH firmware binary file.         #       Parameter       Platform       Settings         #       Parameter       Platform       Settings         Integrated Sensor Hub - ISH Image       Integrated Sensor Hub - ISH Image       Path to your ISH firmware binary file         Input File       SKL-Y       Path to your ISH firmware binary file       SKL-Y       Path to your ISH firmware binary file         SKL-U       SKL-H       Path to your ISH firmware binary file       SKL-H       Path to your ISH firmware binary file                                                                                                    |                                                                                                    |                                          |                            |                                                        | ·                                 |                                          |
| Parameter       Value       Help Text         InputFile       0x40000       Total size (in bytes) of the ISH code partition including reserved space. It is recommended to be at leas         #       Parameter       Platform       Settings         Integrated Sensor Hub - ISH Image       Integrated Sensor Hub - ISH Image       Integrated Sensor Hub - ISH Image       Integrated Sensor Hub - ISH Image         Integrated Sensor Hub - ISH Image       SKL-Y       Path to your ISH firmware binary file         Input File       SKL-Y       Path to your ISH firmware binary file         SKL-U       SKL-H       Path to your ISH firmware binary file                                                                                                    | ▼ ISH In                                                                                            | nage                                     | 2                          |                                                        |                                   |                                          |
| Parameter       Ox40000       Total size (in bytes) of the ISH code partition including reserved space. It is recommended to be at leas         #       Parameter       Platform       Settings         #       Parameter       Platform       Settings         Integrated Sensor Hub - ISH Image       Integrated Sensor Hub - ISH Image       Platform       Settings         Integrated sensor Hub - ISH Image       SKL-Y       Path to your ISH firmware binary file         Input File       SKL-Y       Path to your ISH firmware binary file         SKL-U       SKL-U       Path to your ISH firmware binary file         SKL-H       SKL-H       Path to your ISH firmware binary file                                                                                                    | Dr                                                                                                  | aramator                                 | Value                      | Ца                                                     | In Taxt                           |                                          |
| InputFile       Path to your ISH firmware binary file.         #       Parameter       Platform       Settings         Integrated Sensor Hub - ISH Image       Integrated Sensor Hub - ISH Image       Integrated Sensor Hub - ISH Image       Integrated Sensor Hub - ISH Image         Length - Total size (in bytes) of the ISH code partition including reserved space. It is recommended to be at least 256kb.       SKL-Y       Path to your ISH firmware binary file         Input File       SKL-U       SKL-U       Path to your ISH firmware binary file       SKL-H       Path to your ISH firmware binary file                                                                                                    | Leasth                                                                                              |                                          | Value                      | Table in (a base) state (CH and a settion include      | ip iext                           | and date by at large                     |
| Path to your ISH firmware binary file.         #       Parameter       Platform       Settings         2       Integrated Sensor Hub - ISH Image       Integrated Sensor Hub - ISH Image       Integrated Sensor Hub - ISH Image         2       Length - Total size (in bytes) of the ISH code partition including reserved space. It is recommended to be at least 256kb.       Input File       SKL-Y         Input File       SKL-U       SKL-U       Path to your ISH firmware binary file SKL-H       Path to your ISH firmware binary file Binary file Bina | Length                                                                                              |                                          | 0X40000                    | Iotal size (in bytes) of the ISH code partition includ | ling reserved space. It is recomm | nended to be at leas                     |
| #         Parameter         Platform         Settings           Integrated Sensor Hub - ISH Image         Integrated Sensor Hub - ISH Image         Image                                                                                                    | InputFile                                                                                           |                                          |                            | Path to your ISH firmware binary file.                 |                                   |                                          |
| Integrated Sensor Hub - ISH Image       Integrated Sensor Hub - ISH Image         Length - Total size (in bytes) of the ISH code partition including reserved space. It is recommended to be at least 256kb.       Path to your ISH firmware binary file         Input File       SKL-Y       Path to your ISH firmware binary file         SKL-H       SKL-H       Path to your ISH firmware binary file                                                                                                    | #                                                                                                   |                                          | Paran                      | neter                                                  | Platform                          | Settings                                 |
| 2       Length - Total size (in bytes) of the ISH code partition including reserved space. It is recommended to be at least 256kb.       File       Path to your ISH firmware binary file         Input File       SKL-Y       Path to your ISH firmware binary file         SKL-U       SKL-U       Path to your ISH firmware binary file         SKL-H       SKL-H       Path to your ISH firmware binary file                                                                                                    |                                                                                                    | Integrated                               | Sensor Hub - ISH Im        | nage                                                   |                                   |                                          |
| Length - Total size (in bytes) of the ISH code partition including reserved space. It is recommended to be at least 256kb.       Path to your ISH firmware binary file         Input File       SKL-Y       Path to your ISH firmware binary file         SKL-U       SKL-U       Path to your ISH firmware binary file         SKL-H       SKL-H       Dath to your ISH firmware binary file                                                                                                    |                                                                                                    |                                          |                            |                                                        |                                   |                                          |
| Length - Total size (in bytes) of the ISH code partition including reserved space. It is recommended to be at least 256kb.       Path to your ISH firmware binary file         Input File       SKL-V       Path to your ISH firmware binary file         SKL-U       SKL-U       Path to your ISH firmware binary file         SKL-H       SKL-H       Path to your ISH firmware binary file                                                                                                    | 9                                                                                                   |                                          |                            |                                                        |                                   |                                          |
| Input File     SKL-Y     Path to your ISH firmware binary file       SKL-U     SKL-U     Path to your ISH firmware binary file       SKL-H     Path to your ISH firmware binary file                                                                                                    |                                                                                                    | Length - Tot                             | tal size (in bytes) of the | e ISH code partition including                         |                                   |                                          |
| SKL-U     binary file       SKL-H     Path to your ISH firmware<br>binary file       SKL-H     Path to your ISH firmware<br>binary file                                                                                                    |                                                                                                    | Input File                               |                            |                                                        | SKL-Y                             | Path to your ISH firmware                |
| SKL-H SKL-H Path to your ISH firmware binary file                                                                                                    |                                                                                                    |                                          |                            |                                                        | SKI-II                            | binary file<br>Path to your ISH firmware |
| SKL-H Path to your ISH firmware binary file                                                                                                    |                                                                                                    |                                          |                            |                                                        |                                   | binary file                              |
| Dath to your ISH firmwore                                                                                                    |                                                                                                    |                                          |                            |                                                        | SKL-H                             | Path to your ISH firmware<br>binary file |
| SKL-S binary file                                                                                                    |                                                                                                    |                                          |                            |                                                        | SKL-S                             | Path to your ISH firmware binary file    |

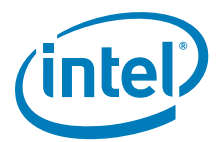

## Table 2-14. Intel<sup>®</sup> FIT - Integrated Sensor Hub (Sheet 2 of 2)

| Click or | n Integrated Senso | or Hub in the left tabs | menu> ISH Data is expa    | anded by default:                |                                                                                                    |
|----------|--------------------|-------------------------|---------------------------|----------------------------------|----------------------------------------------------------------------------------------------------|
| ▼ ISH    | l Data             |                         |                           |                                  |                                                                                                    |
|          | Parameter          | Value                   |                           | Help Text                        |                                                                                                    |
| PDT Bina | ıry File           |                         | Path to your PDT binary f | ile                              |                                                                                                    |
| #        | Parameter          |                         |                           | Platform                         | Settings                                                                                                    |
| 3        | Integrated Sensc   | or Hub - ISH Data       |                           |                                  |                                                                                                    |
|          | PDT Binary File    |                         |                           | SKL-Y<br>SKL-U<br>SKL-H<br>SKL-S | Path for PDT Binary file<br>Path for PDT Binary file<br>Path for PDT Binary file<br>Path for PDT Binary file |

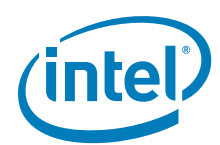

# Table 2-15. Intel<sup>®</sup> FIT - Debug (Sheet 1 of 3)

|            | Parameter Value Help Text |                                                                          |                                     | elp Text                        |            |
|------------|---------------------------|--------------------------------------------------------------------------|-------------------------------------|---------------------------------|------------|
| ebug Ove   | erride Pre-Production     | 0x0                                                                      | Allows the OEM to control FW        | features to assist with pre-pro | ductio     |
| ebug Ove   | erride Production Sili    | 0x0                                                                      | Allows the OEM to control FW        | features to assist with produc  | tion pl    |
| nable Inte | el(R) ME Reset Capt       | No                                                                       | This setting configures Intel(R)    | ME behavior when it resets du   | Iring C    |
| rmware F   | ROM Bypass                | No                                                                       | This setting enables / disables     | firmware ROM bypass. Note:      | This       |
| #          |                           | Platform                                                                 | Settings                            |                                 |            |
| 1          | Deb                       | ug - Intel® ME Firmv                                                     | vare Debugging Overrides            |                                 | 0.00000000 |
|            | features to assist        | with pre-production silic                                                | atform debugging. This control h    | IS NO SKL-Y                     | 0x0000000  |
|            | effect if used on p       | production silicon.                                                      |                                     | SKL-U                           | 0x00000000 |
|            | Bit 0: Disable DR         | AM_INIT_DONE (defau                                                      | It timeout 60 seconds)              | SKL-N                           | 0x00000000 |
|            | Bit 1: Disable Hos        | st Reset Timer                                                           |                                     | SILE S                          | 0,00000000 |
|            | Bit 2: Disable CPU        | U_RESET_DONE timeou                                                      | ıt                                  |                                 |            |
|            | Bit 3: Reserved           |                                                                          |                                     |                                 |            |
|            | Bit 4: Disable Inte       | el® ME Power Gating                                                      |                                     |                                 |            |
|            | Bit 5: Reserved           |                                                                          |                                     |                                 |            |
|            | Bit 6: Secure Boo         | ot debug hook. Used to                                                   | shorten wait time before ENF sh     | utdown.                         |            |
|            | Bit 7: Force real F       | FPFs on preproduction                                                    | (default is to use flash)           |                                 |            |
|            | Bit 8: Secure Boo         | ot debug hook. Used to                                                   | reduce S3 or FFS optimization tr    | es.                             |            |
|            | Bit 9: Reserved           |                                                                          |                                     |                                 |            |
|            | Bit 10: Override          | power package to alway                                                   | ys enter M3.                        |                                 |            |
|            | Note: Certain opt         | tions do not work when                                                   | the descriptor is locked.           |                                 |            |
|            | Debug Override            | Production Silicon -                                                     | Allows the OEM to control FW fea    | tures to SKL-Y                  | 0x0000000  |
|            | assist with produc        | ction platform debuggin                                                  | g.                                  | SKL-U                           | 0x0000000  |
|            | Bit O: Extend DRA         | AM_INIT_DONE timeou                                                      | t to 30 minutes (default timeout    | 15 SKL-H                        | 0x0000000  |
|            | seconds)                  |                                                                          |                                     | SKL-S                           | 0x0000000  |
|            | Bit 1: Disable Hos        | st Reset Timer                                                           |                                     |                                 |            |
|            | Bit 2: Disable CPL        | U_RESET_DONE timeou                                                      | it                                  |                                 |            |
|            | Note: Certain opt         | tions do not work when                                                   | the descriptor is locked.           |                                 |            |
|            | Enable Intel® M           | IE Reset Capture on (                                                    | CLR_RST#                            | SKL-Y                           | No         |
|            | Values: Yes/No            | - This setting configure                                                 | es Intel® ME behavior when it re    | sets SKL-U                      | No         |
|            | uuring CL_KST#T           | . NOLE. THE LECONTROL                                                    | active action to this setting is NO | SKL-H                           | No         |
|            |                           | _                                                                        |                                     | SKL-S                           | NO         |
|            | Firmware ROM E            | Bypass                                                                   |                                     | SKL-Y                           | No         |
|            | This setting only b       | <ul> <li>I his setting enables /<br/>has affect when the firm</li> </ul> | alsables firmware ROM bypass.       | NOTE: SKL-U                     | No         |
|            | present.                  |                                                                          | invare being used has KOW Bypa      | SKL-H                           | NO         |
|            | prosenti                  |                                                                          |                                     | SKL-S                           | No         |
|            |                           | $\mathbf{T}$                                                             | Connection Interface Confidu        | ration is expanded by           | default:   |

I

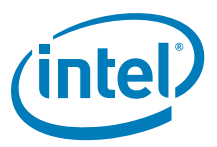

## Table 2-15. Intel<sup>®</sup> FIT - Debug (Sheet 2 of 3)

| #                                  |                                                                                                    | Parameter                         |                            |                                       | Settings              |
|------------------------------------|----------------------------------------------------------------------------------------------------|-----------------------------------|----------------------------|---------------------------------------|-----------------------|
|                                    | Debug - Direct Connection Interface Configuration                                                                                                    |                                   |                            |                                       |                       |
| 2                                  |                                                                                                    |                                   |                            |                                       |                       |
|                                    | Direct Connect Interf                                                                                                    | aco (DCI) Enabled                 |                            |                                       | Voc                   |
|                                    | Values: Ves /No - This                                                                                                    | setting enables / disables the DC | Linterface used for        | SKL-T                                 | Ves                   |
|                                    | Intel® Trace Hub debug                                                                                                    | iging.                            | I Internace used for       | SKL-U                                 | Ves                   |
|                                    |                                                                                                    |                                   |                            | SKL                                   | Ves                   |
| Click or                           | Debug in the left tabs                                                                                                    | menu> Intel® Trace Hub Tec        | hnology is expanded by     | default:                              | 103                   |
| ▼ In                               | tel(R) Trace Hub 1                                                                                                    | Technology 3                      |                            |                                       |                       |
|                                    | Parameter                                                                                                    | Value                             |                            | Help Text                             |                       |
| Intel(R)                           | Trace Hub Emergency                                                                                                    | No                                | This setting enables / dis | sables Intel(R) Tra                   | ace Hub in the firmv  |
| Intel(R)                           | Trace Hub Soft Enabled                                                                                                    | No                                | This setting configures t  | he Intel(R) Trace Hub soft enable. No |                       |
| Intel(R)                           | Trace Hub Debug Mess                                                                                                    | No                                | This setting enables / dis | sables the Intel(R) Trace Hub debug n |                       |
| Unlock T                           | Unlock Token This allows the OEM to                                                                                                    |                                   | This allows the OEM to i   | nput an Unlock To                     | ken binary file for d |
| #                                  |                                                                                                    | Parameter                         |                            | Platform                              | Settings              |
| 3                                  | 3<br>Intel® Trace Hub Emergency Mode Enabled<br>Values: Yes /No - This setting enable / disables Intel® Trace Hub in the firmware                                                              |                                   |                            | SKL-Y<br>SKL-U                        | No<br>No              |
|                                    | base image.                                                                                                    |                                   |                            | SKL-H<br>SKL-S                        | No<br>No              |
|                                    | Intel® Trace Hub Soft Enabled<br>Values: Yes/No - This setting configures the Intel® Trace Hub soft enable.<br>Note: When enabling this setting you also need to enable Intel® Trace Hub Debug |                                   |                            | SKL-Y<br>SKL-U<br>SKL-H               | No<br>No<br>No        |
|                                    | Messages setting for pro                                                                                                    | oper operation.                   |                            | SKL-S                                 | No                    |
|                                    | Intel® Trace Hub Debug Message Enabled                                                                                                    |                                   |                            | SKL-Y                                 | No                    |
|                                    | Values: Yes/No - This setting enables/disables the Intel® Trace Hub debug                                                                                                    |                                   |                            | SKL-U                                 | No                    |
|                                    | messages. <b>Note:</b> When enabling this setting you also need to enable Intel® Trace Hub Soft Enable setting for proper operation.                                                           |                                   |                            | SKL-H                                 | No                    |
|                                    |                                                                                                    |                                   |                            | SKL-S                                 | No                    |
|                                    | Unlock Token                                                                                                    |                                   |                            |                                       |                       |
|                                    | This allows the OEM to input an Unlock Token binary file for closed chassis debug.                                                                                                    |                                   |                            |                                       |                       |
| Click or                           | n Debug in the left tabs                                                                                                    | menu> Intel® IDLM is expan        | ded by default:            |                                       |                       |
| ▼ IDLM 4                           |                                                                                                    |                                   |                            |                                       |                       |
|                                    | Parameter                                                                                                    | Value                             |                            | Heln Tex                              | t                     |
| IDLM Binary This allows an IDLM bi |                                                                                                    |                                   | inary to be merge          | -<br>ed into output image             |                       |
|                                    |                                                                                                    |                                   |                            |                                       |                       |

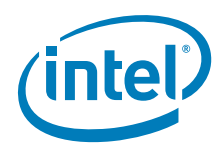

## Table 2-15. Intel<sup>®</sup> FIT - Debug (Sheet 3 of 3)

| # | Parameter                                                                                     | Platform | Settings |
|---|-----------------------------------------------------------------------------------------------|----------|----------|
| 4 | Debug - Intel® IDLM                                                                           |          |          |
|   | Intel® IDLM<br>This allows an IDLM binary to be merged into output image built by Intel® FIT. |          |          |

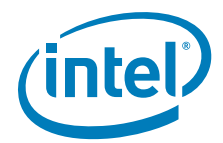

# Table 2-16. Intel<sup>®</sup> FIT - CPU Straps (Sheet 1 of 3)

Click on CPU Straps in the left tabs menu> CPU Straps are expanded by default:

| <ul> <li>CPU Straps</li> </ul> |                              |                                                                                      |
|--------------------------------|------------------------------|--------------------------------------------------------------------------------------|
| Parameter                      | Value                        | Help Text                                                                            |
| Disable Hyperthreading         | No                           | This setting control enabling / disabling of Hyper threading. Note: This strap is in |
| Number of Active Cores         | All                          | This setting controls the number of active processor cores. Note: This strap is in   |
| BIST Initialization            | No                           | This setting determines if BIST will be run at platform reset after BIOS requested   |
| Flex Ratio                     | 0x0                          | This setting controls the maximum processor non-turbo ratio. Note: This strap is     |
| Processor Boot Max Frequency   | Yes                          | This setting determines if the processor will operate at maximum frequency at p      |
| JTAG Power Disable             | No - No JTAG Power on C10 an | This setting determines if JTAG power will be maintained on C10 or lower power       |
| SA Power Plane Topology        | 0x2                          | This setting determines the SA power plane topology. See Processor EDS for det       |
| SA VR Type                     | SVID                         | This setting determines the SA core domain VR type. See Processor EDS for det        |
| IA Power Plane Topology        | 0x0                          | This setting determines the IA power plane topology. See Processor EDS for det       |
| IA Power Plane VR              | SVID                         | This setting determines the IA core domain VR type. See Processor EDS for deta       |
| Ring Power Plane Topology      | 0x0                          | This setting determines the Ring power plane topology. See Processor EDS for d       |
| Ring VR Type                   | SVID                         | This setting determines the Ring domain VR type. See Processor EDS for details.      |
| GT_US Power Plane Topology     | 0x1                          | This setting determines the GT Unslice power plane topology. See Processor EDS       |
| GT_US VR Type                  | SVID                         | This setting determines the GT Unslice domain VR type. See Processor EDS for d       |
| GT_S Power Plane Topology      | 0x1                          | This setting determines the GT slice power plane topology. See Processor EDS for     |
| GT_S VR Type                   | SVID                         | This setting determines the GT slice domain VR type. See Processor EDS for det       |
| SVID Presence                  | SVID Present                 | This setting determine if SVID rails are present on the platform. See Processor B    |
| Platform IMON Disable          | 0x0                          | This strap should be left at the recommended default setting.                        |
| eOPIO Power Plane Topology     | 0x0                          | This setting determines the eOPIO power plane topology. See Processor EDS for        |
| eOPIO VR Type                  | Fixed VR                     | This setting determines the eOPIO domain VR type. See Processor EDS for detail       |
| EDRAM Power Plane Topology     | 0x0                          | This setting determines the EDRAM power plane topology. See Processor EDS fo         |
| EDRAM VR Type                  | Fixed VR                     | This setting determines the EDRAM domain VR type. See Processor EDS for deta         |
| SE Key Mode                    | 0                            | Note: This strap should be left at the recommended default setting.                  |
|                                |                              |                                                                                      |

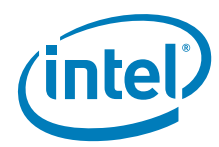

## Table 2-16. Intel<sup>®</sup> FIT - CPU Straps (Sheet 2 of 3)

| # | Parameter                                                                                                    | Platform | Settings |
|---|----------------------------------------------------------------------------------------------------|----------|----------|
|   | CPU Straps - CPU Straps                                                                                         |          |          |
|   |                                                                                                    |          |          |
|   |                                                                                                    |          |          |
|   | Disable Hyperthreading                                                                                          | SKL-Y    | No       |
|   | Values: Yes/No                                                                                                  | SKL-U    | No       |
|   | This setting controls enabling or disabling of Hyper threading. Note: This strap is                             | SKL-H    | No       |
|   | intended for debugging purposes only. See BIOS Spec for more details on<br>enabling / disabling Hyperthreading. | SKL-S    | No       |
|   | Number of Active Cores                                                                                          | SKL-Y    | All      |
|   | Values: All, 1, 2, 3, 4                                                                                         | SKL-U    | All      |
|   | This setting controls the number of active processor cores. <b>Note:</b> This strap is                          | SKL-H    | All      |
|   | enabling or disabling processor cores.                                                                          | SKL-S    | All      |
|   | BIST Initialization                                                                                             | SKL-Y    | No       |
|   | Values: Yes/No                                                                                                  | SKL-U    | No       |
|   | This setting determines if BIST will be run at platform reset after BIOS requested                              | SKL-H    | No       |
|   | Note: This strap is intended for debugging purposes only.                                                       | SKL-S    | No       |
|   | Flex Ratio                                                                                                    | SKL-Y    | 0x0      |
|   | This setting controls the maximum processor non-turbo ratio. Note: This strap is                                | SKL-U    | 0x0      |
|   | intended for debugging purposes only. See BIOS Spec for more details on                                         | SKL-H    | 0x0      |
|   | maximum processor non-turbo ratio configuration.                                                                | SKL-S    | 0x0      |
|   | Processor Boot Max Frequency                                                                                    | SKL-Y    | Yes      |
|   | Values: Yes/No                                                                                                  | SKL-U    | Yes      |
|   | This setting determines if the processor will operate at maximum frequency at                                   | SKL-H    | Yes      |
|   | power-on and boot. Note: This strap is intended for debugging purposes only.                                    | SKL-S    | Yes      |
|   | JTAG Power Disable                                                                                              | SKL-Y    | No       |
|   | Values: Yes - JTAG Power on C10 and Lower/No - No Power on C10 and                                              | SKL-U    | No       |
|   | This setting determines if ITAG nower will be maintained on C10 or lower nower                                  | SKL-H    | No       |
|   | states. <b>Note:</b> This strap is intended for debugging purposes only.                                        | SKL-S    | NO       |
|   | SA Power Plane Topology                                                                                         | SKL-Y    | 0x2      |
|   | This setting determines the SA power plane topology. See Processor EDS for                                      | SKL-U    | 0x2      |
|   | details. Note: This strap should be left at the recommended default setting.                                    | SKL-H    | 0x2      |
|   |                                                                                                    | SKL-S    | 0x2      |
|   | SA VR Type                                                                                                    | SKL-Y    | SVID     |
|   | Value: SVID/FIXed VR                                                                                            | SKL-U    | SVID     |
|   | details.                                                                                                    | SKL-TI   | Fixed VP |
|   | LA Dower Diano Topology                                                                                         | SKL-S    |          |
|   | This setting determines the LA nower plane topology. See Drocessor EDS for                                      | SKL-1    | 0x0      |
|   | details. <b>Note:</b> This strap should be left at the recommended default setting.                             | SKL-U    | 0x0      |
|   | · · · · · · · · · · · · · · · · · · ·                                                                           | SKL-S    | 0x0      |
|   | IA Power Plane VR                                                                                               | SKI-Y    | SVID     |
|   | Value: SVID/Fixed VR                                                                                            | SKL-U    | SVID     |
|   | This setting determines the IA core domain VR type. See Processor EDS for                                       | SKL-H    | SVID     |
|   | details.                                                                                                    | SKL-S    | SVID     |
|   | Ring Power Plane Topology                                                                                       | SKL-Y    | 0x0      |
|   | This setting determines the Ring power plane topology. See Processor EDS for                                    | SKL-U    | 0x0      |
|   | details. Note: This strap should be left at the recommended default setting.                                    | SKL-H    | 0x0      |
|   |                                                                                                    | SKL-S    | 0x0      |
|   | Ring VR Type                                                                                                    | SKL-Y    | SVID     |
|   | Value: SVID/Fixed VR                                                                                            | SKL-U    | SVID     |
|   | This setting determines the Ring domain VR type. See Processor EDS for details.                                 | SKL-H    | SVID     |
|   |                                                                                                    | SKL-S    | SVID     |

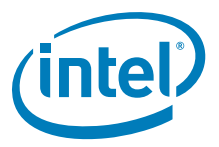

#### Table 2-16. Intel<sup>®</sup> FIT - CPU Straps (Sheet 3 of 3)

| # | Parameter                                                                               | Platform | Settings     |
|---|-----------------------------------------------------------------------------------------|----------|--------------|
|   | GT_US Power Plane Topology                                                              | SKL-Y    | 0x1          |
|   | This setting determines the GT Unslice power plane topology. See Processor EDS          | SKL-U    | 0x3          |
|   | for details. <b>Note:</b> This strap should be left at the recommended default setting. | SKL-H    | 0x3          |
|   |                                                                                         | SKL-S    | 0x3          |
|   | GT_US VR Type                                                                           | SKL-Y    | SVID         |
|   | Value: SVID/Fixed VR                                                                    | SKL-U    | SVID         |
|   | This setting determines the GT Unslice domain VR type. See Processor EDS for            | SKL-H    | SVID         |
|   | details.                                                                                | SKL-S    | SVID         |
|   | GT_S Power Plane Topology                                                               | SKL-Y    | 0x1          |
|   | This setting determines the GT slice power plane topology. See Processor EDS for        | SKL-U    | 0x1          |
|   | details. Note: This strap should be left at the recommended default setting.            | SKL-H    | 0x1          |
|   |                                                                                         | SKL-S    | 0x1          |
|   | GT_SVR Type                                                                             | SKL-Y    | SVID         |
|   | Value: SVID/Fixed VR                                                                    | SKL-U    | SVID         |
|   | This setting determines the GT slice domain VR type. See Processor EDS for              | SKL-H    | SVID         |
|   | details.                                                                                | SKL-S    | SVID         |
|   | SVID Presence                                                                           | SKL-Y    | SVID Present |
|   | Value: SVID Present/SVID Not Present                                                    | SKL-U    | SVID Present |
|   | This setting determines if SVID rails are present on the platform. See Processor        | SKL-H    | SVID Present |
|   | EDS for details.                                                                        | SKL-S    | SVID Present |
|   | Platform IMON Disable                                                                   | SKL-Y    | 0x0          |
|   | This strap should be left at the recommended default setting.                           | SKL-U    | 0x0          |
|   |                                                                                         | SKL-H    | 0x1          |
|   |                                                                                         | SKL-S    | 0x1          |
|   | eOPIO Power Plane Topology                                                              | SKL-Y    | 0x0000000    |
|   | This setting determines the eOPIO power plane topology. See Processor EDS for           | SKL-U    | 0x0000000    |
|   | details. <b>Note:</b> This strap should be left at the recommended default setting.     | SKL-H    | 0x0000005    |
|   |                                                                                         | SKL-S    | 0x00000005   |
|   | eOPIO VR Type                                                                           | SKL-Y    | Fixed VR     |
|   | Value: SVID/Fixed VR                                                                    | SKL-U    | Fixed VR     |
|   | This setting determines the eOPIO domain VR type. See Processor EDS for details.        | SKL-H    | Fixed VR     |
|   |                                                                                         | SKL-S    | Fixed VR     |
|   | EDRAM Power Plane Topology                                                              | SKL-Y    | 0x0000000    |
|   | This setting determines the EDRAM power plane topology. See Processor EDS for           | SKL-U    | 0x0000000    |
|   | details. <b>Note:</b> This strap should be left at the recommended default setting.     | SKL-H    | 0x00000004   |
|   |                                                                                         | SKL-S    | 0x00000004   |
|   | EDRAM VR Type                                                                           | SKL-Y    | Fixed VR     |
|   | Value: SVID/Fixed VR                                                                    | SKL-U    | Fixed VR     |
|   | This setting determines the EDRAM domain VR type. See Processor EDS for                 | SKL-H    | Fixed VR     |
|   | details.                                                                                | SKL-S    | Fixed VR     |
|   | SE Key Mode                                                                             | SKL-Y    | 0            |
|   | Note: This strap should be left at the recommended default setting.                     | SKL-U    | 0            |
|   |                                                                                         | SKL-H    | 0            |
|   |                                                                                         | SKL-S    | 0            |

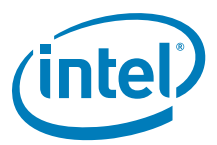

| # Parameter                                                                                                    |                                                                                                    | CRB                                                                                                    | Values                                        |
|----------------------------------------------------------------------------------------------------|----------------------------------------------------------------------------------------------------|----------------------------------------------------------------------------------------------------|-----------------------------------------------|
| 📲 Intel ® Flash Image T                                                                                                    | icol                                                                                                    |                                                                                                    |                                               |
| File Build Help                                                                                                    |                                                                                                    |                                                                                                    |                                               |
|                                                                                                    | 🛃 🔕 🔫 📶 H Serie                                                                                                    | s Chipset 👻 Intel (R) Q170 - Desktop                                                                       | •                                             |
| Flash Layout                                                                                                    | ▼ GbE Region                                                                                                    |                                                                                                    |                                               |
| Flash Settings                                                                                                    | Parameter                                                                                                    | Value                                                                                                    | Help Text                                     |
| Intel (R) ME Kernel                                                                                                    | Length                                                                                                    | 0                                                                                                    |                                               |
| Intel (R) AMT                                                                                                    | GbE Binary File                                                                                                    | E:/Kits/CSME_11.0_Consumer.                                                                                |                                               |
| Platform Protection                                                                                                    | GbE Region Enable                                                                                                    | Enabled                                                                                                    |                                               |
| Integrated Clock Contro                                                                                                    | ller                                                                                                    |                                                                                                    |                                               |
| Networking & Connectiv                                                                                                    | ity Intel(R) ME Region                                                                                                    |                                                                                                    |                                               |
| Flex I/O                                                                                                    | Parameter                                                                                                    | Value                                                                                                    | Help Text                                     |
| Internal PCH Buses                                                                                                    | Length                                                                                                    | 0                                                                                                    | •                                             |
| GPIO                                                                                                    | Intel(R) ME Binary File                                                                                                    | E:/Kits/CSME_11.0_Consumer.                                                                                | . •                                           |
| Power                                                                                                    | PDD Pegion                                                                                                    |                                                                                                    |                                               |
| Integrated Sensor Hub                                                                                                    | • FOR Region                                                                                                    |                                                                                                    |                                               |
| Debug                                                                                                    | Parameter                                                                                                    | Value                                                                                                    | Help Text                                     |
| CPU Straps                                                                                                    | I enoth                                                                                                    | n                                                                                                    |                                               |
| Loading C:/Users/man<br>Loading C:/Users/man<br>Loading C:/Users/man<br>Loading C:/Users/man<br>Loading C:/Users/man<br>Loading C:/Users/man<br>Error 7: File not found.<br>Loading default.config | hayo/Desktop/fit_ww35.2/newfilet<br>hayo/Desktop/fit_ww35.2/newfilet<br>hayo/Desktop/fit_ww35.2/newfilet<br>hayo/Desktop/fit_ww35.2/newfilet<br>hayo/Desktop/fit_ww35.2/newfilet<br>hayo/Desktop/fit_ww35.2/spt_h_fit<br>E:\Kits\CSME_11.0_Consumer_<br>instion | mpl.xml<br>mpl.xml<br>mpl.xml<br>mpl.xml<br>mpl.xml<br>t_cfg_a0.xml<br>11.0.0.1075\CSME_11.0_Consumer_11.0 | .0.1075\/mage Components\/ME\H\meimage.bin    |
| Green Buil                                                                                                    | d button                                                                                                    | Can also select CT                                                                                         | RI + B or Build > Build Image from the menu b |
|                                                                                                    |                                                                                                    | along the top of th                                                                                        | ne screen                                     |
| 2 Console sh<br>build and p                                                                                                    | nows status of<br>path where saved                                                                                                    |                                                                                                    |                                               |

# Table 2-17. Intel<sup>®</sup> FIT - Build Image

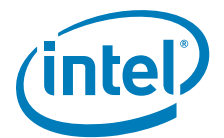

# 3 Programming SPI Flash Devices and Checking Firmware Status

Now that the Flash image file has been created, it can be programmed into the SPI Flash device(s) of the target machine. For platforms that don't boot, a Flash Chip Programmer will be required. For platforms that can boot to DOS or Windows\*, the Intel® FPT can be used.

## 3.1 Flash Burner/Programmer

The specific use of a Flash burner/programmer is beyond the scope of this document. Here are some general steps that may be followed:

1. Navigate to your **Output Directory** (as specified in Table 2-2) where your generated SPI Flash image(s) are saved. It is assumed that this image file is named **outimage.bin**.

If two total SPI Flash devices were specified during the build process, then additional image files will be saved, one for each SPI Flash device. These files are assumed to be named **outimage(1).bin** and **outimage(2).bin**.

 Utilize a Flash burner/programmer to program the image(s). For multiple SPI Flash devices, the images are numbered sequentially to correspond to the first and second SPI Flash device accordingly.

#### 3.1.1 In-Circuit SPI Flash Programming for CRB

Mobile CRBs have the SPI Flash devices soldered down. As a result, to program the SPI Flash for mobile CRBs, follow these steps:

- 1. Leave CRB powered on.
- 2. Connect Flash Programmer (such as DediProg SF600) header to connector **J3F3** which is labelled **"SPI TPM"**. Make sure to line up pin 1 on the header.
- 3. Program the first image [outimage(1).bin] to the CRB.
- 4. In Dediprog software, select application memory chip 2 button and load second image if created.
- 5. Program the second image [outimage(2).bin] to the CRB if created.
- 6. Once programming is complete, disconnect the Flash Programmer header. Power off and unplug CRB. Remove cell coin battery, wait approximately 10 seconds. Replace cell coin battery, plug CRB back in and power on.

# 3.2 Flash Programming Tool (Intel<sup>®</sup> FPT)

Intel® FPT can be used to substitute for a Flash burner/programmer, provided the system is capable of booting to a DOS or Windows\* OS.

**Note:** Intel<sup>®</sup> FPT will automatically disable the Intel<sup>®</sup> ME or EFI prior to flashing the image to the platform.

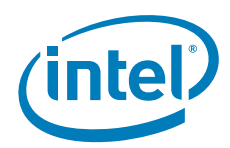

#### Intel<sup>®</sup> FPT DOS Version

The DOS versions supported by Intel® FPT are: DOS, Free DOS, and DRMK DOS. Use the following steps to program the SPI Flash devices,

- 1. Copy all the files in the "(root)\Tools\System Tools\Flash Programming Tool\DOS" directory to the root directory of a bootable USB key.
- 2. Navigate to your **Output Directory** (as specified in Table 2-2) where your generated SPI Flash image(s) are saved. It is assumed that this image file is named **outimage.bin**. Copy this image file to the root directory of the USB key.
- 3. Boot the target system to DOS and change to the root directory of the bootable USB key. At the DOS prompt type:

#### fpt.exe -i

The system should respond with the number of SPI Flash devices available. For example:

```
--- Flash Devices Found ---
W25Q64BV ID:0xEF4017 Size: 8192KB (65536Kb)
W25Q64BV ID:0xEF4017 Size: 8192KB (65536Kb)
```

**Note:** If the SPI Flash device does not currently contain a descriptor it may report only a single device.

4. Program the SPI Flash image to the Flash device(s) by issuing the following command at the prompt:

fpt.exe -f outimage.bin

If the programming was successful, then the following message will be shown.

FPT Operation Passed

If the programming was **NOT** successful, then repeat this step to try again. If programming problems persist, then check the SPI Flash devices and platform hardware.

5. Execute a platform global reset using Intel FPT -greset. Next go to Section 3.3 to check the Intel ME Firmware status.

# 3.2.1 Intel<sup>®</sup> FPT Windows\* Version

The Windows\* OS versions supported by Intel® FPT are: Windows\* PE 64, Windows\* 7, Windows\* 8/8.1. There are two versions of Intel® FPT for Windows\*: a 32-bit version and a 64-bit version. Most Windows\* OS, Windows\* 7 (32-bit or 64-bit), Windows\* 8/8.1 (32-bit or 64-bit) can use Windows\* version of Intel® FPT. However, Windows\* OS which do not support 32 bit compatible mode (Win PE 64-bit) **must use** Intel® FPT Windows\* 64-bit version due to compatibility issues.

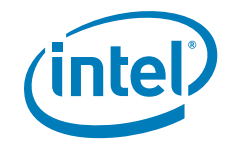

Use the following steps to program the SPI Flash devices,

- Navigate to your Output Directory (as specified in Table 2-2) where your generated SPI Flash image(s) are saved. It is assumed that this image file is named outimage.bin. Copy this image file to Intel® FPT directory located at "(root) \Tools\System Tools\Flash Programming Tool\Windows".
- 2. Boot the target system to Windows\* and open a Command Prompt window. In this window, change to the Intel® FPT directory and at the prompt type:

fptw.exe -i

The system should respond with the number of SPI Flash devices available. For example:

```
--- Flash Devices Found ---
W25Q64BV ID:0xEF4017 Size: 8192KB (65536Kb)
W25Q64BV ID:0xEF4017 Size: 8192KB (65536Kb)
```

**Note:** If the SPI Flash device does not currently contain a descriptor it may report only a single device.

3. Program the SPI Flash image to the Flash device(s) by issuing the following command at the prompt:

fptw.exe -f outimage.bin

If the programming was successful, then the following message will be shown.

FPT Operation Passed

If the programming was **NOT** successful, then repeat this step to try again. If programming problems persist, then check the SPI Flash devices and platform hardware.

4. Use fptw.exe -greset to perform a G3 power cycle. Next go to Section 3.3 to check the  $Intel^{®}$  ME Firmware status.

# 3.3 Checking Intel<sup>®</sup> ME Firmware Status

Use the following steps to check the platform health and Intel<sup>®</sup> ME FW status,

- 1. Copy the file **MEInfo.exe** in the "(root)\Tools\System Tools\MEInfo\DOS" directory to the root directory of a bootable USB key.
- 2. Boot the target system and use F2 or Del to enter the BIOS setup menu. Load default values for BIOS (on Intel<sup>®</sup> CRBs press F3 to load default values). Save and reboot (on Intel<sup>®</sup> CRBs press F4 and select Yes).
- 3. Boot the target system to DOS and change to the root directory of the bootable USB key. At the DOS prompt type:

MEInfo.exe -fwsts

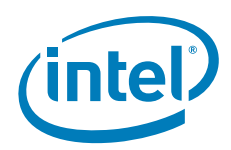

The system should respond with a message similar to below.

```
Intel® MEInfo Version: 11.0.0.xxxx
Copyright(C) 2005 - 2014, Intel Corporation. All rights reserved.
FW Status Register1: 0x1E000255
FW Status Register2: 0x60002306
FW Status Register3: 0x00000300
FW Status Register4: 0x00004001
FW Status Register5: 0x00000101
FW Status Register6: 0x03C00FC9
  Current State: Normal
  ManufacturingMode: Enabled
                                       Valid
  OperationalState:
  FlashPartition:
                                                M0 with UMA
 OperationalState:

InitComplete: Complete

BUPLoadState: Success

ErrorCode: No Error

ModeOfOperation: N

Phase: HOSTCOMM Module

LCC: Valid OFM dat
                                               Normal
                            Valid OEM data, ICC programmed
  ICC:
  SPI Flash Log:
                                                       Not Present
  ME File System Corrupted:
                                                                    No
  FPF and ME Config Status:
                                                                    Not committed
```

As in the above example if there are NO errors shown, then

- your platform's health is good
- Intel<sup>®</sup> ME FW has successfully initialized
- Intel<sup>®</sup> ME FW is operating normally

**Note:** This section is only intended to show how to use the MEInfo.exe tool for checking firmware status. For full usage and capabilities of the MEInfo.exe tool, please see the System Tools User Guide.

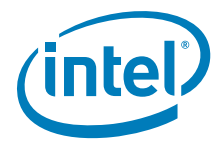

# 3.4 Common Bring Up Issues and Troubleshooting Table

#### Table 3-1. Common Bring Up Issues and Troubleshooting Table

| Problem / Issue                             | Solution / Workaround                                                                                                    |  |  |
|---------------------------------------------|----------------------------------------------------------------------------------------------------|--|--|
| System does not boot to<br>DOS              | <ul> <li>By default, the system will boot to EFI Shell. To boot to DOS,</li> <li>1. Enter BIOS menu, then go to the 'Boot' screen</li> <li>2. Change 'Boot Option #1' to be your USB key (ensure USB key is formatted to be DOS bootable)</li> <li>3. Press 'F4' to save settings and reboot</li> </ul>                                                                  |  |  |
| Hear 3 beeps when<br>platform powers on     | <ul> <li>Possible device is disconnected or device not found, check</li> <li>platform power and MCP fan power connectors</li> <li>DIMM memory modules (if applicable for memory down modules</li> <li>USB devices (keyboard, mouse, USB key) may be plugged into inactive USB port</li> <li>missing/incorrect jumpers</li> <li>missing or poorly socketed MCP</li> </ul> |  |  |
| No display on monitor                       | Ensure Corporate FW SKU supports integrated graphics. Try external graphics card.                                                                                                    |  |  |
| USB device not detected<br>or does not work | d USB device may be plugged into inactive USB port                                                                                                    |  |  |
| System does not boot<br>(Post Code 00)      | <ul> <li>Incorrect Flash image – possible reasons:</li> <li>wrong FW selected during Flash image build process</li> <li>wrong Flash size selected</li> <li>Re-build image with correct settings and re-flash using Flash burner.</li> </ul>                                                                                                    |  |  |

#### §§

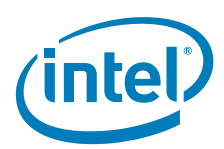

# 4 Intel<sup>®</sup> ME Firmware Features -Details and Settings

# 4.1 Basic Intel AMT functionality testing

The following information outlined in this section will allow you to verify basic functionality for  $Intel^{\ensuremath{\mathbb{R}}}$  AMT and WebUI features on the platform.

#### Table 4-1. Building and Flashing Image to Target Platform

 Building and Flashing Image to Target Platform

 Step1: Create the SPI Flash binary image using Intel® FIT using the steps outlined in Section 2.

 Step2: Flash the SPI binary image created to the target platform with Intel® FPT using the steps outlined in Section 3

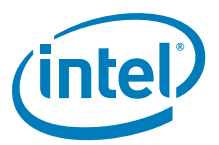

## Table 4-2. Basic Intel<sup>®</sup> AMT Testing Steps (Sheet 1 of 5)

| Screen                                                                                                    | # | Setup / Testing Steps                                                                                                    |
|----------------------------------------------------------------------------------------------------|---|----------------------------------------------------------------------------------------------------|
| Press [Enter] to directly boot.<br>Press [F2] to enter setup and select boot options.<br>Press [F7] to show boot menu options.<br>Press [CTRL+P] to enter the MERs Setup Menu.<br>Press [Pause] to pause and <any key=""> to continue booting.</any>                                                                                                    | 1 | Boot the system and verify that<br>you are able to see the MEBx<br>splash screen and the <b><ctrl-p< b="">&gt;<br/>prompt is presented.<br/>Next Enter the MEBx using<br/><b><ctrl-p< b="">&gt;</ctrl-p<></b></ctrl-p<></b> |
| Intel (R) Management Engine BIOS Extension v11.0.0.0002/Intel (R) ME v11.0.0.1075<br>Copyright (C) 2003-14 Intel Corporation. All Rights Reserved<br>MAIN MENU<br>MEEN Login<br>> Intel (R) ME General Settings<br>> Intel (R) AMT Configuration<br>MEEN Exit<br>Intel (R) ME Password<br>Intel (R) ME Password<br>(T11=Move Highlight (Enterl-Select Entry (Escl=Exit | 2 | Select <b>MEBx Login</b> and hit<br>< <b>Enter</b> >. Type in the default<br>MEBx password ' <b>admin</b> ' at the<br>' <b>Intel® ME Password</b> ' prompt<br>as shown and hit < <b>Enter</b> >.                            |
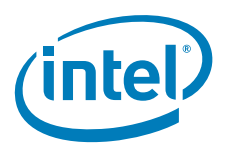

### Table 4-2. Basic Intel<sup>®</sup> AMT Testing Steps (Sheet 2 of 5)

| Screen                                                                                                    | # | Setup / Testing Steps                                                                                                    |
|----------------------------------------------------------------------------------------------------|---|----------------------------------------------------------------------------------------------------|
| Intervol     Intervol     Copyright (O     2003-14     Intel Corporation     All Rights Reserved       MIN HERU                                                                                                    | 3 | Next you will be presented with<br>the ' <b>Intel® ME New Password</b> '<br>prompt and hit < <b>Enter</b> >.<br>Example Password:<br>Admin` 12                             |
| Intel (B) Management Engine BIDS Extension v11.0.0.0002/Intel (D) ME v11.0.0.1075<br>Copyright (D) 2003-14 Intel Corporations. All Rights Reserved<br>NAIN MENU<br>FEES Logic<br>Intel (D) ME General Settings<br>Intel (D) ME Configuration<br>MEBx Exit<br>User ify password<br>Intel (D) ME Password<br>(14)-More Highlight Enterl-Select Entry Exc1-Exit | 4 | Next you will be prompted to<br>Verify the new password again.<br>Re-Enter your new password and<br>hit < <b>Enter</b> >.<br>Re-Enter Example Password:<br><b>Admin`12</b> |

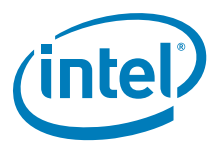

### Table 4-2. Basic Intel<sup>®</sup> AMT Testing Steps (Sheet 3 of 5)

|                                                                                                    | #                                                                                                    | Setup / Testing Steps |                                                                                                    |  |
|----------------------------------------------------------------------------------------------------|----------------------------------------------------------------------------------------------------|-----------------------|----------------------------------------------------------------------------------------------------|--|
| Intel (K) Management Engine<br>Copyright (C) 2003                                                                                                    | BIDS Extension v11.0.0.0002/Intel(R) ME v11.0.0.1075<br>-14 Intel Corporation. All Rights Reserved<br>MTEL(R) AMT CONFIGURATION                                                                                                    |                       |                                                                                                    |  |
| Manageability Feature Selection<br>> SOL/Storage Redirection/KM<br>> User Consent<br>Password Policy<br>> Network Setup<br>Activate Network Access<br>Unconfigure Network Access<br>> Remote Setup And Configuration<br>> Power Control                                                                                                    | <enabled> (Impline)</enabled>                                                                                                    | 5                     | Arrow down to Intel(R) AMT<br>Configuration and press enter.<br>Arrow down to Unconfigure<br>Network Access and choose <full<br>Unprovision&gt;</full<br> |  |
| Intel (B) Hanagement Engine i<br>Copyright (C) 2003.<br>In<br>Manageability Feature Selection<br>> SUL/Storage Redirection/KM<br>> User Consent<br>Passward Policy<br>> Network Setup<br>fictivate Network Access<br>Unconfigure Network Access<br>Unconfigure Network Access<br>Nemote Setup And Configu<br>> Power Control<br>> Power Control | IIIOS Extension v11.0.0.0002/Intel (B) NE v11.0.0.1075<br>14 Intel Corporation. All Rights Reserved<br>IIII (R) AHI CONFIGURATION<br>Claubled)<br>ofingtime><br>CONTION<br>ork settings including network ACLs<br>to factory defaults.<br>Continue: (Y/70)<br>6<br>er>-Complete Entry<br>Escl-Discard Changes | 6                     | Choose 'Y' to reset to defaults.<br>Screen may flicker, once Full<br>Unprovision is highlighted once<br>again, go to next step.                           |  |

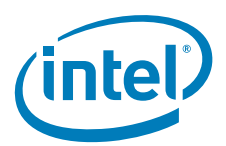

### Table 4-2. Basic Intel<sup>®</sup> AMT Testing Steps (Sheet 4 of 5)

| Screen                                                                                                    | # | Setup / Testing Steps                                                                                                    |
|----------------------------------------------------------------------------------------------------|---|----------------------------------------------------------------------------------------------------|
| Intel (R) Management Engine IIIOS Extension v11.0.0.0002/Intel (R) ME v11.0.0.1075<br>Copyright (C) 2003-14 Intel Corporation. All Rights Reserved<br>INTEL OD ANT CONFIGURATION<br>Manageability Feature Selection (Eashled)<br>3 SEL/Storage Redirection/RM<br>3 User Consent<br>Password Policy (Angulare)<br>Network Setup<br>Macconfigure Network Access (Full Disprovision)<br>3 Remote Setup And Configuration<br>3 Power Control (Easterland (Easterland))<br>4 Power Control (Easterland)<br>4 Power Control (Easterland)                                                                                                    | 7 | Arrow up to Activate Network<br>access and press enter.                                                                                                    |
| Intel (B) Hanagement Engine BIOS Extension v11.0.0.0002/Intel (B) ME v11.0.0.1075<br>Copyright (C) 2003-14 Intel Corporation. All Rights Reserved<br>INTEL (O) ANT CONTIGURATION<br>INTEL (O) ANT CONTIGURATION<br>Manageability Peature Selection (Cnabled)<br>SUL/Storage Redirection/NM<br>Deer Consent<br>Passach Policy (Ongtime)<br>Network Setup<br>Petuack Setup<br>Metaork Setup<br>Metaork Setup<br>Meta | 8 | Choose 'Y' to activate network<br>settings and open ME network<br>interface.<br>System is now configured for<br>basic testing in Admin Digest<br>mode. DHCP and host name<br>settings may also be added if<br>needed for additional network<br>options. |

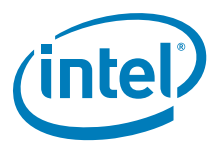

### Table 4-2. Basic Intel<sup>®</sup> AMT Testing Steps (Sheet 5 of 5)

| Screen                                                                                                    | # | Setup / Testing Steps                                                            |
|----------------------------------------------------------------------------------------------------|---|----------------------------------------------------------------------------------|
| Intel (B) Anagement Engine EIGS Extension #11.0.0.0002/Intel (B) HE #11.0.0.1075<br>Copyright (C) 2003-14 Intel Corporation. All Rights Reserved<br>NUN HEN<br>Intel (B) HE General Settings<br>HENE Exit | 9 | ESC key twice to go back to main<br>menu. Press 'Y' to exit and save<br>changes. |
| сколчание нарагори. Свосствение своту сыначение                                                                                                    |   |                                                                                  |

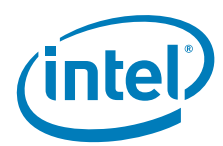

| Windows* OS Test Console                                                                                     | RJ45 Network (LAN) Cable                                                                                                    | Intel® AMT Client                                                                                         |  |  |  |  |
|----------------------------------------------------------------------------------------------------|----------------------------------------------------------------------------------------------------|----------------------------------------------------------------------------------------------------|--|--|--|--|
|                                                                                                    |                                                                                                    | B                                                                                                    |  |  |  |  |
| Equipment:                                                                                                   | Equipment:                                                                                                    | Equipment:                                                                                                |  |  |  |  |
| Laptop or desktop with a Windows* OS installed.                                                              | RJ45 Network (LAN) Cable.                                                                                                    | Desktop or Mobile Intel® AMT<br>Client system.                                                            |  |  |  |  |
| <b>Purpose:</b><br>This will serve as the Test Console<br>for controlling the Intel® AMT<br>client platform. | <b>Purpose:</b><br>This will be used to connect the<br>Intel® AMT client and the Test<br>Console.                                                                                                    | <b>Purpose:</b><br>This will be the test system for<br>verification of basic Intel® AMT<br>functionality. |  |  |  |  |
| ठ्ठ                                                                                                    | Connect the Test Console directly to the RJ45 Network (LAN) Cable.                                                                                                    | the Intel® AMT Client system using                                                                        |  |  |  |  |
| RJ45                                                                                                    | <b>Note:</b><br>If you are using a Router based networking environment for testing<br>you will need to connect the Test Console and Intel® AMT Client inte<br>network environment using two RJ45 Network (LAN) Cables. |                                                                                                    |  |  |  |  |
|                                                                                                    |                                                                                                    |                                                                                                    |  |  |  |  |

#### Table 4-3. What you need for Basic Intel® AMT functionality testing

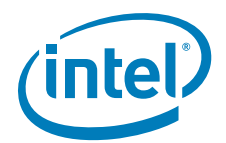

| Table 4-4. | Console / | <b>Client</b> | Intel® | AMT | functionality | testing | (Sheet | 1 o | f 10) |
|------------|-----------|---------------|--------|-----|---------------|---------|--------|-----|-------|
|------------|-----------|---------------|--------|-----|---------------|---------|--------|-----|-------|

| Screen                                                                                                    | #     | Setup / Testing Steps                                                                                                    |
|----------------------------------------------------------------------------------------------------|-------|----------------------------------------------------------------------------------------------------|
| The following section will walk you through testing Intel® ME / In                                                                                                    | ntel® | AMT basic functionality                                                                                                    |
| Blank Page - Windows Internet Explorer   Image: Comparison of the page     Image: Comparison of the page                                                                                                    | 1     | Open Internet Explorer on the<br>Test Console and input the IP<br>address of the target platform in<br>the following format 'http://<br><ip_address>:16992'.<br/>Example:<br/>http://192.168.1.101:16992 –<br/>Static IP from Step 12<br/>Static IP:<br/>For Static IP address configuration<br/>make sure that the Test Console<br/>and the Client (SUT) are on the<br/>same Subnet.<br/>Examples:<br/>Test Console IP: 192.168.1.100<br/>Client (SUT) IP: 192.168.1.101<br/>DHCP:<br/>For DHCP environments you will<br/>need to determine the IP address<br/>that was assigned to the client<br/>platform through query of the<br/>assigned IP address list in your<br/>router.<br/>Note: Make sure that Java script<br/>is enabled in your Web browser.</ip_address> |
| Intel® Active Management Technology - Windows Internet Explorer     Intel® Active Management Technology     Intel® Active Management Technology     Intel® Active Management Technology     Intel® Active Management Technology     Intel® Active Management Technology     Intel® Active Management Technology     Intel® Active Management Technology     Intel® On     Intel® On     Intel® Active Management Technology on this computer.     Intel® On     Intel® On    < | 13    | You should be presented with the<br>Intel® AMT WebUI login screen.<br>Move the mouse cursor over the<br>' <b>Log On</b> ' and click it to log in.                                                                                                    |

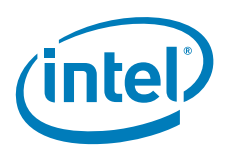

| Table 4-4. | Console / | Client | Intel® | AMT | functionality | testing | (Sheet | 2 of ' | 10) |
|------------|-----------|--------|--------|-----|---------------|---------|--------|--------|-----|
|            |           |        |        |     |               |         | · ·    |        | -   |

| Screen                                                                                                    | #  | Setup / Testing Steps                                                                                                    |
|----------------------------------------------------------------------------------------------------|----|----------------------------------------------------------------------------------------------------|
| Intel® Active Management Technology - Windows Internet Explorer <ul> <li>http:</li> <li>http:</li> <li>http:</li> <li>http:</li> </ul> Intel® Active Management Technology <ul> <li>intel® Active Management Technology</li> <li>intel® Active Management Technology</li> <li>intel® Active Management Technology</li> </ul> Vindows Security <ul> <li>intel® Active Management Technology</li> <li>intel® Active Management Technology</li> </ul> Vindows Security <ul> <li>intel® Active Management Technology</li> <li>intel® Active Management Technology</li> <li>intel® Active Management Technology</li> <li>intel® Active Management Technology</li> <li>intel® Active Management Technology</li> </ul> Vindows Security <li>intel® Active Age of the active a username and password.</li> <li>intel® Remember my credentials</li> <li>intel® Remember my credentials</li> <li>intel® Internet Protected Mode: Off             <ul> <li>internet Protected Mode: Off</li> <li>internet</li> <li>internet</li> </ul></li>                                                                                                    | 19 | <ol> <li>You should see the security log<br/>in screen.</li> <li>Enter 'admin' in the user<br/>name entry field (Step 19)</li> </ol>                                                                                                    |
| Intel® Active Management Technology - Windows Internet Explorer     Intel® Active Management Technology     Intel® Active Management Technology     Intel® Intel® Intel® Intel® Intel® Intel® Intel® Intel® Intel® Intel® Intel® Intel® Intel® Intel® Intel® Intel® Intel® Intel® Intel® Intel® Intel® Intel® Intel® Intel® Intel® Intel® Intel® Intel® Intel® Intel® Intel® Intel® Intel® Intel® Intel® Intel® Intel® Intel® | 20 | Next Enter the target platform<br>password ' <b>Admin</b> ` <b>12</b> ' in the<br>password entry field ( <b>Step 20</b> ).<br><b>Note:</b> If you have selected a<br>password which is different from<br><b>Step 3</b> in the previous section<br>enter that password in the entry<br>field. |

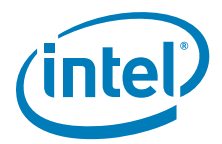

|                                                                                                    |                                                                                                    | Screen                                                                                                    |                                                                                                    |          | #       | Setup / Testing Steps                                                                         |
|----------------------------------------------------------------------------------------------------|----------------------------------------------------------------------------------------------------|----------------------------------------------------------------------------------------------------|----------------------------------------------------------------------------------------------------|----------|---------|-----------------------------------------------------------------------------------------------|
| Intel® Active Management                                                                                                    | Technology Windows Integrat Suplaces                                                                                                    |                                                                                                    |                                                                                                    | ~        |         |                                                                                               |
| interio Active Management                                                                                                    | R1.101:16992 index htm                                                                                                    | • 0 +• × 0 8ins                                                                                                    | <u>م</u> میں دی۔<br>م                                                                                                    | <u> </u> |         |                                                                                               |
| Total® Active Manage                                                                                                    | ament Technology                                                                                                    |                                                                                                    |                                                                                                    | -        |         |                                                                                               |
|                                                                                                    |                                                                                                    |                                                                                                    |                                                                                                    | -        |         |                                                                                               |
| ntel <sup>®</sup> Active Mana<br>omputer: DT-CRB                                                                                                    | igement Technology                                                                                                    |                                                                                                    | intel                                                                                                    |          |         |                                                                                               |
| ystem Status                                                                                                    | System Status                                                                                                    |                                                                                                    |                                                                                                    |          |         |                                                                                               |
| System                                                                                                    | Power On                                                                                                    |                                                                                                    |                                                                                                    |          |         |                                                                                               |
| Memory                                                                                                    | IP address 192.1<br>IPv6 address Disat                                                                                                    | 68.1.101<br>fed                                                                                                    |                                                                                                    |          |         |                                                                                               |
| vent Log                                                                                                    | System ID 88886                                                                                                    | 8888-8887-8888-8888-87888888888888                                                                                                    |                                                                                                    |          |         |                                                                                               |
| ower Policies                                                                                                    | Date 3/24/2                                                                                                    | 2010                                                                                                    |                                                                                                    |          |         |                                                                                               |
| v6 Network Settings                                                                                                    | Time 10:05                                                                                                    | am                                                                                                    |                                                                                                    |          | Once    | e login is complete you should see                                                            |
| stem Name Settings<br>er Accounts                                                                                                    | Refresh                                                                                                    |                                                                                                    |                                                                                                    | E.       | the r   | main WebUI screen as shown.                                                                   |
|                                                                                                    | Copyright 8 2015-2019 (Hel C                                                                                                    | orgonation. All Rights Reserved. Intel <sup>®</sup> Active Management Technology firmware vers                                                                              | ien:730-build 1920                                                                                                    | _        |         |                                                                                               |
| 12                                                                                                    |                                                                                                    | <u></u>                                                                                                    | 2                                                                                                    | -        |         |                                                                                               |
| This:                                                                                                    | section will test                                                                                                    | Internet   Protected Mode Off     Basic ME / AMT Remote C                                                                                                    | مين ⊀‱ ∙<br>ontrol functio                                                                                                    | nal      | ity ir  | n the S0 power state                                                                          |
| This                                                                                                    | section will test                                                                                                    | Internet   Protected Mode Off     Basic ME / AMT Remote C                                                                                                    | A • tims •<br>ontrol functio                                                                                                    | nal      | ity ir  | n the S0 power state                                                                          |
| ne This                                                                                                    | section will test                                                                                                    | Internet   Protected Mode Off Basic ME / AMT Remote C ernet Explorer                                                                                                    | A • ₹۱۵۵۶ •<br>ontrol functio                                                                                                    | onal     | ity ir  | n the S0 power state                                                                          |
| ne<br>This :<br>E Intel® Active Manag                                                                                                    | section will test<br>pement Technology - Windows Intr<br>/1921681.10116992/indei.html                                                                                                    | Internet   Protected Mode Off  Basic ME / AMT Remote C  erret Explorer  •     + +   x     > Bing                                                                            | م بر المعرفة من المعرفة من المعرفة من المعرفة من المعرفة من المعرفة من المعرفة من المعرفة من المعرفة من المعرفة<br>معرفة معرفة من المعرفة من المعرفة من المعرفة من المعرفة من المعرفة من المعرفة من المعرفة من المعرفة من المعرفة م<br>معرفة معرفة من المعرفة من المعرفة من المعرفة من المعرفة من المعرفة من المعرفة من المعرفة من المعرفة من المعرفة م                                                                                                    | nal      | ity ir  | n the S0 power state                                                                          |
| ne<br>This<br>Intel® Active Manag<br>© © © @ http:<br>@ Intel® Active                                                                                                    | section will test<br>rement Technology - Windows Int<br>/ 1921681.101.16992/index.htm<br>Management Technology                                                                                                    | Internet   Protected Mode Off Basic ME / AMT Remote C ernet Explorer                                                                                                    | <u>م</u> بر 1005 ب<br>ontrol functio                                                                                                    | nal      | ity ir  | n the S0 power state                                                                          |
| This<br>Intel® Active Manag<br>Intel® Active Manag<br>Intel® Active<br>Intel® Active<br>Intel® Active<br>Intel® Active                                                                                                    | Section will test<br>ement Technology - Windows Int<br>/ 192168110116992 index.htm<br>Management Technology<br>Management Techn                                                                                                    | Internet   Protected Mode Off Basic ME / AMT Remote C  erret Explorer                                                                                                    | A + 1005 +<br>ontrol functio                                                                                                    |          | ity ir  | n the S0 power state                                                                          |
| ne<br>This<br>Intel® Active Manag<br>©                                                                                                    | Section will test<br>ement Technology - Windows Int<br>/ 1921681.101 16992 Index.htm<br>Management Technology<br>Management Techn<br>System Status                                                                                                    | Internet   Protected Mode Off  Basic ME / AMT Remote C  ernet Explorer                                                                                                    | A + 1005 +<br>ontrol functio                                                                                                    |          | ity ir  | n the S0 power state                                                                          |
| ne<br>Intel® Active Manag<br>Intel® Active Manag<br>Intel® Active Manag<br>Intel® Active I<br>Intel® Active I<br>Computer: DT-GRB<br>System Status<br>Hardware Information<br>System Status                                                                                                    | section will test<br>gement Technology - Windows Int<br>/ 1921681.101 16992/index.htm<br>Management Technology<br>Management Technology<br>System Status                                                                                                    | Internet   Protected Mode Off  Basic ME / AMT Remote C  emet Explorer                                                                                                    | م بر بیسی بر<br>ontrol functio                                                                                                    |          | ity ir  | n the S0 power state                                                                          |
| ne<br>This<br>Intel® Active Manag<br>Computer: DT-CRB<br>System Status<br>Hardware Information<br>System Status<br>Hardware Information<br>System Status                                                                                                    | Section will test<br>gement Technology - Windows Intr<br>/ 1921681.101 16992/index.htm<br>Management Technology<br>Management Technology<br>System Status                                                                                                    | Internet   Protected Mode Off                                                                                                    | A + 1005 ب<br>ontrol functio                                                                                                    |          | ity ir  | n the S0 power state                                                                          |
| ne<br>This :<br>Intel® Active Manag<br>Computer: DT-CRB<br>System Status<br>Hardware Information<br>System Status<br>Hardware Information<br>System Status<br>Hardware Information<br>System Status<br>Hardware Information<br>System Status<br>Hardware Information<br>System Status<br>Hardware Information<br>System Status                                                                                                    | section will test<br>gement Technology - Windows Intr<br>/ 192168.1.01.16992/index.htm<br>:Management Technology<br>Management Technology<br>System Status<br>Power<br>IP address<br>IP/6 address                                                                                                    | Internet   Protected Mode Off                                                                                                    | A + 1005 +<br>ontrol functio                                                                                                    |          | ity ir  | n the S0 power state                                                                          |
| Intel® Active Manag                                                                                                    | Section will test sement Technology - Windows Inte '192168.1.0116992/inde.htm Management Technology Management Technology System Status Power IP address IPv6 address System ID                                                                                                    | Internet   Protected Mode Off      Basic ME / AMT Remote C  erret Explorer      · · · · · · · · · · · · · · · · ·                                                           | A + 1005 +<br>ontrol functio                                                                                                    |          | ity ir  | n the S0 power state                                                                          |
| This<br>Intel® Active Manag<br>Intel® Active Manag<br>Intel® Active<br>Intel® Active                                                                                                    | section will test pement Technology - Windows Int 192168.1.01.16992 inde.htm Management Technology Management Technology Management Management  |                                                                                                    | A + 1,005 +<br>ontrol functio                                                                                                    |          | ity ir  | n the S0 power state                                                                          |
| ne<br>This the section of the section of the section                                                                                                    | section will test perment Technology - Windows Int r 192168110116992 index.htm Management Technology Management Technology System Status Power IP address IPx6 address System ID Date Time                                                                                                    |                                                                                                    | A + 1,005 +<br>ontrol functio                                                                                                    |          | ity ir  | n the SO power state                                                                          |
| ne<br>Intel® Active Manag<br>Intel® Active Manag<br>Intel® Active Manag<br>Intel® Active Manag<br>Intel® Active Management<br>Intel® Active Management<br>Intel® A                                                                                                    | section will test perment Technology - Windows Int 1921681.101 16992 Index.htm Management Technology Management Technology System Status Power IP address IP v6 address System ID Date Time Bafrach Bafrach                                                                                                    |                                                                                                    | A + 1005 +<br>ontrol functio                                                                                                    |          | ity ir  | n the SO power state<br>Next select the ' <b>Remote Contro</b><br>WebUI menu option as shown. |
| ne<br>Intel® Active Manag<br>Intel® Active Manag<br>Intel® Active Manag<br>Intel® Active Intel® Active<br>Intel® Active Intel® Active Intel® Active<br>Intel® Active Intel® Active Intel® Active Intel® Active<br>Intel® Active Intel® Active Intel® Activ                                                                                                    | section will test perment Technology - Windows Inte (192168.1.01.16992/index.htm) Management Technology Management Technology Management Management Manage |                                                                                                    | A + 1005 +<br>ontrol functio                                                                                                    |          | ity ir  | Next select the ' <b>Remote Contro</b><br>WebUI menu option as shown.                         |
| ne<br>Intel® Active Manag<br>Intel® Active Manag<br>Intel® Active Manag<br>Intel® Active Manag<br>Intel® Active Intel® Active<br>Intel® Active Intel® Active<br>Intel® Active Intel® Active<br>Intel® Active Intel® Active<br>Intel® Active Intel® Active<br>Intel® Active Intel® Active<br>Intel® Active Intel® Active Intel® Intel® Active Intel® Active<br>Intel® Active Intel® Intel® Intel                                                                                                    | section will test perment Technology - Windows Int 1 1921681.101 16992 Index.htm Management Technology Management Technology System Status Power IP address System ID Date Time Refresh Copyright © 2005-2009 Intel Co                                                                                                    | Cn<br>192.168.1.101<br>Disabled<br>0000000-0000-0000-000001000501<br>1/4/2005<br>4.33 am<br>orporation. All Rights Reserved. Intel® Active Management Technol<br>build 1238 | A tions of<br>ontrol function<br>P of<br>(interior)<br>(interior)<br>(interi |          | ity ir  | Next select the ' <b>Remote Contro</b><br>WebUI menu option as shown.                         |
| ne<br>This :<br>Intel® Active Manag<br>Computers DT-CRB<br>Intel® Active I<br>Computers DT-CRB<br>System Status<br>Hardware Information<br>System<br>Processor<br>Processor<br>Procesor<br>Processor<br>Processor<br>Processor<br>Processor<br>Pr | section will test perment Technology - Windows Int / 192168110116992 index.htm Management Technology Management Technology System Status Power IP address IPx6 address System ID Date Time s Copyright © 2005/2009 Intel Co Power IPaddress System ID Date Time System ID Date Date Date Date Date Date Date Dat                                                                                                    |                                                                                                    | A + 1,10% +                                                                                                    |          | etty ir | Next select the ' <b>Remote Contro</b><br>WebUI menu option as shown.                         |

### Table 4-4. Console / Client Intel<sup>®</sup> AMT functionality testing (Sheet 3 of 10)

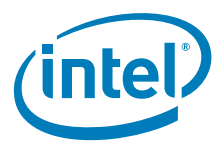

| Table 4-4. Console / Client Intel <sup>®</sup> AMT functionality testing (Sheet 4 of | Table 4-4. | Console / | Client Intel® | <sup>®</sup> AMT functionalit | v testina | (Sheet 4 | of 10 | n |
|--------------------------------------------------------------------------------------|------------|-----------|---------------|-------------------------------|-----------|----------|-------|---|
|--------------------------------------------------------------------------------------|------------|-----------|---------------|-------------------------------|-----------|----------|-------|---|

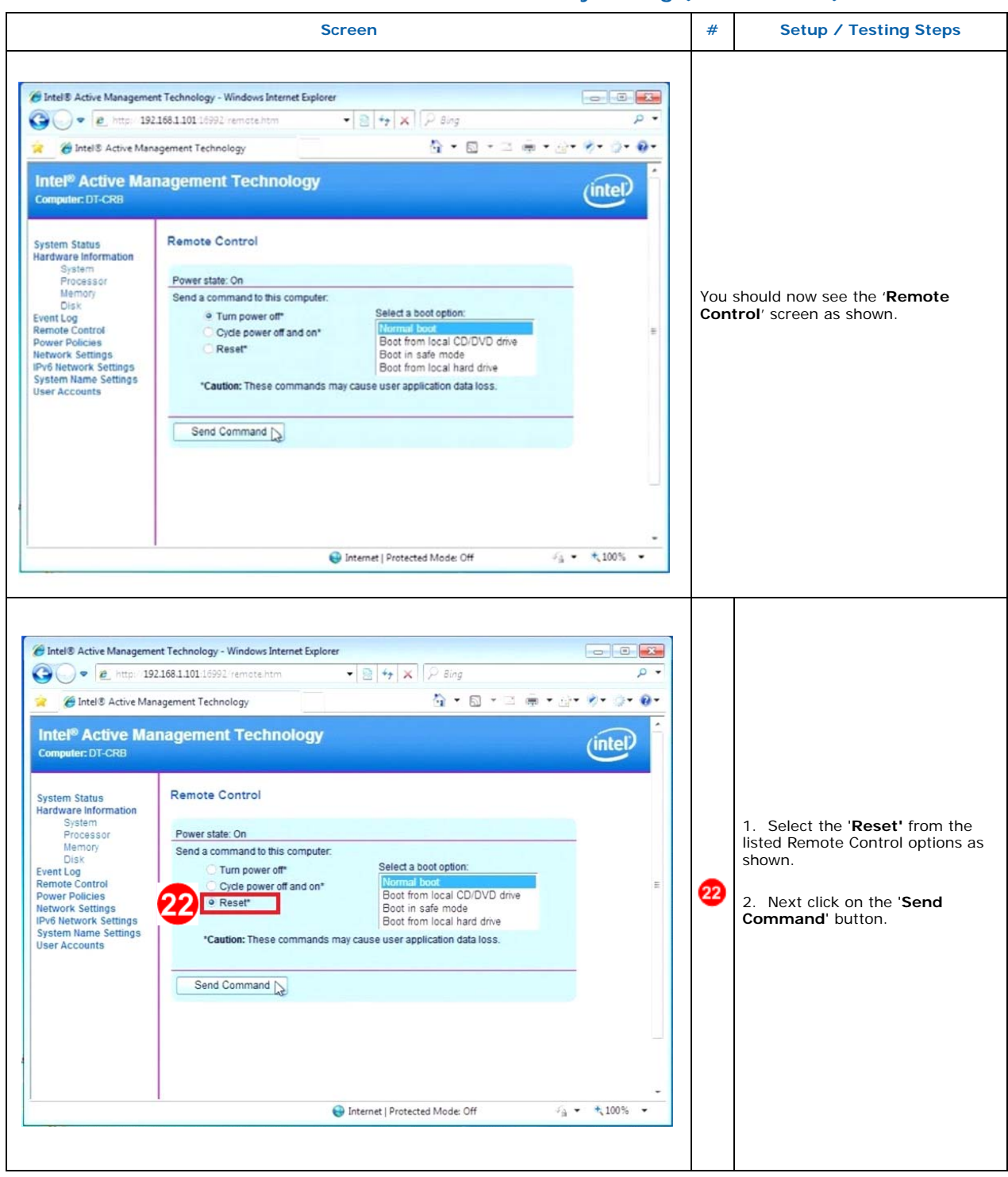

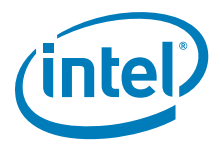

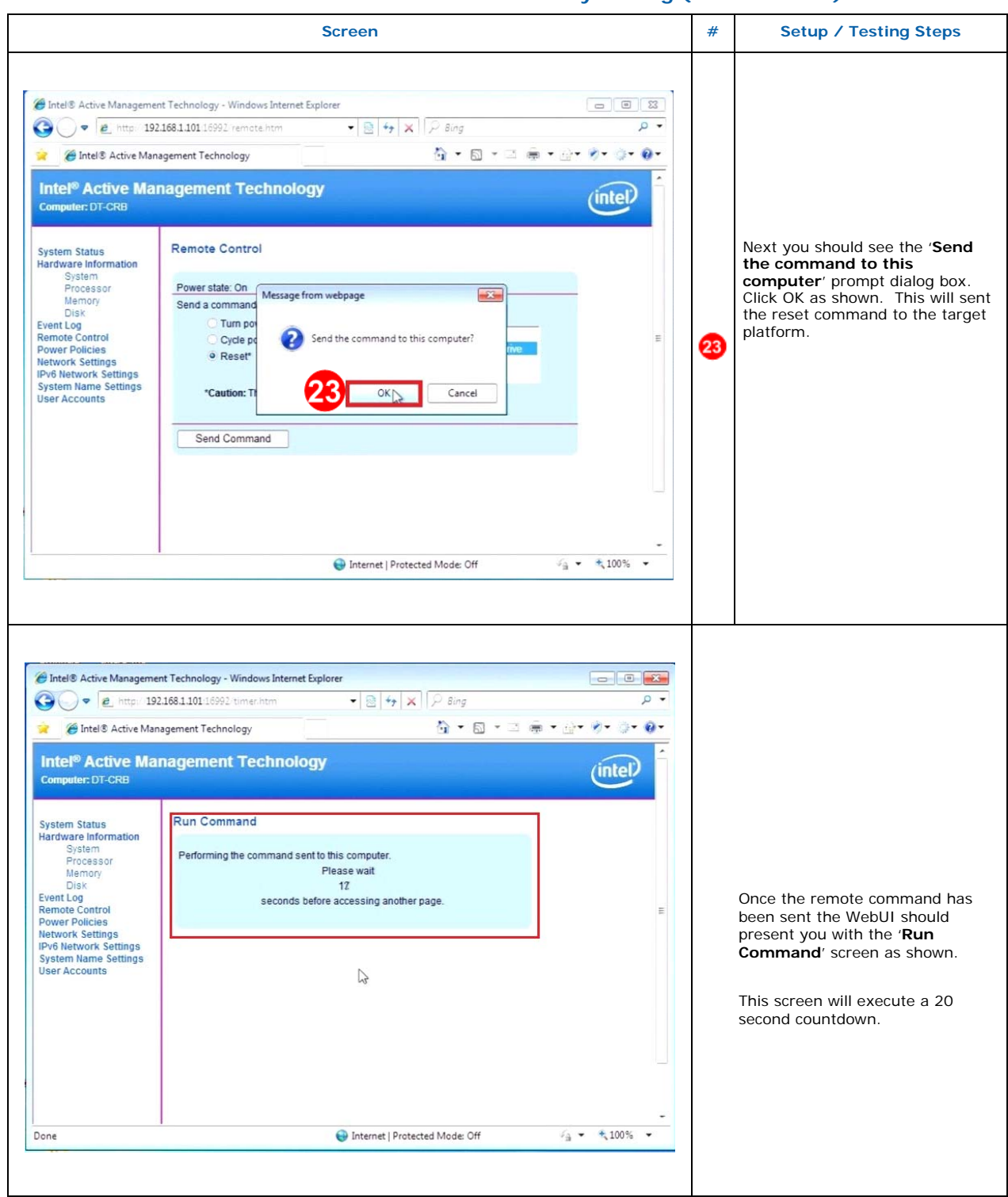

 Table 4-4.
 Console / Client Intel<sup>®</sup> AMT functionality testing (Sheet 5 of 10)

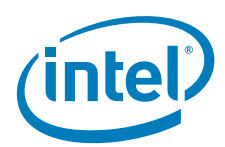

| Table 4-4. | Console / | ' Client In | tel <sup>®</sup> AMT | functionality | testing | (Sheet | 6 of | 10) |
|------------|-----------|-------------|----------------------|---------------|---------|--------|------|-----|
|------------|-----------|-------------|----------------------|---------------|---------|--------|------|-----|

|                                                                                                    |                                                                                                    | Screen               |                                                                                                    | #                                    | Setup / Testing Steps                                                                                                    |
|----------------------------------------------------------------------------------------------------|----------------------------------------------------------------------------------------------------|----------------------|----------------------------------------------------------------------------------------------------|--------------------------------------|----------------------------------------------------------------------------------------------------|
| <ul> <li>Intel® Active Manageme</li> <li> <ul> <li></li></ul></li></ul>                                                                                                    | nt Technology - Windows Internet Explorer<br>188 1 101 19992 Index htm<br>segement Technology<br>Augement Technology<br>System Status<br>Prover On Providence On Providence On Providence On Providence On Providence On Providence On Providence On Providence On On One Providence On One One Providence On One One One One One One One One One |                      | P • P • P • P • P • P • P • P • P • P •                                                                                                    | Whe<br>'0' tł<br>mair<br>The<br>shou | n the countdown timer has reached<br>he WebUI should return to the initial<br>n menu screen as shown.<br>Power state under ' <b>System Status</b> '<br>Ild be showing ' <b>On</b> '. |
| This                                                                                                    | s section will test B                                                                                                    | asic ME / AMT Remote | Control functiona                                                                                                    | tily i                               | n the Sx power state                                                                                                    |
| Intel® Active Mar  Intel® Active Intel® Active Intel® Active Computer: DT-CRE  System Status Hardware Informat System Processor Memory Disk Event Log Remote Control Power Policies Network Sette Lus IPv6 Network Sette Lus Herwork Sette Lus Herwor | agement Technology - Windows Internet<br>tip://192168.1101.16992/index.htm<br>ive Management Technology<br>e Management Technology<br>e Management Technology<br>g System Status<br>Power<br>P address<br>System ID<br>Date<br>Time<br>Refresh<br>Copyright 8 2005-2009 Intel Corpo<br>6992/power.htm                                             | Explorer             | 01<br>Image: Image: Image | 24                                   | Next select the ' <b>Power Policies</b> '<br>WebUI menu option as shown.                                                                                                    |

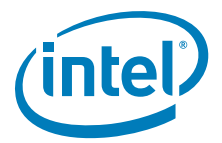

|                                                                                                    | Screen                                                                                                    |                                                                                                    | #  | Setup / Testing Steps                                                                                                    |
|----------------------------------------------------------------------------------------------------|----------------------------------------------------------------------------------------------------|----------------------------------------------------------------------------------------------------|----|----------------------------------------------------------------------------------------------------|
|                                                                                                    | 2                                                                                                    | 5                                                                                                    | 25 | Verify the target platform is<br>configured for Sx state operations<br>Power Policy 2 ' <b>On in SO, ME</b><br><b>Wake in S3, S4-5</b> ' as shown. |
| <ul> <li>Intel® Active Manageme</li> <li>Intel® Active Manageme</li> <li>Intel® Active Man</li> <li>Intel® Active Man</li> <li>Intel® Active Man</li> <li>Intel® Active Man</li> <li>Intel® Active Man</li> <li>Intel® Active Man</li> <li>System Status</li> <li>Hardware Information</li> <li>System Status</li> <li>Hardware Information</li> <li>System Processor</li> <li>Memory</li> <li>Disk</li> <li>Power Poincy</li> <li>Power Poincy</li> <li>Intervork Settings</li> <li>Ipv6 Hetwork Settings</li> <li>User Accounts</li> </ul> | t Technology - Windows Internet Explorer 168.1.101 16992 index.htm gement Technology aggement Technology System Status Power On IP address 192.168.1.101 IP Address Disabled System ID 0000000-0000-0000-000-000-000-000-000- | Bing       P         Bing       P         Image: State of the state of the state of th | 26 | Next select the ' <b>Remote Control</b> '<br>WebUI menu option as shown.                                                                           |

### Table 4-4. Console / Client Intel<sup>®</sup> AMT functionality testing (Sheet 7 of 10)

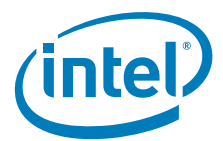

## Table 4-4. Console / Client Intel<sup>®</sup> AMT functionality testing (Sheet 8 of 10)

| Entel® Active Managem<br>Composition of the second second s                                                                                                    | ent Technology - Windows Internet Explorer<br>12.168.1.101.16992/remote.htm                                                                                                    | • • • • • • • • • • • • • • • • • • • |            |                                                                                                    |
|----------------------------------------------------------------------------------------------------|----------------------------------------------------------------------------------------------------|---------------------------------------|------------|----------------------------------------------------------------------------------------------------|
| Computer: DT-CRB<br>System Status<br>Hardware Information<br>System<br>Processor<br>Memory<br>Disk<br>Event Log<br>Remote Control<br>Power Pow Jes<br>Remote Control<br>Power Pow Jes<br>Network Settings<br>System Name Settings<br>User Accounts                                                                                                    | Remote Control         Power state: On         Send a command to this computer:                                                                                                    |                                       | You<br>Con | should now see the ' <b>Remote</b><br><b>trol</b> ' screen as shown.                                                                                        |
| one                                                                                                    | Internet   Protected Mode: Off 4                                                                                                    | -<br>- ★ 100% +                       |            |                                                                                                    |
| Intel® Active Managem<br>Intel® Active Managem<br>Intel® Active Managem                                                                                                    | Internet   Protected Mode: Off Internet   Protected Mode: Off Internet Explorer Intechnology Internet Explorer Internet Technology Internet Technology Remote Control                                                                                                    |                                       |            |                                                                                                    |
| Intel <sup>®</sup> Active Managem<br>Intel <sup>®</sup> Active Managem<br>Intel <sup>®</sup> Active Manag | Internet   Protected Mode: Off Int Technology - Windows Internet Explorer 2168.1101 16992 remote htm agement Technology <b>nagement Technology</b> Remote Control Power state: On Send a command to this computer: Order power off Cryde power off and on* Select a boot option: Normal boot Boot from local CO/DVD drive Boot from local CO/DVD drive Boot from local Co/DVD drive Boot from local coss. Send Command |                                       | 27         | <ol> <li>Select the 'Turn power of<br/>from the listed Remote Contro<br/>options as shown.</li> <li>Next click on the 'Send<br/>Command' button.</li> </ol> |

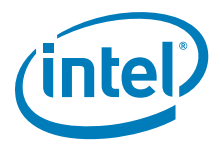

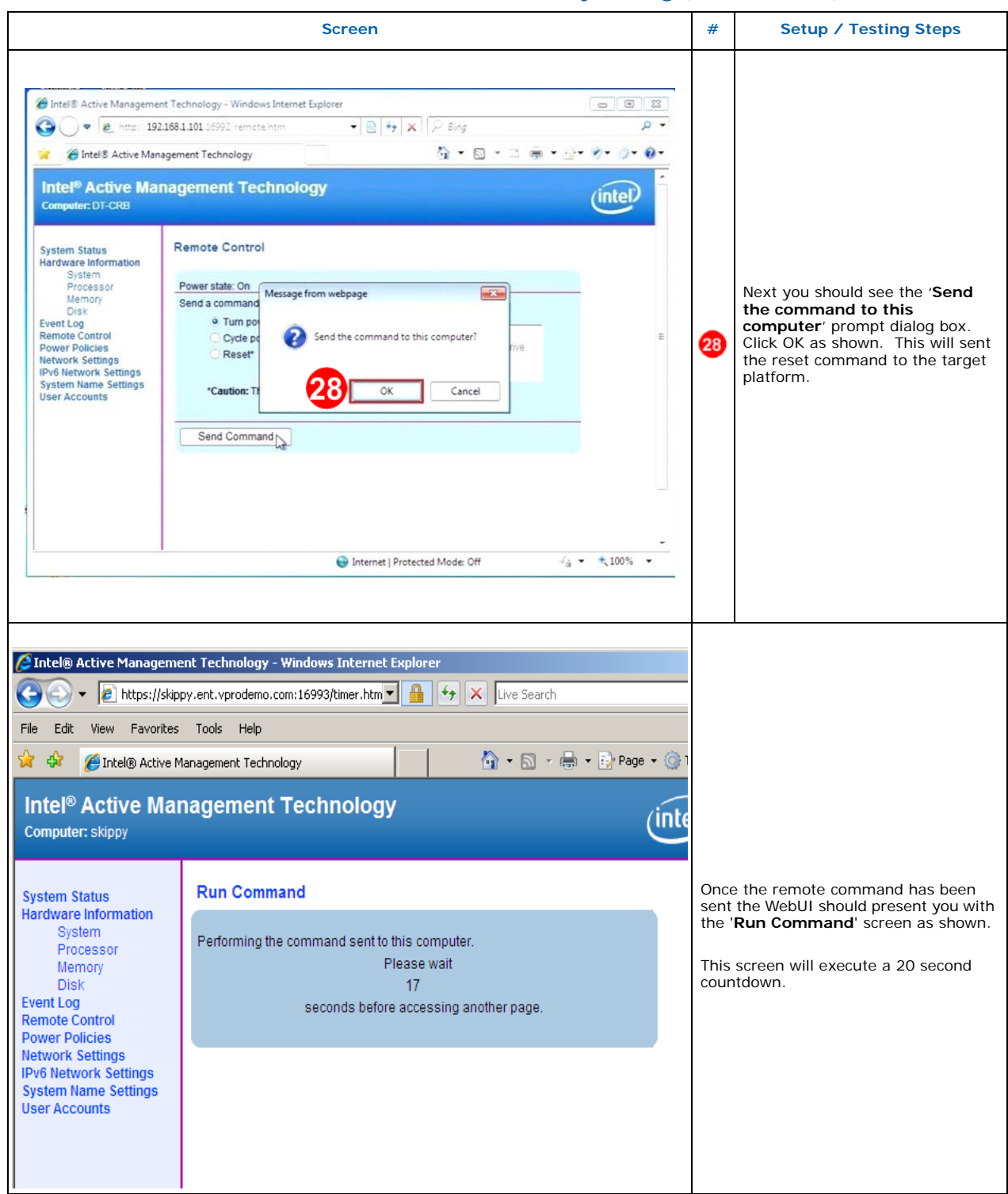

#### Table 4-4. Console / Client Intel<sup>®</sup> AMT functionality testing (Sheet 9 of 10)

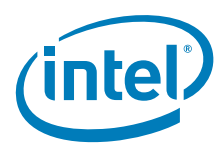

|                                                                                                    | Scre                                                                                                    | en                                                                       | #                                               | Setup / Testing Steps                                                                                                    |
|----------------------------------------------------------------------------------------------------|----------------------------------------------------------------------------------------------------|--------------------------------------------------------------------------|-------------------------------------------------|----------------------------------------------------------------------------------------------------|
| Intel® Active Manageme         Intel® Active Manageme         Intel® Active Manageme         File       Edit         View       Favorites         Intel® Active Manageme         Intel® Active Manageme         Computer: skippy | ent Technology - Windows In<br>oy.ent.vprodemo.com:16993/ind<br>Tools Help<br>lanagement Technology<br>nagement Technology |                                                                          |                                                 |                                                                                                    |
| System Status<br>Hardware Information<br>System<br>Processor<br>Memory<br>Disk<br>Event Log<br>Remote Control                                                                                                    | System Status<br>Power<br>IP address<br>IPv6 address<br>System ID                                                          | Off<br>192.168.1.100<br>Disabled<br>fb201300-7971-1300-20fb-7179001320fb | Whe<br>' <b>0</b> ' th<br>main<br>The I<br>shou | n the countdown timer has reached<br>ne WebUI should return to the initial<br>n menu screen as shown.<br>Power state under ' <b>System Status</b> '<br>Id be showing ' <b>Off</b> '. |
| Power Policies<br>Network Settings<br>IPv6 Network Settings<br>System Name Settings<br>User Accounts                                                                                                    | Date<br>Time<br>Refresh                                                                                                    | 7/29/2014<br>9:30 pm                                                     |                                                 |                                                                                                    |

#### Table 4-4. Console / Client Intel<sup>®</sup> AMT functionality testing (Sheet 10 of 10)

## 4.2 Features Supported

These options control the availability/visibility of firmware features.

In instances where a specific feature is configurable in MEBx, disabling it through the 'Features Supported' section will hide/disable that specific feature in MEBx.

The ability to change certain options is SKU dependent and some default values will be grayed out and will not be changeable depending on the SKU selected.

#### Note:

The Intel<sup>®</sup> Manageability Application setting combines several manageability technologies that are related to each other. This setting controls the following manageability technologies:

Intel<sup>®</sup> Active Management Technology Intel<sup>®</sup> Standard Management Intel<sup>®</sup> KVM Remote Assistance Application

Setting "Intel<sup>®</sup> Manageability Application Permanently Disabled?" to "Yes" will permanently disable all the features listed above without any way to enable them at a later time. The only way to re-enable these features is to completely re-burn the Intel<sup>®</sup> ME region with this setting value set to "No." A firmware update using **FWUpdLcI.exe** cannot re-enable these features.

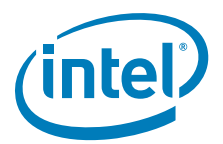

## A Appendix — Flash Configurations

This chapter covers only the basic information needed for clock control parameter programming. For a more detailed treatment of Mainstream - Mobile Family clocks, see Intel<sup>®</sup> *Skylake PCH-LP Clocks* and *Intel<sup>®</sup> Management Engine — Platform Compliancy Guide for ME Hardware.* 

#### Figure A-1. Configuration "A" – Desktop/Server/Workstation or Mobile

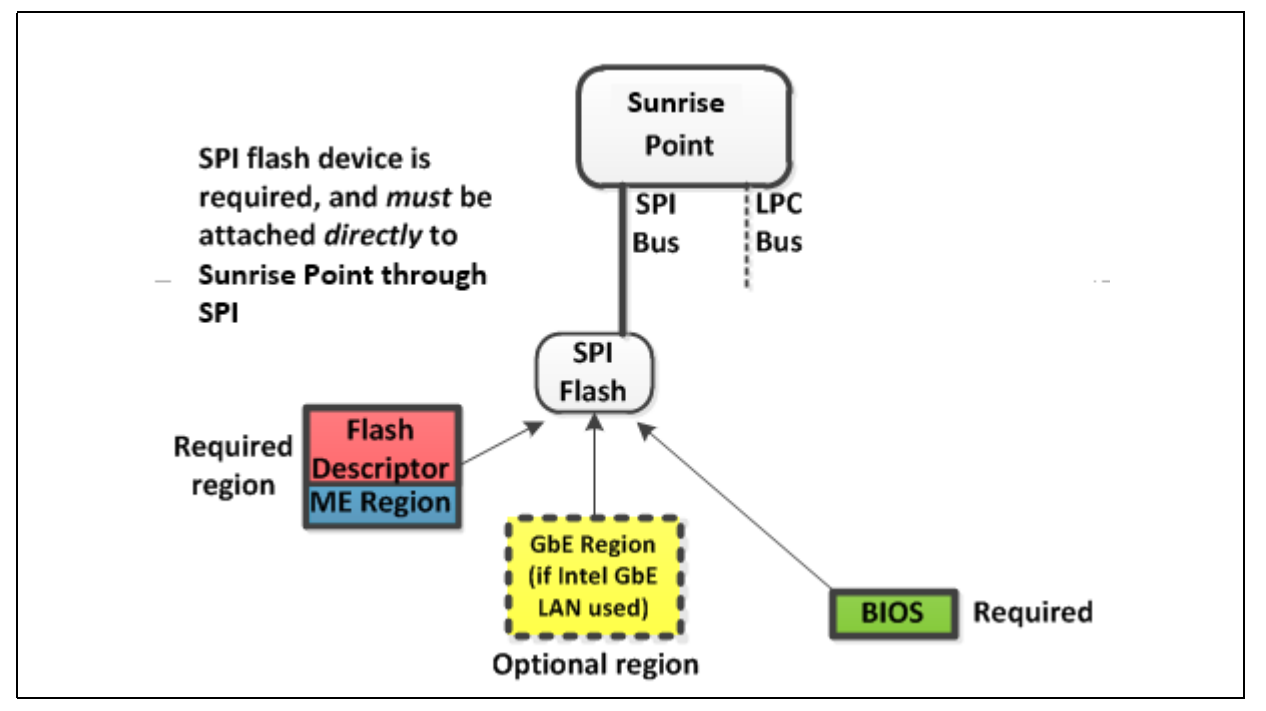

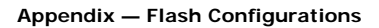

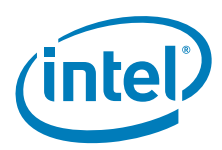

#### Figure A-2. Configuration "B" — Mobile Only

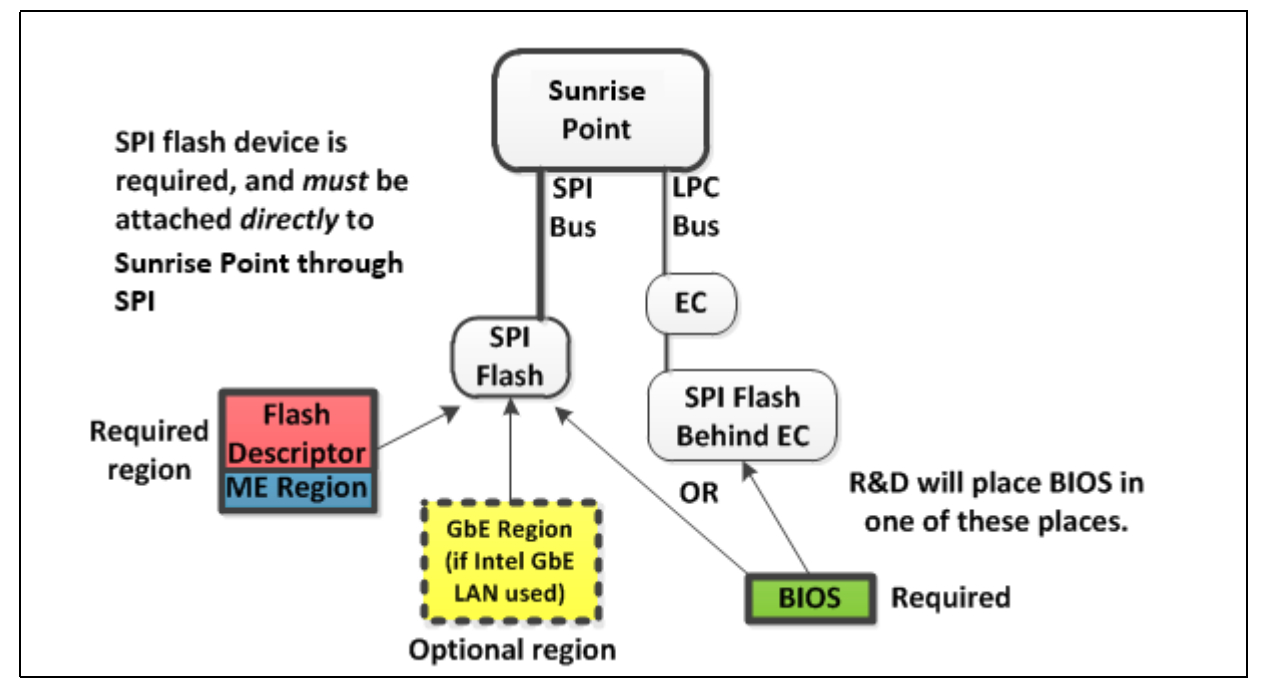

#### Figure A-3. Configuration "C" – Desktop/Server/Workstation Only

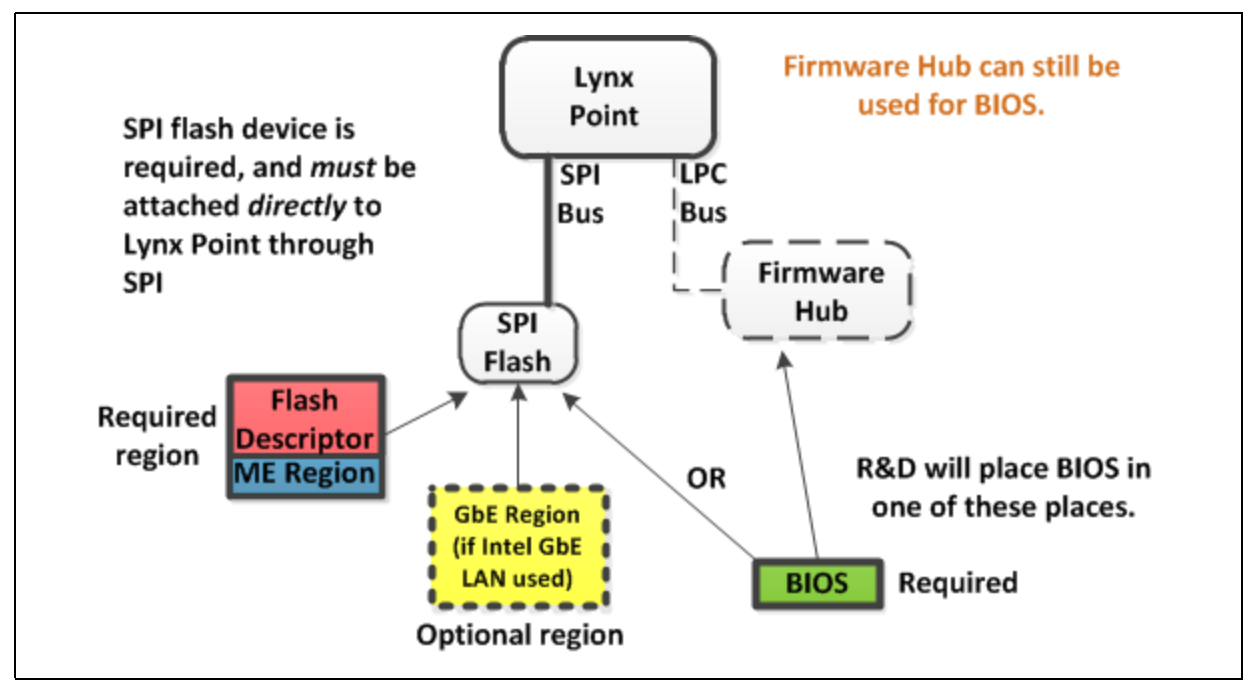

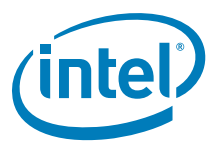

#### Figure A-4. Configuration "D" — Mobile Only

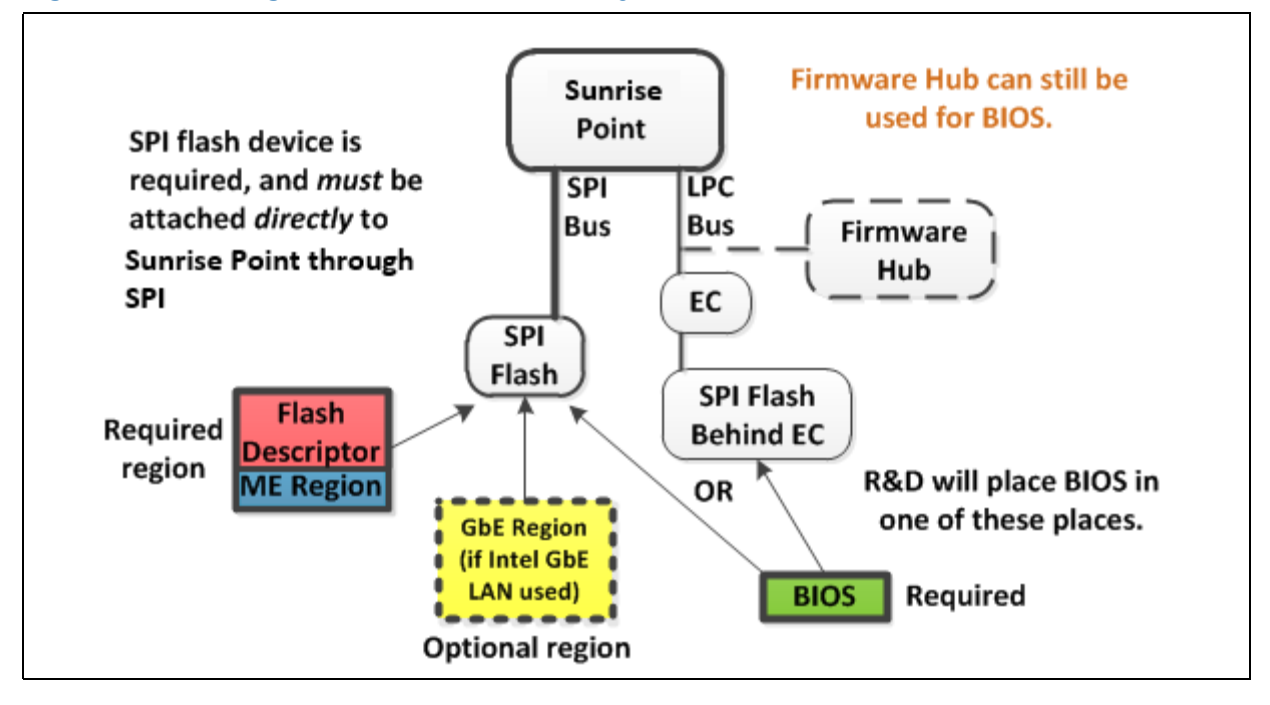

§§

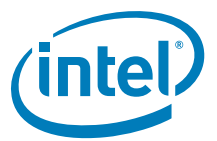

## B Appendix — Intel<sup>®</sup> ICCS SKU Support Matrix

The following tables describes ICC features supported for specific PCH SKU, clock range (maximum and minimum), spread mode supported by Skylake Platform SKUs (SPT-H and SPT-LP PCH).

**Note**: Please refer to Skylake-LP/H Platform Controller Hub (PCH) External Design Specification (EDS) for details about Skylake Platform I/O - Chipset Clock Architecture.

For table B.1 - Min = Clock Div Max (minimum allowed frequency) and Max = Clock Div Min (maximum allowed frequency)

## B.1 Intel<sup>®</sup> ICCS SKU Matrix - SPT-LP

**Note:** ICC SKU is divided into 2 categories: Basic and Enhanced. Mark "x" indicates category supported by PCH SKU.

| PCH SKU                                 | Basic                        | Enhanced                                                     |
|-----------------------------------------|------------------------------|--------------------------------------------------------------|
| Premium Y                               |                              | х                                                            |
| Premium U                               |                              | x                                                            |
| Base U                                  |                              | x                                                            |
|                                         |                              |                                                              |
| Features<br>Supported                   | Standard Clock Configuration | Standard Clock Configuration<br>Adaptive Clock Configuration |
| Pre-Defined<br>ICC profile<br>supported | Standard                     | Standard<br>Adaptive                                         |
| Clock Range<br>Supported                | [Min-Max]=100 MHz.           | BCLK [Min-Max] = 98 - 100 MHz.                               |
| SSC<br>Supported                        | Down SSC: 0 - 0.5%           | Down SSC: 0 - 0.5%                                           |

#### Table B-1. Intel<sup>®</sup> ICCS SKU Matrix - SPT-LP

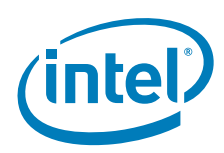

## B.2 Intel<sup>®</sup> ICCS SKU Matrix - SPT-H

**Note:** ICC SKU is divided into 3 categories: Basic ,Enhanced and Extreme. Mark "x" indicates category supported by PCH SKU.

| Table B-2. | Intel® | ICCS | SKU | Matrix - | - SPT-H |
|------------|--------|------|-----|----------|---------|
|            |        |      |     |          |         |

| PCH SKU                                 | Basic                        | Enhanced                                                     | Extreme                                                                                                    |
|-----------------------------------------|------------------------------|--------------------------------------------------------------|----------------------------------------------------------------------------------------------------|
| Q170                                    |                              | x                                                            |                                                                                                    |
| Q150                                    |                              | x                                                            |                                                                                                    |
| B150                                    |                              | x                                                            |                                                                                                    |
| H170                                    |                              | x                                                            |                                                                                                    |
| Z170                                    |                              |                                                              | x                                                                                                    |
| H110                                    |                              | x                                                            |                                                                                                    |
| QM170                                   |                              |                                                              | x                                                                                                    |
| HM170                                   |                              |                                                              | x                                                                                                    |
| CM236                                   |                              |                                                              | x                                                                                                    |
|                                         |                              |                                                              |                                                                                                    |
| Features<br>Supported                   | Standard clock configuration | Standard clock configuration<br>Adaptive clock configuration | Standard clock configuration<br>Adaptive clock configuration<br>BCLK Overclocking clock<br>configuration   |
| Pre-Defined<br>ICC profile<br>supported | Standard                     | Standard<br>Adaptive                                         | Standard<br>Adaptive<br>OverClocking<br>OverclockingPlus                                                   |
| Clock Range<br>Supported                | [Min-Max]=100 MHz.           | BCLK [Min-Max] = 98 - 100 MHz.                               | BCLK Over clocking [Min-Max] =<br>99.5 -170 MHz *<br>BCLK Over clocking Plus [Min-Max]<br>= 99.5 -341 MHz* |
| SSC<br>Supported                        | Down SSC: 0 - 0.5%           | Down SSC: 0 - 0.5%                                           | BCLK Over clocking Down SSC : 0 -<br>0.5%<br>BCLK Over clocking Plus Down SSC<br>: 0 - 0.2%                |

\*BCLK Overclocking ranges mentioned here are ranges supported by The Intel® ME FW, please make sure to choose range based on platform/HW configuration.

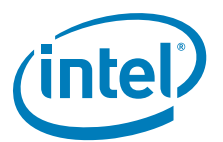

## C Appendix — Boot Guard Configuration

## C.1 Boot Guard Profiles

The following table describes the profiles available for Boot Guard Configuration.

| Index | Profile Name                    | F | v | м | ENF | PBE | Description                                                                                                    |
|-------|---------------------------------|---|---|---|-----|-----|----------------------------------------------------------------------------------------------------|
| o     | Boot Guard Profile -<br>No_FVME | 0 | 0 | 0 | 00  | 0   | This configuration will invoke Boot Guard during boot with<br>neither Verification nor Measurement. For platforms with all<br>the required Boot Guard components but do not wish to enable<br>Boot Guard boot block verification protection. |
| 1     | Boot Guard VE                   | 0 | 1 | 0 | 01  | 1   | When Verification is desired but if verification fails the platform will continue to boot with the unverified IBB for a short period, to allow remediation.                                                                                  |
| 2     | Boot Guard VME                  | 0 | 1 | 1 | 01  | 1   | When Verification and Measured are desired and the asset protection is provided by both TPM protection and a timed remediation period.                                                                                                    |
| 3     | Boot Guard VM                   | 0 | 1 | 1 | 00  | 1   | When Verification and Measured are desired and the asset protection is provided by TPM protection.                                                                                                    |
| 4     | Boot Guard FVE                  | 1 | 1 | 0 | 11  | 1   | Strict Verification enforcement.                                                                                                    |
| 5     | Boot Guard FVME                 | 1 | 1 | 1 | 11  | 1   | Strict Verification and Measured enforcement. Prevents unverified IBB from running.                                                                                                    |

#### Table C-1. Profile Description

## C.2 Enforcement Policies

#### Table C-2. Enforcement Policy Description

| Error Enforcement<br>Policy (ENF) | Enforcement Mode Name | Description                                                                                                    |
|-----------------------------------|-----------------------|----------------------------------------------------------------------------------------------------|
| 0                                 | Unrestricted Mode     | Infinite time before shutdown – don't shutdown the platform, let everything run normally.                                        |
| 1                                 | Remediation Mode      | <b>30 minutes</b> before shutdown – enough time to remediate the system, e.g. update BIOS or other data on flash via host tools. |
| 2                                 | Reserved              |                                                                                                    |
| 3                                 | Restricted Mode       | <b>0 minutes</b> before shutdown – instant shutdown policy.                                                                      |

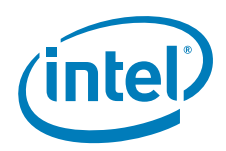

## C.3 OEM Profile Parameters

#### Table C-3. Profile Parameters Description

| Parameter                                 | Description                                                                                                    | Settings                                                                                                    |  |
|-------------------------------------------|----------------------------------------------------------------------------------------------------|----------------------------------------------------------------------------------------------------|--|
| Force Boot Guard ACM Enabled<br>(F)       | Force Boot Guard Boot determines if the<br>platform starts the Force Boot Guard Boot<br>timer. If it successfully starts it indicates<br>success. When the Force Boot Guard timer<br>stops, it starts the Protect Bios Environment<br>timer, if indicated by the boot policy<br>restrictions. Anchor ACM then jumps to the<br>Initial Boot Block(IBB) with the Force Boot<br>Guard Boot time stopped and the Protect BIOS<br>enable timer running. | false - Allow the CPU to jump to the<br>legacy reset vector if the Boot Guard<br>Module cannot be successfully loaded.<br>(default)true - Force the Boot Guard ACM to<br>execute.                            |  |
| Verified Boot Enabled (V)                 | Boot Guard cryptographically verifies the<br>platform Initial Boot Block (IBB) using the<br>boot policy key. On successful verification,<br>Boot Guard executes Initial Boot Block (IBB)<br>using the boot policy key. If the verification<br>fails, Anchor signals or enters Remediation.                                                                                                    | false - Platform does not perform<br>verified boot (default)<br>true - Platform performs verified boot                                                                                                    |  |
| Measured Boot Enabled (M)                 | Boot Guard measures the Initial Boot Block<br>(IBB) into the TPM. Boot Guard perform no<br>verification that the IBB is correct or from the<br>platform manufacturer. The Slylake<br>implementation of Boot Guard will support<br>measurements into TPM or Intel's Platform<br>Trust Technology.                                                                                                    | false - Platform does not perform<br>measured boot (default)<br>true - Platform performs measured<br>boot                                                                                                    |  |
| Protect Bios Environment<br>Enabled (PBE) | Platform manufacturer may want Initial boot<br>block to be protected between verification/<br>measurement and execution from attacks on<br>buses and non-CPU components. Boot Guard<br>accomplishes this by allowing the initial boot<br>block to be verified and executed in LLC in<br>NEM if PBE is enabled.                                                                                                    | false - Take no actions to control the<br>environment during execution of the<br>BIOS components (default)true - Takes actions to control the<br>environment during the execution of<br>the BIOS components. |  |
| Error Enforcement Policy (ENF)            | <ul> <li>Boot Guard invokes the Enforcement Policy<br/>when a fatal error is encountered. The action<br/>taken by ENF is determined by the OEM set<br/>persistent policies. Like,</li> <li>Allowing platform to continue to boot</li> <li>Immediate Shutdown</li> <li>Shutdown with Timeout intervals</li> <li>When the ENF logic is invoked, PTT or TPM<br/>also disconnects.</li> </ul>                                                          | See Section C-2 for details.                                                                                                    |  |

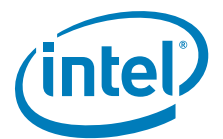

# D Appendix — Intel<sup>®</sup> Platform Trust Technology

## D.1 Intel<sup>®</sup> Platform Trust Technology

The following table describes the platform configurations supported by Intel<sup>®</sup> Platform Trust Technology.

**Note:** Intel<sup>®</sup> Platform Trust Technology does not support the full TPM functionality requirements and should not be used for Intel<sup>®</sup> vPro<sup>m</sup> based platforms.

#### Table D-1. Intel<sup>®</sup> Platform Trust Technology Configuration table

| Configuration                                                            | Platform Protection> Intel <sup>®</sup> PTT Configuration<br>Intel <sup>®</sup> PTT initial power up state | Platform Protection> Intel <sup>®</sup> PTT Configuration<br>Intel <sup>®</sup> PTT Supported | Platform Protection> Intel <sup>®</sup> PTT Configuration<br>Intel <sup>®</sup> PTT Supported [FPF] | Description                                                                                                    |
|--------------------------------------------------------------------------|----------------------------------------------------------------------------------------------------|-----------------------------------------------------------------------------------------------|----------------------------------------------------------------------------------------------------|----------------------------------------------------------------------------------------------------|
| Intel <sup>®</sup> PTT Permanently<br>Disabled in HW via FPF             | Disabled                                                                                                   | No                                                                                            | No                                                                                                  | After the End of Manufacturing command, this setting will permanently set into the FPFs contained in the MCP. If disabled, the specific MCP can never be enabled for Intel <sup>®</sup> PTT. |
| Intel <sup>®</sup> PTT Permanently<br>Disabled in base firmware<br>image | Disabled                                                                                                   | No                                                                                            | Yes                                                                                                 | This setting allows Intel <sup>®</sup> PTT to be set to disabled without disabling the MCP FPFs. This is the recommended option to permanently disable Intel <sup>®</sup> PTT on a platform. |
| Intel <sup>®</sup> PTT Ship State<br>Disabled in base firmware<br>image  | Disabled                                                                                                   | Yes                                                                                           | Yes                                                                                                 | Intel $^{\textcircled{B}}$ PTT initially shipped in disabled mode, can be enabled by BIOS command.                                                                                           |
| Intel <sup>®</sup> PTT Enabled                                           | Enabled                                                                                                    | Yes                                                                                           | Yes                                                                                                 | This is the recommended option to enable $\operatorname{Intel}^{\textcircled{B}}$ PTT on a platform.                                                                                         |

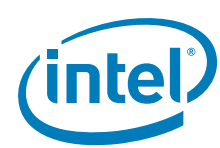

## E Appendix — Settings for RVP CRBs (B)

The following table describes the configuration settings required for RVP CRBs in the Intel<sup>®</sup> FIT tool. Please see SPI Programming Guide for additional details.

#### Table E-1. Skylake-LP RVP Board Settings - B Step

| CRB<br>Board | Setting Name                            | Intel <sup>®</sup> FIT<br>Visible | Offset      | Value    |
|--------------|-----------------------------------------|-----------------------------------|-------------|----------|
|              | SATA / PCIe GP Select for Port 0        | No                                | 0x168 [1:0] | 0x3      |
|              | SATA / PCIe GP Select for Port 2        | No                                | 0x168 [5:4] | 0x3      |
|              | USB3 / PCIe Combo Port 0 Strap          | No                                | 0x16E [1:0] | 0x0      |
|              | USB3 / PCIe Combo Port 1 Strap          | No                                | 0x16E [3:2] | 0x0      |
|              | GbE PCIe Port Select                    | Yes                               | 0x17C [5:3] | PORT4    |
|              | SATA / PCIe Combo Port 0 Strap          | Yes                               | 0x17D [1:0] | GPIO     |
|              | SATA / PCIe Combo Port 3 Strap          | Yes                               | 0x180 [1:0] | GPIO     |
|              | USB3 / PCIe Combo Port 0                | Yes                               | 0x182 [1:0] | USB3     |
| RVP5         | USB3 / PCIe Combo Port 1                | Yes                               | 0x182 [3:2] | USB3     |
|              | SATA / PCIe Select for Port 0           | No                                | 0x18C [1:0] | 0x3      |
|              | SATA / PCIe Select for Port 1           | No                                | 0x18C [3:2] | 0x3      |
|              | PCIe Controller 1 (Port 1-4)            | Yes                               | 0x19D [4:3] | 4x1      |
|              | PCIe Controller 2 (Port 5-8)            | Yes                               | 0x1A5 [4:3] | 1x2, 2x1 |
|              | PCIe Controller 3 (Port 9-12)           | Yes                               | 0x1AD [4:3] | 1x4      |
|              | PCIe Controller 3 Lane Reversal Enabled | Yes                               | 0x1AD [2]   | Yes      |
|              | XHCI Port 4 Ownership                   | Yes                               | 0x1B8 [4]   | XHCI     |
|              | XHCI Port 5 Ownership                   | Yes                               | 0x1B8 [5]   | XHCI     |
|              |                                         |                                   |             |          |
| RVP7         | SATA / PCIe GP Select for Port 0        | No                                | 0x168 [1:0] | 0x0      |
|              | SATA / PCIe GP Select for Port 2        | No                                | 0x168 [5:4] | 0x3      |
|              | USB3 / PCIe Combo Port 0 Strap          | No                                | 0x16E [1:0] | 0x0      |
|              | USB3 / PCIe Combo Port 1 Strap          | No                                | 0x16E [3:2] | 0x0      |
|              | GbE PCIe Port Select                    | Yes                               | 0x17C [5:3] | PORT4    |
|              | SATA / PCIe Combo Port 1 Strap          | Yes                               | 0x17D [3:2] | SATA     |
|              | SATA / PCIe Combo Port 3 Strap          | Yes                               | 0x180 [1:0] | GPIO     |
|              | USB3 / PCIe Combo Port 0                | Yes                               | 0x182 [1:0] | USB3     |
|              | USB3 / PCIe Combo Port 1                | Yes                               | 0x182 [3:2] | USB3     |
|              | SATA / PCIe Select for Port 1           | No                                | 0x18C [1:0] | 0x0      |
|              | SATA / PCIe Select for Port 2           | No                                | 0x18C [5:4] | 0x3      |
|              | PCIe Controller 1 (Port 1-4)            | Yes                               | 0x19D [4:3] | 4x1      |
|              | PCIe Controller 3 (Port 9-12)           | Yes                               | 0x1AD [4:3] | 1x4      |
|              | PCIe Controller 3 Lane Reversal Enabled | Yes                               | 0x1AD [2]   | Yes      |
|              | XHCI Port 4 Ownership                   | Yes                               | 0x1B8 [4]   | XHCI     |
|              | XHCI Port 5 Ownership                   | Yes                               | 0x1B8 [5]   | XHCI     |

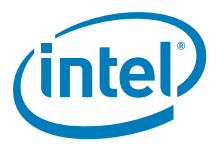

*Note:* The Intel<sup>®</sup> FIT default settings for Skylake-LP are based on the RVP3 CRB.

#### Table E-2. Skylake-H RVP Board Settings - B Step

| CRB<br>Board | Intel <sup>®</sup> FIT Setting Name       | Intel <sup>®</sup> FIT<br>Visible | Offset      | Value    |
|--------------|-------------------------------------------|-----------------------------------|-------------|----------|
|              | SATA / PCIe GP Select for Port 0          | No                                | 0x1AC[1:0]  | 0x3      |
|              | SATA / PCIe GP Select for Port 1          | No                                | 0x1AC [3:2] | 0x3      |
|              | SATA / PCIe GP Select for Port 2          | No                                | 0x1AC [5:4] | 0x0      |
|              | SATA / PCIe GP Select for Port 3          | No                                | 0x1AC [7:6] | 0x0      |
|              | SATA / PCIe GP Select for Port 4          | No                                | 0x1AD[1:0]  | 0x3      |
|              | SATA /PCIe Combo Port 2                   | Yes                               | 0x1C1 [5:4] | GPIO     |
|              | SATA /PCIe Combo Port 3                   | Yes                               | 0x1C4 [1:0] | GPIO     |
|              | SATA /PCIe Combo Port 4                   | Yes                               | 0x1C4 [3:2] | SATA     |
|              | SATA /PCIe Combo Port 5                   | Yes                               | 0x1C4 [5:4] | SATA     |
|              | SATA /PCIe Combo Port 6                   | Yes                               | 0x1C4 [7:6] | GPIO     |
|              | Polarity Select SATA / PCI e Combo Port 2 | Yes                               | 0x1C8 [2]   | SATA     |
|              | Polarity Select SATA / PCI e Combo Port 3 | Yes                               | 0x1C8 [3]   | SATA     |
| RVP8         | Polarity Select SATA / PCIe Combo Port 4  | Yes                               | 0x1C8 [4]   | PCIe     |
|              | Polarity Select SATA / PCIe Combo Port 5  | Yes                               | 0x1C8 [5]   | PCIe     |
|              | Polarity Select SATA / PCIe Combo Port 6  | Yes                               | 0x1C8 [6]   | SATA     |
|              | SATA / PCIe Select for Port 0             | No                                | 0x1D0 [1:0] | 0x3      |
|              | SATA / PCIe Select for Port 1             | No                                | 0x1D0 [3:2] | 0x3      |
|              | SATA / PCIe Select for Port 2             | No                                | 0x1D0 [5:4] | 0x0      |
|              | SATA / PCIe Select for Port 3             | No                                | 0x1D0 [7:6] | 0x0      |
|              | SATA / PCIe GPIO Polarity Port 0          | No                                | 0x1D2 [0]   | 0x1      |
|              | SATA / PCIe GPIO Polarity Port 1          | No                                | 0x1D2 [1]   | 0x1      |
|              | SATA / PCIe GPIO Polarity Port 2          | No                                | 0x1D2 [2]   | 0x0      |
|              | SATA / PCIe GPIO Polarity Port 3          | No                                | 0x1D2 [3]   | 0x0      |
|              | SATA / PCIe GPIO Polarity Port 4          | No                                | 0x1D2 [4]   | 0x1      |
|              | PCIe Controller 4 (Port 13-16)            | Yes                               | 0x1F9 [4:3] | 1x2, 2x1 |
|              |                                           |                                   |             |          |
| RVP9         | DMI Lane Reversal                         | Yes                               | 0x25E [5]   | Yes      |
|              |                                           |                                   |             |          |
| RVP11        | SATA / PCIe GP Select for Port 0          | No                                | 0x1AC[1:0]  | 0x0      |
|              | SATA / PCIe GP Select for Port 1          | No                                | 0x1AC [3:2] | 0x0      |
|              | SATA / PCIe GP Select for Port 2          | No                                | 0x1AC [5:4] | 0x3      |
|              | SATA / PCIe GP Select for Port 3          | No                                | 0x1AC [7:6] | 0x3      |
|              | USB3 / PCIe Combo Port 3 Strap            | No                                | 0x1B2 [7:6] | 0x1      |
|              | SATA /PCIe Combo Port 2                   | Yes                               | 0x1C1 [5:4] | GPIO     |
|              | SATA /PCIe Combo Port 3                   | Yes                               | 0x1C4 [1:0] | GPIO     |
|              | SATA /PCIe Combo Port 4                   | Yes                               | 0x1C4 [3:2] | SATA     |
|              | SATA /PCIe Combo Port 5                   | Yes                               | 0x1C4 [5:4] | SATA     |
|              | USB3 / PCIe Combo Port 3                  | Yes                               | 0x1C6 [7:6] | USB3     |

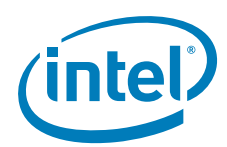

| CRB<br>Board | Intel <sup>®</sup> FIT Setting Name      | Intel <sup>®</sup> FIT<br>Visible | Offset      | Value |
|--------------|------------------------------------------|-----------------------------------|-------------|-------|
|              | Polarity Select SATA / PCIe Combo Port 2 | Yes                               | 0x1C8 [2]   | SATA  |
|              | Polarity Select SATA / PCIe Combo Port 3 | Yes                               | 0x1C8 [3]   | SATA  |
|              | Polarity Select SATA / PCIe Combo Port 4 | Yes                               | 0x1C8 [4]   | PCIe  |
|              | Polarity Select SATA / PCIe Combo Port 5 | Yes                               | 0x1C8 [5]   | PCIe  |
|              | SATA / PCIe Select for Port 0            | No                                | 0x1D0 [1:0] | 0x3   |
|              | SATA / PCIe Select for Port 1            | No                                | 0x1D0 [3:2] | 0x3   |
|              | SATA / PCIe Select for Port 2            | No                                | 0x1D0 [5:4] | 0x0   |
|              | SATA / PCIe Select for Port 3            | No                                | 0x1D0 [7:6] | 0x0   |
|              | SATA / PCIe GPIO Polarity Port 0         | No                                | 0x1D2 [0]   | 0x1   |
|              | SATA / PCIe GPIO Polarity Port 1         | No                                | 0x1D2 [1]   | 0x1   |
|              | SATA / PCIe GPIO Polarity Port 2         | No                                | 0x1D2 [2]   | 0x0   |
|              | SATA / PCIe GPIO Polarity Port 3         | No                                | 0x1D2 [3]   | 0x0   |
|              | XHCI Port 10 Ownership                   | Yes                               | 0x20D [1]   | XHCI  |

Note:

The Intel<sup>®</sup> FIT default strap settings for Skylake-H are based on the RVP10 CRB.

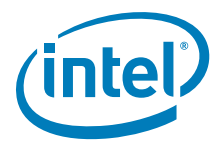

## F Appendix — Integrated Sensor Hub (ISH) Public Key Settings

The following table describes the configuration matrix required for ISH configuration for the Intel<sup>®</sup> FIT tool. Please see System Tools User Guide within ME kit, Manufacturing Test with Intel<sup>®</sup> Management Engine (Intel<sup>®</sup> ME) Firmware 11 and Intel<sup>®</sup> Integrated Sensor Solution on Skylake Mobile, Skylake Desktop, and Greenlow Workstation Platforms (CDI *#* 554868) for additional details.

CLSMNF = Close Manufacturing switch used with Intel<sup>®</sup> Flash Programming Tool (FPT)

PV = Production Version

For additional information on FPT see System Tools User Guide included with ME kit under system tools folder.

#### Table F-1. ISH Public Key Settings

| Firmware                | МСР            | FPF Automatic<br>Commit | FPF MEI command after<br>CLSMNF (Yes/No) | FPF MEI command before<br>CLSMNF (Yes/No) |
|-------------------------|----------------|-------------------------|------------------------------------------|-------------------------------------------|
| Pre-production          | Production     | No                      | No - Not a valid combination             | No - Not a valid combination              |
| Production (PV not set) | Pre-production | No                      | Yes                                      | No                                        |
| Production (PV not set) | Production     | No                      | Yes                                      | No                                        |
| Pre-production          | Pre-production | No                      | Yes                                      | No                                        |
| Production (PV not set) | Production     | Yes                     | No                                       | No                                        |

*Note:* The Intel<sup>®</sup> FIT allows integration of binary files within Integrated Sensor Hub section under ISH Image and ISH Data. The Intel<sup>®</sup> FIT does not generate or create the required files. The table above lists configuration combinations that can be used. Please see VIP # 105658 - Intel<sup>®</sup> Integrated Sensor Solution 3.0 for SKL Program Alpha Corporate Milestone Release Version 3.0.0.1037 update for firmware information.